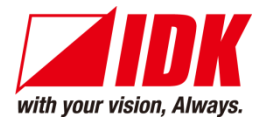

## **Modular Matrix Switcher**

# **FDX-S** Series

FDX-S08U/S16U/S32U FDX-S08/S16/S32/S64

<User Guide>

Ver.4.3.0

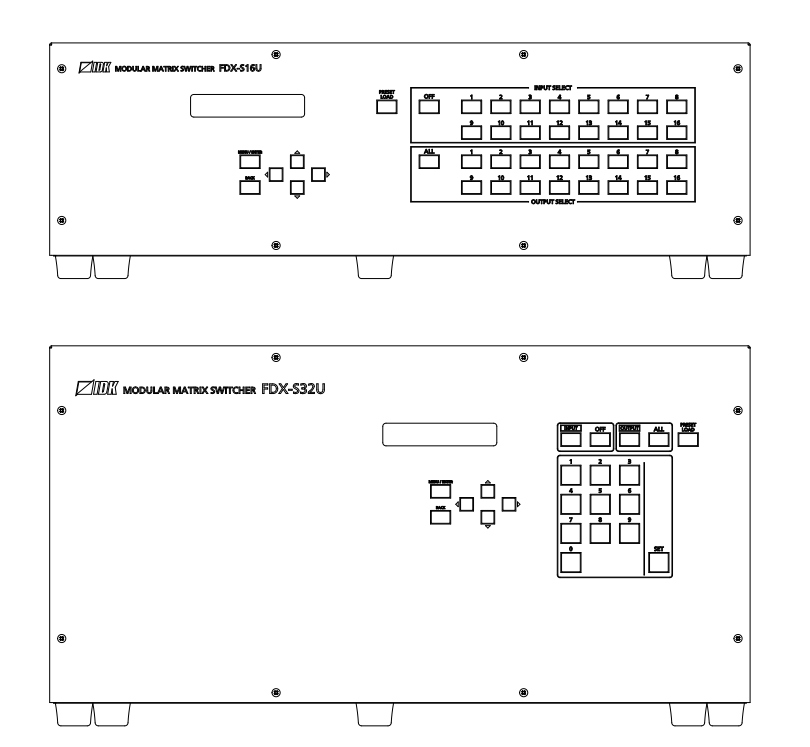

- Thank you for choosing our product.
- To ensure the best performance of this product, please read this user guide fully and carefully before using it and keep this manual together with the product for future reference as needed.

#### **IDK Corporation**

## Trademarks

- Audinate®, the Audinate logo and Dante are trademarks of Audinate Pty Ltd.
- Blu-ray Disc and Blu-ray are trademarks of Blu-ray Disc Association.
- ETHERNET is a registered trademark of Fuji Xerox Co., Ltd.
- Javascript<sup>®</sup> is a trademark or registered trademark of Oracle Corporation, its subsidiaries, and affiliated companies in the United States and other countries.
- HDBaseT<sup>™</sup> and the HDBaseT Alliance Logo are trademarks of the HDBaseT Alliance.
- The terms HDMI and HDMI High-Definition Multimedia Interface, and the HDMI Logo are trademarks or registered trademarks of HDMI Licensing Administrator, Inc. in the United States and other countries.
- Windows is either registered trademark or trademark of the Microsoft Corporation in the United States and other countries.
- Oracle and Java are trademarks of Oracle Corporation its subsidiaries, and affiliated companies in the United States and other countries.
- The terms Anti-snow and Connection Reset are registered trademarks of IDK Corporation in Japan.
- All other company and product names mentioned in this manual are either registered trademarks or trademarks of their respective owners. In this manual, the "®" or "™" marks may not be specified.

# Before reading this manual

- All rights reserved.
- Some information contained in this user guide such as exact product appearance, diagrams, menu operations, and so on may differ depending on the product version.
- This user guide is subject to change without notice. You can download the latest version from IDK's website at: <u>www.idkav.com</u>

The reference manual consists of the following two volumes:

- User guide (this document): Provides explanations and procedures for operations, installation, connections among devices, I/O adjustment and settings.
- Command guide: Please download the command guide from the website above.
   Provides explanations and procedures for external control using RS-232C and LAN communications.

#### FCC STATEMENT

This equipment has been tested and found to comply with the limits for a Class A digital device, pursuant to part 15 of the FCC Rules. These limits are designed to provide reasonable protection against harmful interference when the equipment is operated in a commercial environment. This equipment generates, uses, and can radiate radio frequency energy and, if not installed and used in accordance with the instruction manual, may cause harmful interference to radio communications. Operation of this equipment in a residential area is likely to cause harmful interference, in which case the user will be required to correct the interference at his own expense.

#### **CE MARKING**

This equipment complies with the essential requirements of the relevant European health, safety and environmental protection legislation.

#### WEEE MARKING

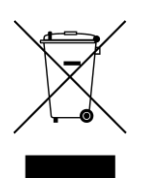

Waste Electrical and Electronic Equipment (WEEE), Directive 2002/96/EC (This directive is only valid in the EU.) This equipment complies with the WEEE Directive (2002/96/EC) marking requirement. The left marking indicates that you must not discard this electrical/electronic equipment in domestic household waste.

# **Safety Instructions**

Read and understand all safety and operating instructions before using this product. Follow all instructions and heed all warnings/cautions.

| Enforcement Symbol | Description                                                                                                    |  |  |  |
|--------------------|----------------------------------------------------------------------------------------------------|--|--|--|
| <b>A</b> Warning   | Indicates the presence of a hazard that may result in death or serious personal injury if the warning is ignored or the product is handled incorrectly.     |  |  |  |
| <b>A</b> Caution   | Indicates the presence of a hazard that may cause minor personal injury or property damage if the caution is ignored or the product is handled incorrectly. |  |  |  |

| Symbol      | Description                                                          | Example                 |  |  |
|-------------|----------------------------------------------------------------------|-------------------------|--|--|
| Caution     | This symbol is intended to alert the user. (Warning and caution)     | Hot surfaces<br>Caution |  |  |
| Prohibited  | This symbol is intended to prohibit the user from specified actions. | Do not<br>disassemble   |  |  |
| Instruction | This symbol is intended to instruct the user.                        | Unplug                  |  |  |

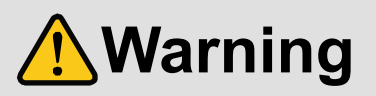

#### For lifting heavy products:

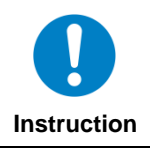

• Lifting must be done by two or more personnel. To avoid injury: When lifting the product, bend your knees, keep your back straight and get close to it with two or more persons.

#### For installing and connecting products:

| Prohibited  | <ul> <li>Do not place the product upon a surface that may give way or that may become unstable.</li> <li>Install the product in a secure and stable place to prevent it from falling and possibly causing injury.</li> <li>Secure the product if installing in locations prone to vibration or movement.</li> <li>Otherwise, it may move unexpectedly or it may fall and lead to injury.</li> </ul>                                                                                                    |
|-------------|----------------------------------------------------------------------------------------------------|
| Instruction | <ul> <li>Installation work must be performed by professionals.</li> <li>The product is intended to be installed by skilled technicians. For installation, please contact a system integrator or IDK. Improper installation may lead to the risk of fire, electric shock, injury, or property damage.</li> <li>Insert the power plug into an outlet that is unobstructed.</li> <li>Unobstructed access to the plug enables unplugging the product in case of any extraordinary failure, abnormal situation or for easy disconnection during extended periods of non-use.</li> <li>Insert the power plug into an appropriate outlet completely.</li> <li>If the plug is partially inserted, arching may cause the connection to overheat, increasing the risk of electrical shock or fire. Do not use a damaged plug or connect to a damaged outlet.</li> </ul> |
|             | • Unplug the product from the AC power source during installation or service.<br>When connecting peripheral devices to this product, unplug all involved devices from outlets. Ground potential differences may cause fire or other difficulties.                                                                                                    |

#### For operating products: • Keep out any foreign objects. To avoid fire or electric shock, do not permit foreign objects, such as metal and paper, to enter the product from vent holes or other apertures. • For power cable/plug: - Do not scratch, heat, or modify, including splicing or lengthening them. - Do not pull, place heavy objects on them, or pinch them. Prohibited - Do not bend, twist, tie or clamp them together forcefully. Misuse of the power cable and plug may cause fire or electric shock. If power cables/plugs become damaged, contact your IDK representative. • Do not repair, modify or disassemble. Since the product includes circuitry that uses potentially lethal, high voltage levels, disassembly by unauthorized personnel may lead to the risk of fire or electric shock. For internal inspection or repair, contact your IDK representative. Do not disassemble • Do not touch the product and connected cables during electrical storms. Contact may cause electric shock. Do not touch • Clean the power plug regularly. If the plug is covered in dust, it may increase the risk of firer. • The product must be earthed. To reduce the risk of electrical shock, ensure the product is connected to a mains socket outlet with a protective Instruction earthing connection.

### If the following problem occurs:

|               | • Unplug immediately if the product smokes, makes unusual noise, or produces a burning odor.                         |
|---------------|----------------------------------------------------------------------------------------------------|
|               | If you continue to use the product under these conditions, it may cause electric shock or fire.                      |
| $\rightarrow$ | • Unplug immediately if the product is damaged by falling or having been dropped.                                    |
|               | If you continue to use the product under these conditions, it may increase the risk of electrical shock or fire. For |
| Unplug        | maintenance and repair, contact your IDK representative.                                                             |
| Unplug        | <ul> <li>Unplug immediately if water or other objects are directed inside.</li> </ul>                                |
|               | If you continue to use the product under these conditions, it may increase the risk of electrical shock or fire. For |
|               | maintenance and repair, contact your IDK representative.                                                             |

# 

| For installing | and connecting products:                                                                                                    |
|----------------|----------------------------------------------------------------------------------------------------|
| Prohibited     | <ul> <li>Do not place the product in a location where it will be subjected to high temperatures.</li> <li>If the product is subjected to direct sunlight or high temperatures while under operation, it may affect the product's performance and reliability and may increase the risk of fire.</li> <li>Do not store or operate the product in dusty, oil smoke filled, or humid place.</li> <li>If the product is placed near humidifiers or in a dusty area, it may increase the risk of fire or electric shock.</li> <li>Do not block the vent holes.</li> <li>If ventilation slots are blocked, it may cause the product to overheat, affecting performance and reliability and may increase the risk of fire.</li> <li>Do not place or stack heavy items on the product.</li> <li>Failure to observe this precaution may result in damage to the product and other property and may lead to the risk of personal injury.</li> <li>Do not exceed ratings of outlet and wiring devices.</li> <li>Exceeding the rating of an outlet may increase the risk of fire and electric shock.</li> </ul>                                                                                                    |
| No wet hands   | • Do not handle power plug with wet hands.<br>Failure to observe this precaution may increase the risk of electrical shock.                                                                                                    |
| Instruction    | <ul> <li>Use and store the product within the specified temperature/humidity range.</li> <li>If the product is used outside the specified range for temperature and humidity continuously, it may increase the risk of fire or electric shock.</li> <li>Do not place the product at elevations of 1.24 mi. (2,000 m) or higher above sea level.</li> <li>Failure to do so may shorten the life of the internal parts and result in malfunctions.</li> <li>When mounting the product into the rack, provide sufficient cooling space.</li> <li>Mount the product in a rack meeting EIA standards, and maintain spaces above and below for air circulation.</li> <li>For your safety as required, attach an L-shaped bracket in addition to the panel mount bracket kit to improve mechanical stability.</li> <li>Never insert screws without the rubber feet into the threaded holes on the bottom of the product.</li> <li>Never insert screws without the rubber feet into the bottom of the product. Doing so may lead to damage when the screws contact electrical circuitry or components inside the product.</li> <li>Reinstall the originally supplied rubber feet using only the originally supplied screws.</li> </ul> |

### For operating products:

| Hot surfaces<br>Caution | <ul> <li>For products with the hot surfaces caution label only:</li> <li>Do not touch the product's hot surface.</li> <li>If the product is installed without enough space, it may cause failures of other products operation.</li> <li>If you touch product's hot surface, it may cause burn.</li> </ul>                                                                                                    |
|-------------------------|----------------------------------------------------------------------------------------------------|
| Prohibited              | <ul> <li>Use only the supplied power cable and AC adapter.</li> <li>Do not use the supplied power cable and AC adapter with other products.</li> <li>If non-compliant adapter or power cables are used, it may increase the risk of fire or electrical shock.</li> </ul>                                                                                                    |
| <b>B</b><br>Unplug      | <ul> <li>If the product won't be used for an extended period of time, unplug it.</li> <li>Failure to observe this precaution may increase the risk of fire.</li> <li>Unplug the product before cleaning.</li> <li>To prevent electric shock.</li> </ul>                                                                                                    |
| Instruction             | <ul> <li>If cooling fan stops, power off the product and contact us.</li> <li>Failure to do so may rise internal temperature and increase the risk of malfunction, fire, or electric shock.</li> <li>Keep vents clear of dust.</li> <li>If the vent holes near the cooling fan or near the fan are covered with dust, internal temperature rises and it may increase the risk of malfunction. Clean the vent holes and near the fan as needed.</li> <li>If dust accumulates inside of the product, it may increase the risk of malfunction, fire, or electric shock. Periodic internal cleaning, especially before humid rainy season, is recommended. For internal cleaning, contact your IDK representative.</li> </ul> |

# **Table of Contents**

| 1 About this Guide                        | 13 |
|-------------------------------------------|----|
| 2 Included items                          | 15 |
| 3 About FDX-S Module Matrix Switchers     | 17 |
| 4 Features                                | 20 |
| 5 Panels                                  | 22 |
| 5.1 Frame                                 | 22 |
| 5.1.1 FDX-S08U/S08                        | 22 |
| 5.1.2 FDX-S16U/S16                        | 24 |
| 5.1.3 FDX-S32U/S32                        | 26 |
| 5.1.4 FDX-S64                             | 29 |
| 5.2 I/O boards                            | 32 |
| 5.3 Audio board                           | 33 |
| 5.4 Redundant power supply unit           | 33 |
| 6 System Configuration Example            | 34 |
| 7 Installation                            | 35 |
| 7.1 Precautions                           | 35 |
| 7.2 Rack mounting brackets                | 35 |
| 8 Connection Details                      | 36 |
| 8.1 Precautions                           | 36 |
| 8.2 Connecting video devices              | 36 |
| 8.2.1 HDMI cable                          | 37 |
| 8.2.2 Securing HDMI cable                 | 37 |
| 8.2.3 HDBaseT input and output connectors | 38 |
| 8.2.4 Category cable                      | 39 |
| 8.2.5 Coaxial cable                       | 40 |
| 8.3 Connecting control devices            | 41 |
| 8.3.1 RS-232C communication               | 41 |
| 8.3.2 LAN communication                   | 42 |
| 8.3.3 Alarm                               | 42 |
| 8.4 Connecting audio devices              | 43 |
| 8.4.1 Analog audio connector              | 45 |
| 8.5 Connecting power cord                 | 45 |
| 9 Operation                               | 46 |
| 9.1 Powering on/off                       | 46 |
| 9.2 Front panel operations                | 47 |
| 9.2.1 Selecting menu                      | 47 |
| 9.2.2 Selecting output video              | 48 |
| 9.2.3 Recalling preset memory             | 52 |
| 9.2.4 Front panel security lockout        | 54 |
| 9.2.5 Initialization                      | 54 |
| 9.3 WEB browser operations                | 55 |
| 9.3.1 Starting WEB browser                | 55 |
| 9.3.2 Normal/Advanced menu                | 56 |
| 9.3.3 Editing crosspoint name             | 56 |
| 9.3.4 Displaying HDBase Linformation      | 57 |
| 9.3.5 Registering bitmap                  | 60 |
| 9.3.6 Crosspoint menu for audio board     | 61 |

| 9.3.7 Automatic reload                                                   | 62  |
|--------------------------------------------------------------------------|-----|
| 9.3.8 Saving/Restoring settings                                          | 62  |
| 9.3.9 Initialization                                                     | 64  |
| 9.4 Dante                                                                | 64  |
| 9.4.1 Dante network connection                                           | 67  |
| 9.4.2 Dante Controller                                                   | 68  |
| 10 Configuration and Control                                             | 69  |
| 10.1 Board channel configuration                                         | 69  |
| 10.2 Menu                                                                | 70  |
| 10.2.1 Normal setting menu                                               | 71  |
| 10.2.2 Advanced setting menu                                             | 72  |
| 10.3 Displaying crosspoint                                               | 76  |
| 10.4 Output position, size, and masking                                  | 77  |
| 10.4.1 Output resolution                                                 | 77  |
| 10.4.2 Aspect ratio for sink device                                      |     |
| 10.4.3 Image position                                                    |     |
| 10.4.4 Image size                                                        | 79  |
| 10.4.5 Background color                                                  | 80  |
| 10.4.6 Test pattern                                                      | 80  |
| 10.4.7 Videowall configuration                                           | 81  |
| 10.4.8 Videowall position                                                | 82  |
| 10.4.9 Frame delay                                                       | 82  |
| 10.4.10 Synchronization mode                                             | 83  |
| 10.4.11 Video synchronization                                            | 84  |
| 10.5 Output                                                              |     |
| 10.5.1 Disabling synchronous signal output when no video signal is input |     |
| 10.5.2 Output video for when no input video                              |     |
| 10.5.3 HDCP output                                                       | 92  |
| 10.5.4 Output equalizer                                                  | 93  |
| 10.5.5 Output format                                                     |     |
| 10.5.6 HDBaseT output long reach mode                                    | 95  |
| 10.5.7 Deep Color output                                                 | 95  |
| 10.5.8 Window transition effect                                          | 95  |
| 10.5.9 Sink device EDID check                                            |     |
| 10.5.10 Hot plug ignoring duration                                       |     |
| 10.5.11 DDC power output when no signal is input                         |     |
| 10.5.12 SDI output format conversion                                     |     |
| 10.5.13 SDI output gearbox mode                                          |     |
| 10.6 Input position, size, and cropping                                  | 102 |
| 10.6.1 Aspect ratio                                                      | 102 |
| 10.7 Input                                                               | 103 |
| 10.7.1 No-signal input monitoring                                        | 103 |
| 10.7.2 HDCP input                                                        | 104 |
| 10.7.3 HDBaseT input long reach mode                                     | 105 |
| 10.7.4 3G-SDI Dual Stream signal input                                   | 105 |
| 10.7.5 SDI input gearbox mode                                            |     |
| 10.8 Input timing                                                        |     |
| 10.8.1 Horizontal start position                                         | 109 |
| 10.8.2 Horizontal active area                                            | 110 |
| 10.8.3 Vertical start position                                           | 110 |

| 10.8.4 Vertical active area                   | 110 |
|-----------------------------------------------|-----|
| 10.9 Picture controls                         | 111 |
| 10.9.1 Output brightness                      | 111 |
| 10.9.2 Output contrast                        | 111 |
| 10.9.3 Output gamma                           | 111 |
| 10.9.4 Output video correction initialization | 112 |
| 10.9.5 Input sharpness                        | 112 |
| 10.9.6 Input brightness                       | 112 |
| 10.9.7 Input contrast                         | 112 |
| 10.9.8 Input hue                              | 113 |
| 10.9.9 Input saturation                       | 113 |
| 10.9.10 Input video correction initialization | 113 |
| 10.10 Output audio                            | 114 |
| 10.10.1 Mute                                  | 114 |
| 10.10.2 Output Lip Sync                       | 114 |
| 10.10.3 Audio embedding                       | 115 |
| 10.10.4 Audio de-embedding                    | 116 |
| 10.10.5 Audio setting                         | 117 |
| 10.10.6 SDI output audio group                | 117 |
| 10.11 Input audio                             | 118 |
| 10.11.1 Stable audio input wait               | 118 |
| 10.11.2 SDI input audio group                 | 118 |
| 10.12 EDID                                    | 119 |
| 10.12.1 Resolution                            | 120 |
| 10.12.2 Copying EDID                          | 123 |
| 10.12.3 External EDID.                        | 123 |
| 10.12.4 HDMI/DVI                              | 123 |
| 10.12.5 Frame rate                            | 124 |
| 10.12.6 Deep Color                            | 124 |
| 10.12.7 LPCM audio                            | 124 |
| 10.12.8 AAC audio                             | 125 |
| 10.12.9 Dolby Digital audio                   | 125 |
| 10 12 10 Dolby Digital Plus audio             | 125 |
| 10.12.11 Dolby TrueHD audio                   | 126 |
| 10.12.12 DTS audio                            | 126 |
| 10.12.13 DTS-HD audio                         | 126 |
| 10.12.14 Speaker configuration                | 127 |
| 10.13 RS-232C                                 | 128 |
| 10.13.1 RS-232C communication                 | 128 |
| 10.14 LAN                                     | 128 |
| 10.14.1 IP address                            | 128 |
| 10.14.2 Subnet mask                           | 128 |
| 10.14.3 MAC address                           | 129 |
| 10.14.4 TCP port number                       | 129 |
| 10.14.5 HDBaseT Output LAN                    | 129 |
| 10.14.6 HDBaseT Input LAN                     | 129 |
| 10 15 Preset memory                           | 130 |
| 10 15 1 Recalling crosspoint                  | 130 |
| 10 15 2 Saving crosspoint                     | 130 |
| 10.15.3 Editing crosspoint                    | 131 |
|                                               |     |

| 10.15.4 Recalling preset memory               |  |
|-----------------------------------------------|--|
| 10.15.5 Saving preset memory                  |  |
| 10.15.6 Start-up setting                      |  |
| 10.16 Bitmap                                  |  |
| 10.16.1 Bitmap image output                   |  |
| 10.16.2 Background color                      |  |
| 10.16.3 Aspect ratio                          |  |
| 10.16.4 Image position                        |  |
| 10.16.5 Start-up bitmap output                |  |
| 10.16.6 Memory mode of bitmap file            |  |
| 10.17 Multi window output                     |  |
| 10.17.1 Window position                       |  |
| 10.17.2 Window size                           |  |
| 10.17.3 Image position                        |  |
| 10.17.4 Image size                            |  |
| 10.17.5 Window background color               |  |
| 10.17.6 Window layer order                    |  |
| 10.17.7 Window transition effect              |  |
| 10.17.8 Window ON/OFF                         |  |
| 10.17.9 Overlay text position                 |  |
| 10.17.10 Overlay text size                    |  |
| 10.17.11 Window border size                   |  |
| 10.17.12 Window border color                  |  |
| 10.17.13 Recalling multi window memory        |  |
| 10.17.14 Saving multi window memory           |  |
| 10.18 Configuring FDX-S                       |  |
| 10.18.1 Grouping front panel security lockout |  |
| 10.18.2 Beep                                  |  |
| 10.18.3 Alarm                                 |  |
| 10.18.4 Displaying advanced menu              |  |
| 10.18.5 Power saving                          |  |
| 10.18.6 Top page                              |  |
| 10.18.7 Channel selection mode                |  |
| 10.19 Status indication                       |  |
| 10.19.1 Input signal status                   |  |
| 10.19.2 Sink device status                    |  |
| 10.19.3 Viewing sink device EDID              |  |
| 10.19.4 System status                         |  |
| 10.19.5 Viewing board status                  |  |
| 10.19.6 Fan status                            |  |
| 10.19.7 Power supply voltage status           |  |
| 10.19.8 Device information                    |  |
| 10.20 Factory default list                    |  |
| 11 Product specification                      |  |
| 11.1 FDX-S08U                                 |  |
| 11.2 FDX-S08                                  |  |
| 11.3 FDX-S16U                                 |  |
| 11.4 FDX-S16                                  |  |
| 11.5 FDX-S32U                                 |  |
| 11.6 FDX-S32                                  |  |

|    | 11.7 FDX-S64      | 172 |
|----|-------------------|-----|
|    | 11.8 FDX-SIV4UH   | 173 |
|    | 11.9 FDX-SIV4UT   | 173 |
|    | 11.10 FDX-SIV4US  | 174 |
|    | 11.11 FDX-SIV4H   | 174 |
|    | 11.12 FDX-SIV4T   | 175 |
|    | 11.13 FDX-SIV4S   | 175 |
|    | 11.14 FDX-SOV4UH  | 176 |
|    | 11.15 FDX-SOV4UT  | 177 |
|    | 11.16 FDX-SOV4US  | 178 |
|    | 11.17 FDX-SOV4H   | 179 |
|    | 11.18 FDX-SOV4T   | 180 |
|    | 11.19 FDX-SOV2UHS | 181 |
|    | 11.20 FDX-SOV1UHM | 182 |
|    | 11.21 FDX-SOV4HS  | 183 |
|    | 11.22 FDX-SOV4TS  | 184 |
|    | 11.23 FDX-SAB4A   | 185 |
|    | 11.24 FDX-SOA12A  | 185 |
|    | 11.25 FDX-SAB64D  | 185 |
|    | 11.26 FDX-SRP08   | 186 |
|    | 11.27 FDX-SRP16   | 186 |
|    | 11.28 FDX-SRP32   | 186 |
|    | 11.29 FDX-SRP64   | 186 |
| 1: | 2 Troubleshooting | 187 |
|    |                   |     |

[1/2]

## 1 About this Guide

This guide contains installation, setting, and operating information for the FDX-S series Modular Matrix Switchers (hereafter referred to as "FDX-S").

The FDX-S consists of the modular matrix switcher, redundant power supply unit, Input/Output boards, and audio boards.

| Model           |                                  |  | FDX           |         |         |         |         |         |         |
|-----------------|----------------------------------|--|---------------|---------|---------|---------|---------|---------|---------|
| Item            |                                  |  | S08U          | S16U    | S32U    | S08     | S16     | S32     | S64     |
| Max. resolution |                                  |  | 4K@60 (4:4:4) |         |         | 4K@30   |         |         |         |
| HDO             | CP                               |  |               | 1.4/2.2 |         | 1.4     |         |         |         |
| Max             | x. inputs                        |  | 8             | 16      | 32      | 8       | 16      | 32      | 64      |
| Мах             | x. outputs                       |  | 8             | 16      | 32      | 8       | 16      | 32      | 64      |
| Red             | dundant power supply (Optional)  |  | 1             | 1       | 1       | 1       | 1       | 1       | 1       |
| (FD             | X-SRP08/SRP16/SRP32/SRP64)       |  | (SRP08)       | (SRP16) | (SRP32) | (SRP08) | (SRP16) | (SRP32) | (SRP64) |
| The             | e number of mounted audio boards |  |               |         |         | 1       |         |         | 2       |
| I/O             | boards (4 I/Os per board)        |  |               |         |         |         |         |         |         |
|                 | Input                            |  |               |         |         |         |         |         |         |
|                 | 4K@60 HDMI/DVI                   |  |               |         |         | _       | _       | _       | _       |
|                 | (FDX-SIV4UH)                     |  | v             | v       | v       |         |         |         |         |
|                 | 4K@60 HDBaseT                    |  |               |         |         | _       | _       | _       | _       |
|                 | (FDX-SIV4UT)                     |  | v             | v       | v       |         |         |         |         |
|                 | 12G-SDI/6G-SDI/3G-SDI/HD-SDI     |  |               |         |         | _       | _       | _       | _       |
|                 | (FDX-SIV4US)                     |  | v             | v       | v       |         |         |         |         |
|                 | 4K@30 HDMI/DVI                   |  | 1             |         |         |         |         |         |         |
|                 | (FDX-SIV4H)                      |  | v             | •       | •       | •       | •       | •       | •       |
|                 | 4K@30 HDBaseT                    |  |               |         |         |         |         |         |         |
|                 | (FDX-SIV4T)                      |  | v             | v       | v       | v       | v       | v       | v       |
|                 | 3G-SDI/HD-SDI/SD-SDI             |  | 1             |         | 1       | 1       |         | 1       |         |
|                 | (FDX-SIV4S)                      |  | v             | v       | v       | v       | v       | v       | v       |
|                 | Output                           |  |               |         |         |         |         |         |         |
|                 | 4K@60 HDMI/DVI                   |  | 1             |         | 1       | _       | _       | _       | _       |
|                 | (FDX-SOV4UH)                     |  | v             | v       | v       |         |         |         |         |
|                 | 4K@60 HDBaseT                    |  |               |         |         | _       | _       | _       | _       |
|                 | (FDX-SOV4UT)                     |  | v             | •       | •       |         |         |         |         |
|                 | 12G-SDI/6G-SDI/3G-SDI/HD-SDI     |  |               |         |         | _       | _       | _       | _       |
|                 | (FDX-SOV4US)                     |  | v             | v       | , v     |         |         |         |         |

#### [Table 1.1] FDX-S series

|     |               | Model                                     | FDX  |      |      |          |     |          |     |
|-----|---------------|-------------------------------------------|------|------|------|----------|-----|----------|-----|
| lte | m             |                                           | S08U | S16U | S32U | S08      | S16 | S32      | S64 |
| I/C | ) bo          | ards (4 I/Os per board) (Cont'd)          |      |      |      |          |     |          |     |
|     | O             | utput                                     |      |      |      |          |     |          |     |
|     |               | 4K@60 HDMI/DVI scan converter             |      |      |      |          |     |          |     |
|     | (FDX-SOV2UHS) |                                           | 1    | 1    | 1    | _        | _   | _        | —   |
|     |               | Note: 2 outputs per board                 |      |      |      |          |     |          |     |
|     |               | 4K@60 HDMI/DVI scan converter multiview   |      |      |      |          |     |          |     |
|     |               | (FDX-SOV1UHM)                             | 1    | 1    | 1    | _        | _   | _        | _   |
|     |               | Note: 1 output per board                  |      |      |      |          |     |          |     |
|     |               | 4K@30 HDMI/DVI                            | _    | _    | _    | 1        | 1   | 1        | 1   |
|     |               | (FDX-SOV4H)                               |      |      |      |          |     |          |     |
|     | 4K@30 HDBaseT |                                           | _    | _    |      |          |     |          |     |
|     |               | (FDX-SOV4T)                               |      |      |      | ~        | v   | ~        | •   |
|     |               | 1080p HDMI/DVI scan converter             | _    | _    | _    | 1        |     | 1        |     |
|     |               | (FDX-SOV4HS)                              |      |      |      | v        | v   | v        | v   |
|     |               | 1080p HDBaseT scan converter              | _    | _    | _    | 1        | 1   |          | 1   |
|     |               | (FDX-SOV4TS)                              |      |      |      | v        | v   | v        | v   |
| Au  | idio          | boards                                    |      |      |      |          |     |          |     |
|     | Ar            | nalog audio                               |      |      |      |          |     |          |     |
|     |               | 4 inputs Unbalanced                       |      |      |      |          |     |          |     |
|     |               | 4 outputs Balanced/Unbalanced             | 1    | 1    | 1    | 1        | 1   | 1        | 1   |
|     |               | (FDX-SAB4A)                               |      |      |      |          |     |          |     |
|     |               | 12 outputs Unbalanced                     | /    |      |      |          |     |          |     |
|     |               | (FDX-SOA12A)                              | ~    | v    | v    | <i>,</i> | ~   | <i>.</i> | ~   |
|     | Ne            | etwork audio                              |      |      |      |          |     |          |     |
|     |               | 1 input/output 64 Dante protocol channels |      |      |      |          |     |          |     |
|     |               | (32 stereo channels)                      | 1    | 1    | 1    | 1        | 1   | 1        | 1   |
|     |               | (FDX-SAB64D)                              |      |      |      |          |     |          |     |

[2/2]

# 2 Included items

Ensure that all items illustrated below are included in the package. If any items are missing or damaged, please contact IDK.

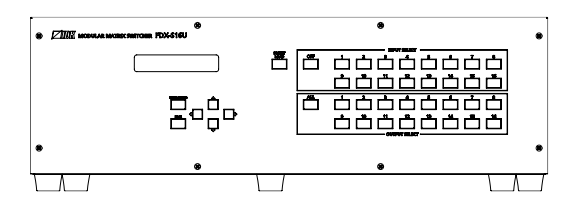

One (1) frame (Example: FDX-S16U)

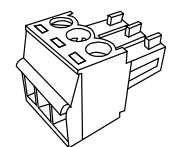

3-pin captive screw connector

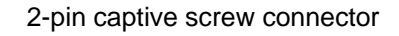

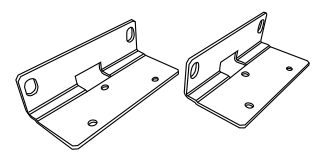

Rack mounting brackets (For FDX-S08U/S08)

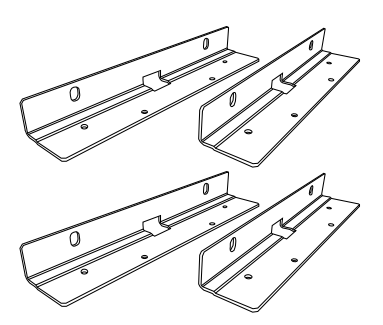

Rack mounting brackets (For FDX-S64)

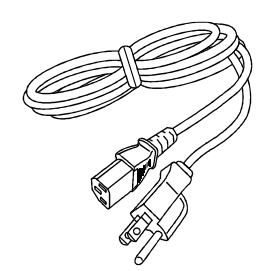

One (1) power cord, 6 ft. (1.8 m)

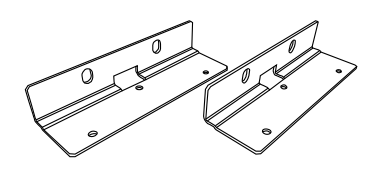

Rack mounting brackets (For FDX-S16U/S16)

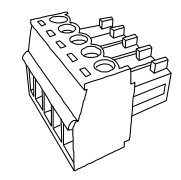

5-pin captive screw connector

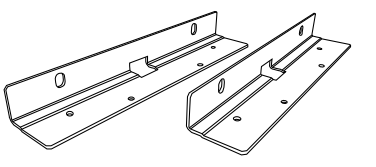

Rack mounting brackets (For FDX-S32U/S32)

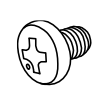

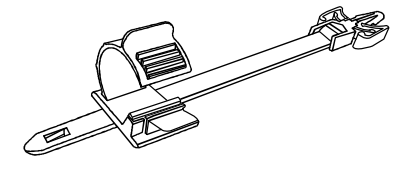

M4 screw

Cable clamp

### [Table 2.1] Included items

| ltom                            | FDX                                              |           |           |           |           |  |
|---------------------------------|--------------------------------------------------|-----------|-----------|-----------|-----------|--|
| nem                             | S08U/S16U                                        | S32U      | S08/S16   | S32       | S64       |  |
| Frame                           | 1                                                | 1         | 1         | 1         | 1         |  |
| 3-pin captive screw connector   | 1                                                | 1         | 1         | 1         | 1         |  |
| for RS-232C                     |                                                  |           | -         |           |           |  |
| 2-pin captive screw connector   | 1                                                | 1         | 1         | 1         | 1         |  |
| for ALARM                       | 1                                                | I         | 1         | •         | •         |  |
| 3-pin/5-pin captive screw       | Depends on the number of analog audio connectors |           |           |           |           |  |
| connectors for analog audio     |                                                  |           |           |           |           |  |
| Rack mounting brackets/         | Two (2)                                          | Two (2)   | Two (2)   | Two (2)   | Four (4)  |  |
| M4 screw                        | brackets/                                        | brackets/ | brackets/ | brackets/ | brackets/ |  |
|                                 | 6 screws                                         | 8 screws  | 6 screws  | 8 screws  | 16 screws |  |
| Cable clamp for I/O boards      | Depends on the number of HDMI connectors         |           |           |           |           |  |
| Power cord, 6 ft. (1.8 m)       | 1                                                | 1         | 1         | 1         | 1         |  |
| for frame                       | I                                                | I         | Ι         | Ι         | Ι         |  |
| Power cord, 6 ft. (1.8 m)       | 1                                                | 1         | 1         | 1         | 1         |  |
| for redundant power supply unit | I                                                | I         | I         | 1         | I         |  |

# **3 About FDX-S Module Matrix Switchers**

The FDX-S is an HDCP-compliant modular digital matrix switcher that supports resolutions up to 4K@60. It provides up to 64 inputs and 64 outputs. Video and embedded audio can be switched simultaneously.

With audio boards, input digital audio signals can be converted into output analog audio or Dante network audio signals. Input analog audio signals and Dante network audio signals can be converted into digital audio signals and embedded to desired output video channels.

The FDX-S features RS-232C/LAN ports for remote control, redundant power supply, and system check that outputs an alarm in case an abnormality is detected in power supply voltage, fans, internal temperature, board, or audio board.

The redundant power supply ensures constant availability and minimizes the chance of a failure even for mission-critical environments.

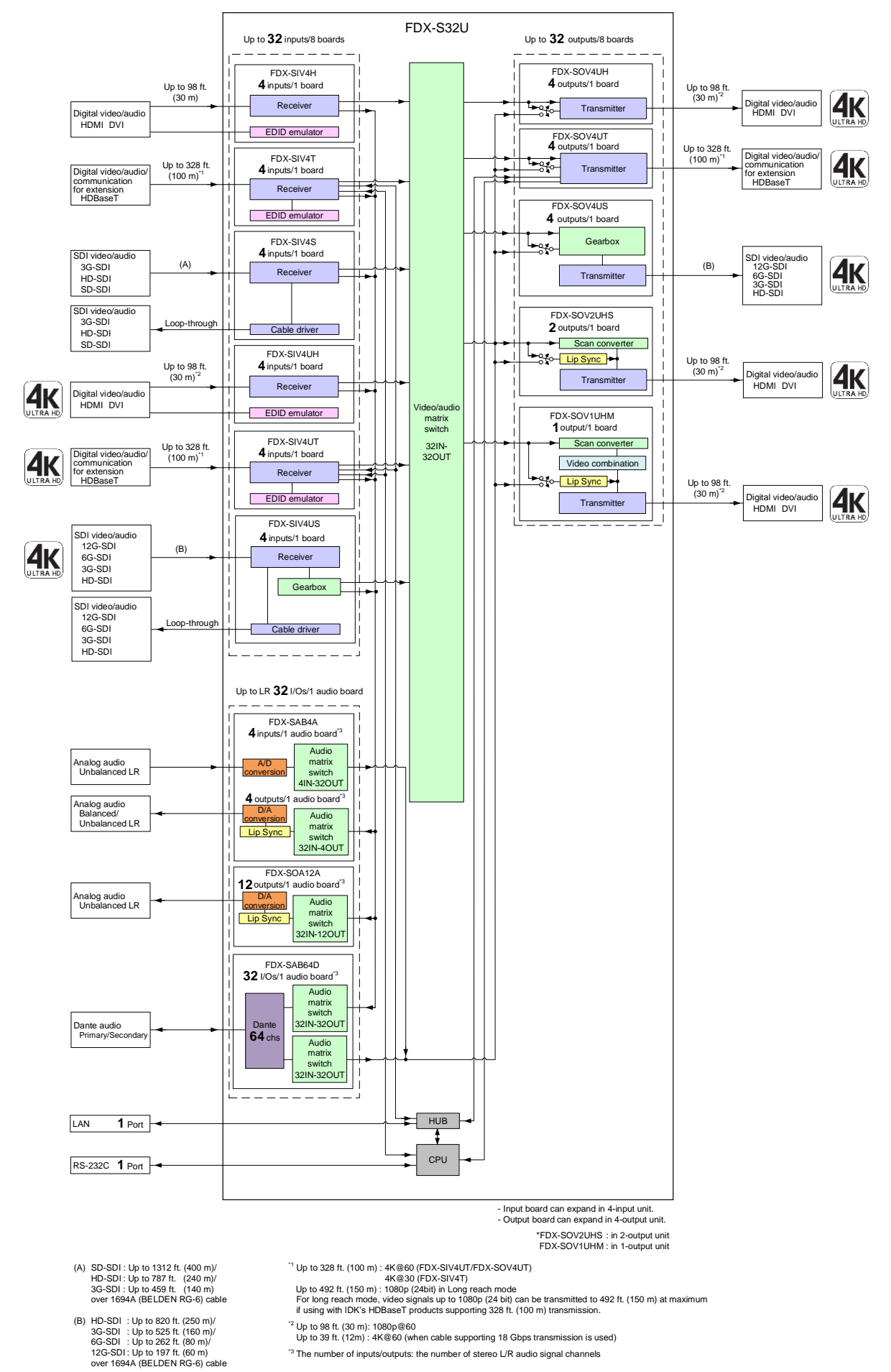

[Fig. 3.1] Diagram (Example: FDX-S32U)

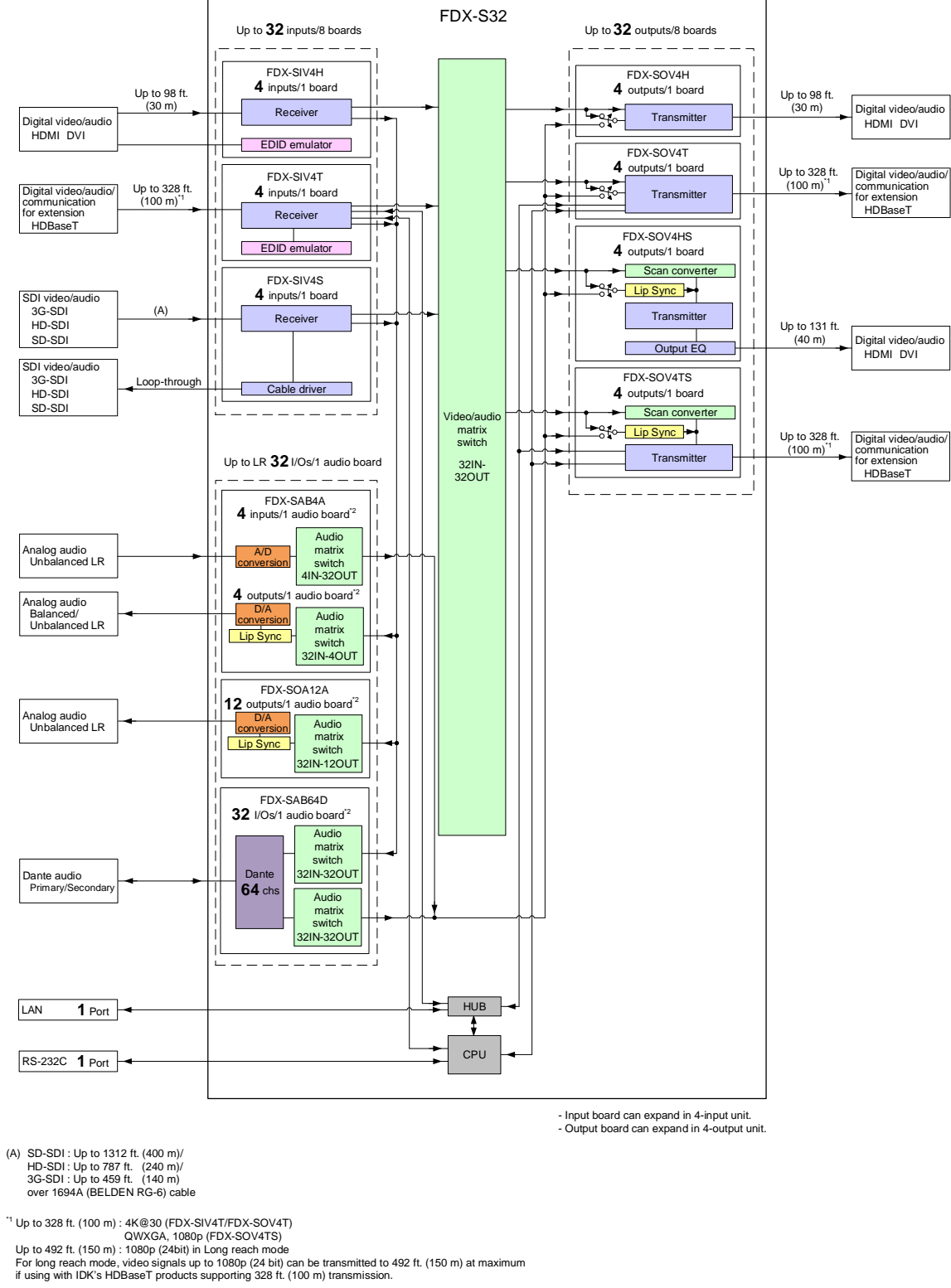

"2 The number of inputs/outputs: the number of stereo L/R audio signal channels

[Fig. 3.2] Diagram (Example: FDX-S32)

## **4** Features

[1/2]

|       |                                                                        |                      | )X                       |                                                                                                    |
|-------|------------------------------------------------------------------------|----------------------|--------------------------|----------------------------------------------------------------------------------------------------|
|       | Features                                                               | S08U<br>S16U<br>S32U | S08<br>S16<br>S32<br>S64 | Remarks                                                                                                    |
|       | Maximum resolution                                                     | 4K@60<br>(4:4:4)     | 4K@30                    |                                                                                                    |
|       | HDCP                                                                   | 1.4/2.2              | 1.4                      |                                                                                                    |
|       | HDR <sup>*1</sup>                                                      | 1                    | N/A                      | FDX-SIV4UH, FDX-SIV4UT,                                                                                                   |
|       | 3D*1                                                                   | 1                    | N/A                      | FDX-SOV4UH, FDX-SOV4UT                                                                                                    |
|       | x.v.Color <sup>*1</sup>                                                | 1                    | N/A                      |                                                                                                    |
|       | 3G-SDI/HD-SDI/SD-SDI input                                             | 1                    | 1                        | FDX-SIV4S                                                                                                    |
|       | 12G-SDI/6G-SDI/3G-SDI/HD-SDI input                                     | <i>✓</i>             | N/A                      | FDX-SIV4US                                                                                                    |
|       | 12G-SDI/6G-SDI/3G-SDI/HD-SDI output                                    | 1                    | N/A                      | FDX-SOV4US                                                                                                    |
|       | Automatic signal equalization<br>Output 131 ft. (40 m)                 | N/A                  | 1                        | FDX-SOV4HS                                                                                                    |
| Video | Up to 492 ft. (150 m) over Cat6 cable in Long reach mode <sup>*4</sup> | 1                    | 1                        | FDX-SIV4T, FDX-SIV4UT <sup>*2</sup> ,<br>FDX-SOV4T <sup>*3</sup> , FDX-SOV4TS <sup>*3</sup> ,<br>FDX-SOV4UT <sup>*2</sup> |
|       | Up to 984 ft. (300 m) over coaxial cable                               | 1                    | 1                        | FDX-SIV4S                                                                                                    |
|       | Motion adaptive interlaced/progressive conversion                      | 1                    | 1                        | FDX-SOV4HS <sup>*3</sup> ,<br>FDX-SOV4TS <sup>*3</sup> ,                                                                  |
|       | Aspect ratio control                                                   | 1                    | 1                        | FDX-SOV2UHS <sup>*2</sup> ,                                                                                               |
|       | Seamless switching with one black frame                                | 1                    | 1                        | FDX-SOV1UHM*2                                                                                                    |
|       | Anti-snow                                                              | 1                    | 1                        | Boards other than SDI I/O <sup>*5</sup>                                                                                   |
|       |                                                                        |                      |                          | FDX-SOV4HS <sup>*3</sup> ,                                                                                                |
|       | Scaling                                                                |                      |                          | FDX-SOV4TS <sup>*3</sup> ,                                                                                                |
|       | Scaling                                                                |                      | v                        | FDX-SOV2UHS <sup>*2</sup> ,                                                                                               |
|       |                                                                        |                      |                          | FDX-SOV1UHM <sup>*2</sup>                                                                                                 |
|       | SDI Loop-through output connector                                      | 1                    | 1                        | FDX-SIV4S, FDX-SIV4US <sup>*2</sup>                                                                                       |
|       | SDI gearbox feature                                                    | 1                    | N/A                      | FDX-SIV4US, FDX-SOV4US                                                                                                    |

<sup>\*1</sup> If HDR/3D/x.v.Color video is input to the FDX-SOV2UHS, FDX-SOV1UHM, and FDX-SOV4US, correct video is not output.

<sup>\*2</sup> For FDX-S08U/S16U/S32U only.

<sup>\*3</sup> For FDX-S08/S16/S32/S64 only.

<sup>\*4</sup> For long reach mode, video signals up to 1080p (24 bit) can be transmitted to 492 ft. (150 m) at maximum if using with IDK's HDBaseT products supporting 328 ft. (100 m) transmission.

<sup>\*5</sup> FDX-SIV4S, FDX-SIV4US, and FDX-SOV4US are not supported.

|         |                                                                                                    |                      |                          | [2/2]                                                                                                    |
|---------|----------------------------------------------------------------------------------------------------|----------------------|--------------------------|----------------------------------------------------------------------------------------------------|
|         |                                                                                                    | F                    | X                        |                                                                                                    |
|         | Features                                                                                                    | S08U<br>S16U<br>S32U | S08<br>S16<br>S32<br>S64 | Remarks                                                                                                    |
| Video   | Videowall output                                                                                             | 1                    | 1                        | FDX-SOV4HS <sup>*2</sup> ,<br>FDX-SOV4TS <sup>*2</sup><br>FDX-SOV2UHS <sup>*1</sup> ,                                                                                       |
| Audio   | Lip Sync                                                                                                    | 5                    | \$                       | FDX-SOV10HM <sup>+</sup><br>FDX-SOV4HS <sup>*2</sup> ,<br>FDX-SOV4TS <sup>*2</sup> ,<br>FDX-SOV2UHS <sup>*1</sup> ,<br>FDX-SOV1UHM <sup>*1</sup> ,<br>FDX-SAB4A, FDX-SOA12A |
|         | Embedding                                                                                                    | V                    | <b>v</b>                 |                                                                                                    |
|         | De-embedding                                                                                                 |                      | <i>v</i>                 | FDX-SAB4A, FDX-SOA12A                                                                                                    |
| Control | RS-232C                                                                                                    | •<br>•               | •<br>./                  | FDA-SAB04D                                                                                                    |
| input   | LAN                                                                                                    | ·<br>·               | ·<br>·                   |                                                                                                    |
|         | EDID emulation                                                                                               | 1                    | 1                        | Input boards other than SDI input boards <sup>*3</sup>                                                                                                    |
|         | I/O board, CPU board, audio board, fan<br>unit, and power unit can be replaced<br>without removing from rack | 1                    | 1                        |                                                                                                    |
|         | Alarm output (Monitoring power supply voltage, fans, internal temperature, board, and audio board status)    | 1                    | \$                       |                                                                                                    |
|         | Preset memory                                                                                                | 1                    | 1                        |                                                                                                    |
|         | Last memory                                                                                                  | 1                    | 1                        |                                                                                                    |
| Others  | Connection Reset                                                                                             | 1                    | 1                        | Output boards other than SDI output boards <sup>*3</sup>                                                                                                    |
|         | Button security lockout                                                                                      | 1                    | 1                        |                                                                                                    |
|         | System check                                                                                                 | 1                    | 1                        |                                                                                                    |
|         | WEB browser control                                                                                          | 1                    | 1                        |                                                                                                    |
|         | Redundant power supply (Optional)                                                                            | 1                    | 1                        |                                                                                                    |
|         | LAN and RS-232C transmission                                                                                 | 1                    | 1                        | FDX-SIV4T, FDX-SIV4UT <sup>*1</sup> ,<br>FDX-SOV4T <sup>*2</sup> , FDX-SOV4TS <sup>*2</sup> ,<br>FDX-SOV4UT <sup>*1</sup>                                                   |
|         | Status notification                                                                                          | 1                    | 1                        |                                                                                                    |
|         | HDBaseT status display                                                                                       | 1                    | 1                        | FDX-SIV4T, FDX-SIV4UT <sup>*1</sup> ,<br>FDX-SOV4T <sup>*2</sup> , FDX-SOV4TS <sup>*2</sup> ,<br>FDX-SOV4UT <sup>*1</sup>                                                   |

<sup>\*1</sup> For FDX-S08U/S16U/S32U only.

<sup>\*2</sup> For FDX-S08/S16/S32/S64 only.

 $^{\ast_3}~$  FDX-SIV4S, FDX-SIV4US, and FDX-SOV4US are not supported.

# 5 Panels

## 5.1 Frame

## 5.1.1 FDX-S08U/S08

Front panel

Rear panels

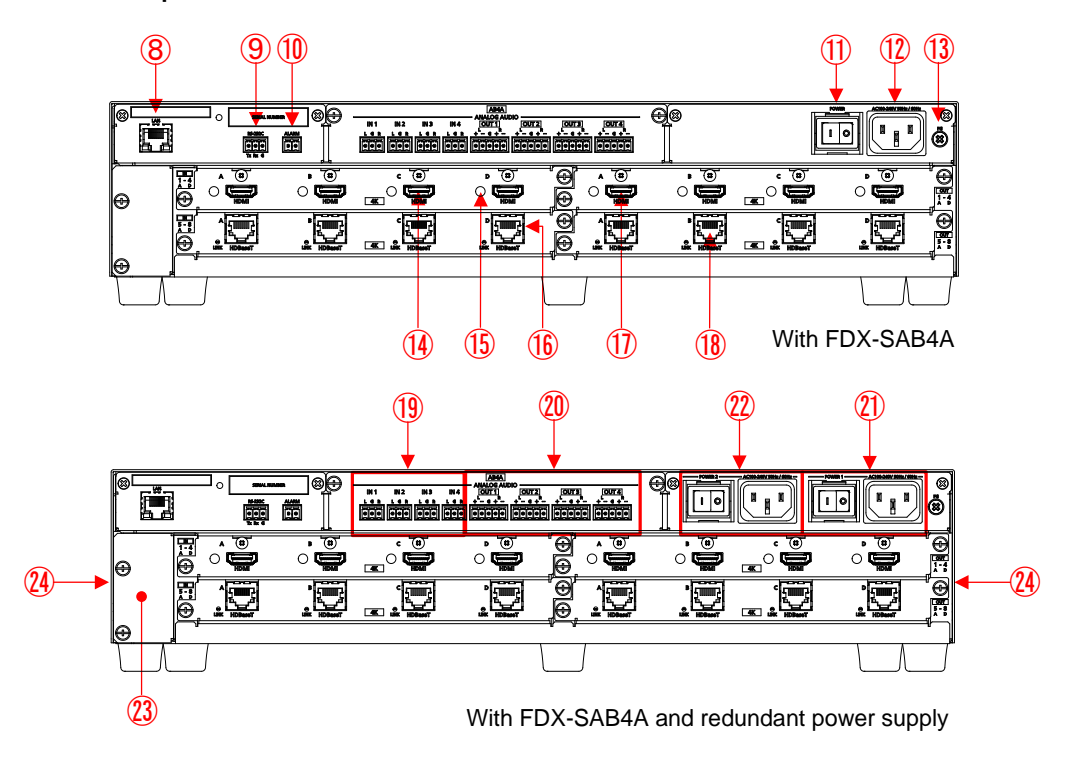

[Fig. 5.1] Drawings

### [Table 5.1] Features

| #                        | # Feature Description   |                                                                       |  |
|--------------------------|-------------------------|-----------------------------------------------------------------------|--|
| Front                    | panel                   | -                                                                     |  |
| 1                        | Front display           | Displays menus and settings.                                          |  |
| 2                        | MENU/ENTER button       | Selects menus, edits, controls, and saves settings.                   |  |
| 3                        | BACK button             | Available only in menu page. Goes back to the previous page.          |  |
| 4                        | Navigation buttons      | Navigates menu or changes values of adjustable features.              |  |
| 5                        | INPUT SELECT button     | Selects an input.                                                     |  |
|                          |                         | Selects the preset memory number (in loading preset mode).            |  |
| 6                        | OUTPUT SELECT button    | Selects an output.                                                    |  |
| $\overline{\mathcal{O}}$ | PRESET LOAD button      | Enables preset memory load mode.                                      |  |
| Rear p                   | panel                   |                                                                       |  |
| 8                        | LAN connector           | For external control by communication commands or web browsers        |  |
| 9                        | RS-232C connector       | 3-pin captive screw connector for RS-232C serial control              |  |
| 10                       | ALARM connector         | Outputs an alert for abnormalities of power supply unit, cooling fan, |  |
|                          |                         | internal temperature, board, and audio board status.                  |  |
|                          |                         | Connector type is 2-pin captive screw connector.                      |  |
| 1                        | Power switch (POWER)    | Controls the power.                                                   |  |
| (12)                     | Power supply connector  | For use with supplied power cable                                     |  |
| 13                       | Frame ground            | Use for bonding chassis to local ground.                              |  |
|                          |                         | An M4 screw is used.                                                  |  |
| 14                       | HDMI input connectors   | Input connectors for HDMI and DVI signals to interface source         |  |
|                          |                         | devices, such as Blu-ray players                                      |  |
| 15                       | HDMI cable fixing holes | Retain HDMI cables by inserting cable clamps.                         |  |
| 16                       | HDBaseT input connector | Input connector for HDBaseT signals                                   |  |
|                          |                         | Connects to a transmitter over a category cable.                      |  |
| 1                        | HDMI output connectors  | Output connectors for HDMI and DVI signals, interfaces sink devices   |  |
|                          |                         | such as LC monitors and projectors                                    |  |
| 18                       | HDBaseT output          | Output connector for HDBaseT signal                                   |  |
|                          | connectors              | Connects to a receiver over a category cable.                         |  |
| 19                       | Analog audio input      | Input connectors (3-pin captive screw connector) for analog audio     |  |
|                          | connector               | signals                                                               |  |
| 20                       | Analog audio output     | Output connectors (5-pin captive screw connector) for analog audio    |  |
|                          | connector               | signals                                                               |  |
| 21)                      | Power supply unit       | Primary power supply unit for redundant power supply                  |  |
|                          | (Primary)               |                                                                       |  |
| 22                       | Power supply unit       | Secondary power supply unit for redundant power supply                |  |
|                          | (Secondary)             |                                                                       |  |
| 23                       | Fan unit                | Replaceable fan unit                                                  |  |
| Side p                   | banel                   |                                                                       |  |
| 24)                      | Ventilation holes       | Prevents internal temperature raise. Do not block ventilation holes.  |  |

## 5.1.2 FDX-S16U/S16

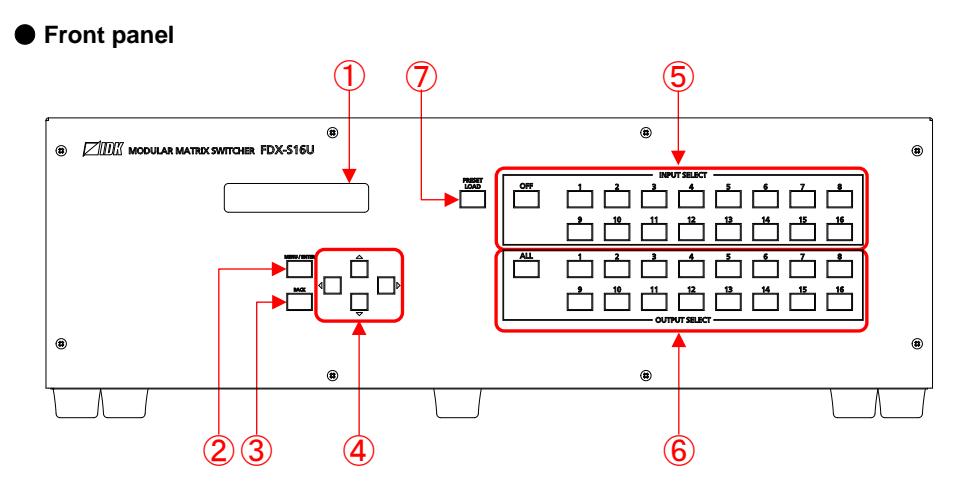

• Rear panels

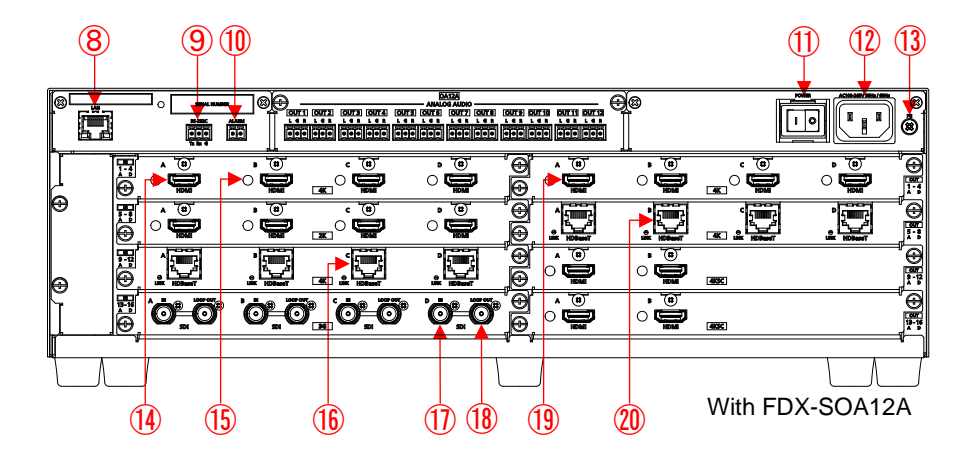

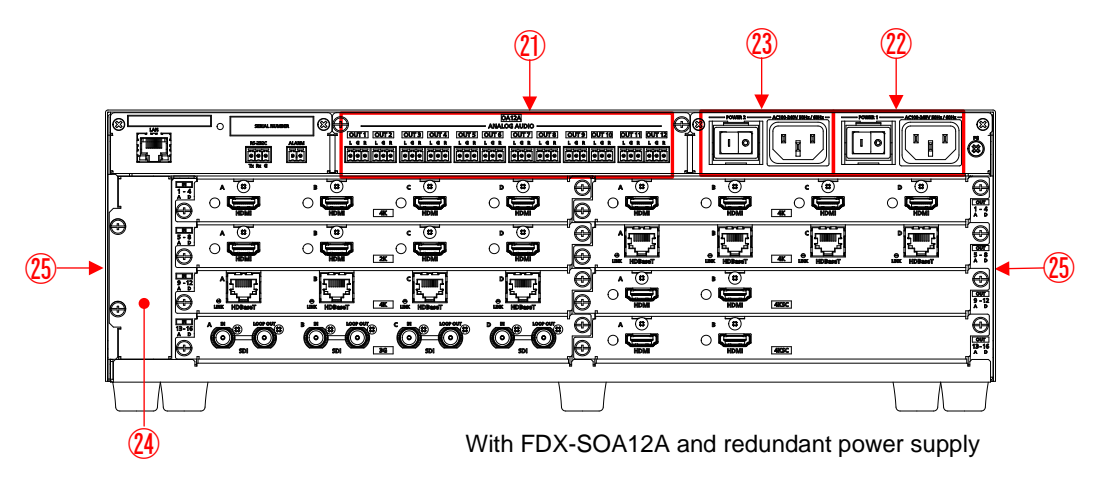

[Fig. 5.2] Drawings

### [Table 5.2] Features

| # Feature Description    |                         |                                                                       |  |  |  |
|--------------------------|-------------------------|-----------------------------------------------------------------------|--|--|--|
| Front                    | panel                   |                                                                       |  |  |  |
| 1                        | Front display           | Displays menus and settings.                                          |  |  |  |
| 2                        | MENU/ENTER button       | Selects menus, edits, controls, and saves settings.                   |  |  |  |
| 3                        | BACK button             | Available only in menu page. Goes back to the previous page.          |  |  |  |
| 4                        | Navigation buttons      | Navigates menu or changes values of adjustable features.              |  |  |  |
| 5                        | INPUT SELECT button     | Selects an input.                                                     |  |  |  |
|                          |                         | Selects the preset memory number (in loading preset mode).            |  |  |  |
| 6                        | OUTPUT SELECT button    | Selects an output.                                                    |  |  |  |
| $\overline{\mathcal{O}}$ | PRESET LOAD button      | Enables preset memory load mode.                                      |  |  |  |
| Rear p                   | banel                   |                                                                       |  |  |  |
| 8                        | LAN connector           | For external control by communication commands or web browsers        |  |  |  |
| 9                        | RS-232C connector       | 3-pin captive screw connector for RS-232C serial control              |  |  |  |
| 10                       | ALARM connector         | Outputs an alert for abnormalities of power supply unit, cooling fan, |  |  |  |
|                          |                         | internal temperature, board, and audio board status.                  |  |  |  |
|                          |                         | Connector type is 2-pin captive screw connector.                      |  |  |  |
| 1                        | Power switch (POWER)    | Controls the power.                                                   |  |  |  |
| (12)                     | Power supply connector  | For use with supplied power cable                                     |  |  |  |
| 13                       | Frame ground            | Use for bonding chassis to local ground.                              |  |  |  |
|                          |                         | An M4 screw is used.                                                  |  |  |  |
| 14                       | HDMI input connectors   | Input connectors for HDMI and DVI signals to interface source         |  |  |  |
|                          |                         | devices, such as Blu-ray players                                      |  |  |  |
| (15)                     | HDMI cable fixing holes | Retain HDMI cables by inserting cable clamps.                         |  |  |  |
| (16)                     | HDBaseT input connector | Input connector for HDBaseT signals                                   |  |  |  |
|                          |                         | Connects to a transmitter over a category cable.                      |  |  |  |
| 1                        | 3G-SDI input connector  | Input connector for 3G-SDI/HD-SDI/SD-SDI signals                      |  |  |  |
|                          |                         | For 3G-SDI signals, Level A and Level B are supported.                |  |  |  |
|                          |                         | Can be extended up to 984 ft. (300 m) (SD-SDI input).                 |  |  |  |
| 18                       | 3G-SDI loop-through     | If the FDX-S is powered on, the input SDI signals can be output from  |  |  |  |
|                          | output connector        | the SDI loop-through output connectors.                               |  |  |  |
| 19                       | HDMI output connectors  | Output connectors for HDMI and DVI signals, interfaces sink devices   |  |  |  |
|                          |                         | such as LC monitors and projectors                                    |  |  |  |
| 20                       | HDBaseT output          | Output connector for HDBaseT signal                                   |  |  |  |
|                          | connectors              | Connects to a receiver over a category cable.                         |  |  |  |
| 21)                      | Analog audio output     | Output connectors (3-pin captive screw connector) for analog audio    |  |  |  |
|                          | connector               | signals                                                               |  |  |  |
| 22                       | Power supply unit       | Primary power supply unit for redundant power supply                  |  |  |  |
|                          | (Primary)               |                                                                       |  |  |  |
| 23                       | Power supply unit       | Secondary power supply unit for redundant power supply                |  |  |  |
|                          | (Secondary)             |                                                                       |  |  |  |
| (24)                     | Fan unit                | Replaceable fan unit                                                  |  |  |  |
| Side p                   | banel                   |                                                                       |  |  |  |
| 25                       | Ventilation holes       | Prevents internal temperature raise. Do not block ventilation holes.  |  |  |  |

## 5.1.3 FDX-S32U/S32

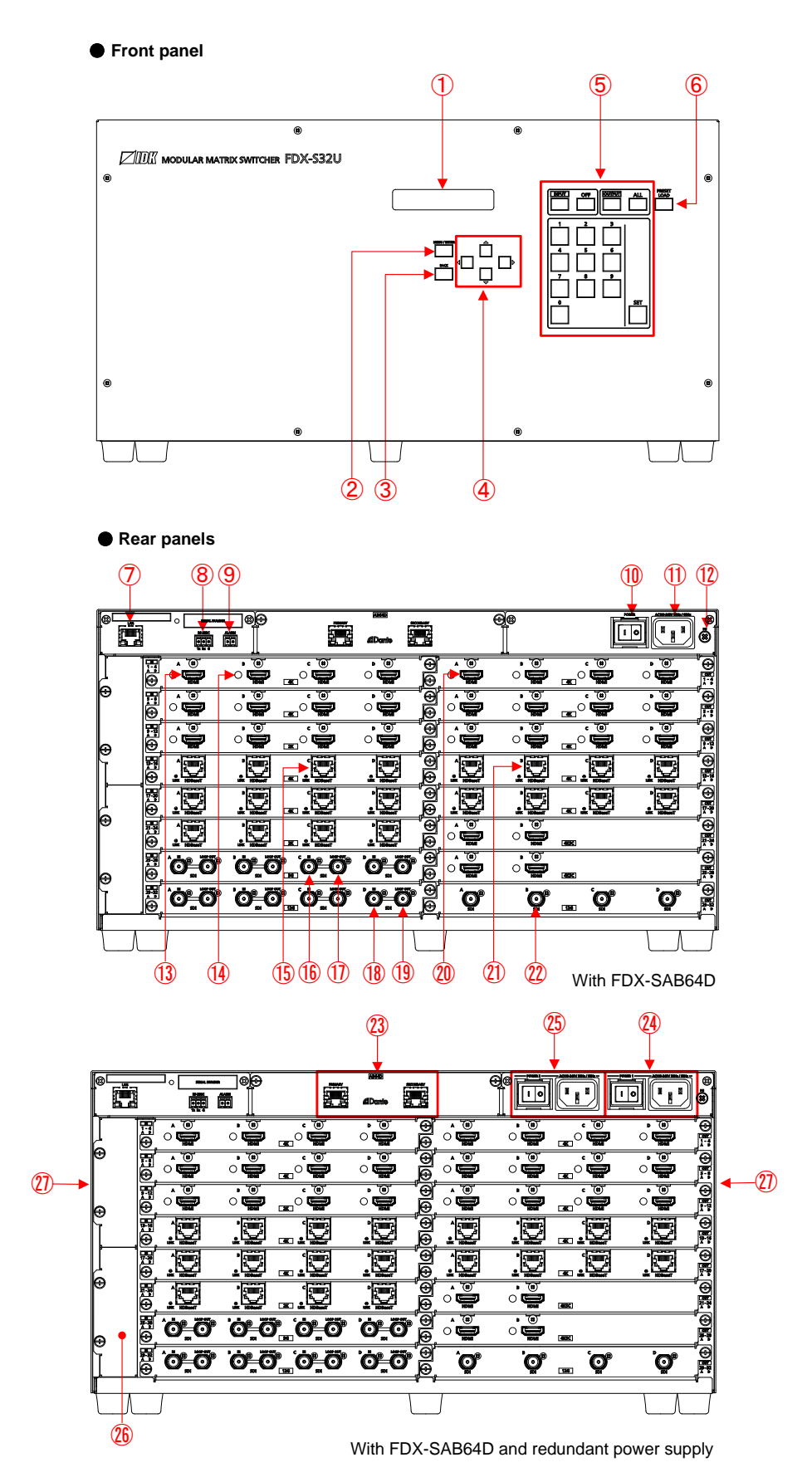

[Fig. 5.3] Drawings

### [Table 5.3] Features

|                          | 1                       | I                                                                     | [1/2]                                        |  |  |
|--------------------------|-------------------------|-----------------------------------------------------------------------|----------------------------------------------|--|--|
| #                        | Feature                 | -                                                                     | Description                                  |  |  |
| Front                    | panel                   | I                                                                     |                                              |  |  |
| 1                        | Front display           | Displays menus and sett                                               | ings.                                        |  |  |
| 2                        | MENU/ENTER button       | Selects menus, edits, co                                              | ntrols, and saves settings.                  |  |  |
| 3                        | BACK button             | Available only in menu p                                              | age. Goes back to the previous page.         |  |  |
| 4                        | Navigation buttons      | Navigates menu or chan                                                | ges values of adjustable features.           |  |  |
| (5)                      | I/O channel selection   |                                                                       |                                              |  |  |
|                          | buttons                 | Buttons                                                               | Description                                  |  |  |
|                          |                         | Numeric buttons                                                       | Enters number.                               |  |  |
|                          |                         | (0 to 9)                                                              | Selects the preset memory number             |  |  |
|                          |                         |                                                                       | (in loading preset mode).                    |  |  |
|                          |                         | SET                                                                   | Applies settings.                            |  |  |
|                          |                         | INPUT                                                                 | Specifies input channel.                     |  |  |
|                          |                         | OFF                                                                   | Does not output video.                       |  |  |
|                          |                         | OUTPUT                                                                | Specifies output channel.                    |  |  |
|                          |                         | ALL                                                                   | Selects all output channels.                 |  |  |
|                          |                         |                                                                       |                                              |  |  |
| 6                        | PRESET LOAD button      | Enables preset memory                                                 | load mode.                                   |  |  |
| Rear p                   | panels                  |                                                                       |                                              |  |  |
| $\overline{\mathcal{O}}$ | LAN connector           | For external control by co                                            | ommunication commands or web browsers        |  |  |
| 8                        | RS-232C connector       | 3-pin captive screw conn                                              | ector for RS-232C serial control             |  |  |
| 9                        | ALARM connector         | Outputs an alert for abnormalities of power supply unit, cooling fan, |                                              |  |  |
|                          |                         | internal temperature, boa                                             | ard, and audio board status.                 |  |  |
|                          |                         | Connector type is 2-pin captive screw connector.                      |                                              |  |  |
| 10                       | Power switch (POWER)    | Controls the power.                                                   |                                              |  |  |
| 1                        | Power supply connector  | For use with supplied po                                              | wer cable                                    |  |  |
| (12)                     | Frame ground            | Use for bonding chassis                                               | to local ground.                             |  |  |
|                          |                         | An M4 screw is used.                                                  |                                              |  |  |
| (13)                     | HDMI input connectors   | Input connectors for HDN                                              | II and DVI signals to interface source       |  |  |
|                          |                         | devices, such as Blu-ray                                              | players                                      |  |  |
| 14                       | HDMI cable fixing holes | Retain HDMI cables by in                                              | nserting cable clamps.                       |  |  |
| (15)                     | HDBaseT input connector | Input connector for HDBa                                              | aseT signals                                 |  |  |
|                          |                         | Connects to a transmitte                                              | r over a category cable.                     |  |  |
| (16)                     | 3G-SDI input connector  | Input connector for 3G-S                                              | DI/HD-SDI/SD-SDI signals.                    |  |  |
|                          |                         | For 3G-SDI signals, Leve                                              | el A and Level B are supported.              |  |  |
|                          |                         | Can be extended up to 984 ft. (300 m) (SD-SDI input).                 |                                              |  |  |
| 1                        | 3G-SDI loop-through     | If the FDX-S is powered on, the input SDI signals can be output from  |                                              |  |  |
|                          | output connector        | the SDI loop-through out                                              | put connectors.                              |  |  |
| 18                       | 12G-SDI input connector | Input connector for 12G-                                              | SDI/6G-SDI/3G-SDI/HD-SDI signals             |  |  |
|                          |                         | For 3G-SDI signals, only                                              | Level A is supported.                        |  |  |
|                          |                         | Multi link signal can be ir                                           | nput.                                        |  |  |
|                          |                         | Can be extended up to 7                                               | '87 ft. (240 m) (HD-SDI input).              |  |  |
| (19)                     | 12G-SDI loop-through    | If the FDX-S is powered                                               | on, the input SDI signals can be output from |  |  |
|                          | output connector        | the SDI loop-through out                                              | put connectors.                              |  |  |

|        |                        | [2/2]                                                                |
|--------|------------------------|----------------------------------------------------------------------|
| #      | Feature                | Description                                                          |
| Rear   | panels                 |                                                                      |
| 20     | HDMI output connectors | Output connectors for HDMI and DVI signals, interfaces sink devices  |
|        |                        | such as LC monitors and projectors                                   |
| 21)    | HDBaseT output         | Output connector for HDBaseT signal                                  |
|        | connectors             | Connects to a receiver over a category cable.                        |
| 22     | 12G-SDI output         | Output connector for 12G-SDI/6G-SDI/3G-SDI/HD-SDI signals            |
|        | connector              | For 3G-SDI signals, only Level A is supported.                       |
|        |                        | Multi link signal can be output.                                     |
| 23     | Dante connectors       | I/O connector for network audio (Dante format)                       |
|        |                        | Connects to IP network.                                              |
| 24     | Power supply unit      | Primary power supply unit for redundant power supply                 |
|        | (Primary)              |                                                                      |
| 25     | Power supply unit      | Secondary power supply unit for redundant power supply               |
|        | (Secondary)            |                                                                      |
| 26     | Fan unit               | Replaceable fan unit                                                 |
| Side p | banel                  |                                                                      |
| 27)    | Ventilation holes      | Prevents internal temperature raise. Do not block ventilation holes. |

#### 5.1.4 FDX-S64

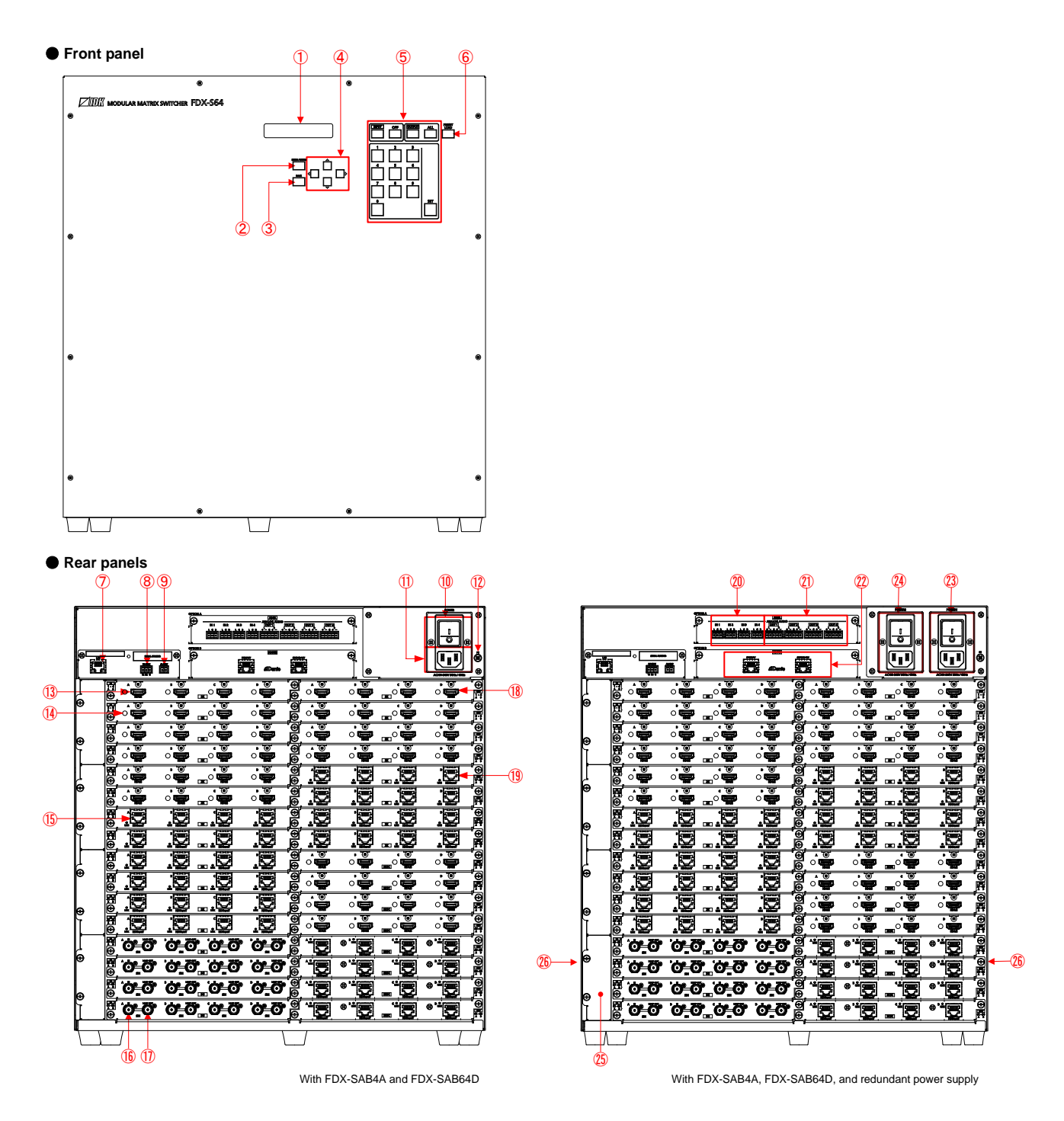

[Fig. 5.4] Drawings

### [Table 5.4] Features

|                          |                         |                                                                       | [1/2]                                    |  |  |
|--------------------------|-------------------------|-----------------------------------------------------------------------|------------------------------------------|--|--|
| #                        | Feature                 |                                                                       | Description                              |  |  |
| Front                    | panel                   |                                                                       |                                          |  |  |
| 1                        | Front display           | Displays menus and setti                                              | ings.                                    |  |  |
| 2                        | MENU/ENTER button       | Selects menus, edits, controls, and saves settings.                   |                                          |  |  |
| 3                        | BACK button             | Available only in menu pa                                             | age. Goes back to the previous page.     |  |  |
| 4                        | Navigation buttons      | Navigates menu or chang                                               | ges values of adjustable features.       |  |  |
| (5)                      | I/O channel selection   |                                                                       |                                          |  |  |
|                          | buttons                 | Buttons Description                                                   |                                          |  |  |
|                          |                         | Numeric buttons                                                       | Enters number.                           |  |  |
|                          |                         | (0 to 9)                                                              | Selects the preset memory number         |  |  |
|                          |                         |                                                                       | (in loading preset mode).                |  |  |
|                          |                         | SET                                                                   | Applies settings.                        |  |  |
|                          |                         | INPUT                                                                 | Specifies input channel.                 |  |  |
|                          |                         | OFF                                                                   | Does not output video.                   |  |  |
|                          |                         | OUTPUT                                                                | Specifies output channel.                |  |  |
|                          |                         | ALL                                                                   | Selects all output channels.             |  |  |
|                          |                         |                                                                       |                                          |  |  |
| 6                        | PRESET LOAD button      | Enables preset memory I                                               | oad mode.                                |  |  |
| Rear p                   | panels                  |                                                                       |                                          |  |  |
| $\overline{\mathcal{O}}$ | LAN connector           | For external control by co                                            | ommunication commands or web browsers    |  |  |
| 8                        | RS-232C connector       | 3-pin captive screw conn                                              | ector for RS-232C serial control         |  |  |
| 9                        | ALARM connector         | Outputs an alert for abnormalities of power supply unit, cooling fan, |                                          |  |  |
|                          |                         | internal temperature, boa                                             | rd, and audio board status.              |  |  |
|                          |                         | Connector type is 2-pin captive screw connector.                      |                                          |  |  |
| 10                       | Power switch (POWER)    | Controls the power.                                                   |                                          |  |  |
| 1                        | Power supply connector  | For use with supplied pov                                             | wer cable                                |  |  |
| 12                       | Frame ground            | Use for bonding chassis t                                             | to local ground.                         |  |  |
|                          |                         | An M4 screw is used.                                                  |                                          |  |  |
| (13)                     | HDMI input connectors   | Input connectors for HDM                                              | /I and DVI signals to interface source   |  |  |
|                          |                         | devices, such as Blu-ray                                              | players                                  |  |  |
| 14                       | HDMI cable fixing holes | Retain HDMI cables by ir                                              | nserting cable clamps.                   |  |  |
| (15)                     | HDBaseT input connector | Input connector for HDBa                                              | aseT signals                             |  |  |
|                          |                         | Connects to a transmitter                                             | r over a category cable.                 |  |  |
| 16                       | 3G-SDI input connector  | Input connector for 3G-S                                              | DI/HD-SDI/SD-SDI signals.                |  |  |
|                          |                         | For 3G-SDI signals, Leve                                              | el A and Level B are supported.          |  |  |
|                          |                         | Can be extended up to 984 ft. (300 m) (SD-SDI input).                 |                                          |  |  |
| (1)                      | 3G-SDI loop-through     | If the FDX-S is powered on, the input SDI signals can be output from  |                                          |  |  |
|                          | output connector        | the SDI loop-through out                                              | put connectors.                          |  |  |
| (18)                     | HDMI output connectors  | Output connectors for HDMI and DVI signals, interfaces sink devices   |                                          |  |  |
|                          |                         | such as LC monitors and                                               | projectors                               |  |  |
| (19)                     | HDBaseT output          | Output connector for HDBaseT signal                                   |                                          |  |  |
|                          | connectors              | Connects to a receiver ov                                             | ver a category cable.                    |  |  |
| (20)                     | Analog audio input      | Input connectors (3-pin c                                             | aptive screw connector) for analog audio |  |  |
|                          | connector               | signals                                                               |                                          |  |  |

|        |                     | [2/2]                                                                |
|--------|---------------------|----------------------------------------------------------------------|
| #      | Feature             | Description                                                          |
| Rear   | panels              | ·                                                                    |
| 21)    | Analog audio output | Output connectors (5-pin captive screw connector) for analog audio   |
|        | connector           | signals                                                              |
| 22     | Dante connectors    | I/O connector for network audio (Dante format)                       |
|        |                     | Connects to IP network.                                              |
| 23     | Power supply unit   | Primary power supply unit for redundant power supply                 |
|        | (Primary)           |                                                                      |
| 24)    | Power supply unit   | Secondary power supply unit for redundant power supply               |
|        | (Secondary)         |                                                                      |
| 25     | Fan unit            | Replaceable fan unit                                                 |
| Side p | banel               |                                                                      |
| 26     | Ventilation holes   | Prevents internal temperature raise. Do not block ventilation holes. |

## 5.2 I/O boards

An input board cannot be installed to the output side and vice versa.

| P/N         | Input/<br>Output | Description                                | Drawings                                          |  |
|-------------|------------------|--------------------------------------------|---------------------------------------------------|--|
| FDX-SIV4UH  | Input            |                                            |                                                   |  |
| FDX-SOV4UH  | Output           | 4K@60 HDMI/DVI                             | ੑ <mark>ਜ਼ੑ੶ੑੑੑੑੑੑੑੑੑੵ੶ੑੑੑੑੑੵ੶ੑੑੑੵ੶ੑੑੑੵ੶ੑੑ</mark> |  |
| FDX-SIV4UT  | Input            |                                            |                                                   |  |
| FDX-SOV4UT  | Output           | 4K@60 HDBase1                              | <u>⊕_≜⁵∽~</u> <u>≜</u> °∽~≦∽~                     |  |
| FDX-SIV4H   | Input            |                                            | · · · · · · · · · · ·                             |  |
| FDX-SOV4H   | Output           | 4K@30 HDMI/DVI                             | ੑ<br>ੑ<br>ੑ                                       |  |
| FDX-SIV4T   | Input            |                                            |                                                   |  |
| FDX-SOV4T   | Output           | 4K@30 HDBase1                              | <u>⊕_≜⁵∽</u> , ≜⁵∽, ≥⁵∽, ≥⁵∽, ≥⁵∽, ,              |  |
| FDX-SIV4US  | Input            | 12G-SDI/6G-SDI/3G-SDI/HD-SDI               | ⊕ <b>`Ö⁺_Ö⁺ `Ö⁺_Ö⁺</b> `Ö⁺ <b>`Ö⁺_Ö</b> *         |  |
| FDX-SIV4S   | Input            | 3G-SDI/HD-SDI/SD-SDI                       | ⊕ <mark>`⊙_⊙`⊙_⊙_⊙</mark> ⊕                       |  |
| FDX-SOV4US  | Output           | 12G-SDI/6G-SDI/3G-SDI/HD-SDI               |                                                   |  |
| FDX-SOV2UHS | Output           | 4K@60 HDMI/DVI<br>scan converter           |                                                   |  |
| FDX-SOV1UHM | Output           | 4K@60 HDMI/DVI<br>scan converter multiview |                                                   |  |
| FDX-SOV4HS  | Output           | 1080p HDMI/DVI<br>scan converter           |                                                   |  |
| FDX-SOV4TS  | Output           | 1080p HDBaseT<br>scan converter            |                                                   |  |

#### [Table 5.5] Boards for FDX-S

## 5.3 Audio board

Up to two audio boards can be installed to the FDX-S64.

| P/N        | Input/<br>Output | Description                                                         | Drawings                                                                                                    |
|------------|------------------|---------------------------------------------------------------------|----------------------------------------------------------------------------------------------------|
|            | Input            | 4-input analog audio<br>Unbalanced Stereo LR                        | Image: March 1         Image: March 1         Image: |
| FDX-SAB4A  | Output           | 4-output analog audio<br>Balanced/Unbalanced Stereo LR              |                                                                                                    |
| FDX-SOA12A | Output           | 12-output analog audio<br>Unbalanced Stereo LR                      |                                                                                                    |
|            | Input            | 1-input network audio<br>64 Dante* channels<br>(32 stereo channels) |                                                                                                    |
|            | Output           | 1-input network audio<br>64 Dante* channels<br>(32 stereo channels) |                                                                                                    |

[Table 5.6] Audio boards for FDX-S

\*See "9.4 Dante" for details of Dante.

# 5.4 Redundant power supply unit

#### Redundant power supply units

| P/N       | For          | Drawing |
|-----------|--------------|---------|
| FDX-SRP08 | FDX-S08U/S08 |         |
| FDX-SRP16 | FDX-S16U/S16 |         |
| FDX-SRP32 | FDX-S32U/S32 |         |
| FDX-SRP64 | FDX-S64      |         |

#### [Table 5.7] Redundant power supply units

# 6 System Configuration Example

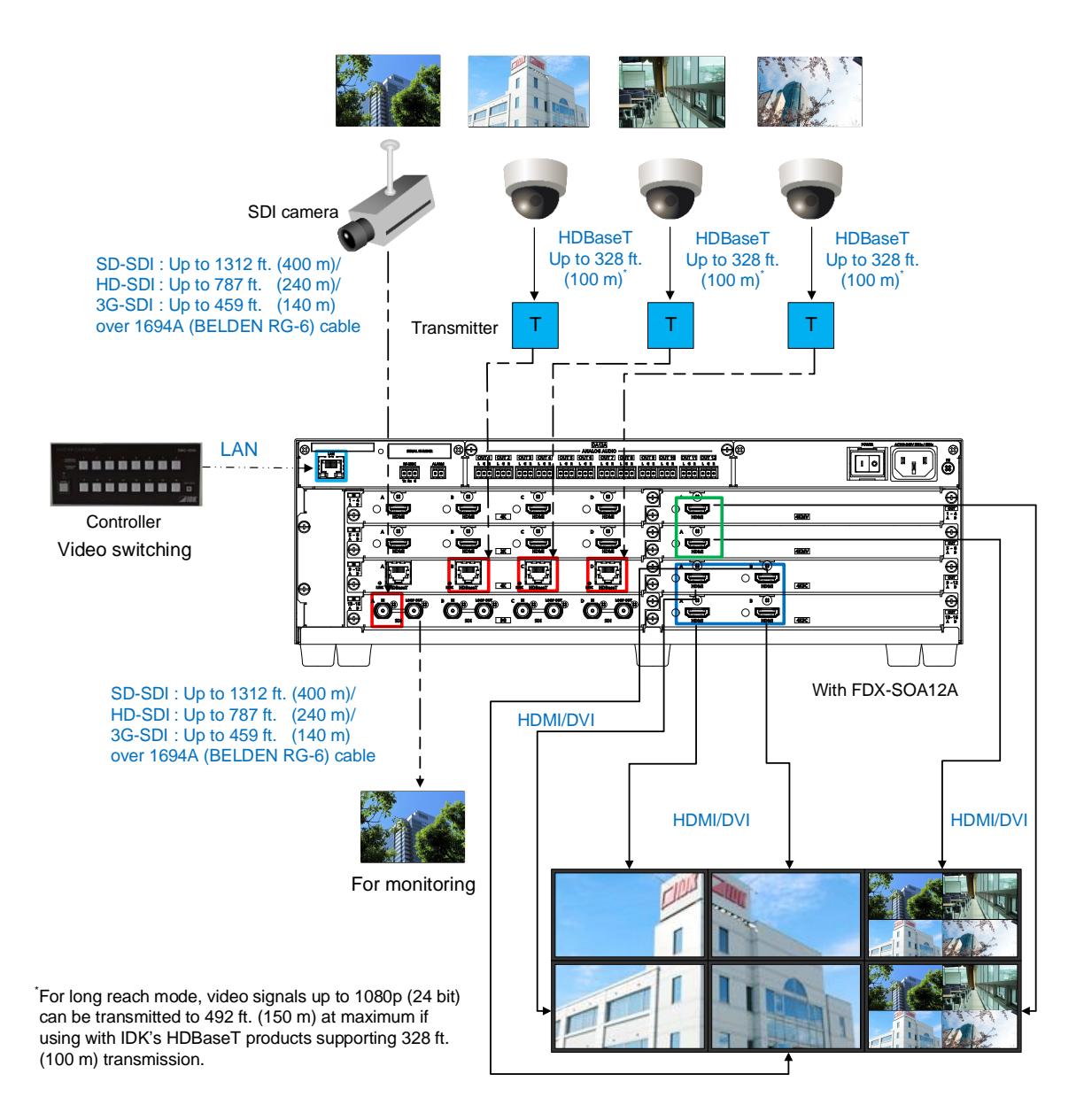

[Fig. 6.1] System configuration example (Example: FDX-S16U)

# 7 Installation

## 7.1 Precautions

When installing the FDX-S, observe the following precautions; otherwise, the internal temperature increases and it may affect the product lifetime and operation.

- Do not stack or place one FDX-S directly on top of another FDX-S.
- · Do not block vent holes.
- To provide adequate ventilation, maintain sufficient clearances around the FDX-S (1.2 in. (30 mm) or more).
- Consider installing the FDX-S in an environment compatible with the maximum temperature indicated in the specification sheet 32°F to 104°F (0°C to +40°C).

## 7.2 Rack mounting brackets

Attach the rack mounting brackets to the FDX-S chassis using the supplied M4 screws.

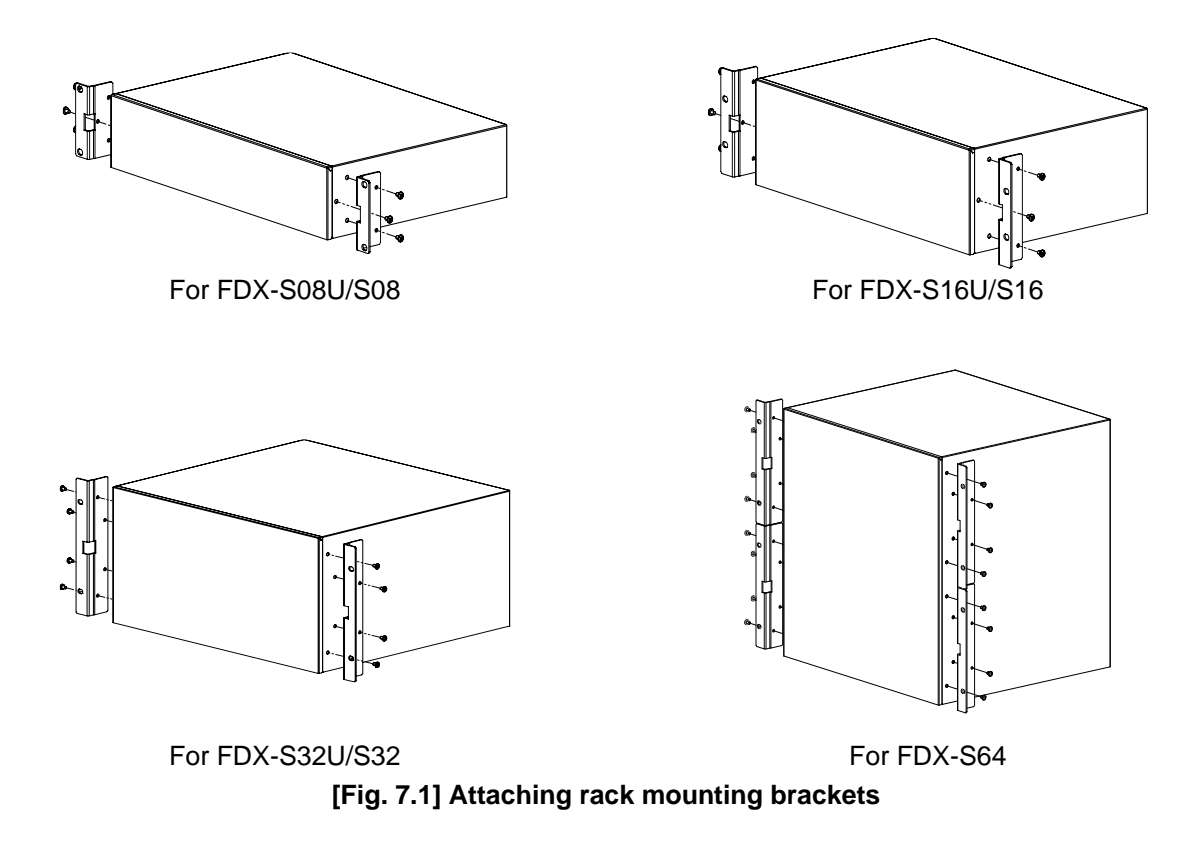

#### Note:

The standard screw tightening torque is 1.47 N·m (about 15.0 kgf·cm).

# 8 Connection Details

## 8.1 Precautions

When connecting the FDX-S to external devices, observe the following precautions.

- · Read manuals for the external devices.
- Before connecting cables to the FDX-S or an external device, dissipate static electricity by touching grounded metal such as equipment racks before handling signal cables. Failure to observe this precaution may result in ESD (electrostatic discharge) damage.
- · Power all units off before connecting cables.
- Be sure to fully seat all plugs and connections and dress cables to reduce stress on connectors.

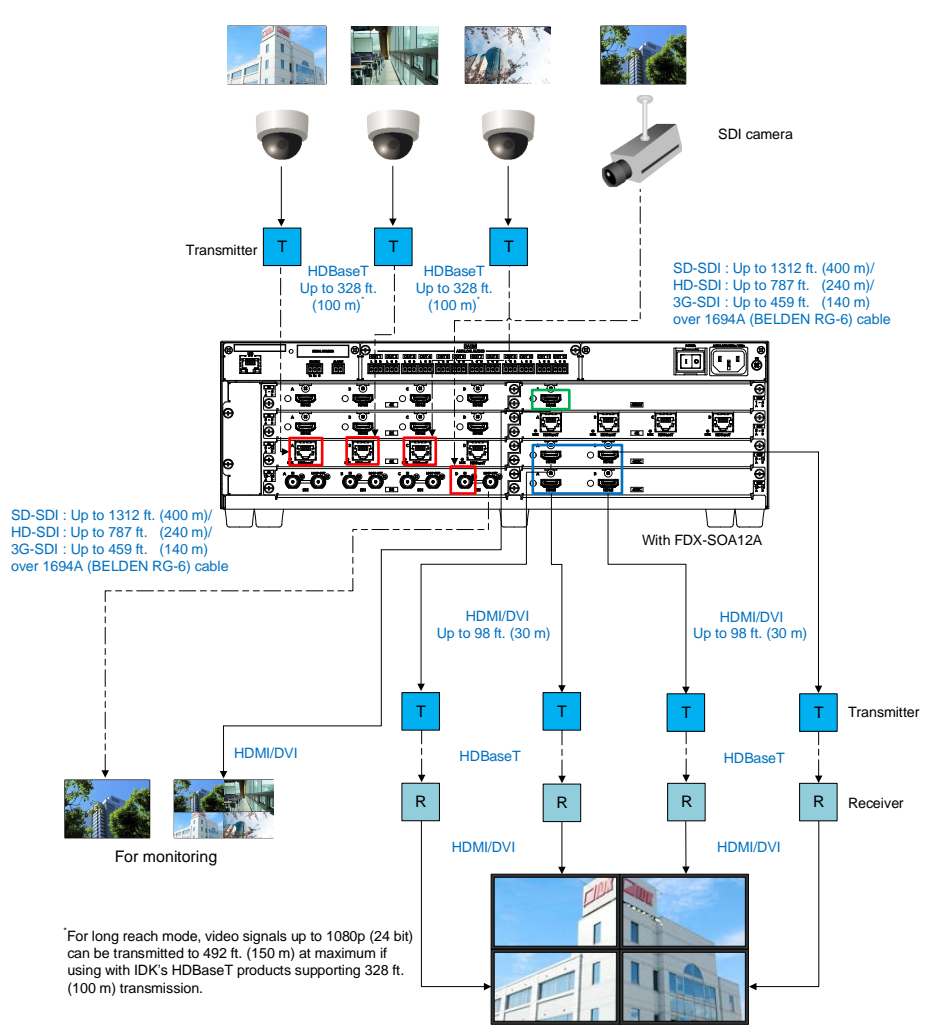

## 8.2 Connecting video devices

[Fig. 8.1] Connecting video devices (Example: FDX-S16U)
### 8.2.1 HDMI cable

When the video is 4K format, the maximum TMDS data rate (transmission speed) is 18 Gbps. If a high-speed HDMI cable is used, the maximum TMDS data rate of 10.2 Gbps can be transferred, and the video cannot be displayed stably.

Please select an 18 Gbps high-speed cable depending on the 4K format. The maximum transmission distance depends on the cable type, source and sink devices. You are recommended to use high quality cables.

|                          | TMDS data rate (Gbps) |                  |           |                      |          |      |             |        |        |  |
|--------------------------|-----------------------|------------------|-----------|----------------------|----------|------|-------------|--------|--------|--|
|                          | RGB                   | RGB, YCbCr 4:4:4 |           |                      | CbCr 4:2 | :2   | YCbCr 4:2:0 |        |        |  |
| 4K format                | 24 bit                | 30 bit           | 36 bit    | 24 bit 30 bit 36 bit |          |      | 24 bit      | 30 bit | 36 bit |  |
| 2840x2160n (24/25/20)    | 10.2                  | 18               | 18        | 10.2                 | 10.2     | 10.2 | Ν/Δ         | Ν/Δ    | N/A    |  |
| 3840X2100p (24/23/30)    | Gbps                  | Gbps             | Gbps      | Gbps                 | Gbps     | Gbps | N/A         | IN/A   |        |  |
| 4006x2160 (24/25/20)     | 10.2                  | 18 18            | 18        | 10.2                 | 10.2     | 10.2 | NI/A        | NI/A   | NI/A   |  |
| 409082100 (24/25/50)     | Gbps                  | Gbps             | Gbps Gbps |                      | Gbps     | Gbps | N/A         | IN/A   | N/A    |  |
| 2840x2160p (50/50 04/60) | 18                    | NI/A             | NI/A      | 18                   | 18       | 18   | 10.2        | 18     | 18     |  |
| 3040X2100P (30/39.94/00) | Gbps                  | N/A              | N/A       | Gbps                 | Gbps     | Gbps | Gbps        | Gbps   | Gbps   |  |
| 4006x2160 (50/50 04/60)  | 18                    | NI/A             | NI/A      | 18                   | 18       | 18   | 10.2        | 18     | 18     |  |
| 4090x2100 (50/59.94/60)  | Gbps                  | IN/A             | IN/A      | Gbps                 | Gbps     | Gbps | Gbps        | Gbps   | Gbps   |  |

[Table 8.1] 18 Gbps high-speed cable for 4 K format

18 Gbps: 18 Gbps high-speed cable; 10.2 Gbps: 10.2 Gbps cable

#### Note:

If a cable is extended and a cable joint (JJ) is used, video may be interrupted or may not be output.

### 8.2.2 Securing HDMI cable

Secure HDMI cables using cable clamps to prevent connectors from being accidently pulled out of ports.

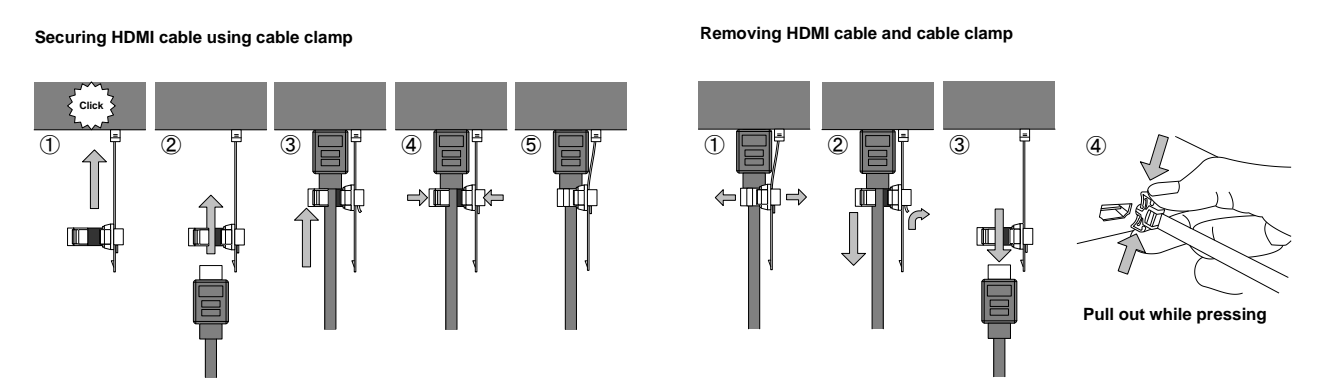

[Fig. 8.2] Securing and removing cable clamp

### 8.2.3 HDBaseT input and output connectors

Both HDBaseT input and output connector support long reach mode.

With long reach mode, video signals up to 1080p (24 bit) can be transmitted to 492 ft. (150 m) at maximum if using with IDK's HDBaseT products supporting 328 ft. (100 m) transmission.

Enable the HDBaseT Long reach mode from following menus:

#### For HDBaseT input

- 10.7.3 HDBaseT input long reach mode
- 10.12.1 Resolution
- 10.12.6 Deep Color

#### For HDBaseT output

- 10.4.1 Output resolution
- 10.5.6 HDBaseT output long reach mode
- 10.5.7 Deep Color output

### 8.2.4 Category cable

To ensure the best performance with category cables, select a high quality category cable type, ensuring that proper pinning and pairing requirements are observed.

- Cat5e UTP/STP and Cat6 UTP/STP can be used, but we recommend CAT.5E HDC cable\* for optimal performance.
- If using STP cables, connect the FG connector to a local electrical ground bonding point. Without bonding FG to ground, the shielding feature may not effectively eliminate interference. If using UTP cables, it is still recommended that the FG connector be used.
- The STP cables are less affected by interference or external noise than UTP cables.
- Connectors for long-haul transmission are the same as that of eight-core modular connector used for Ethernet, but the transmission system is not the same so that it cannot be connected to Ethernet.
- The maximum transmission distance of a category cables is the shorter distance of the maximum transmission distances of transmitter/receiver/sink device connected to the FDX-S.
- · Pin assignments: T568A or T568B straight
- · Do not pull the cable using excessive force.
- Do not bend the cable at a sharp angle. Keep the bend radius four times of the cable diameter or larger.
- Do not clamp or tie the cable tightly; leave some space allowing the cable to move slightly.
- If you use multiple category cables, keep a distance between the cables or not to place the cables closely in parallel.
- Keep the category cable running as straight as possible. Looping or coiling the cable, causes it to be more easily affected by noise; especially when using longer cable run lengths.
- Do not place the cable in an electrically noisy environment, since high-speed impulsive noise may couple into the category cable. Use of a high-output radio transmission device near the FDX -S or remote receivers may interfere with or interrupt video and or audio signals.
- If the total transmission distance from the transmitter to receiver is 328 ft. (100 m) or less, up to two cable interconnection points can be used. Cable joint supporting Cat6A (10GBase-T) are recommended. For high resolution, such as 4K, video transmission distance may be shortened by about 10%.
- The table below shows supported transmission distance for each category.
   If signals are transmitted for a long haul or with noised from other devices, use a broadband cable or cable having high shielding performance.

Note that specified distances may shorten depending on the conditions within the actual environment.

| Noise    | Cat | egory  | Transmission | TMDS clock               | Recommended cable               |
|----------|-----|--------|--------------|--------------------------|---------------------------------|
| Innuence |     |        | distance     |                          |                                 |
| Easily   | UTP | Cat5e  | 164 ft.      | ≦ 225 MHz                | For 164 ft. (50 m) or longer:   |
| affected |     |        | (50 m)       |                          | CAT.5E HDC, Cat5e STP, and      |
|          |     | Cat6   | 328 ft.      |                          | Cat6 UTP/STP cables             |
|          |     |        | (100 m)      |                          |                                 |
|          |     |        | 230 ft.      | > 225 MHz                | For 4K format 230 ft. (70 m) or |
|          |     |        | (70 m)       | (4K format)              | longer:                         |
| Easily   | STP | Cat5e* | 328 ft.      |                          | CAT.5E HDC, Cat5e STP, and      |
| affected |     | Cat6   | (100 m)      |                          | Cat6 STP cables                 |
|          |     |        | 492 ft.      | Long reach mode          | CAT.5E HDC, Cat5e STP, and      |
|          |     |        | (150 m)      | ≦ 148 MHz                | Cat6 STP cables                 |
|          |     |        |              | (1080p (24 bit) or less) |                                 |

#### [Table 8.2] Transmission distance

<sup>\*</sup> The CAT.5E HDC cable is a double-shielded category cable optimized for video signal transmission. The double-shielded structure protects the video signal from external interference. It supports 500 MHz bandwidth at distances up to 328 ft. (100 m).

### 8.2.5 Coaxial cable

Select the appropriate coaxial cable by referring to the following table.

|          | Cabla                | Max. transmission distances |                  |  |  |  |
|----------|----------------------|-----------------------------|------------------|--|--|--|
| SDI type | Cable                | FDX-SIV4US/FDX-SOV4US       | FDX-SIV4S        |  |  |  |
| 12G-SDI  | 1694A (BELDEN RG-6)  | 197 ft. (60 m)              | -                |  |  |  |
| 6G-SDI   | 1694A (BELDEN RG-6)  | 262 ft. (80 m)              | -                |  |  |  |
| 3G-SDI   | 1505A (BELDEN RG-59) | 5.1 ft. (130 m)             | 394 ft. (120 m)  |  |  |  |
|          | 1694A (BELDEN RG-6)  | 525 ft. (160 m)             | 459 ft. (140 m)  |  |  |  |
|          | 1505A (BELDEN RG-59) | 7.9 ft. (200 m)             | 656 ft. (200 m)  |  |  |  |
| HD-201   | 1694A (BELDEN RG-6)  | 820 ft. (250 m)             | 787 ft. (240 m)  |  |  |  |
|          | 1505A (BELDEN RG-59) | -                           | 1083 ft. (330 m) |  |  |  |
| 30-301   | 1694A (BELDEN RG-6)  | -                           | 1312 ft. (400 m) |  |  |  |

#### [Table 8.3] Maximum transmission distances when using BELDEN cable

#### Note:

Maximum transmission distance depends on the characteristics of each source device and quality of each cable.

### 8.3 Connecting control devices

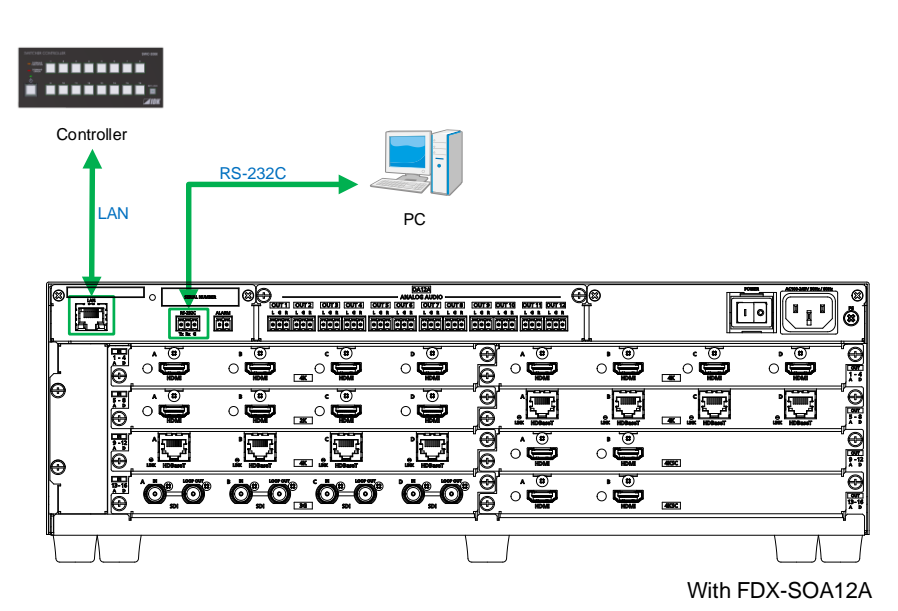

[Fig. 8.3] Application example for control devices (Example: FDX-S16U)

### 8.3.1 RS-232C communication

Set RS-232C communication in "10.13.1 RS-232C communication".

Since the FDX-S supports RS-232C transmission from HDBaseT I/O boards, source and sink devices that are connected to FDX-S HDBaseT I/O connectors via HDC series can be controlled.

#### Connecting RS-232C cable

The FDX-S's RS-232C connection is supported by a 3-pin captive screw connector.

Insert and secure the wires from the RS-232C cable into the supplied 3-pin captive screw connector, and then insert the captive screw connector into the mating connector on the FDX-S.

28 AWG to 16 AWG conductor gauge is recommended.

The recommended wire strip length is 0.28 in. (7 mm).

Short RTS/CTS and DTR/DSR as needed.

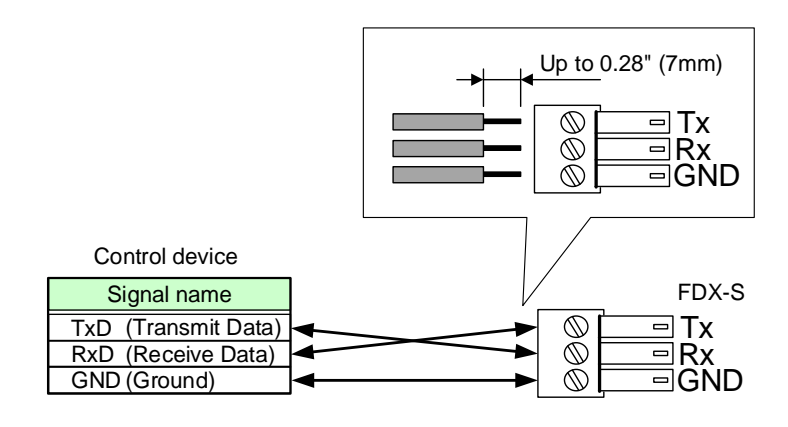

[Fig. 8.4] Connecting RS-232C cable to 3-pin captive screw connector

### 8.3.2 LAN communication

The FDX-S includes the function that is equivalent to those of switching hub. It enables LAN communication between the LAN connectors of the FDX-S and the HDC series that are connected to the HDBaseT I/O connector.

[See: 10.14.5 HDBaseT Output LAN] [See: 10.14.6 HDBaseT Input LAN]

#### Notes:

#### LAN loop problem

If HDBaseT I/O connector LAN function is enabled and products including a switching hub is connected to FDX-S HDBaseT connectors, the network may be down due to loop problem. In case the loop problem occurs, check the LAN setting an LAN connection.

#### ■ DHCP

The FDX-S does not support automatic acquisition of IP address using DHCP (Dynamic Host Configuration Protocol).

### 8.3.3 Alarm

Connect the provided 2-pin captive screw connector to the "ALARM" connector in order to detect problems in the power supply voltage, cooling fans, internal temperature, board, and audio board.

28 AWG to 16 AWG conductor gauge is recommended.

The recommended wire strip length is 0.28 in. (7 mm).

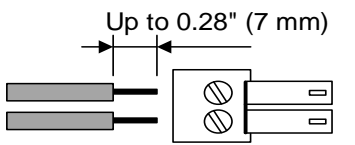

[Fig. 8.5] Connecting cable to 2-pin captive screw connector

### 8.4 Connecting audio devices

See "9.4 Dante" for details of Dante network connection.

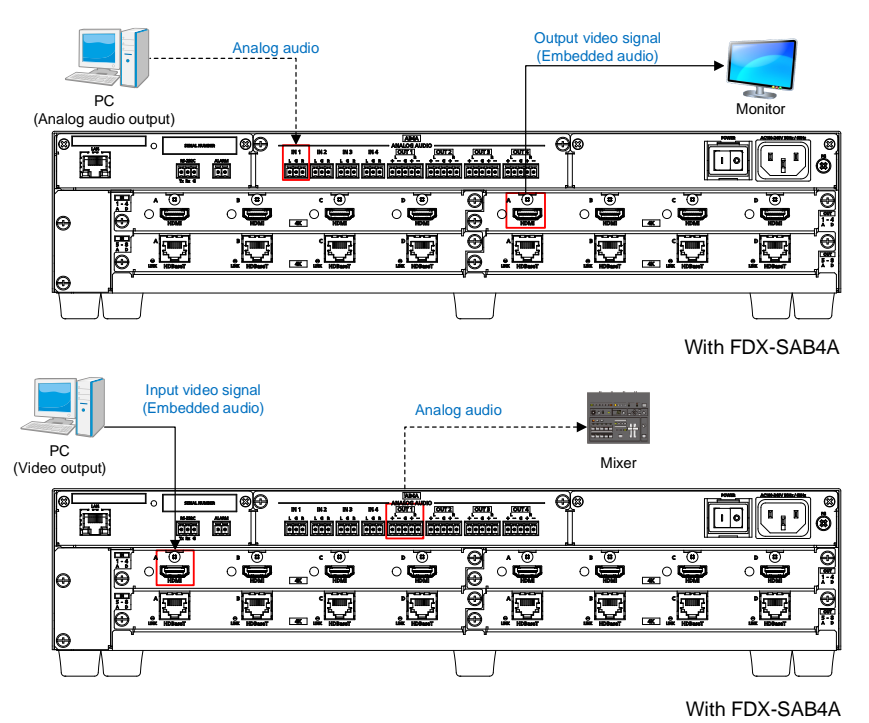

[Fig. 8.6] Connecting audio devices (Example: Installing FDX-SAB4A to FDX-S08U)

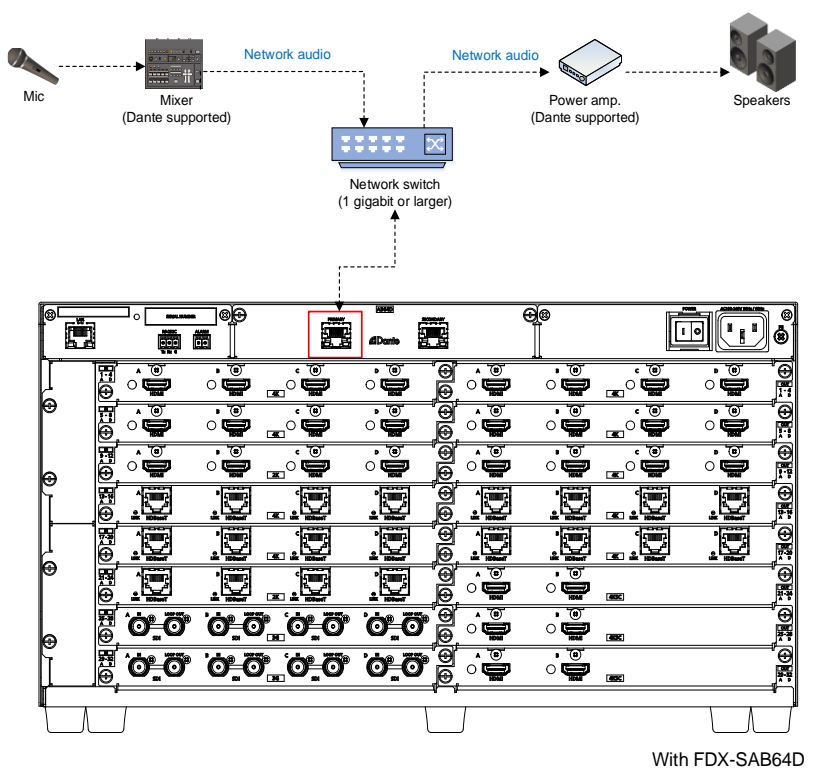

[Fig. 8.7] Connecting audio devices (Example: Installing FDX-SAB64D to FDX-S32U)

#### Note:

Audio cannot be transmitted from input to output in an audio board.

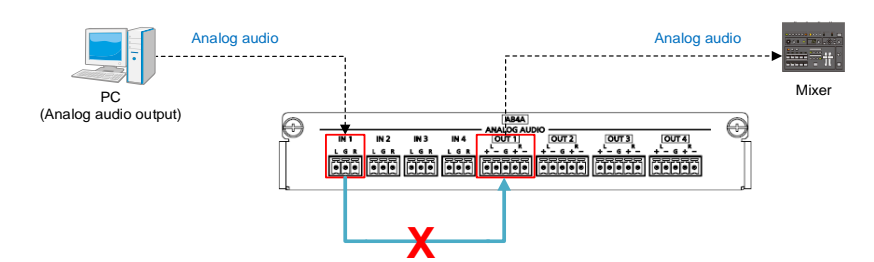

[Fig. 8.8] Audio cannot be transmitted from input to output in an audio board

Two audio boards can be installed to the FDX-S64, but audio cannot be transmitted between an audio boards.

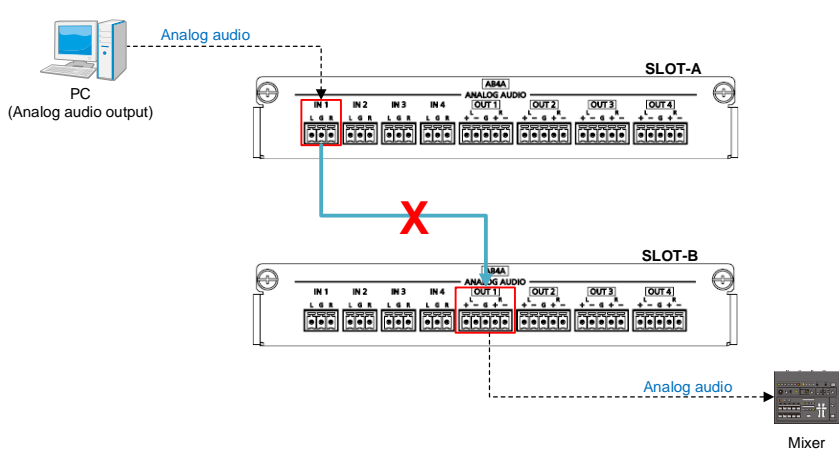

[Fig. 8.9] Audio cannot be transmitted between an audio boards

### 8.4.1 Analog audio connector

Connect the supplied 3-pin/5-pin captive screw connector to the FDX-S.

3-pin captive screw connector supports unbalanced signal.

5-pin captive screw connector supports both balanced and unbalanced signal.

28 AWG to 16 AWG conductor gauge and a strip length of 0.28 in. (7 mm) are recommended.

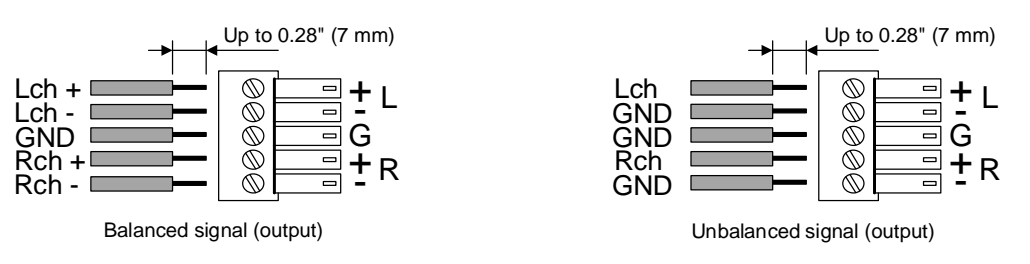

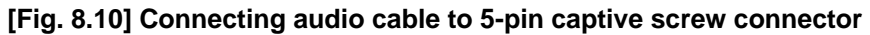

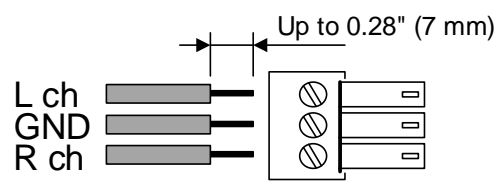

Unbalanced signal (input/output)

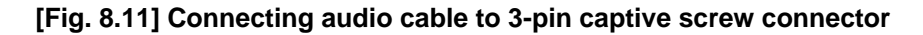

### 8.5 Connecting power cord

For redundant power supply, connect power cords to "POWER 1" and "POWER 2".

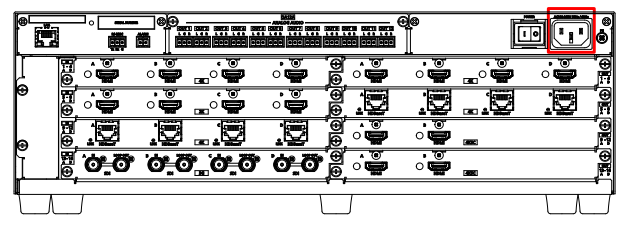

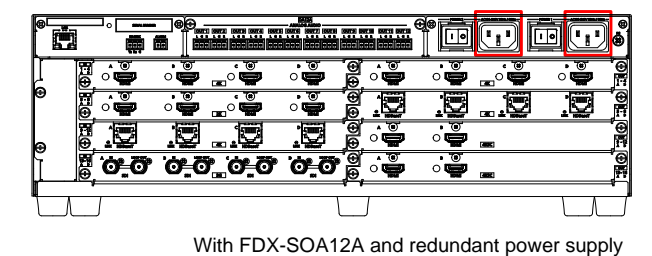

With FDX-SOA12A

[Fig. 8.12] Connecting power cord

# 9 Operation

# 9.1 Powering on/off

Turn on the "POWER" switch of the rear panel to power on the FDX-S. For rebooting the FDX-S, wait three seconds or longer after powering off the FDX-S.

For redundant power supply unit, turn on one of "POWER 1" and "POWER 2" switches and then turn on the other switch within five seconds. If turning on the other switch after six seconds past, it is detected as an alarm and the front display flashes. To stop the alarm, power on both of "POWER 1" and "POWER 2" switches.

To shut down the FDX-S, turn off both switches within five seconds.

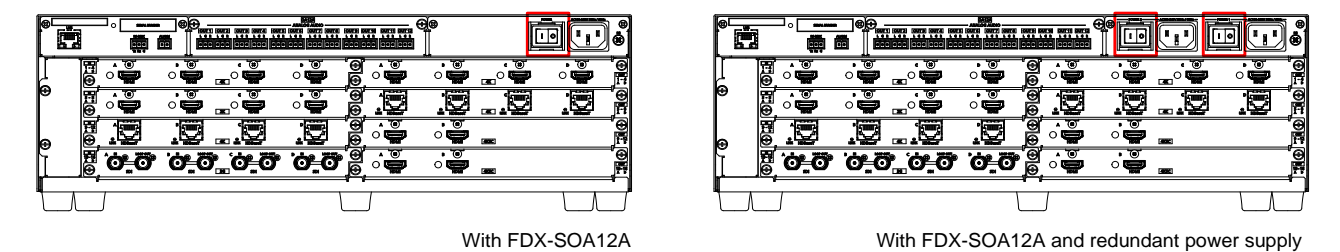

[Fig. 9.1] "POWER 1" and "POWER 2"

After powering on the FDX-S, there is a short initialization delay before the first communication command can be received and executed.

| [Table 9.1] | Power | up | period |
|-------------|-------|----|--------|
|-------------|-------|----|--------|

| Operation                       | Delay period         |
|---------------------------------|----------------------|
| Receiving front panel operation | 15 seconds or longer |
| Control from WEB browser        | 15 seconds or longer |
| Receiving communication command | 15 seconds or longer |

### 9.2 Front panel operations

### 9.2.1 Selecting menu

#### To select a menu:

- 1. Press the "MENU/ENTER" button.
- 2. Select the desired menu using "arrow" buttons.
- 3. Press the "MENU/ENTER" button again to proceed to the following hierarchy.

For some menus, if the LED flashes. You need to press the "MENU/ENTER" button to apply settings.

Illuminated buttons can be selected.

- "MENU/ENTER" button
- : Displays menu on the front display.
- "Arrow" buttons (▲ ▼ ◀, and ▶) : Navigates menu.
- "BACK" button

: Returns to the previous hierarchy.

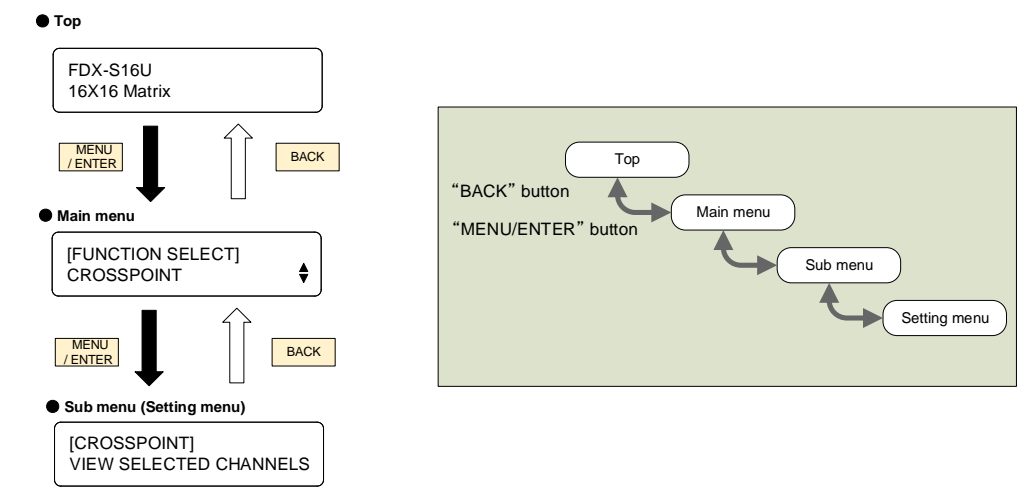

[Fig. 9.2] Selecting menu

#### Notes:

• The FDX-S menu consists of setting menus and advanced setting menus.

[See: 10.2 Menu]

• The valid input/output channels depends on the output board installed.

[See: 10.1 Board channel configuration]

• To avoid losing settings, do not interrupt power to the FDX-S while "NOW UPDATE" or "Saving" is displayed; otherwise, the setting information may be lost.

### 9.2.2 Selecting output video

FDX-S08U/S08 FDX-S16U/S16

#### To output video by selecting an output channel from an input channel or vice versa:

- 1. Set [ADVANCED MENU] of [SYSTEM SETTINGS] to [ON].
- 2. Select "MENU/ENTER" > [FUNCTION SELECT] > [SYSTEM SETTINGS] > [SELECT MODE].
- 3. Select the desired switching.

For channel selection, "OFF" is set by default.

If no operation is performed for 60 seconds, the FDX-S becomes in energy-saving mode and the front display goes back to the top page.

[See: 10.18.7 Channel selection mode] [See: 10.18.5 Power saving]

#### ■ [SELECT MODE]: [INPUT] $\rightarrow$ [OUTPUT]):

Select an input channel and then output channel.

Example: FDX-S16U/S16

The selected "OUTPUT SELECT" button flashes.

Example 1: Outputting IN1 video from OUT3

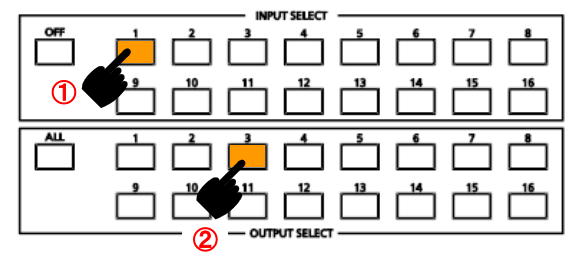

Example 2: Hiding OUT3 video

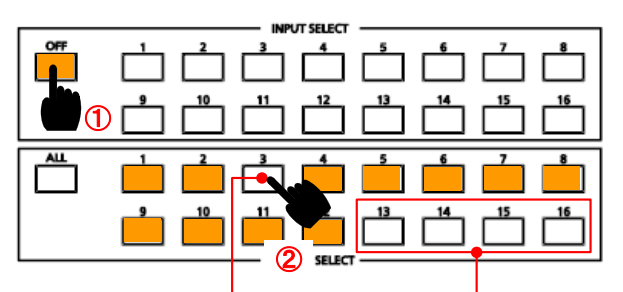

The output channel that does not have output board cannot be selected.

Input channels have been assigned.

No output board is installed.

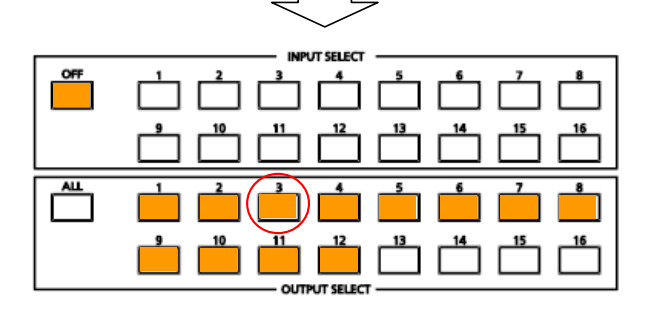

Video that is output from OUT3 is OFF.

48

#### ■ [SELECT MODE]: [OUTPUT] → [INPUT]

Select an output channel and then input channel.

Example: FDX-S16U/S16

Example 1: Outputting IN1 video to OUT3

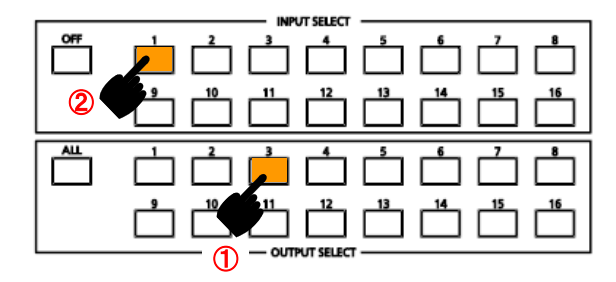

Example 2: Displaying IN5 video to all output channels

| 0## |  |
|-----|--|
|     |  |
|     |  |

Example 3: Hiding video of all output channels

| OFF |                                                                                    | ] 📥 📩 |
|-----|------------------------------------------------------------------------------------|-------|
| 2   |                                                                                    | ]     |
|     |                                                                                    |       |
| 0   | <sup>9</sup> <sup>10</sup> <sup>11</sup> <sup>12</sup> <sup>13</sup> <sup>14</sup> | ]     |
|     |                                                                                    |       |

The output channel that does not have board cannot be selected.

The selected "INPUT SELECT" button flashes.

All output channel videos are not displayed.

FDX-S32U/S32 FDX-S64

Output video by selecting an output channel from an input channel or vice versa.

For crosspoint, "OFF" is set by default.

If no operation is performed for 10 seconds, the FDX-S becomes in energy-saving mode.

#### **To select channel (Input channel** $\rightarrow$ Output channel):

Select an input channel and then output channel.

Example 1: Outputting IN1 video from OUT3

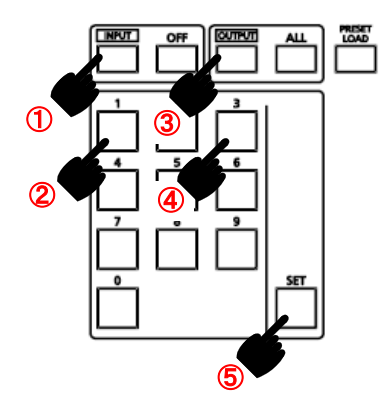

| Buttons  | Description               |
|----------|---------------------------|
| Numeric  | Enters number.            |
| buttons  |                           |
| (0 to 9) |                           |
| SET      | Applies the setting.      |
| INPUT    | Specifies input channel.  |
| OFF      | Does not output video.    |
| OUTPUT   | Specifies output channel. |
| ALL      | Selects all output        |
|          | channels.                 |

The output channel that does not have board cannot be selected.

Example 2: Hiding OUT9 video

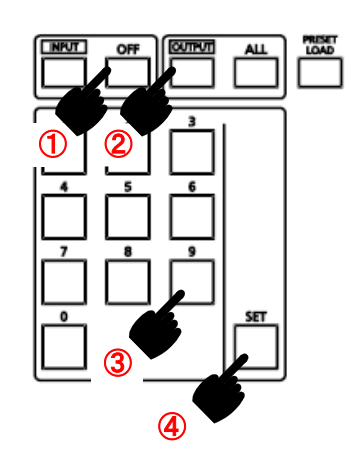

Video that is output from OUT9 is OFF.

#### [Table 9.2] Buttons

#### ■ To select channel (Output channel → Input channel)

Select an output channel and then input channel.

Example 1: Outputting IN9 video to OUT13

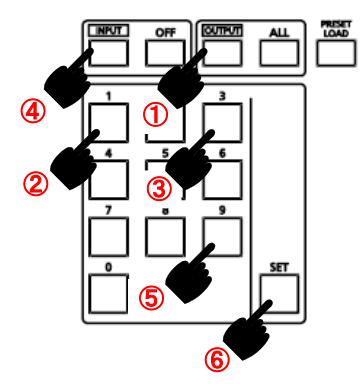

Example 2: Displaying IN5 video to all output channels

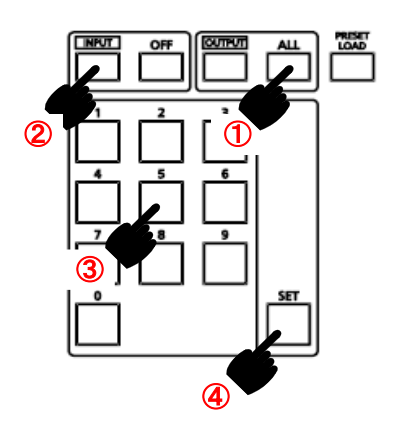

Example 3: Hiding video of all output channels

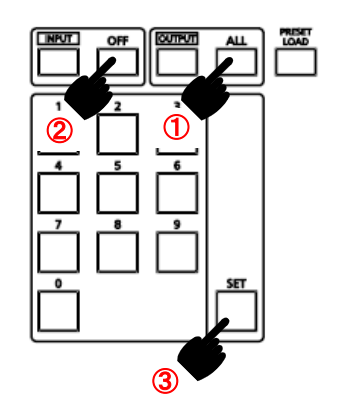

The output channel that does not have board cannot be selected.

All output channel videos are not displayed.

### 9.2.3 Recalling preset memory

Up to 32 crosspoint configurations can be saved in the preset memory (including crosspoint memory) that can be loaded from the menu.

Part of the FDX-S08U/FDX-S08 and FDX-S16U/FDX-S16 preset memories are assigned to "INPUT SELECT" button and can be loaded by operating front buttons.

All FDX-S32U/FDX-S32 and FDX-S64 preset memories can be loaded by operating front buttons.

If no operation is performed for 60 or 10 seconds (60 seconds for FDX-S08U/FDX-S08 and FDX-S16U/ FDX-S16; 10 seconds for FDX-S32U/FDX-S32 and FDX-S64), the FDX-S becomes in energy-saving mode and the front display goes back to the top page.

[See: 10.18.5 Power saving]

#### [Table 9.3] Preset memory loaded from input channel selection and/or I/O channel setting buttons

| P/N          | Memory number  |
|--------------|----------------|
| FDX-S08U/S08 | No.01 to No.08 |
| FDX-S16U/S16 | No.01 to No.16 |
| FDX-S32U/S32 | No.01 to No.32 |
| FDX-S64      | No.01 to No.32 |

[See: 10.15 Preset memory]

Example: FDX-S16U/S16

FDX-S08U/S08 FDX-S16U/S16

Example: Loading preset memory No.07

Step 1: Set the mode for loading preset memory.

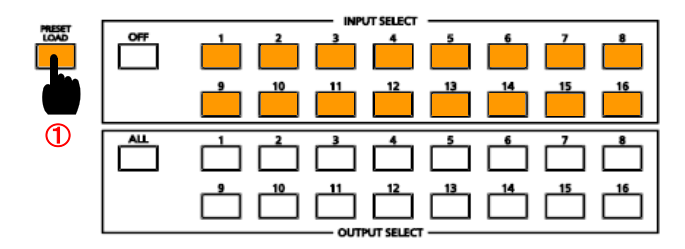

"PRESET LOAD" button. All input channel

Step 2: Load a preset memory.

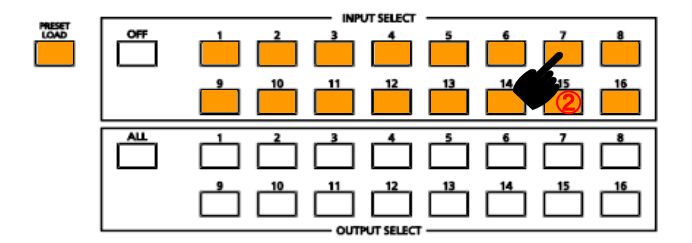

Step 3: Escape from the mode.

Press "INPUT SELECT 7" button to load preset memory No.07.

Press "PRESET LOAD" button.

selection buttons flash.

52

FDX-S32U/S32 FDX-S64

Press the "PRESET LOAD" button and preset memory registration number from "I/O channel selection" buttons (0 to 9).

Example: Selecting preset memory (No.01)/(No.15)

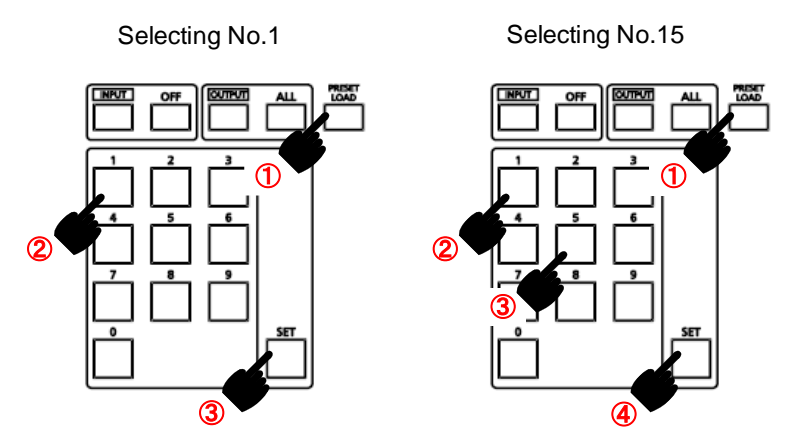

### 9.2.4 Front panel security lockout

The front panel security lockout limits operation of the FDX-S from the front panel to prevent accidental changes.

[See: 10.18.1 Grouping front panel security lockout]

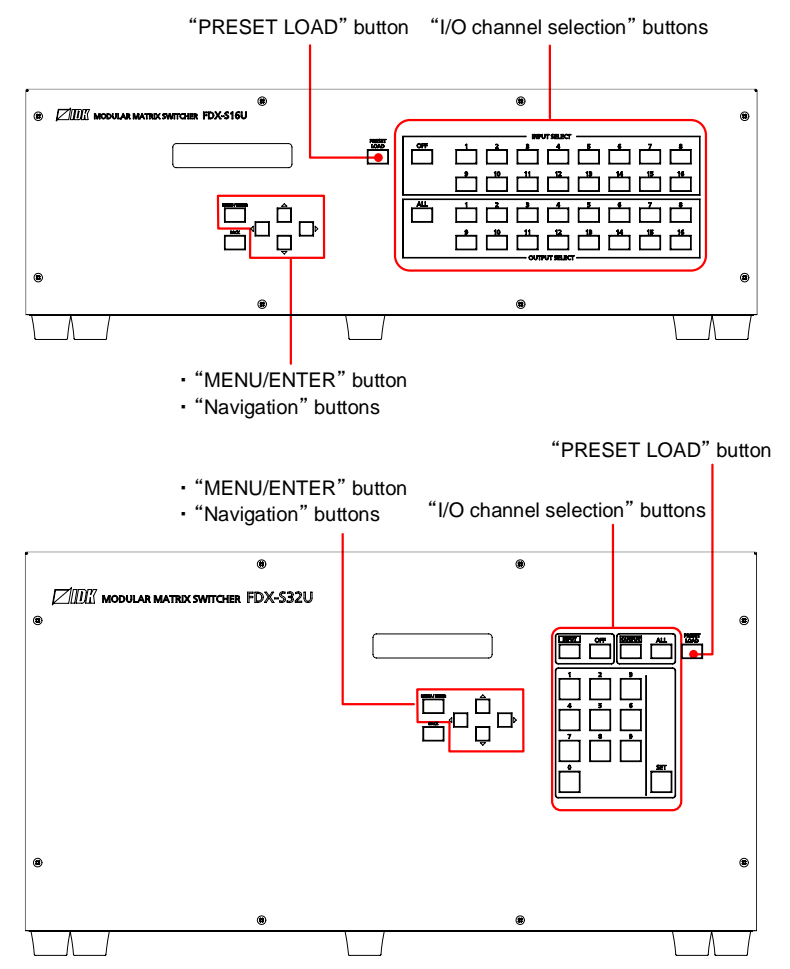

[Fig. 9.3] Buttons/Groups to be locked (Top: FDX-S16U, Bottom: FDX-S32U)

To enable/disable the button security lockout, press and hold the "BACK" button for four seconds or longer. The "MENU/ENTER" button flashes two seconds after pressing and then a message below is displayed on the front display when it is enabled/disabled.

> Lockout enabled : BUTTON LOCKED ! Lockout disabled : BUTTON LOCK RELEASED !

### 9.2.5 Initialization

All user configurable settings can be reset to their factory default values except for bitmap memory mode setting by powering the FDX-S on while simultaneously depressing the "BACK" button. Press and hold the "BACK" button until you hear a beep tone.

[See: 10.20 Factory default list]

### 9.3 WEB browser operations

The FDX-S can be controlled, monitored, or configures remotely also over WEB browser.

### 9.3.1 Starting WEB browser

#### To start WEB browser of the FDX-S:

- Step 1: Start the WEB browser. Maximizing the window size would be recommended.
- Step 2: Enter the IP address that is programmed into the FDX-S in the address bar of the WEB browser. Note that the default IP address is 192.168.1.199.

[See: 10.14 LAN]

| MENU ]                | [ CROSSPOINT    | .] |       |      |          |      |     |          |      |      |      |      |     |
|-----------------------|-----------------|----|-------|------|----------|------|-----|----------|------|------|------|------|-----|
| CROSSPOINT            |                 |    |       |      |          |      |     |          |      |      |      |      |     |
| OUTPUT IMAGE          | CHANNEL SELECT: |    | OFF   |      | <b>~</b> | NPUT | AI  | .L       | ~    | OUT  | PUT  | SE   | Т   |
| OUTPUT SETTINGS       | CROSS POINT:    |    |       |      |          | I    | N   |          |      |      |      |      |     |
| INPUT IMAGE           |                 |    | 1 2 3 | 45   | 6        | 78   | 9   | 10 11    | 12 1 | 3 14 | 15 1 | 16 ( | OFF |
| INPUT SETTINGS        |                 | 1  |       |      |          |      |     |          |      |      |      | -    |     |
|                       |                 | 2  |       |      |          |      |     |          |      |      |      |      |     |
| PICTURE ADJUSTMENT    |                 | 3  |       |      |          |      |     |          |      |      |      |      |     |
| OUTPUT AUDIO SETTINGS |                 | 4  |       |      |          |      |     |          |      |      |      |      |     |
| INPUTAUDIO SETTINGS   |                 | 5  |       |      |          |      |     |          |      |      |      |      |     |
| EDID SETTINGS         |                 | 6  |       |      |          |      |     |          |      |      |      | _    |     |
| RS-232C SETTINGS      |                 | 7  |       |      |          |      |     |          |      |      |      |      |     |
|                       | OUT             | 8  |       |      |          |      |     |          |      |      |      |      |     |
| RITMAD                |                 | Q  |       |      |          |      |     |          |      |      |      |      |     |
|                       |                 | 10 |       |      |          |      |     |          |      |      |      |      |     |
| SYSTEM SETTINGS       |                 | 11 |       |      |          |      |     |          |      |      |      |      |     |
| VIEW STATUS           |                 | 12 |       |      |          |      |     |          |      |      |      |      |     |
| HDBT STATUS           |                 | 12 |       |      |          |      |     |          |      |      |      |      |     |
|                       |                 | 14 |       |      |          |      |     |          |      |      |      |      |     |
|                       |                 | 15 |       |      |          |      |     |          |      |      |      |      |     |
|                       |                 | 16 |       |      |          |      |     |          |      |      |      |      |     |
|                       |                 | 10 |       | OCK  |          |      |     |          |      |      | I I  |      |     |
|                       | BUTTON LOCK.    |    |       |      | _        |      |     |          |      |      |      |      |     |
|                       |                 |    |       |      | <u>×</u> |      | NEL | <b>M</b> | ENU  |      | PRE  | SET  |     |
|                       | NAME EDIT:      |    |       | NAME | EDIT     |      |     |          |      |      |      |      |     |

[Fig. 9.4] WEB browser start window

### 9.3.2 Normal/Advanced menu

The FDX-S menus consist of normal setting menus and advanced setting menus.

#### To display advanced setting menus:

- 1. Select [SYSTEM SETTINGS] from [MENU].
- 2. Set [ADVANCED MENU] to [ON]. It is set to [OFF] by default.

[See: 10.2 Menu]

| MENU ]                | [ SYSTEM SETTINGS   | ;]             |            |   |         |
|-----------------------|---------------------|----------------|------------|---|---------|
| CROSSPOINT            |                     |                |            |   |         |
| OUTPUT IMAGE          | BUTTON LOCK TARGET: | CHANNEL:       | LOCK       | ~ |         |
| OUTPUT SETTINGS       |                     | MENU:          | LOCK       | ~ |         |
| OUTPUT AUDIO SETTINGS |                     | PRESET:        | LOCK       | ~ |         |
| EDID SETTINGS         | BEEP SOUND:         | ON             | ~          |   |         |
| LAN SETTINGS          | ALARM:              | ON             | ~          |   |         |
| USER PRESET           | ADVANCED MENU:      | OFF            | ~          |   |         |
| BITMAP                | AUTO RELOAD TIME:   | OFF            | ~          |   |         |
| MULTI WINDOW          | BACKUP/RESTORE:     | BACKUP         |            |   |         |
| SYSTEM SETTINGS       |                     | Obsess File Ma | ile eheeen |   | DEGTODE |

[Fig. 9.5] Enabling advanced menu

### 9.3.3 Editing crosspoint name

#### To edit crosspoint name:

- 1. Click the [NAME EDIT] button from [CROSSPOINT] to open the [NAME EDIT] window.
- 2. You can edit the following names:
  - Input channel name of the "Setting" tab
  - · Output channel name of the "Setting" tab
  - Model number

Enter up to 10 one-byte characters for channel name while up to 40 one-byte characters for model number and product name.

The input channel name is also used for overlay text display of the 4K@60 scan conversion multiview output board.

[See: 10.17.9 Overlay text position]

### 9.3.4 Displaying HDBaseT information

The [HDBT STATUS] menu displays connected HDBaseT information.

To display this menu, switch menu display mode to Advanced setting menu.

[See: 10.18.4 Displaying advanced menu]

| CROSSPONT<br>OUTPUT IMAGE<br>INPUT SETTINGS<br>INPUT IMAGE<br>INPUT SETTINGS<br>INPUT IMAGE<br>OUTPUT IMAGE<br>INPUT SETTINGS<br>INPUT TIMING         IN13         IN13         IN14         IN15         IN16           UDE0 FORMAT         : 1920x1080p 59.93Hz         1920x1080p 59.93Hz         1920x1080p 59.93Hz <td< th=""><th>[ MENU ]</th><th>[ HDBT STATUS ]</th><th></th><th></th><th></th><th></th></td<> | [ MENU ]                                                                                              | [ HDBT STATUS ]       |                      |                     |                     |                     |  |  |  |  |  |  |  |  |  |              |        |      |      |      |
|----------------------------------------------------------------------------------------------------|----------------------------------------------------------------------------------------------------|-----------------------|----------------------|---------------------|---------------------|---------------------|--|--|--|--|--|--|--|--|--|--------------|--------|------|------|------|
| OUTPUT MAGE         INI3 - INI3         INI4 - INI3         INI3 - INI3         INI3 - INI3 - INI3         INI3 - INI3 - INI3         INI3 - INI3 - IN              | CROSSPOINT                                                                                            |                       |                      |                     |                     |                     |  |  |  |  |  |  |  |  |  |              |        |      |      |      |
| UPUT SETTINGS<br>INPUT MIMOC<br>INPUT SETTINGS         [SIGAMA STATUS]         : IN13         IN14         IN15         IN16           NPUT SETTINGS<br>INPUT MIMO<br>OUTPUT ALDIO SETTINGS         (DE0 FORMAT         : 1920:1080p 59.93Hz         1920:1080p 59.93Hz         1920:108p 59.93Hz         1920:108p 59.93Hz         1920:108 T         1920:108         1920:108         1920:1080p 59.93Hz         1920:1080p 59.93Hz         1920:1080p 59.93Hz                                                                                                    | OUTPUT IMAGE                                                                                          | IN13 - IN16 🗸 🗸       |                      |                     |                     |                     |  |  |  |  |  |  |  |  |  |              |        |      |      |      |
| INPUT IMAGE         VIDEO FORMAT         1: 1200:1080p 59.93Hz         1920:1080p 59.93Hz         1920:1080FZ         24 BIT COLOR         24 BIT COLOR         24 BIT COLOR         24 BIT COLOR         24 BIT COLOR         24 BIT COLOR         24 BIT COLOR         24 BIT COLOR         24 BIT COLOR         0N         0N         0N         0N         0N         0N         0N         0N         0N         0N         0N         0                                                                                                    | OUTPUT SETTINGS                                                                                       | [ SIGNAL STATUS ]     | : IN13               | IN14                | IN15                | IN16                |  |  |  |  |  |  |  |  |  |              |        |      |      |      |
| INFULT MININS       COLOR SPACE       : YCbCr 44:4       YCbCr 44:4       YCbCr 4:4:4       YCbCr 4:4:4       YCbC                                                                                                    | INPUT IMAGE                                                                                           | VIDEO FORMAT          | : 1920x1080p 59.93Hz | 1920x1080p 59.93Hz  | 1920x1080p 59.93Hz  | 1920x1080p 59.93Hz  |  |  |  |  |  |  |  |  |  |              |        |      |      |      |
| PICTURE ADJUSTMENT<br>OUTPUT AUDIO SETTINGS<br>IEDID SETTINGS<br>EDID SETTINGS<br>UNEUT AUDIO SETTINGS<br>USER PRESET<br>BITMAP<br>MULTI WINDOW<br>SYSTEM SETTINGS<br>USER PRESET<br>BITMAP<br>MULTI WINDOW<br>SYSTEM SETTINGS<br>VIEW STATUS       DEFP COLOR       : 24 BT COLOR       Q4 BT COLOR       Q4 BT COLOR                                                                                                    | INPUT TIMING                                                                                          | COLOR SPACE           | : YCbCr 4:4:4        | YCbCr 4:4:4         | YCbCr 4:4:4         | YCbCr 4:4:4         |  |  |  |  |  |  |  |  |  |              |        |      |      |      |
| OUTPET AUDIO SETTINGS<br>INPUT AUDIO SETTINGS     LIMK STATUS     : ON     ON     ON     ON     ON       EDDI SETTINGS<br>ISP322C SETTINGS<br>ISP322C SETTINGS<br>INFURPE     : IN13     IN14     IN15     IN15     IN16       IDOR. ETTINGS<br>ISP322C SETTINGS<br>INFURPE     : IN13     IN14     IN15     IN15     IN16       USER PRESET<br>ISTMAP     INTMP     : IN17     IN13     IN14     IN15     IN16       UCAL VERSION TO     : IS 07 21 00     : IS 07 21 00     : IS 07 21 00     : IS 07 21 00     : IS 07 21 00     : IS 07 21 00     : IS 07 21 00       WUTE WINDOW<br>SYSTEM SETTINGS<br>WEW STATUS     REMOTE DEF TYPE     : VISIORX     VISIOR     VISIORX     VISIORX     VISIORX       REMOTE DEFINITION     IS 07 21 10     : IS 07 21 10     : IS 07 21 10     : IS 07 21 10     : IS 07 21 10     : IS 07 21 10       HDBT STATUS     : HDBT MODE     : HDBT MODE     HDBT MODE     HDBT MODE     HDBT MODE     HDBT MODE     HDBT MODE     HDBT MODE     HDBT MODE     HDBT MODE     HDBT MODE     HDBT MODE     HDBT MODE     HDBT MODE     HDBT MODE     HDBT MODE     HDBT MODE     HDBT MODE     HDBT MODE     : ID 20 11 0     : IS 07 21 10     : IS 07 21 10     : IS 07 21 10     : IS 07 21 10     : IS 07 21 10     : IS 07 21 10     : IS 07 21 10     : IS 07 21 10     : IS 07                                                                                                    | PICTURE ADJUSTMENT                                                                                    | DEEP COLOR            | : 24 BIT COLOR       | 24 BIT COLOR        | 24 BIT COLOR        | 24 BIT COLOR        |  |  |  |  |  |  |  |  |  |              |        |      |      |      |
| $ \begin{array}{  c                                  $                                                                                                    | OUTPUT AUDIO SETTINGS                                                                                 | LINK STATUS           | : ON                 | ON                  | ON                  | ON                  |  |  |  |  |  |  |  |  |  |              |        |      |      |      |
| EDD SETTINGS<br>INASCED SETINGS<br>LAN SETTINGS<br>USER PRESET<br>BITMAP<br>MULTI WINDOW<br>SYSTEM SETTINGS<br>VIEW STATUS       IN13       IN14       IN15       IN16         LOCAL DEV TYPE<br>BITMAP<br>MULTI WINDOW<br>SYSTEM SETTINGS<br>VIEW STATUS       IN13       IN16       IN16       IN16         BITMAP<br>BITMAP<br>WULTI WINDOW<br>SYSTEM SETTINGS<br>VIEW STATUS       IN16       IN16       IN16       IN16         BITMAP<br>BITMAP<br>WULTI WINDOW<br>SYSTEM SETINGS<br>VIEW STATUS       IN16       IN16       IN16       IN16         REMOTE DEV TYPE<br>VIEW STATUS       IN16 TOCAL OPERATION MODE       IN16 TOCAL OPERATION MODE       IN16       IN16       IN16         REMOTE DEV TYPE       IN15       VIEW STATUS       REMOTE DEV TYPE       VIENDON       VIENDON       VIENDON       VIENDON       IN16         REMOTE DEV TYPE       IN13       VIEW STATUS       IN16       IN16       IN17       IN17       IN17       IN17       IN17       IN17       IN17       IN17       IN17       IN17       IN17       IN17       IN17       IN17       IN16       IN16       IN17       IN17       IN17       IN17       IN17       IN17       IN17       IN17       IN17       IN17       IN17       IN17       IN17       IN17       IN17       IN17       IN                                                                                                    | INPUT AUDIO SETTINGS                                                                                  | SOURCE STATUS         | : ON                 | ON                  | ON                  | ON                  |  |  |  |  |  |  |  |  |  |              |        |      |      |      |
| RB-32JC SETTINGS<br>LAN SETTINGS<br>USER PRESET<br>BITMAP       [DCAL DEV TYPE       : VS100RX       VS100RX       <                                                                                                    | EDID SETTINGS                                                                                         |                       |                      |                     |                     |                     |  |  |  |  |  |  |  |  |  |              |        |      |      |      |
| LAN SETTINGS<br>USER PRESET<br>BITMAP         LOCAL DEV TYPE         : VS100RX         VS100RX         I3 07 21 00         I3 07 21 00         I3 07 21 00         I3 07 21 00         I3 07 21 00         I3 07 21 00         I3 07 21 10         I3 07 21 10         I                                                                                                    | RS-232C SETTINGS                                                                                      | [ DEVICE STATUS ]     | : IN13               | IN14                | IN15                | IN16                |  |  |  |  |  |  |  |  |  |              |        |      |      |      |
| USER MESSEI<br>BITMAPA<br>MULTI WINDOW<br>SYSTEM SETTINGS         LOCAL VERSION ID         : 13 07 21 00         13 07 21 00         13 07 21 00         13 07 21 00         13 07 21 00         13 07 21 00         13 07 21 00         13 07 21 00         13 07 21 00         13 07 21 00         13 07 21 00         13 07 21 00         13 07 21 00         13 07 21 00         13 07 21 00         13 07 21 00         13 07 21 00         13 07 21 00         13 07 21 10         13 07 21 10         13 07 21 10         13 07 21 10         13 07 21 10         13 07 21 10         13 07 21 10         13 07 21 10         13 07 21 10         13 07 21 10         13 07 21 10         13 07 21 10         13 07 21 10         13 07 21 10         13 07 21 10         13 07 21 10         13 07 21 10         13 07 21 10         13 07 21 10         13 07 21 10         13 07 21 10         13 07 21 10         13 07 21 10         13 07 21 10         13 07 21 10         13 07 21 10         13 07 21 10         13 07 21 10         13 07 21 10         13 07 21 10         13 07 21 10         13 07 21 10         13 07 21 10         13 07 21 10         13 07 21 10         13 07 21 10         13 07 21 10         13 07 21 10         13 07 21 10         13 07 21 10         13 07 21 10         13 07 21 10         13 07 21 10         13 07 21 10         13 07 21 10         13 07 21 10         13 07 21 10         13 07 21 10         13 07                                                                                                    | LAN SETTINGS                                                                                          | LOCAL DEV TYPE        | : VS100RX            | VS100RX             | VS100RX             | VS100RX             |  |  |  |  |  |  |  |  |  |              |        |      |      |      |
| UIL INFOOD<br>MULTI WINDOW<br>SYSTEM SETTINGS<br>VIEW STATUS       LOCAL OPERATION MODE       IH BET MODE       HDBT MODE       HDBT MODE                                                                                                    | DITMAD                                                                                                | LOCAL VERSION ID      | : 13 07 21 00        | 13 07 21 00         | 13 07 21 00         | 13 07 21 00         |  |  |  |  |  |  |  |  |  |              |        |      |      |      |
| SYSTEM SETTINGS<br>VIEW STATUS         REMOTE DEV TYPE         : VS100TX         VS100TX         VS10TX         VS10TX         VS100TX         VS10TX         VS10TX         <                                                                                                    | MULTIWINDOW                                                                                           | LOCAL OPERATION MDOE  | : HDBT MODE          | HDBT MODE           | HDBT MODE           | HDBT MODE           |  |  |  |  |  |  |  |  |  |              |        |      |      |      |
| VIEW STATUS         REMOTE DEV TYPE         : VISIOTX         VS100TX         VS100TX         I 30 7 21 10         I 30 7 21 10         I 30 7 21 10         I 30 7 21 10         HDBT MODE         HDBT MODE         HDBT MODE         HDBT MODE         HDBT MODE         HDBT MODE         HDBT MODE         HDBT MODE         HDBT MODE         HDBT MODE         HDBT MODE         HDBT MODE         HDBT MODE         HDBT MODE         I 30 7 21 10         I 30 7 21 10                                                                                                    | SYSTEM SETTINGS                                                                                       |                       |                      |                     |                     |                     |  |  |  |  |  |  |  |  |  |              |        |      |      |      |
| HDBT STATUS         REMOTE VERSION ID         : 13 07 21 10         13 07 21 10         13 07 21 10         13 07 21 10         13 07 21 10         13 07 21 10         13 07 21 10         13 07 21 10         13 07 21 10         HDBT MODE           REMOTE OPERATION MODE         : HDBT MODE         : HDBT MODE         : N14         : N15         : N16         : COM         : COM <td: com<="" td="">         : C</td:>                                                                                                    | VIEW STATUS                                                                                           | REMOTE DEV TYPE       | : VS100TX            | VS100TX             | VS100TX             | VS100TX             |  |  |  |  |  |  |  |  |  |              |        |      |      |      |
| REMOTE OPERATION MODE         : HDBT MODE         HDBT MODE         IN15         IN16           CABLE LENGTH         :<20m                                                                                                    | HDBT STATUS                                                                                           | REMOTE VERSION ID     | : 13 07 21 10        | 13 07 21 10         | 13 07 21 10         | 13 07 21 10         |  |  |  |  |  |  |  |  |  |              |        |      |      |      |
| [CABLE STATUS]         : N13         IN14         IN15         IN15         IN16           CABLE ENGTH         : <20m                                                                                                    |                                                                                                    | REMOTE OPERATION MDOE | : HDBT MODE          | HDBT MODE           | HDBT MODE           | HDBT MODE           |  |  |  |  |  |  |  |  |  |              |        |      |      |      |
| CABLE LENGTH         :         <         <         <         <         <         <         <         <         <         <         <         <         <         <         <         <         <         <         <         <         <         <         <         <         <         <         <         <         <         <         <         <         <         <         <         <         <         <         <         <         <         <         <         <         <         <         <         <         <         <         <         <         <         <         <         <         <         <         <         <         <         <         <         <         <         <         <         <         <         <         <         <         <         <         <         <         <         <         <         <         <         <         <         <         <         <         <         <         <         <         <         <         <         <         <         <         <         <         <         <         <         <         <         <         <                                                                                                    |                                                                                                    | [ CABLE STATUS ]      | : IN13               | IN14                | IN15                | IN16                |  |  |  |  |  |  |  |  |  |              |        |      |      |      |
| VIDEO BER         : 10e-10         : 10e-10 <th ::1<="" colspan="14" td=""><td></td><td>CABLE LENGTH</td><td>: &lt;20m</td><td>&lt;20m</td><td>&lt;20m</td><td>&lt;20m</td></th>                                                                                                    | <td></td> <td>CABLE LENGTH</td> <td>: &lt;20m</td> <td>&lt;20m</td> <td>&lt;20m</td> <td>&lt;20m</td> |                       |                      |                     |                     |                     |  |  |  |  |  |  |  |  |  | CABLE LENGTH | : <20m | <20m | <20m | <20m |
| FMSEERR (dB)         :A         B         C         D         A         B         C         D         A         B         C         D         A         B         C         D         A         B         C         D         A         B         C         D         A         B         C         D         A         B         C         D         A         B         C         D         A         B         C         D         A         B         C         D         A         B         C         D         A         B         C         D         C         D         A         B         C         D         C         D         C         <                                                                                                    |                                                                                                    | VIDEO BER             | : 10e-10             | 10e-10              | 10e-10              | 10e-10              |  |  |  |  |  |  |  |  |  |              |        |      |      |      |
| CURRENT VALUE         :-21         :-19         :-20         :-21         :-20         :-20         :-21         :-20         :-20         :-21         :-20         :-20         :-20         :-20         :-20         :-20         :-20         :-20         :-20         :-20         :-20         :-20         :-20         :-20         :-20         :-20         :-20         :-20         :-20         :-20         :-20         :-20         :-20         :-20         :-20         :-20         :-20         :-20         :-20         :-20         :-20         :-20         :-20         :-20         :-20         :-20         :-20         :-20         :-20         :-20         :-20         :-20         :-20         :-20         :-20         :-20         :-20         :-20         :-20         :-20         :-20         :-20         :-20         :-20         :-20         :-20         :-20         :-20         :-20         :-20         :-20         :-20         :-20         :-20         :-20         :-20         :-20         :-20         :-20         :-20         :-20         :-20         :-20         :-20         :-20         :-20         :-20         :-20         :-20         :-20         :-20                                                                                                    |                                                                                                    | FMSEERR (dB)          | A B C D              |                     | A B C D             | A B C D             |  |  |  |  |  |  |  |  |  |              |        |      |      |      |
| MAX VALUE         :-21         -19         -20         -21         -20         -21         -20         -22         -21         -20         -22         -21         -20         -20         -21         -20         -20         -21         -20         -20         -21         -20         -20         -21         -20         -20         -21         -20         -20         -21         -20         -20         -21         -20         -20         -20         -21         -20         -20         -20         -20         -20         -20         -20         -20         -20         -20         -20         -20         -20         -20         -20         -20         -20         -20         -20         -20         -20         -20         -20         -20         -20         -20         -20         -20         -20         -20         -20         -20         -20         -20         -20         -20         -20         -20         -20         -20         -20         -20         -20         -20         -20         -20         -20         -20         -20         -20         -20         -20         -20         -20         -20         -20         -20         -20                                                                                                    |                                                                                                    | CURRENT VALUE         |                      |                     |                     |                     |  |  |  |  |  |  |  |  |  |              |        |      |      |      |
| FMAXERR : A B C D A B C D A B C D A B C D A B C D A B C D A B C D A B C D A B C D A B C D A B C CURRENT VALUE : 0.65 0.75 0.65 0.59 0.68 0.75 0.71 0.62 0.71 0.62 0.65 0.65 0.81 0.62                                                                                                    |                                                                                                    | MAX VALUE             |                      |                     |                     |                     |  |  |  |  |  |  |  |  |  |              |        |      |      |      |
| CURRENT VALUE : 0.65 0.75 0.65 0.59 0.68 0.75 0.71 0.62 0.71 0.71 0.62 0.65 0.65 0.81 0.62                                                                                                    |                                                                                                    | FMAXERR               | : A B C D            |                     | A B C D             | A B C D             |  |  |  |  |  |  |  |  |  |              |        |      |      |      |
|                                                                                                    |                                                                                                    | CURRENT VALUE         | :0.65 0.75 0.65 0.59 | 0.68 0.75 0.71 0.62 |                     | 0.65 0.81 0.62 0.62 |  |  |  |  |  |  |  |  |  |              |        |      |      |      |
| MAXVALUE : 0.65 0.75 0.65 0.59 0.68 0.75 0.71 0.62 0.71 0.71 0.62 0.65 0.65 0.68 0.61 0.62                                                                                                    |                                                                                                    | MAXVALUE              | :0.65 0.75 0.65 0.59 | 0.68 0.75 0.71 0.62 | 0.71 0.71 0.62 0.65 | 0.65 0.81 0.62 0.62 |  |  |  |  |  |  |  |  |  |              |        |      |      |      |
|                                                                                                    |                                                                                                    | CAUTION               | RESET MAX VALUES     |                     |                     |                     |  |  |  |  |  |  |  |  |  |              |        |      |      |      |

[Fig. 9.6] [HDBT STATUS] window

### [Table 9.4] HDBaseT information

|                          |                       | [1/2]                                |  |  |
|--------------------------|-----------------------|--------------------------------------|--|--|
| Item                     | Value to be displayed | Description                          |  |  |
| Video signal information |                       |                                      |  |  |
| Resolution I/O status    |                       |                                      |  |  |
| VIDEO FORMAT             | 1920x1080p 60.00Hz    | Video signal information             |  |  |
|                          |                       | (1920x1080p 60 Hz)                   |  |  |
|                          | NO SIGNAL             | No input signal                      |  |  |
| Color space I/O status   |                       |                                      |  |  |
| COLOR SPACE              | YCbCr4:2:0            | YCbCr 4:2:0                          |  |  |
| Color depth I/O status   |                       |                                      |  |  |
| DEEP COLOR               | 24 BIT COLOR          | 24 bit/pixel (8bit/component)        |  |  |
| Link status              |                       |                                      |  |  |
| LINK STATUS              | ON                    | Connected to transmitter or receiver |  |  |
|                          | OFF                   | Not connected                        |  |  |
| Source status            |                       |                                      |  |  |
| SOURCE STATUS            | ON                    | Connected to source device           |  |  |
|                          | OFF                   | Not connected                        |  |  |
| Sink status              |                       |                                      |  |  |
| SINK STATUS              | ON                    | Connected to sink device             |  |  |
|                          | OFF                   | Not connected                        |  |  |
| Device information       |                       |                                      |  |  |
| Device type              |                       |                                      |  |  |
| LOCAL DEV TYPE           | VS100RX               | Example: VS100RX                     |  |  |
| Version ID               |                       |                                      |  |  |
| LOCAL VERSION ID         | 13 07 21 00           | Example: 13.07.21.00                 |  |  |
| Operation mode           |                       |                                      |  |  |
| LOCAL OPERATION          | HDBaseT MODE          | HDBaseT mode                         |  |  |
| MODE                     | LONG REACH MODE       | Long reach mode                      |  |  |
|                          | LPPF1 MODE            | LOW POWER mode 1                     |  |  |
|                          | LPPF2 MODE            | LOW POWER mode 2                     |  |  |
| Connected device type    |                       |                                      |  |  |
| REMOTE DEV TYPE          | VS100TX               | Example: VS100TX                     |  |  |
|                          | UNCONNECTED           | Not connected                        |  |  |
| Connected version ID     |                       |                                      |  |  |
| REMOTO VERSION ID        | 13 07 21 10           | Example: 13.07.21.10                 |  |  |

|                                           |                       | [2/2]                                   |
|-------------------------------------------|-----------------------|-----------------------------------------|
| Item                                      | Value to be displayed | Description                             |
| Device information (Cont'd)               |                       |                                         |
| Operation mode of remo                    | ote device            |                                         |
| REMOTE OPERATION                          | HDBaseT MODE          | HDBaseT mode                            |
| MODE                                      | LONG REACH MODE       | Long reach mode                         |
|                                           | LPPF1 MODE            | LOW POWER mode 1                        |
|                                           | LPPF2 MODE            | LOW POWER mode 2                        |
| Category cable information                |                       |                                         |
| <ul> <li>Category cable length</li> </ul> |                       |                                         |
| CABLE LENGTH                              | 85m                   | Category cable length                   |
|                                           |                       | Example: 279 ft. (85 m)                 |
|                                           | <20m                  | 66 ft. (20 m) or shorter                |
|                                           | 100m<                 | 328 ft. (100 m) or longer               |
|                                           | UNCONNECTED           | Not connected                           |
| <ul> <li>Bit error rate</li> </ul>        |                       |                                         |
| VIDEO BER                                 | 10e-11                | Signal bit error rate                   |
|                                           |                       | Example: 10e-11                         |
|                                           | UNCONNECTED           | Not connected                           |
| Signal quality                            |                       |                                         |
| FMSEERR (dB)                              | A:-22 B:-20           | Example: A-22dB, B-20dB, C-21dB, D-22dB |
| CURRENT VALUE                             | C:-21 D:-22           |                                         |
|                                           |                       | Not connected                           |
| Maximum signal quality                    |                       |                                         |
| FMSEERR (dB)                              | A:-22 B:-20           | Example: A-22dB, B-20dB, C-21dB, D-22dB |
| MAX VALUE                                 | C:-21 D:-22           |                                         |
|                                           |                       | Not connected or [RESET MAX VALUES] is  |
|                                           |                       | selected.                               |
| Residual gap                              |                       |                                         |
| FMAXERR                                   | A:0.34 B:0.35         | Example: A0.34, B0.35, C0.32, D0.33     |
| CURRENT VALUE                             | C:0.32 D:0.33         |                                         |
|                                           |                       | Not connected                           |
| Maximum residual gap                      |                       |                                         |
| FMAXERR                                   | A:0.34 B:0.35         | Example: A0.34, B0.35, C0.32, D0.33     |
| MAX VALUE                                 | C: 0.32 D: 0.33       |                                         |
|                                           |                       | Not connected or [RESET MAX VALUES] is  |
|                                           |                       | selected.                               |

#### Note:

The displayed values may differ from real value depending on environment.

### 9.3.5 Registering bitmap

Bitmap files can be registered when a scan converter output board is installed.

- 1080p scan conversion output board:
  - Up to four 2048x1152 or less bitmaps can be registered.
- 4K@60 scan conversion output board and 4K@60 scan conversion multiview output board: 2K mode : Up to four 2048x1152 or less bitmaps can be registered.
   4K mode : One 4096x2160 or less bitmaps can be registered.

#### To register bitmap file:

1. Select [SYSTEM SETTINGS] from [MENU].

[See: 10.18.4 Displaying advanced menu]

- 2. Set [ADVANCED MENU] to [ON].
- 2K mode (2048x1152 or less) is set by default for 4K@60 scan conversion output board and 4K@60 scan conversion multiview output board. To register a bigger bitmap, change [MEMORY MODE] to [4K (1 BITMAP)].
- 4. Select the bitmap number (2). Click [BITMAP] > [Choose File] and select the desired bitmap file (3).
- 5. Click the [SEND] button (④) to register the bitmap file to the bitmap number. Do not operate WEB browser or power off the FDX-S until it is completed.
- 6. A message "Bitmap file has been saved." appears if it is registered correctly. An error message appears if registration fails.

[See: 10.16 Bitmap]

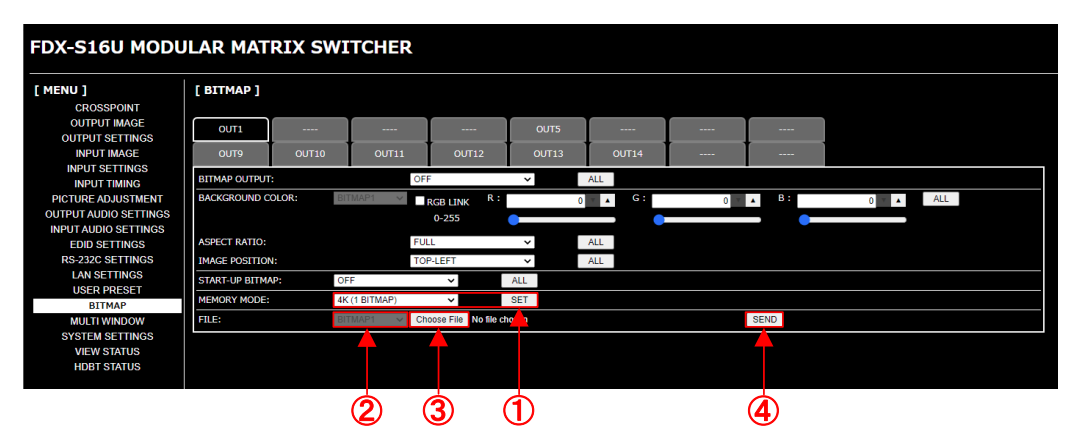

[Fig. 9.7] Registering bitmap

| Table | 9.51 | Error | message |
|-------|------|-------|---------|
|       | J.J] |       | message |

| Message                         | Description                                                      |
|---------------------------------|------------------------------------------------------------------|
| File Name is invalid.           | The specified file name is not correct.                          |
| File Format Error is happened.  | The FDX-S does not support this file.                            |
| File Size exceeds the capacity. | The file exceeds the maximum resolution.                         |
| Memory Allocation Error is      | The memory for temporarily saving bitmap file could not be       |
| happened.                       | reserved.                                                        |
|                                 | The error may possibly be solved by turning off the "POWER"      |
|                                 | switch, turning on the switch again, and sending the bitmap file |
|                                 | again.                                                           |

### 9.3.6 Crosspoint menu for audio board

#### To display the crosspoint menu in another window.

- 1. Select [OUTPUT AUDIO SETTINGS].
- 2. Select [DIGITAL OUTPUT] or [ANALOG OUTPUT].
- 3. Click [CROSSPOINT] to display the list of all outputs in another window.

| OUTPUT AUDIO :<br>DIGITAL OUTPUT | SETTINGS<br>ANALOG OUT                                                                                                    | 9]<br>PUT                                                                                                    |                                                                                                    |                                                                                                    |                                                                                                    |                                                                                                    |                                                                                                    |
|----------------------------------|----------------------------------------------------------------------------------------------------|----------------------------------------------------------------------------------------------------|----------------------------------------------------------------------------------------------------|----------------------------------------------------------------------------------------------------|----------------------------------------------------------------------------------------------------|----------------------------------------------------------------------------------------------------|----------------------------------------------------------------------------------------------------|
| OUT1<br>OUT9 CO                  | <br>OUT10                                                                                                    |                                                                                                    |                                                                                                    |                                                                                                    |                                                                                                    |                                                                                                    |                                                                                                    |
| OUT9 C                           | OUT10                                                                                                    |                                                                                                    |                                                                                                    | OUT5                                                                                                    | CUT6                                                                                                    | Ουτ7                                                                                                    | OUT8                                                                                                    |
| IUTE:<br>MBEDDED:                |                                                                                                    | OUT11                                                                                                    | OUT12                                                                                                    | OUT13                                                                                                    | OUT14                                                                                                    | OUT15                                                                                                    | OUT16                                                                                                    |
| MBEDDED:                         | ON                                                                                                    |                                                                                                    | ~                                                                                                    | ALL                                                                                                    | 0000                                                                                                    |                                                                                                    |                                                                                                    |
|                                  | DIGI                                                                                                    | IAL                                                                                                    | *                                                                                                    | ALL                                                                                                    | CROSSPO                                                                                                    | DINT                                                                                                    |                                                                                                    |
|                                  |                                                                                                    |                                                                                                    |                                                                                                    |                                                                                                    |                                                                                                    |                                                                                                    |                                                                                                    |
| E                                | AUDIO EM<br>MBEDDED CR<br>1<br>2<br>3<br>4<br>5<br>6<br>7<br>8<br>9<br>10<br>10<br>11<br>12<br>13<br>14<br>15<br>16<br>16<br>16<br>16<br>16<br>16<br>16<br>16<br>17<br>16<br>16<br>16<br>16<br>16<br>16<br>16<br>16<br>16<br>16 | BEDDED ]                                                                                                    | DIGITAL V                                                                                                    | ALL                                                                                                    |                                                                                                    |                                                                                                    |                                                                                                    |
|                                  | Ē                                                                                                    | EMBEDDED CR<br>1<br>2<br>3<br>4<br>5<br>DIGITAL<br>6<br>7<br>8<br>9<br>10<br>0UT<br>7<br>8<br>9<br>10<br>011<br>11<br>12<br>13<br>14<br>15<br>16<br>16<br>16<br>16<br>16<br>16<br>16<br>16<br>16<br>16 | EMBEDDED CROSSPOINT:<br>AUDIO IN<br>DIGITAL<br>0<br>DIGITAL<br>0<br>0<br>0<br>1<br>0<br>1<br>0<br>1<br>0<br>1<br>0<br>1<br>1<br>1<br>0<br>1<br>1<br>1<br>1<br>1<br>1<br>1<br>1<br>1<br>1<br>1<br>1<br>1 | DIGITAL         DIGITAL         AUDIO IN         AUDIO IN         DIGITAL       1         1       1         2       3         3       1         3       1         4       1         5       1         6       1         7       1         8       1         9       1         10       1         11       1         12       1         13       1         14       1         15       1         16       1 | DIGITAL       ALL         AUDIO IN         AWALOG         1       2       3       4         1       2       3       4       1         3       3       3       3       3       4         5       6       3       3       4       4         9       3       3       4       4       4         10       4       4       4       4       4       4         11       4       4       4       4       4       4       4       4       4       4       4       4       4       4       4       4       4       4       4       4       4       4       4       4       4       4       4       4       4       4       4       4       4       4       4       4       4       4       4       4       4       4       4       4       4       4       4       4       4       4       4       4       4       4       4       4       4       4       4       4       4       4       4       4       4       4 | DIGITAL       ALL         AUDIO IN         AUDIO IN         INALLOG         DIGITAL       1       2       3       4         1       1       2       3       4       1         3       1       1       1       1       1       1         3       1       1       1       1       1       1       1       1         0IGITAL       1       1       1       1       1       1       1       1       1       1       1       1       1       1       1       1       1       1       1       1       1       1       1       1       1       1       1       1       1       1       1       1       1       1       1       1       1       1       1       1       1       1       1       1       1       1       1       1       1       1       1       1       1       1       1       1       1       1       1       1       1       1       1       1       1       1       1       1       1       1       1 | IDIGITAL       ALL         AUDIO IN         AMALOG         DIGITAL       1       2       3       4         1       2       3       4       1       1         3       3       1       1       1       1       1         3       3       1       1       1       1       1       1         0IGITAL       1       2       3       4       1       1       1       1       1       1       1       1       1       1       1       1       1       1       1       1       1       1       1       1       1       1       1       1       1       1       1       1       1       1       1       1       1       1       1       1       1       1       1       1       1       1       1       1       1       1       1       1       1       1       1       1       1       1       1       1       1       1       1       1       1       1       1       1       1       1       1       1       1       1       1 <td< td=""></td<> |

[Fig. 9.8] EMBEDDED crosspoint menu (with FDX-SAB4A)

### 9.3.7 Automatic reload

To set automatic reload interval of [CROSSPOINT], [VIEW STATUS], [HDBT STATUS] windows, and crosspoint menu windows of [EMBEDDED] and [DE-EMBEDDED]:

- 1. Select [SYSTEM SETTINGS] from [MENU].
- Select the desired interval in 5-seconds increments (5 to 60 seconds) for [AUTO RELOAD TIME]. [OFF] (default) for [AUTO RELOAD TIME]: [CROSSPOINT] and [VIEW STATUS] windows are not updated automatically.

| FDX-S16U MODU          | JLAR MATRIX S       | SWITCHE     | R             |          |  |
|------------------------|---------------------|-------------|---------------|----------|--|
| [ MENU ]<br>CROSSPOINT | [ SYSTEM SETTINGS   | ]           |               |          |  |
| OUTPUT IMAGE           | BUTTON LOCK TARGET: | CHANNEL:    | LOCK          | ~        |  |
| OUTPUT SETTINGS        |                     | MENU:       | LOCK          | ~        |  |
| COTPOT AUDIO SETTINGS  |                     | PRESET:     | LOCK          | <b>~</b> |  |
| EDID SETTINGS          | BEEP SOUND:         | ON          | ~             |          |  |
| LAN SETTINGS           | ALARM:              | ON          | ~             |          |  |
| USER PRESET            | ADVANCED MENU:      | OFF         | ~             |          |  |
| BITMAP                 | AUTO RELOAD TIME:   | OFF         | ~             |          |  |
| MULTI WINDOW           | BACKUP/RESTORE:     | BACKUP      |               |          |  |
| SYSTEM SETTINGS        |                     | Choose File | o file chosen | RESTORE  |  |
| VIEW STATUS            |                     |             |               | RESTORE. |  |
|                        | INITIALIZE:         | INITIALIZE  | INITIALIZE    |          |  |

[Fig. 9.9] Setting automatic reload interval

### 9.3.8 Saving/Restoring settings

#### To save settings to a folder as a backup file:

- 1. Select [SYSTEM SETTINGS] from [MENU].
- 2. Click the [BACKUP] button of [BACKUP/RESTORE]. Back-up file name can be edited.

If fails, an error massage is displayed.

| [ MENU ]                                 | [ SYSTEM SETTINGS   | ;]               |              |   |         |
|------------------------------------------|---------------------|------------------|--------------|---|---------|
| CROSSPOINT<br>OUTPUT IMAGE               | BUTTON LOCK TARGET: | CHANNEL:         | LOCK         | ~ |         |
| OUTPUT SETTINGS<br>OUTPUT AUDIO SETTINGS |                     | MENU:<br>PRESET: | LOCK<br>LOCK | ~ |         |
| EDID SETTINGS                            | BEEP SOUND:         | ON               | ~            |   |         |
| LAN SETTINGS                             | ALARM:              | ON               | ~            |   |         |
| USER PRESET                              | ADVANCED MENU:      | OFF              | ~            |   |         |
| BITMAP                                   | AUTO RELOAD TIME:   | OFF              | ~            |   |         |
| MULTI WINDOW                             | BACKUP/RESTORE:     | BACKUP           |              |   |         |
| SYSTEM SETTINGS                          |                     | Choose File      | file chosen  |   | RESTORE |
| NEW BIATOS                               | INITIALIZE:         | NORMAL           | ALL          | E |         |

[Fig. 9.10] Saving settings

#### To restore settings from PC:

- 1. Select [SYSTEM SETTINGS] from [MENU].
- 2. Select a file from [Choose File].
- 3. Click the [RESTORE] button of [BACKUP/RESTORE]. The FDX-S reboots automatically. Do not perform other WEB operations or power off the FDX-S during the operation.
- 4. If the restoration fails, an alert dialog appears during the operation.

#### Note:

Do not power off the FDX-S or perform WEB menu operation until restoring finishes.

| FDX-S16U MODULAR MATRIX SWITCHER |                     |                      |             |                   |         |  |
|----------------------------------|---------------------|----------------------|-------------|-------------------|---------|--|
| [ MENU ]<br>CROSSPOINT           | SYSTEM SETTINGS     | ]                    |             |                   |         |  |
| OUTPUT IMAGE                     | BUTTON LOCK TARGET: | CHANNEL:             | L           | .OCK 🔨            | ·       |  |
| OUTPUT SETTINGS                  |                     | MENU:                | L           | .0CK 💊            | ·       |  |
|                                  |                     | PRESET:              | L           | OCK 🔹             | ·       |  |
| EDID SETTINGS                    | BEEP SOUND:         | ON                   |             | ~                 |         |  |
| LAN SETTINGS                     | ALARM:              | ON                   |             | ~                 |         |  |
| USER PRESET                      | ADVANCED MENU:      | OFF                  |             | ~                 |         |  |
| BITMAP                           | AUTO RELOAD TIME:   | OFF                  |             | ~                 |         |  |
| MULTI WINDOW                     | BACKUP/RESTORE:     | BACKUP               |             |                   |         |  |
| SYSTEM SETTINGS                  |                     | Choose File No       | file choser | 1                 | RESTORE |  |
| VIEW STATUS                      | INITIALIZE:         | NORMAL<br>INITIALIZE |             | ALL<br>INITIALIZE |         |  |

#### [Fig. 9.11] Restoring settings

#### [Table 9.6] Error message

| Message                    | Description                                                 |
|----------------------------|-------------------------------------------------------------|
| File Name is invalid.      | The specified file name is not correct.                     |
| Memory Allocation Error is | The memory for temporarily saving setting file could not be |
| happened.                  | reserved.                                                   |
|                            | The error may possibly be solved by turning on the "POWER"  |
|                            | switch and then power on the FDX-S.                         |

### 9.3.9 Initialization

#### To initialize settings:

- 1. Select [SYSTEM SETTINGS] from [MENU].
- 2. For initializing settings except for bitmap memory mode and LAN communication settings: Click the [NORMAL INITIALIZE] button.

For initializing all settings except for bitmap memory mode setting: Click the [ALL INITIALIZE] button.

[See: 10.20 Factory default list]

| FDX-S16U MODULAR MATRIX SWITCHER |                     |             |             |   |         |  |
|----------------------------------|---------------------|-------------|-------------|---|---------|--|
| [ MENU ]<br>CROSSPOINT           | [ SYSTEM SETTINGS   | ]           |             |   |         |  |
| OUTPUT IMAGE                     | BUTTON LOCK TARGET: | CHANNEL:    | LOCK        | ~ |         |  |
| OUTPUT SETTINGS                  |                     | MENU:       | LOCK        | ~ |         |  |
| OUTPUT AUDIO SETTINGS            |                     | PRESET:     | LOCK        | ~ |         |  |
| EDID SETTINGS                    | BEEP SOUND:         | ON          | ~           |   |         |  |
| LAN SETTINGS                     | ALARM:              | ON          | ~           |   |         |  |
| USER PRESET                      | ADVANCED MENU:      | OFF         | ~           |   |         |  |
| BITMAP                           | AUTO RELOAD TIME:   | OFF         | ~           |   |         |  |
| MULTI WINDOW                     | BACKUP/RESTORE:     | BACKUP      |             |   |         |  |
| SYSTEM SETTINGS                  |                     | Choose File | file chosen |   | RESTORE |  |
| VIEW STATUS                      |                     |             |             |   |         |  |
|                                  | INITIALIZE:         | INITIALIZE  | INITIALIZE  |   |         |  |

[Fig. 9.12] Initialization

### 9.4 Dante

Dante (Digital Audio Network Through Ethernet) is an audio networking technology developed by Audinate. The FDX-S separates audio that is embedded to input video signal and converts the audio to Dante format (48 kHz; 24 bits) in order to output it as network audio. The FDX-S also can embed input Dante audio to output video signal.

> [See: 10.10.3 Audio embedding] [See: 10.10.4 Audio de-embedding]

The FDX-SAB64D can transmit up to 64 Dante input channels and 64 Dante output channels. Stereo L/R audio is assigned to two Dante audio channels. The multi-channel LPCM audio is down mixed to 2-channel audio signal and output. Use DANTE01 to 32. For audio boards installed to the FDX-S64, [DANTE-A01 to A32] is displayed for OPTION A while [DANTE-B01 to B32] is displayed for OPTION B.

| Dante input channel | Stereo audio channel |
|---------------------|----------------------|
| CH1                 | DANTE IN1 (L)        |
| CH2                 | DANTE IN1 (R)        |
| CH3                 | DANTE IN2 (L)        |
| CH4                 | DANTE IN2 (R)        |
| CH5                 | DANTE IN3 (L)        |
| CH6                 | DANTE IN3 (R)        |
| CH7                 | DANTE IN4 (L)        |
| CH8                 | DANTE IN4 (R)        |
| CH9                 | DANTE IN5 (L)        |
| CH10                | DANTE IN5 (R)        |
| CH11                | DANTE IN6 (L)        |
| CH12                | DANTE IN6 (R)        |
| CH13                | DANTE IN7 (L)        |
| CH14                | DANTE IN7 (R)        |
| CH15                | DANTE IN8 (L)        |
| CH16                | DANTE IN8 (R)        |
| CH17                | DANTE IN9 (L)        |
| CH18                | DANTE IN9 (R)        |
| CH19                | DANTE IN10 (L)       |
| CH20                | DANTE IN10 (R)       |
| CH21                | DANTE IN11 (L)       |
| CH22                | DANTE IN11 (R)       |
| CH23                | DANTE IN12 (L)       |
| CH24                | DANTE IN12 (R)       |
| CH25                | DANTE IN13 (L)       |
| CH26                | DANTE IN13 (R)       |
| CH27                | DANTE IN14 (L)       |
| CH28                | DANTE IN14 (R)       |
| CH29                | DANTE IN15 (L)       |
| CH30                | DANTE IN15 (R)       |
| CH31                | DANTE IN16 (L)       |
| CH32                | DANTE IN16 (R)       |

### [Table 9.7] Dante input channel assignment

| Dante input channel | Stereo audio channel |
|---------------------|----------------------|
| CH33                | DANTE IN17 (L)       |
| CH34                | DANTE IN17 (R)       |
| CH35                | DANTE IN18 (L)       |
| CH36                | DANTE IN18 (R)       |
| CH37                | DANTE IN19 (L)       |
| CH38                | DANTE IN19 (R)       |
| CH39                | DANTE IN20 (L)       |
| CH40                | DANTE IN20 (R)       |
| CH41                | DANTE IN21 (L)       |
| CH42                | DANTE IN21 (R)       |
| CH43                | DANTE IN22 (L)       |
| CH44                | DANTE IN22 (R)       |
| CH45                | DANTE IN23 (L)       |
| CH46                | DANTE IN23 (R)       |
| CH47                | DANTE IN24 (L)       |
| CH48                | DANTE IN24 (R)       |
| CH49                | DANTE IN25 (L)       |
| CH50                | DANTE IN25 (R)       |
| CH51                | DANTE IN26 (L)       |
| CH52                | DANTE IN26 (R)       |
| CH53                | DANTE IN27 (L)       |
| CH54                | DANTE IN27 (R)       |
| CH55                | DANTE IN28 (L)       |
| CH56                | DANTE IN28 (R)       |
| CH57                | DANTE IN29 (L)       |
| CH58                | DANTE IN29 (R)       |
| CH59                | DANTE IN30 (L)       |
| CH60                | DANTE IN30 (R)       |
| CH61                | DANTE IN31 (L)       |
| CH62                | DANTE IN31 (R)       |
| CH63                | DANTE IN32 (L)       |
| CH64                | DANTE IN32 (R)       |

| Dante output channel | Stereo audio channel | Dante output channel | Stereo audio channel |
|----------------------|----------------------|----------------------|----------------------|
| CH1                  | DANTE OUT1 (L)       | CH33                 | DANTE OUT17 (L)      |
| CH2                  | DANTE OUT1 (R)       | CH34                 | DANTE OUT17 (R)      |
| CH3                  | DANTE OUT2 (L)       | CH35                 | DANTE OUT18 (L)      |
| CH4                  | DANTE OUT2 (R)       | CH36                 | DANTE OUT18 (R)      |
| CH5                  | DANTE OUT3 (L)       | CH37                 | DANTE OUT19 (L)      |
| CH6                  | DANTE OUT3 (R)       | CH38                 | DANTE OUT19 (R)      |
| CH7                  | DANTE OUT4 (L)       | CH39                 | DANTE OUT20 (L)      |
| CH8                  | DANTE OUT4 (R)       | CH40                 | DANTE OUT20 (R)      |
| CH9                  | DANTE OUT5 (L)       | CH41                 | DANTE OUT21 (L)      |
| CH10                 | DANTE OUT5 (R)       | CH42                 | DANTE OUT21 (R)      |
| CH11                 | DANTE OUT6 (L)       | CH43                 | DANTE OUT22 (L)      |
| CH12                 | DANTE OUT6 (R)       | CH44                 | DANTE OUT22 (R)      |
| CH13                 | DANTE OUT7 (L)       | CH45                 | DANTE OUT23 (L)      |
| CH14                 | DANTE OUT7 (R)       | CH46                 | DANTE OUT23 (R)      |
| CH15                 | DANTE OUT8 (L)       | CH47                 | DANTE OUT24 (L)      |
| CH16                 | DANTE OUT8 (R)       | CH48                 | DANTE OUT24 (R)      |
| CH17                 | DANTE OUT9 (L)       | CH49                 | DANTE OUT25 (L)      |
| CH18                 | DANTE OUT9 (R)       | CH50                 | DANTE OUT25 (R)      |
| CH19                 | DANTE OUT10 (L)      | CH51                 | DANTE OUT26 (L)      |
| CH20                 | DANTE OUT10 (R)      | CH52                 | DANTE OUT26 (R)      |
| CH21                 | DANTE OUT11 (L)      | CH53                 | DANTE OUT27 (L)      |
| CH22                 | DANTE OUT11 (R)      | CH54                 | DANTE OUT27 (R)      |
| CH23                 | DANTE OUT12 (L)      | CH55                 | DANTE OUT28 (L)      |
| CH24                 | DANTE OUT12 (R)      | CH56                 | DANTE OUT28 (R)      |
| CH25                 | DANTE OUT13 (L)      | CH57                 | DANTE OUT29 (L)      |
| CH26                 | DANTE OUT13 (R)      | CH58                 | DANTE OUT29 (R)      |
| CH27                 | DANTE OUT14 (L)      | CH59                 | DANTE OUT30 (L)      |
| CH28                 | DANTE OUT14 (R)      | CH60                 | DANTE OUT30 (R)      |
| CH29                 | DANTE OUT15 (L)      | CH61                 | DANTE OUT31 (L)      |
| CH30                 | DANTE OUT15 (R)      | CH62                 | DANTE OUT31 (R)      |
| CH31                 | DANTE OUT16 (L)      | CH63                 | DANTE OUT32 (L)      |
| CH32                 | DANTE OUT16 (R)      | CH64                 | DANTE OUT32 (R)      |

#### [Table 9.8] Dante output channel assignment

#### Notes:

- Compressed audio is not output as Dante audio and the audio will be muted.
- Dante I/O sampling frequency is 48 kHz. Only the same sampling frequency can be transmitted between Dante devices.

### 9.4.1 Dante network connection

Redundant connection and Daisy chain connection (Redundant connection is set by default) are supported for Dante devices.

The IP address for Dante connectors (Primary and Secondary) is automatically obtained over IP network. If two Dante audio boards are installed to the FDX-S64, connect these Dante boards to network. Use a Cat5e or better cable.

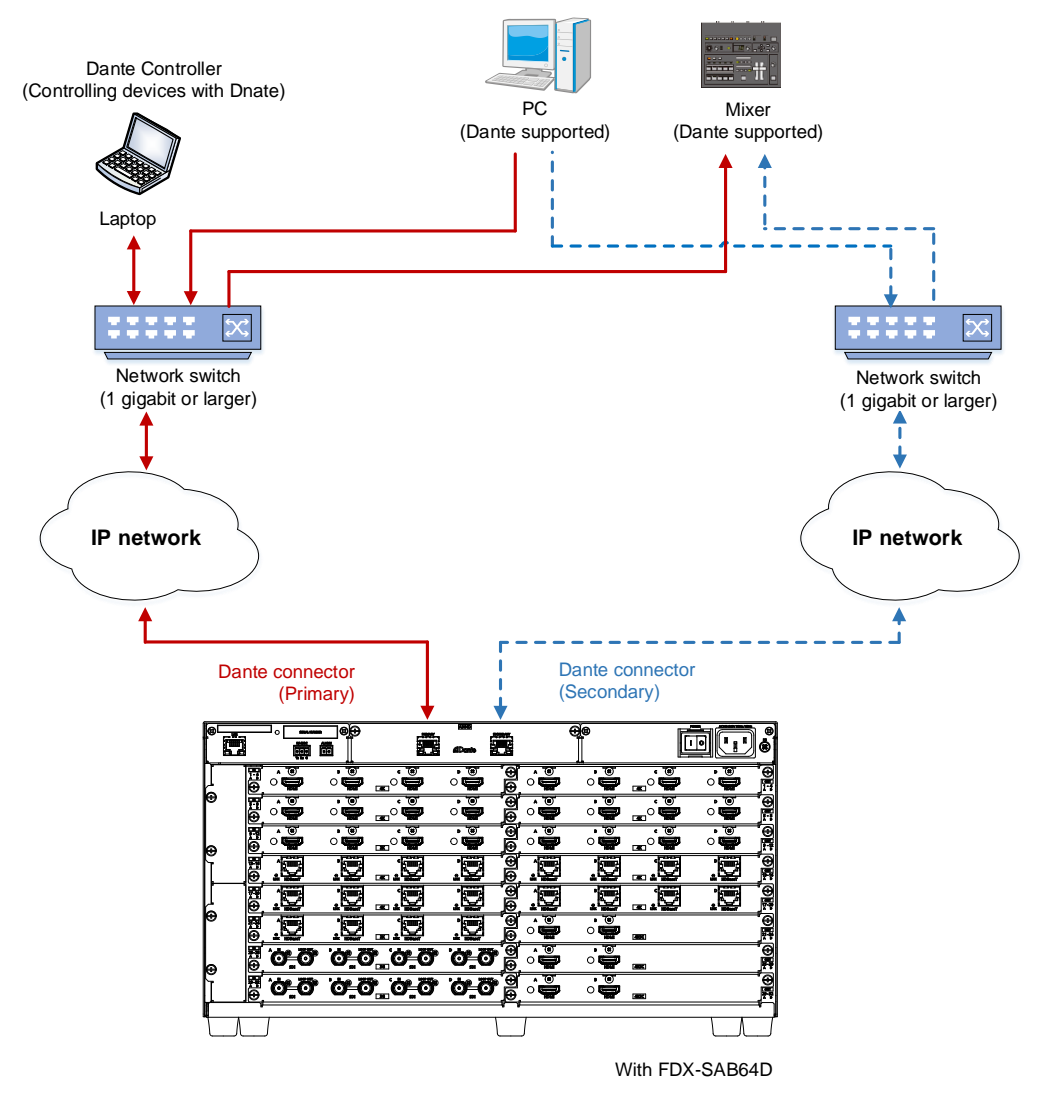

[Fig. 9.13] Redundant connection

#### Note:

For redundant operation, do not connect the Dante primary and secondary connectors to the same IP network.

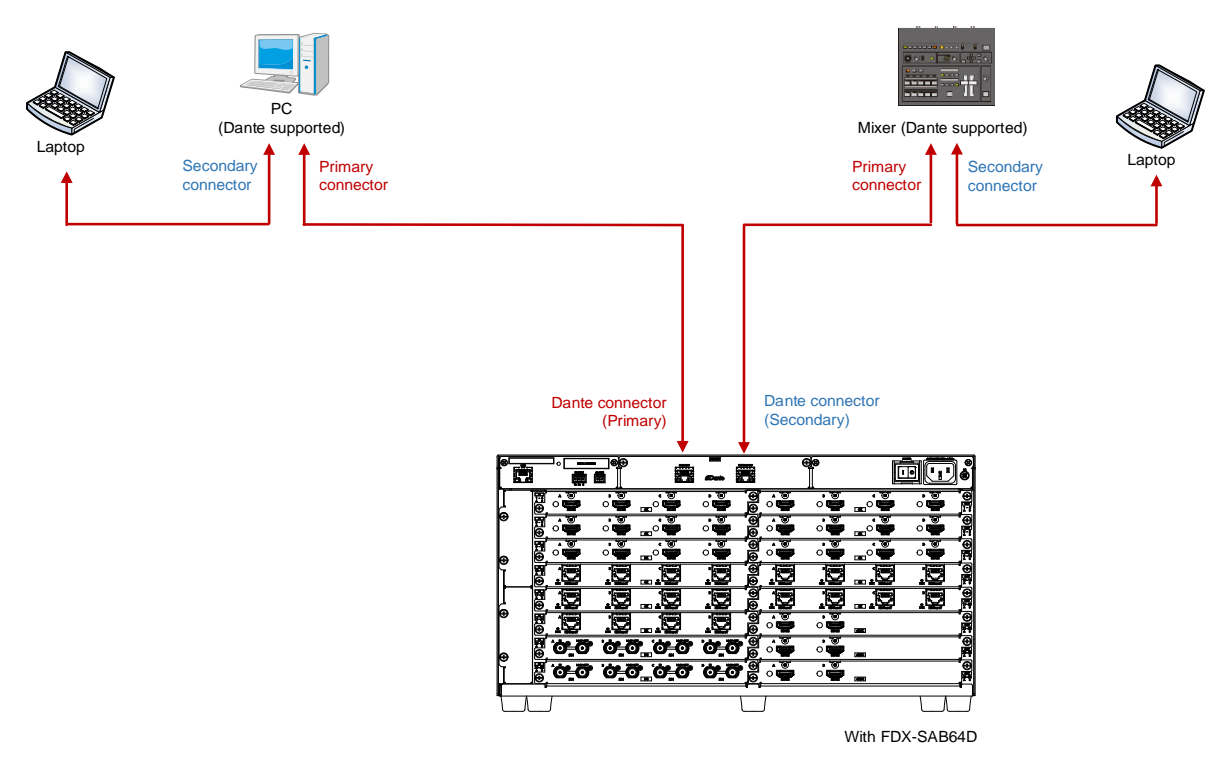

[Fig. 9.14] Daisy chain connection

### 9.4.2 Dante Controller

Dante Controller is software released by Audinate for controlling Dante output functions and audio routing with Dante devices. These settings are saved in each Dante device.

For "Dante Controller" details and to download the software, visit the website below: https://www.audinate.com/

## **10** Configuration and Control

### 10.1 Board channel configuration

- Output channel configuration is changed depending on the output board type.
   4K@60 scan conversion output board
   4K@60 scan conversion multiview output board
   Cher output boards
   An output board has four channels.
   An output board has four channels.
- The channel numbers of 4K@60 scan conversion output board are the first two channels only; the rest of two channels cannot be set.
- For the 4K@60 scan conversion multiview output board, the top channel number is valid. For some menus, four channels including the top channel are assigned as multi windows.

[See: 10.17 Multi window output]

· Example: Valid channels in the configuration below:

SLOT1 and 2 : An output board has four channels. No.1 to 8 are valid.

- SLOT3 : For 4K@60 scan conversion multiview output board: No, 9 and No. 10 are valid; No.11 and No.12 cannot be selected.
- SLOT4 : For 4K@60 scan conversion multiview output board: No.13 is valid; No.14 to No.16 cannot be used, but No.13 to No.16 are assigned as multi windows A to D for some

menus.

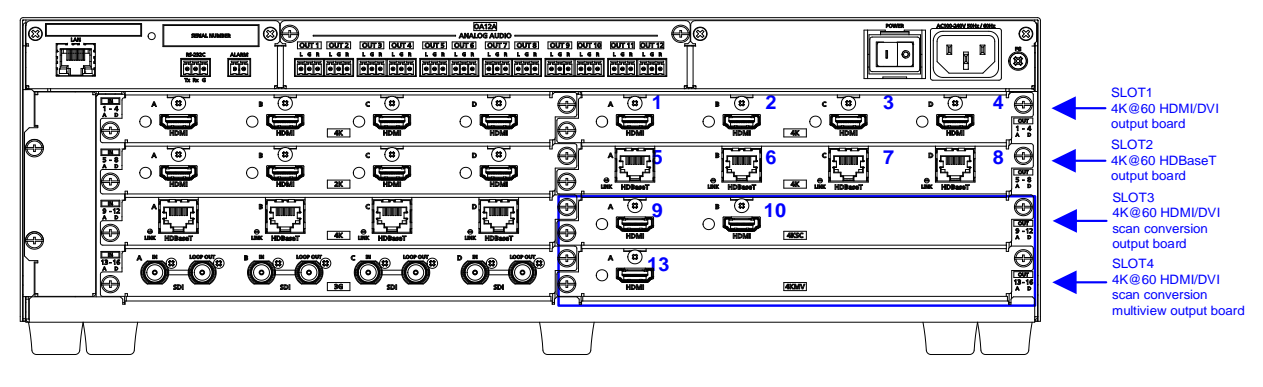

With FDX-SOA12A

[Fig. 10.1] Board channel configuration (Example: FDX-S16U)

### 10.2 Menu

The FDX-S menus consist of normal setting menus and advanced setting menus. You can switch setting menu/advanced menu, using the "MENU/ENTER" button ([FUNCTION SELECT]  $\rightarrow$  [SYSTEM SETTINGS]  $\rightarrow$  [ADVANCED MENU]).

The number of I/O channels and boards vary depending on the model.

"n" in this section shows the number of channels.

"m" in this section shows the number of boards.

| P/N               | n (number of channels) | m (number of boards) |
|-------------------|------------------------|----------------------|
| FDX-S08U, FDX-S08 | 8                      | 2                    |
| FDX-S16U, FDX-S16 | 16                     | 4                    |
| FDX-S32U, FDX-S32 | 32                     | 8                    |
| FDX-S64           | 64                     | 16                   |

#### [Table 10.1] The number of channels

If I/O channels and board numbers to which no board is installed cannot be selected, "NO BOARD" is displayed.

### 10.2.1 Normal setting menu

#### FDX-S Series

| CROSS POINT P.76                          | RS-232C SETTINGS P.128    |
|-------------------------------------------|---------------------------|
| (CROSS POINT)                             | (RS-232C)                 |
| VIEW SELECTED CHANNELS                    |                           |
| (Displaying crosspoint)                   | (RS-232C communication)   |
|                                           |                           |
|                                           | LAN SETTINGS P.128        |
| (Output position, size, and masking)      | (LAN)                     |
|                                           |                           |
| (Output resolution)                       | (IP address)              |
|                                           |                           |
| (Image position)                          | (Subnet mask)             |
|                                           |                           |
|                                           | (MAC address)             |
|                                           |                           |
|                                           | USER PRESET P.130         |
| I ESI PATTERN                             | (Preset memory)           |
| (Test pattern)                            |                           |
|                                           |                           |
|                                           |                           |
|                                           |                           |
| (Output video for when no input video)    | (Pocalling proset memory) |
|                                           |                           |
|                                           | (Saving preset memory)    |
|                                           | $\square$ START-LIP       |
| (HDBaseT output long reach mode)          | (Start-up setting)        |
|                                           |                           |
| OUTPUT AUDIO SETTINGS P.114               | BITMAP P.134              |
| (Output audio)                            | (Bitmap)                  |
| │                                         |                           |
| │ └ (Mute)                                | (Bitmap image output)     |
|                                           |                           |
| Audio embedding)                          | MULTI WINDOW P.140        |
|                                           | (Multi window output)     |
| (Audio de-embedding)                      | WINDOW POSITION           |
|                                           | (Window position)         |
| (Audio setting)                           |                           |
|                                           | (Window size)             |
| EDID SETTINGS P.118                       |                           |
|                                           | (Image position)          |
| ⊢ RESOLUTION                              |                           |
|                                           |                           |
|                                           |                           |
|                                           |                           |
|                                           |                           |
|                                           |                           |
| $   \Gamma (AIVIE   AIE)    (Frame rate)$ |                           |
| (Fiallie late)                            |                           |

| SYSTEM SETTINGS P.150<br>(Configuring FDX-S)<br>BUTTON LOCK TARGET<br>(Grouping front panel security lockout)<br>BEEP SOUND<br>(Beep)<br>ALARM<br>(Alarm)<br>ADVANCED MENU<br>(Displaying advanced menu) | VIEW STATUS P.158<br>(Status indication)<br>INPUT STATUS<br>(Input signal status)<br>SINK DEVICE STATUS<br>(Sink device status)<br>SINK DEVICE EDID<br>(Viewing sink device EDID)<br>SYSTEM STATUS<br>(System status)<br>VERSION |
|----------------------------------------------------------------------------------------------------|----------------------------------------------------------------------------------------------------|
|                                                                                                    | (Device information)                                                                                                    |

# 10.2.2 Advanced setting menu

### FDX-S Series

| CROSS POINT P.76<br>(CROSS POINT)<br>VIEW SELECTED CHANNELS<br>(Displaying crosspoint)                                                                                                    |  |
|----------------------------------------------------------------------------------------------------|--|
| OUTPUT IMAGE P.77<br>(Output position, size, and masking)<br>RESOLUTION<br>(Output resolution)<br>ASPECT RATIO<br>(Aspect ratio for sink device)<br>IMAGE POSITION<br>(Image position)<br>IMAGE SIZE<br>(Image size)<br>BACKGROUND COLOR<br>(Background color)<br>TEST PATTERN<br>(Test pattern)<br>VIDEO WALL TYPE<br>(Videowall configuration)<br>VIDEO WALL POSITION<br>(Videowall position)<br>VIDEO FRAME DELAY<br>(Frame delay)<br>VIDEO SYNC MODE<br>(Synchronization mode)<br>VIDEO SYNC PROCESSING<br>(Video synchronization) |  |

| OUTPUT SETTINGS P.91                      |
|-------------------------------------------|
|                                           |
| SYNC. SIGNAL OUTPUT                       |
| (Disabling synchronous signal output when |
| no video signal is input)                 |
|                                           |
| (Output video for when no input video)    |
|                                           |
| (HDCP output)                             |
| SIGNAL EQUALIZATION                       |
| (Output equalizer)                        |
| SIGNAL FORMAT                             |
| (Output format)                           |
| HDBT LONG REACH MODE                      |
| (HDBaseT output long reach mode)          |
|                                           |
| (Deep Color output)                       |
|                                           |
| (Window transition effect)                |
| EDID ERR. OUTPUT MODE                     |
| (Sink device EDID check)                  |
|                                           |
| (Hot plug ignoring duration)              |
|                                           |
| (DDC power output when no signal is       |
|                                           |
| SDI COLOR SPACE CONV.                     |
|                                           |
| (SDL output goorbox mode)                 |
|                                           |
|                                           |
| (Input position size and cropping)        |
|                                           |
|                                           |
|                                           |
INPUT SETTINGS P.103 (Input) -NO INPUT MONITORING (No-signal input monitoring) HDCP INPUT MODE (HDCP input) HDBT LONG REACH MODE (HDBaseT input long reach mode) -3G-SDI DUAL STREAM (3G-SDI Dual Stream signal input) -SDI INPUT MODE (SDI input gearbox mode) INPUT TIMING P.109 (Input timing) -H START POSITION (Horizontal start position) -H ACTIVE (Horizontal active area) -V START POSITION (Vertical start position) -V ACTIVE (Vertical active area) PICTURE ADJUSTMENT P.111 (Picture controls) -OUTPUT BRIGHTNESS (Output brightness) OUTPUT CONTRAST (Output contrast) OUTPUT GAMMA (Output gamma) OUTPUT SETTING INIT. (Output video correction initialization) INPUT SHARPNESS (Input sharpness) INPUT BRIGHTNESS (Input brightness) INPUT CONTRAST (Input contrast) -INPUT HUE (Input hue) -INPUT SATURATION (Input saturation) INPUT SETTING INIT. (Input video correction initialization)

OUTPUT AUDIO SETTINGS P.114 (Output audio) -MUTE (Mute) LIP SYNC (Output Lip Sync) EMBEDDED (Audio embedding) DE-EMBEDDED (Audio de-embedding) AUDIO OUT SELECT (Audio setting) -SDI AUDIO GROUP (SDI output audio group) INPUT AUDIO SETTINGS P.118 (Input audio) STABLE WAIT (Stable audio input wait) SDI AUDIO GROUP (SDI input audio group) EDID SETTINGS P.118 (EDID) RESOLUTION (Resolution) SINK DEVICE EDID COPY (Copying EDID) CH. FOR EXTERNAL MODE (External EDID) SIGNAL FORMAT (HDMI/DVI) FRAME RATE (Frame rate) DEEP COLOR (Deep Color) Linear PCM (LPCM audio) AAC (AAC audio) Dolby Digital (Dolby Digital audio) **Dolby Digital Plus** (Dolby Digital Plus audio) Dolby TrueHD (Dolby TrueHD audio) -DTS (DTS audio) DTS-HD (DTS-HD audio) -SPEAKER CONFIGURATION (Speaker configuration) RS-232C SETTINGS P.128 (RS-232C) -PARAMETERS (RS-232C communication)

| <ul> <li>LAN SETTINGS P.128</li> <li>(LAN)</li> <li>IP ADDRESS</li> <li>(IP address)</li> <li>SUBNET MASK</li> <li>(Subnet mask)</li> <li>MAC ADDRESS</li> <li>(MAC address)</li> <li>PORT NUMBER</li> <li>(TCP port number)</li> <li>OUTPUT HDBT COMM</li> <li>(HDBaseT Output LAN)</li> <li>INPUT HDBT COMM</li> <li>(HDBaseT Input LAN)</li> </ul>                                |
|----------------------------------------------------------------------------------------------------|
| USER PRESET P.130                                                                                                    |
| (Preset memory)         RECALL CROSSPOINT         (Recalling crosspoint)         STORE CROSSPOINT         (Saving crosspoint)         EDIT CROSSPOINT         (Editing crosspoint)         RECALL PRESET SETTINGS         (Recalling preset memory)         STORE PRESET SETTINGS         (Saving preset memory)         START-UP         (Start-up setting)                         |
| <ul> <li>BITMAP P.134</li> <li>(Bitmap)</li> <li>BITMAP OUTPUT</li> <li>(Bitmap image output)</li> <li>BACKGROUND COLOR</li> <li>(Background color)</li> <li>ASPECT RATIO</li> <li>(Aspect ratio)</li> <li>IMAGE POSITION</li> <li>(Image position)</li> <li>START-UP BITMAP</li> <li>(Start-up bitmap output)</li> <li>MEMORY MODE</li> <li>(Memory mode of bitmap file)</li> </ul> |

-MULTI WINDOW P.140 (Multi window output) -WINDOW POSITION (Window position) WINDOW SIZE (Window size) IMAGE POSITION (Image position) -IMAGE SIZE (Image size) BACKGROUND COLOR (Window background color) -WINDOW PRIORITY (Window layer order) -VIDEO SWITCHING EFFECT Window transition effect) -WINDOW ENABLE (Window ON/OFF) **OVERLAY TEXT POSITION** (Overlay text position) **OVERLAY TEXT SIZE** (Overlay text size) BORDER SIZE (Window border size) BORDER COLOR (Window border color) RECALL PATTERN (Recalling multi window memory) STORE PATTERN (Saving multi window memory) SYSTEM SETTINGS P.150 (Configuring FDX-S) BUTTON LOCK TARGET (Grouping front panel security lockout) BEEP SOUND (Beep) -ALARM (Alarm) ADVANCED MENU (Displaying advanced menu) POWER SAVE MODE (Power saving) TOP PAGE (Top page) SELECT MODE (Channel selection mode)

VIEW STATUS P.158 (Status indication) -INPUT STATUS (Input signal status) -SINK DEVICE STATUS (Sink device status) SINK DEVICE EDID (Viewing sink device EDID) SYSTEM STATUS (System status) BOARD STATUS (Viewing board status) FAN STATUS (Fan status) POWER STATUS (Power supply voltage status) VERSION (Device information)

# 10.3 Displaying crosspoint

Menu Top→CROSS POINT→VIEW SELECTED CHANNELS

You can view crosspoint of input and output channels. OFF: No channel is selected.

[See: 9.2.2 Selecting output video]

| OUTPUT>01 | 02  | 03  | 04   |
|-----------|-----|-----|------|
| INPUT >01 | 0FF | 0FF | 16\$ |

[Fig. 10.2] Displaying selected I/O channels

## 10.4 Output position, size, and masking

## 10.4.1 Output resolution

Scan conversion output only

| Menu          | Top→OUTPUT IMAGE→RES                   | OLUTION                           |                                         |
|---------------|----------------------------------------|-----------------------------------|-----------------------------------------|
| Setting for   | CH01 to CHn                            |                                   |                                         |
| Setting value |                                        |                                   |                                         |
| •             | AT [Default]                           |                                   |                                         |
| •             | 4096x2160 60Hz*                        | • 1080p 60Hz                      | • WQXGA (2560x1600)*                    |
| •             | 4096x2160 59.94Hz*                     | • 1080i 60Hz                      | • WQHD (2560x1440)*                     |
|               | 4096x2160 50Hz*                        | • 720p 60Hz                       | • QWXGA (2048x1152)                     |
|               | 4096x2160 30Hz*                        | <ul> <li>1080p 59.94Hz</li> </ul> | • WUXGA (1920x1200)                     |
| •             | 4096x2160 29.97Hz*                     | • 1080p 50Hz                      | <ul> <li>VESAHD (1920x1080)</li> </ul>  |
| •             | 4096x2160 25Hz*                        | <ul> <li>1080i 59.94Hz</li> </ul> | • WSXGA+ (1680x1050)                    |
| •             | 4096x2160 24Hz*                        | <ul> <li>1080i 50Hz</li> </ul>    | • UXGA (1600x1200)                      |
| •             | 4096x2160 23.98Hz*                     | • 720p 59.94Hz                    | • WXGA++ (1600x900)                     |
| •             | 2160p 60Hz (3840x2160)*                | • 720p 50Hz                       | • WXGA+ (1440x900)                      |
| •             | 2160p 59.94Hz (3840x2160)*             | • 576p 50Hz                       | • SXGA+ (1400x1050)                     |
| •             | 2160p 50Hz (3840x2160)*                | • 480p 59.94Hz                    | • WXGA (1366x768)                       |
| •             | 2160p 30Hz (3840x2160)*                |                                   | • WXGA (1360x768)                       |
| •             | 2160p 29.97Hz (3840x2160)*             |                                   | • SXGA (1280x1024)                      |
| •             | 2160p 25Hz (3840x2160)*                |                                   | <ul> <li>Quad-VGA (1280x960)</li> </ul> |
| •             | 2160p 24Hz (3840x2160)*                |                                   | • WXGA (1280x800)                       |
| •             | 2160p 23.98Hz (3840x2160)*             |                                   | • WXGA (1280x768)                       |
|               |                                        |                                   | • XGA (1024x768)                        |
|               |                                        |                                   | • VGA (640x480)                         |
| *Sele         | ectable for 4K@60 scan conversion outp | out board and 4K@60 scan          | conversion multiview output board       |

You can set the output resolution.

If selecting "AT", the optimal resolution will be selected automatically. The current output resolution is displayed on the front display.

PC resolutions (XGA, WXGA, QWXGA, and others) support 60 Hz.

480p/576p/720p/1080i/1080p/2160p/4096x2160 are timing formats relating to the CTA-861 standard while output timings of other resolutions meet VESA DMT or VESA CVT.

VESAHD, WUXGA, QWXGA, WQHD, and WQXGA are output formats that incorporate Reduced Blanking.

Press the "MENU/ENTER" button to apply the setting.

## 10.4.2 Aspect ratio for sink device

| Menu          | Top→OUTPUT IMAGE→ASPECT RATIO   |           |           |         |        |
|---------------|---------------------------------|-----------|-----------|---------|--------|
| Setting for   | OUT01 to OUTn                   |           |           |         |        |
| Setting value | <ul> <li>RESOLUTION*</li> </ul> | [Default] | • 256:135 | • 16:10 | • 16:9 |
|               | • 5:4                           |           | • 5:3     | • 4:3   |        |

\* If you select "RESOLUTION", the aspect ratio of the output resolution will be applied. If aspect ratios of the target sink device and the output resolution are different from each other, you can select one of the following aspect ratios for the sink device: "4:3", "5:3", "5:4", "16:9", "16:10", and "256:135".

[See: 10.4.1 Output resolution]

Scan conversion output only

### 10.4.3 Image position

Scan conversion output only

| Menu          | Top→OUTPUT IMAGE→IMAGE POSITION                                     |
|---------------|---------------------------------------------------------------------|
| Setting for   | CH01 to CHn                                                         |
| Setting value | Horizontal position : -2100.0% to +2100.0% [by 0.1%] [Default] 0.0% |
|               | Vertical position : -2100.0% to +2100.0% [by 0.1%] [Default] 0.0%   |
|               | By 0.1% from the front menu                                         |
|               | By 0.01% from the WEB browser and command                           |

The image position is based on the output resolution (100%), and it starts from the upper left quadrant. Images move to as below:

Setting + values : Rightward and downward

Setting – values : Leftward and upward

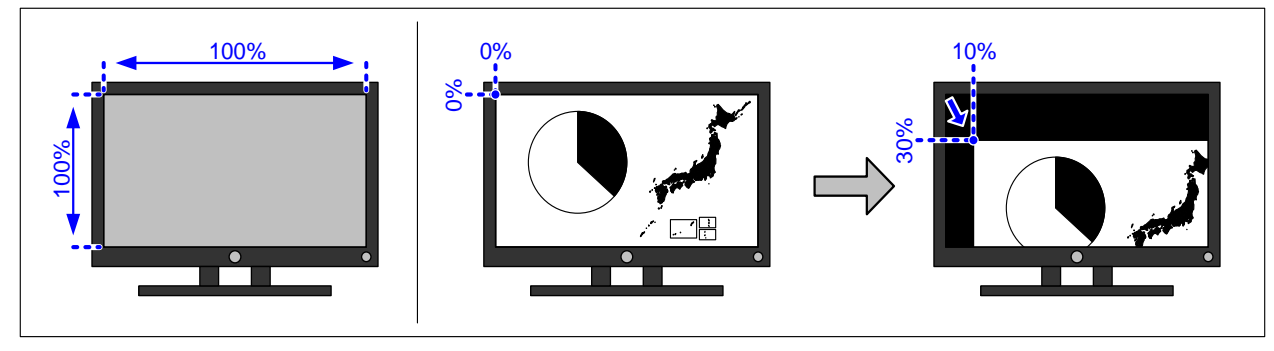

[Fig. 10.3] Image position

The image position is automatically set when videowall position is set. If you want to adjust the image position after the videowall position is set, use this menu.

[See: 10.4.8 Videowall position]

### 10.4.4 Image size

Scan conversion output only

| Menu          | Top→OUTPUT IMAGE→IMAGE SIZE                                   |  |
|---------------|---------------------------------------------------------------|--|
| Setting for   | CH01 to CHn                                                   |  |
| Setting value | Horizontal size : 20.0% to 2100.0% [by 0.1%] [Default] 100.0% |  |
|               | Vertical size : 20.0% to 2100.0% [by 0.1%] [Default] 100.0%   |  |
|               | By 0.1% from the front menu                                   |  |
|               | By 0.01% from the WEB browser and command                     |  |

You can set the image size of output video.

The image size is based on the output resolution (100%), and it starts from the set image position.

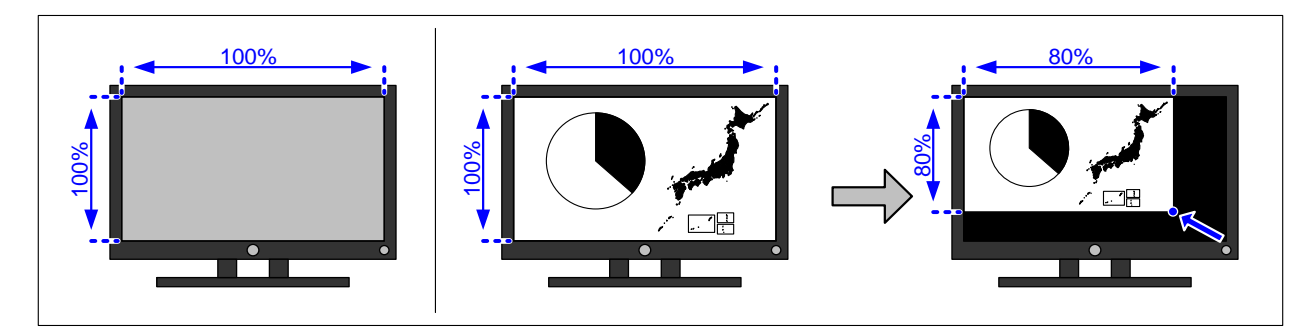

### [Fig. 10.4] Image size

The image size is automatically set when videowall is set. If you want to adjust the image size after the videowall is set, use this menu.

[See: 10.4.7 Videowall configuration]

#### Note:

If the horizontal pixel of "**10.4.1 Output resolution**" is set to 2560 pixels or larger and the horizontal size is set to 1200.0% or higher, the input video with horizontal pixel smaller than 1400 pixels may not be displayed correctly.

## 10.4.5 Background color

Scan conversion output only

| Menu          | Top→OUTPUT IMAGE→BACKGROUND COLOR          |
|---------------|--------------------------------------------|
| Setting for   | ALL, OUT01 to OUTn                         |
| Setting value | R/G/B: 0 to 255 [Default] R/G/B: 0 (Black) |

You can set the background color of output video signal.

Select "A" to change the settings of "R", "G" and "B" relatively from the current setting values.

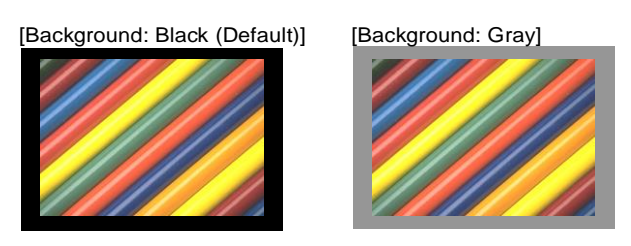

[Fig. 10.5] Background color

### 10.4.6 Test pattern

Scan conversion output only

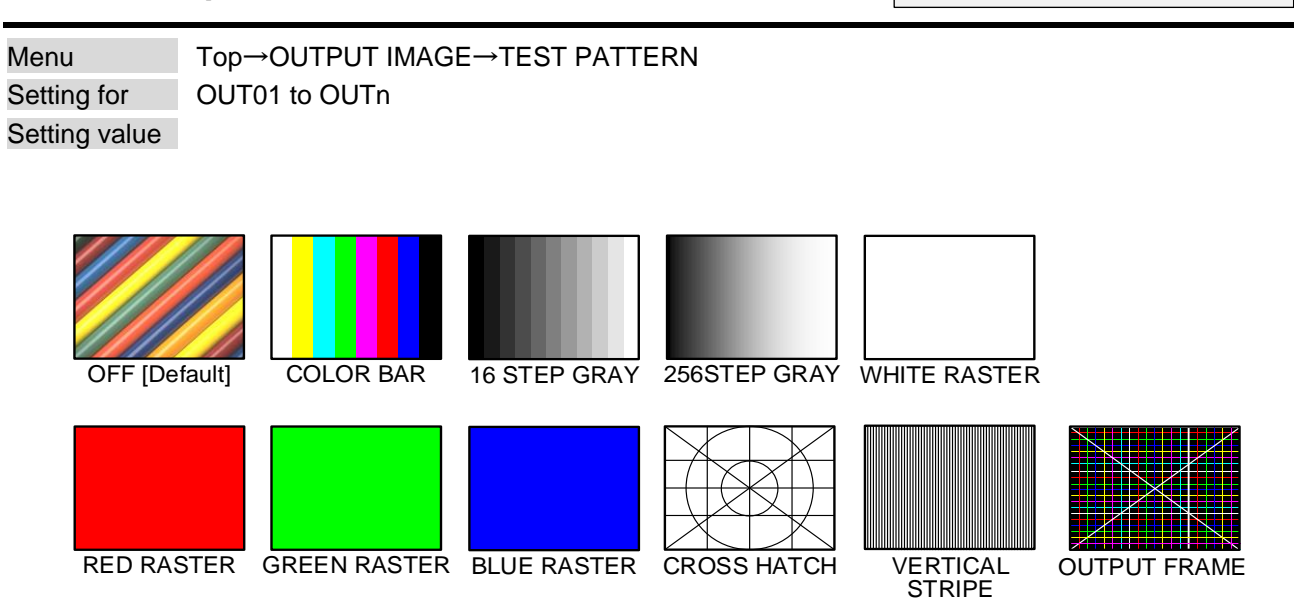

[Fig. 10.6] Test pattern

You can activate the FDX-S's internal test pattern generator and direct its signal to each output connector. "OUTPUT FRAME": A test pattern for videowall configuration. This pattern is linked to image position, image size, and videowall configuration, and videowall position settings.

For test patterns other than "OUTPUT FRAME": Video is output on full screen with the resolution format as set in Output resolution and the settings of Image position, and Image size will be invalid.

[See: 10.4.1 Output resolution] [See: 10.4.7 Videowall configuration] [See: 10.4.8 Videowall position] [See: 10.4.3 Image position] [See: 10.4.4 Image size]

| 10.4.7 Videowall configuration     Scan conv |                                                            | ersion output onl | ly           |  |
|----------------------------------------------|------------------------------------------------------------|-------------------|--------------|--|
| Menu                                         | Top→OUTPUT IMAGE→VIDEO WALL TYPE                           |                   |              |  |
| Setting for                                  | OUT01 to OUTn                                              |                   |              |  |
| Setting value                                | H: (Not control), 01 to 20 (The number of horizontal scree | ns : 1 to 20)     | [Default] 01 |  |
|                                              | V: (Not control), 01 to 20 (The number of vertical screens | : 1 to 20)        | [Default] 01 |  |

You can set the videowall layout.

Press the "MENU/ENTER" button to apply the setting.

Once setting is reset, image size is automatically set based on the set number of windows. If you want to keep the image size settings, select "-- (Not control)". Image position and videowall position settings are not reset automatically.

[See: 10.4.8 Videowall position] [See: 10.4.3 Image position] [See: 10.4.4 Image size]

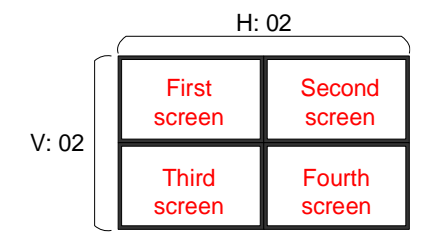

[Fig. 10.7] 2×2 videowall

#### Note:

If the horizontal pixel of "**10.4.1 Output resolution**" is set to 2560 pixels or larger and the horizontal videowall type is set to 12 or more, input video which is smaller than 1400 pixels may not be displayed correctly.

## 10.4.8 Videowall position

| Menu          | Top→OUTPUT IMAGE→VIDEO WALL POSITION                                               |              |
|---------------|------------------------------------------------------------------------------------|--------------|
| Setting for   | OUT01 to OUTn                                                                      |              |
| Setting value | H: (Not control), 01 to 20 (Horizontal display position : First to 20th from left) | [Default] 01 |
|               | V: (Not control), 01 to 20 (Vertical display position : First to 20th from top)    | [Default] 01 |

You can set the horizontal and vertical display positions. Press the "MENU/ENTER" button to apply the setting.

Once setting is reset, settings of "**10.4.3 Image position**" are automatically set based on the set number of screens. If you want to keep the image position settings, select "-- (Not control)". Image size and videowall configuration settings are not reset.

[See: 10.4.7 Videowall configuration] [See: 10.4.4 Image size]

Scan conversion output only

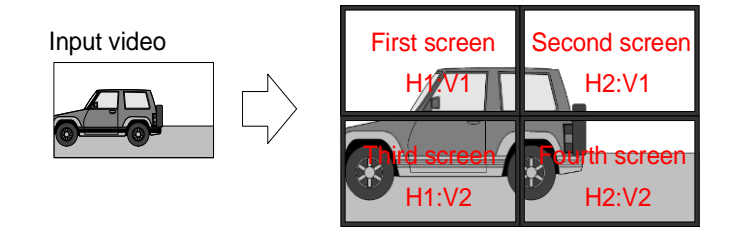

[Fig. 10.8] 2x2 videowall (Example: 4 screens)

### 10.4.9 Frame delay

Scan conversion output only

| Menu          | Top→OUTPUT IMAGE→VIDEO FRAME DELAY |
|---------------|------------------------------------|
| Setting for   | ALL, OUT01 to OUTn                 |
| Setting value | OFF: No frame delay [Default]      |
|               | 1 : 1 frame delay                  |
|               | -1 : -1 frame delay                |

You can set the frame delay for videowall.

The frame delay function avoids time lag that occurs between upper and lower screens.

For three or more rows of screens:

If the resolution or frame rate of I/O signals is not the same, this function cannot correct the time lag. In this case, set this menu to "OFF" and use the reverse scan function or the like of the monitors to correct the time lag.

For four or more rows of screens:

The frame delay function cannot correct the time lag. Use the reverse scan function or the like of the monitors to correct the time lag.

| 10.4.10 Synchronization mode |                                                                                                    | Scan conversion output only |
|------------------------------|----------------------------------------------------------------------------------------------------|-----------------------------|
| Menu                         | Top→OUTPUT IMAGE→VIDEO SYNC MODE                                                                                                    |                             |
| Setting for                  | SLOT01 to SLOTm                                                                                                    |                             |
| Setting value                | THROUGH : Operated with synchronous signal created                                                                                                    | in inside board [Default]   |
|                              | <ul> <li>FOLLOWER : Follows the upper master synchronous sig</li> </ul>                                                                                                    | ınal.                       |
|                              | LEADER A : Synchronous signal of connector A is the r                                                                                                    | master.                     |
|                              | LEADER B : Synchronous signal of connector B is the r                                                                                                    | master.¹                    |
|                              | LEADER C : Synchronous signal of connector C is the i                                                                                                    | master.*2                   |
|                              | LEADER D : Synchronous signal of connector D is the i                                                                                                    | master.*2                   |
|                              | $^{^{\star\!1}}$ Selectable for 4K@60 scan conversion output board and 1080p scan conversion output board and 1080p scan conversion output | nversion output board       |
|                              |                                                                                                    |                             |

<sup>\*2</sup> Selectable for 1080p scan conversion output board

You can set the board synchronization mode.

The reference synchronous signal is routed to lower board from the "LEADER" board.

Set this menu to "FOLLOWER" for the board to be synchronized to the reference signal while setting this menu to "THROUGH" for the board not to be synchronized.

For "FOLLOWER" and "THROUGH", the reference synchronous signal is transmitted to lower board in unchanged form.

For boards that are not configured in the videowall, set this menu to "THROUGH".

"LEADER" can be set for several boards. "LEADER" boards do not use the reference synchronous signal that is from an upper board. For "FOLLOWER" or "THROUGH" boards, the synchronous signal of the first upper "LEADER" board is the reference synchronous signal. For details, see "**10.4.11 Video** synchronization".

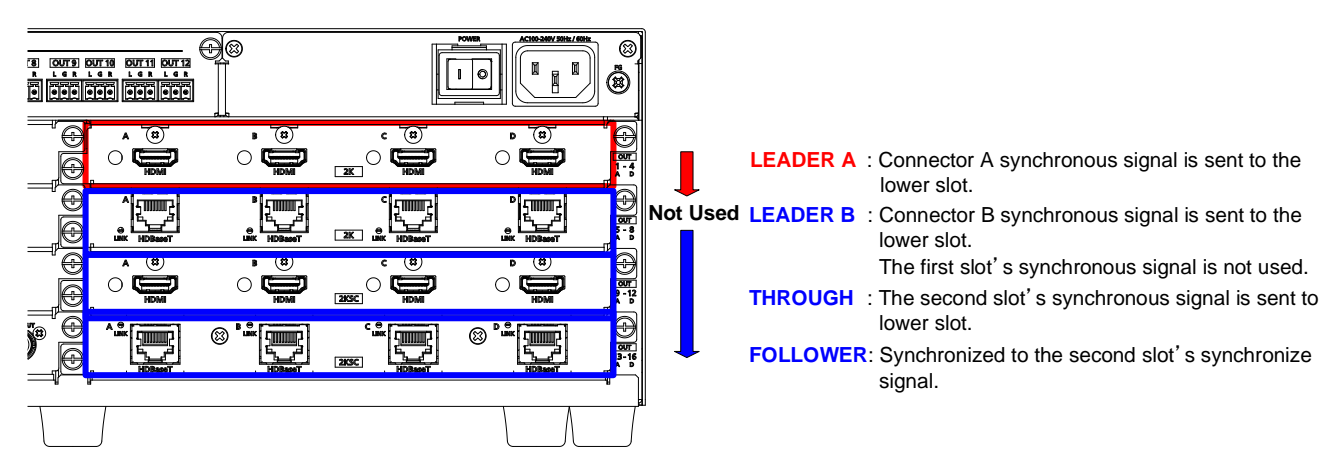

[Fig. 10.9] Sending synchronous signal

Set synchronization of each output channel in the video synchronization menu. Set the same output resolution for output channels to be synchronized. If they are not the same, video cannot be synchronized. Even if their resolutions are the same, some boards cannot be synchronized. [See: 10.4.1 Output resolution]

### 10.4.11 Video synchronization

Scan conversion output only

| Menu          | Top→OUTPUT IMAGE→VIDEO SYNC PROCESSING |
|---------------|----------------------------------------|
| Setting for   | ALL, OUT01 to OUTn                     |
| Setting value | OFF [Default], ON                      |

Set the same output resolution between output channels to be synchronized. If they are not the same, video cannot be synchronized. Even if their resolutions are the same, some boards cannot be synchronized. [See: 10.4.1 Output resolution]

### ■ The following scan conversion boards can be synchronized:

- ① 1080p HDMI/DVI scan conversion (FDX-SOV4HS)
- 2 1080p HDBaseT scan conversion (FDX-SOV4TS)
- ③ 4K@60 HDMI/DVI scan conversion (FDX-SOV2UHS)
- ④ 4K@60 HDMI/DVI scan conversion multiview (FDX-SOV1UHM)

| LEADER<br>THROUGH<br>FOLLOWER | ①<br>(FDX-SOV4HS) | ②<br>(FDX-SOV4TS) | ③<br>(FDX-SOV2UHS) | ④<br>(FDX-SOV1UHM) |
|-------------------------------|-------------------|-------------------|--------------------|--------------------|
|                               | Can be            | Can be            | Cannot be          | Cannot be          |
| (FDX-3004H3)                  | synchronized      | synchronized      | synchronized       | synchronized       |
|                               | Can be            | Can be            | Cannot be          | Cannot be          |
| (FDX-300413)                  | synchronized      | synchronized      | synchronized       | synchronized       |
|                               | Cannot be         | Cannot be         | Can be             | Cannot be          |
| (FDX-30V20H3)                 | synchronized      | synchronized      | synchronized       | synchronized       |
|                               | Cannot be         | Cannot be         | Cannot be          | Can be             |
|                               | synchronized      | synchronized      | synchronized       | synchronized       |

#### [Table 10.2] Board combinations

Since output boards other than above 1 to 4 boards do not include scan conversion feature, these boards only transmit synchronous signal to the next board below ("THROUGH" only).

### Setting example

Videowall with eight screens (Example: 2×2 and 4×2)

| Setting item    | Setting for | 2×2      | 4×2      |
|-----------------|-------------|----------|----------|
| Synchronization | SLOT03      | LEADER B | LEADER A |
| mode            | SLOT04      | FOLLOWER | FOLLOWER |
| Video           | OUT09       | OFF      | ON       |
| synchronization | OUT10       | ON       | ON       |
|                 | OUT11       | ON       | ON       |
|                 | OUT12       | OFF      | ON       |
|                 | OUT13       | OFF      | ON       |
|                 | OUT14       | ON       | ON       |
|                 | OUT15       | ON       | ON       |
|                 | OUT16       | OFF      | ON       |

### [Table 10.3] Synchronization (Example: 2×2 and 4×2)

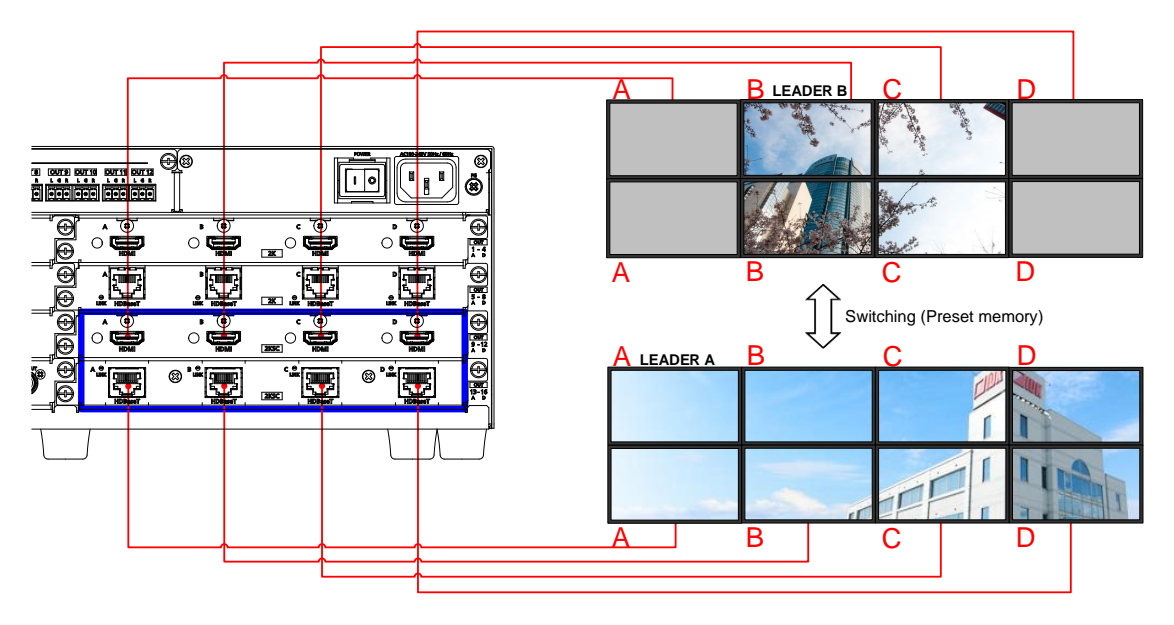

[Fig. 10.10] Synchronization (Example: 2x2 and 4x2)

- For 2x2, SLOT03-B (OUT10) is the reference synchronous signal.
- For 4x2, SLOT03-A (OUT09) is the reference synchronous signal.
- Output video signal with "ON" setting is synchronized.

The example below shows two separate videowall configurations at the same time.

| Sotting itom    | 4.2 vide overall (1) |               | 4                 | owell (2)     |
|-----------------|----------------------|---------------|-------------------|---------------|
| Setting item    | 4×2 videowali (1)    |               | 4×2 videowali (2) |               |
|                 | Setting for          | Setting value | Setting for       | Setting value |
| Synchronization | SLOT01               | LEADER A      | SLOT07            | LEADER A      |
| mode            | SLOT02               | FOLLOWER      | SLOT08            | FOLLOWER      |
| Video           | OUT01                | ON            | OUT25             | ON            |
| synchronization | OUT02                | ON            | OUT26             | ON            |
|                 | OUT03                | ON            | OUT27             | ON            |
|                 | OUT04                | ON            | OUT28             | ON            |
|                 | OUT05                | ON            | OUT29             | ON            |
|                 | OUT06                | ON            | OUT30             | ON            |
|                 | OUT07                | ON            | OUT31             | ON            |
|                 | OUT08                | ON            | OUT32             | ON            |

[Table 10.4] Synchronization (Example: Two 4x2 videowall)

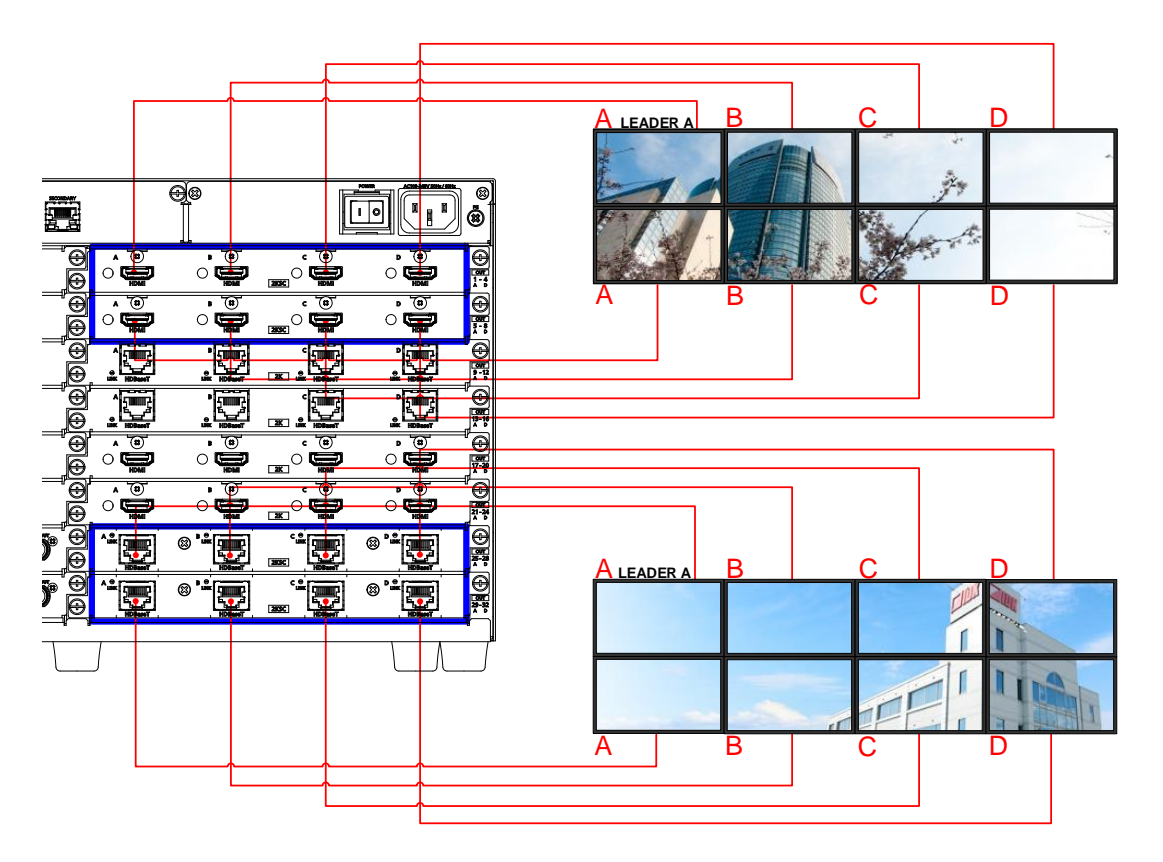

[Fig. 10.11] Synchronization (Example: Two 4x2 videowall)

For 4x2 videowall (1), SLOT01 and SLOT02 output signals are synchronized by following SLOT01-A (OUT01) that is the reference synchronous signal.

For 4x2 videowall (2), SLOT07 and SLOT08 output signals are synchronized by following SLOT07-A (OUT25) that is the reference synchronous signal.

The example below shows the case a board that is not included in the videowall configuration is installed between two videowall configuration boards.

| Setting item    | Setting for   | Setting value |
|-----------------|---------------|---------------|
| Synchronization | SLOT01        | LEADER A      |
| mode            | SLOT02        | THROUGH       |
|                 | SLOT03        | THROUGH       |
|                 | SLOT04        | FOLLOWER      |
| Video           | OUT01         | ON            |
| synchronization | OUT02         | ON            |
|                 | OUT03         | ON            |
|                 | OUT04         | ON            |
|                 | OUT05 – OUT12 | OFF           |
|                 | OUT13         | ON            |
|                 | OUT14         | ON            |
|                 | OUT15         | ON            |
|                 | OUT16         | ON            |

[Table 10.5] Synchronization setting (4×2)

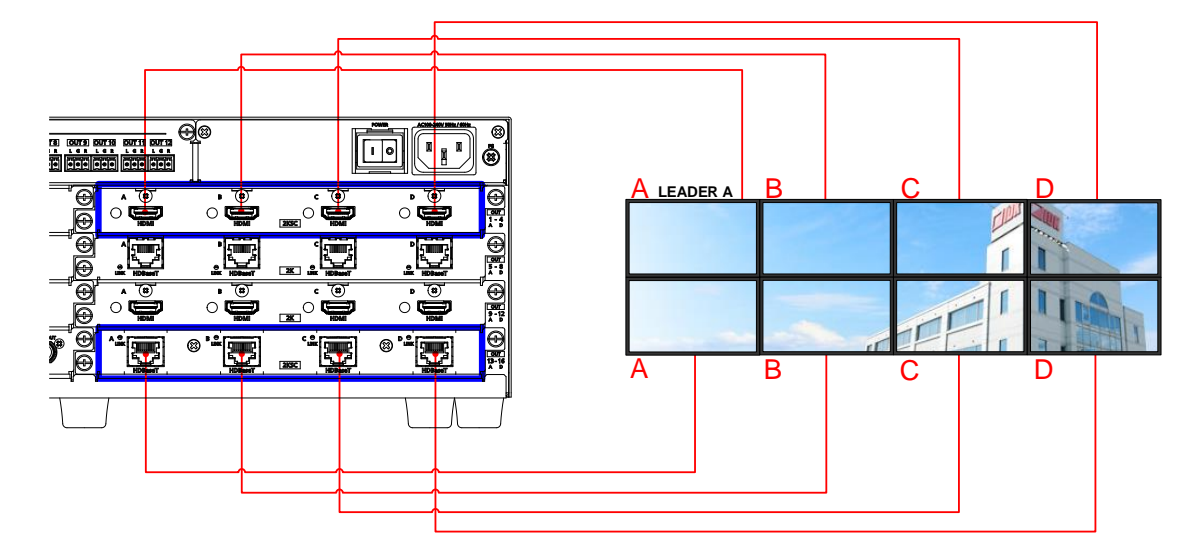

[Fig. 10.12] Synchronization setting (4×2)

SLOT01-A (OUT01) is the reference synchronous signal, and the signal is transmitted to SLOT04 through SLOT02 and SLOT03. Make sure to set "**10.4.10 Synchronization mode**" to "THROUGH" for scan converter output boards are installed to SLOT02 and SLOT03. If boards other than scan converter output boards are installed to SLOT03, it is set to THROUGHT" automatically.

The example below shows the case 2x2 videowall is configured using two output boards with 4K@60 scan converter.

| [Table 10.6] Synchronization | (2×2 videowall by two | output boards with | 4K@60 scan converter) |
|------------------------------|-----------------------|--------------------|-----------------------|
|------------------------------|-----------------------|--------------------|-----------------------|

| Setting item    | Setting for | Setting value |
|-----------------|-------------|---------------|
| Synchronization | SLOT03      | LEADER A      |
| mode            | SLOT04      | FOLLOWER      |
| Video           | OUT09       | ON            |
| synchronization | OUT10       | ON            |
|                 | OUT13       | ON            |
|                 | OUT14       | ON            |

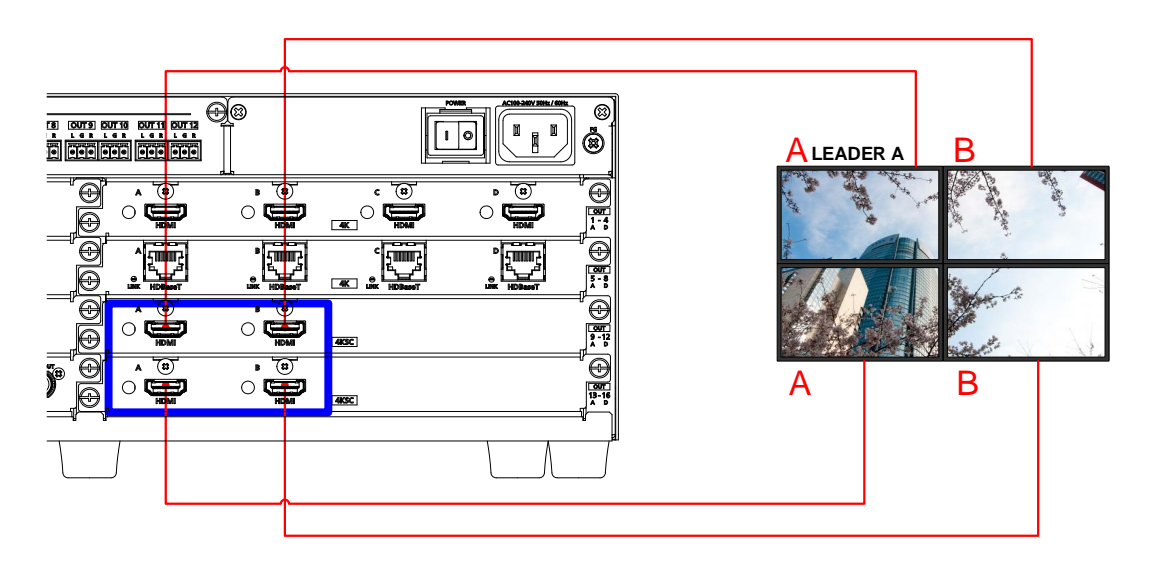

[Fig. 10.13] Synchronization (2×2 videowall by two output boards with 4K@60 scan converter)

SLOT03 and SLOT04 output is synchronized following SLOT03-A (OUT9). For a 4K@60 scan conversion output board, two boards are used for 2x2 videowall. A 4K@60 scan conversion multiview output board is synchronized to the same window numbers (A to D) of the "LEADER" board.

[See: 10.17 Multi window output]

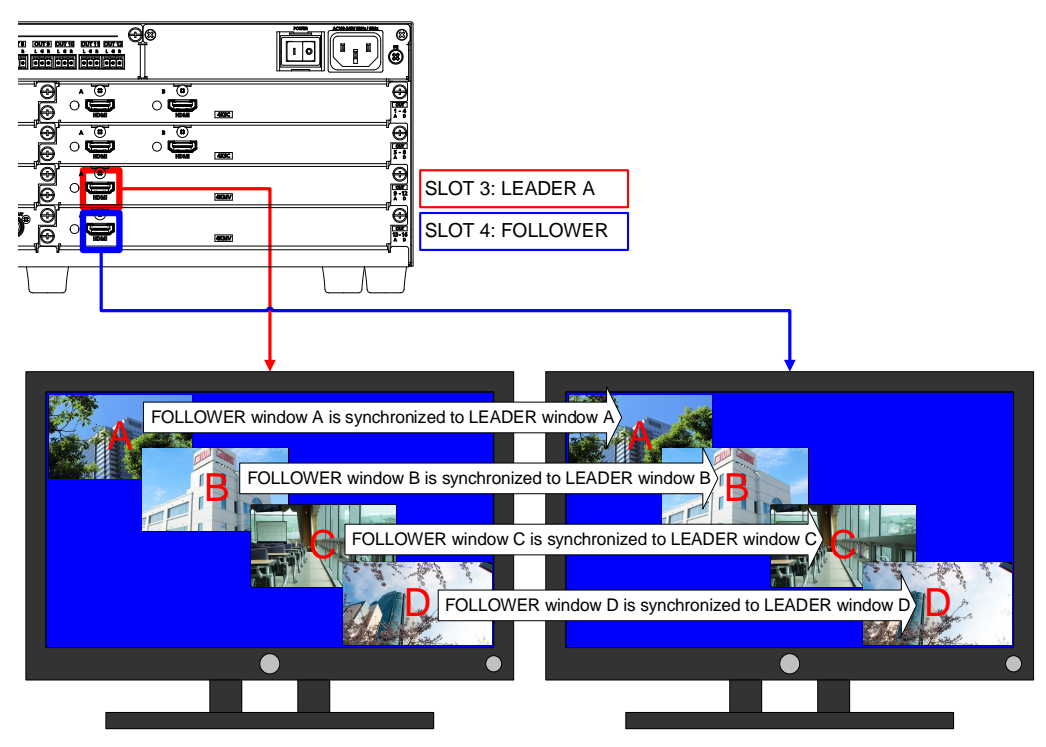

[Fig. 10.14] Synchronization (Multi window)

Example:

- An image (A) is displayed on all four windows.
- An image (C) is displayed on the lower left half and lower right half windows.

Set the synchronization mode as follows:

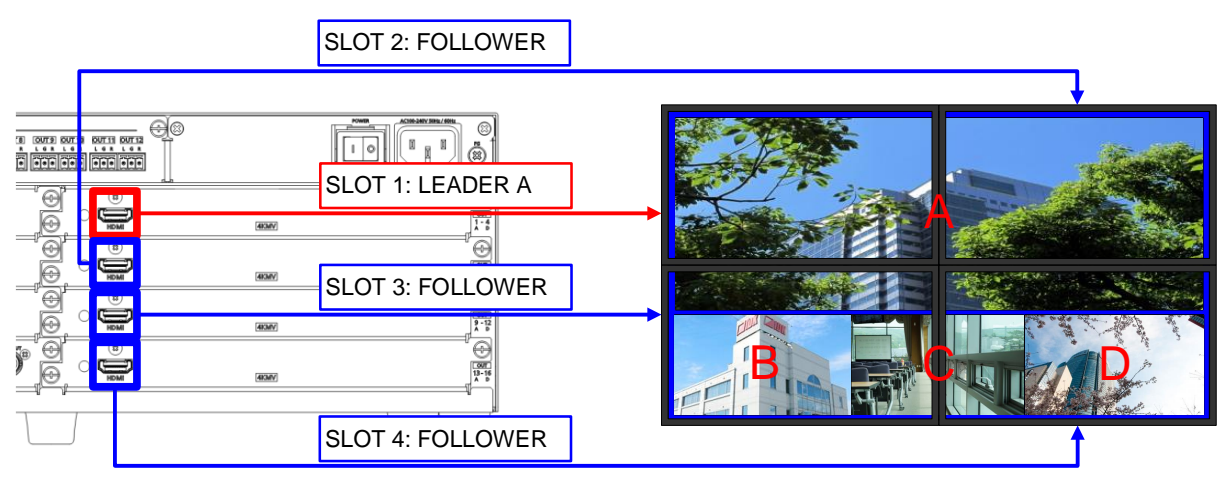

[Fig. 10.15] Multi window synchronization

Synchronizable board combinations may not be synchronized depending on board configuration. Example: 4K@60 scan conversion output board and 4K@60 scan conversion multiview output board are included in a configuration

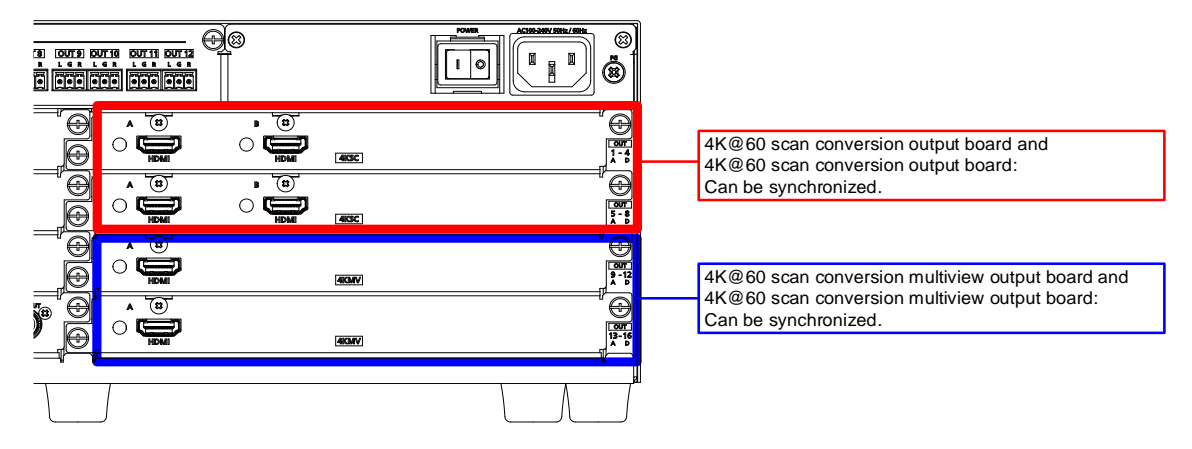

[Fig. 10.16] Example (Can be synchronized)

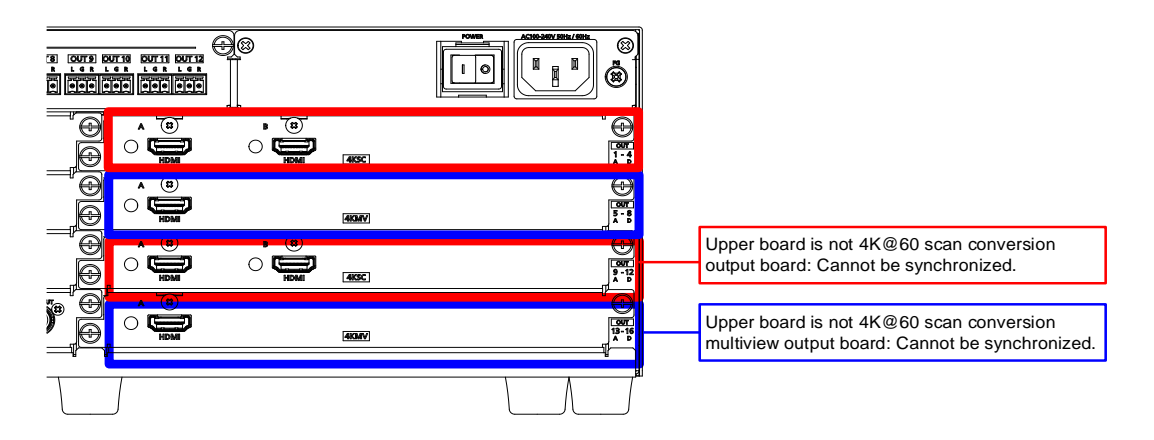

[Fig. 10.17] Example (Cannot be synchronized)

In the example above, by setting the second board (4K@60 scan conversion multiview output board) to "THROUGH", the top board and the third board (4K@60 scan conversion output boards) can be synchronized. Also, by setting the third board (4K@60 scan conversion output board) to "THROUGH", the second board and the forth board (4K@60 scan conversion multiview output board) can be synchronized.

## 10.5 Output

## 10.5.1 Disabling synchronous signal output when no video signal is input

 Menu
 Top→OUTPUT SETTINGS→SYNC. SIGNAL OUTPUT

 Setting for
 ALL, OUT01 to OUTn

 Setting value
 OFF [Default], 5 Sec to 60 Sec

You can set the waiting time to stop outputting video signals for when no video signal is input to a selected input channel or input channel selection is set to "OFF".

For 4K@60 scan conversion multiview output board, "5 Sec to 60 Sec" setting is enabled if video signals are not input to all windows (A to D) or "OFF" is set to the input channel selection.

## 10.5.2 Output video for when no input video

Scan conversion output only

MenuTop→OUTPUT SETTINGS→NO SIGNAL IMAGESetting forALL, OUT01 to OUTnSetting valueBACK COLOR [Default], BITMAP1 to BITMAP4

You can set video to be output when no video signal is being presented to the selected input.

To enable this function, set "**10.5.1 Disabling synchronous signal output when no video signal is input**" to OFF.

Unregistered bitmap number cannot be selected.

4K@60 scan conversion multiview output board cannot be set. The background of the window is output.

[See: 10.4.5 Background color] [See: 10.16 Bitmap] [See: 10.17.5 Window background color]

## 10.5.3 HDCP output

Scan conversion output only

| Menu          | Top→OUTPUT SETTINGS→HDCP OUTPUT MODE |
|---------------|--------------------------------------|
| Setting for   | OUT01 to OUTn                        |
| Setting value |                                      |

### [Table 10.7] HDCP output mode

| Setting value               | Description                                             |
|-----------------------------|---------------------------------------------------------|
| HDCP 2.2                    | Encrypts HDCP 2.2 preferentially                        |
| [Default for 4K@60 scan     |                                                         |
| conversion output board and |                                                         |
| 4K@60 scan conversion       |                                                         |
| multiview output board]     |                                                         |
| HDCP 1.4                    | Encrypts HDCP 1.4                                       |
| [Default for 1080p scan     |                                                         |
| conversion output board]    |                                                         |
| HDCP INPUT ONLY             | Encrypts HDCP only if the input signal has HDCP.        |
|                             | However, if an input is changed from one channel to     |
|                             | another and HDCP authentication status is changed, the  |
|                             | FDX-S starts HDCP authentication again. This action may |
|                             | temporarily delay the output of video and audio.        |
| HDCP DISABLE                | Does not encrypt HDCP. Only non-HDCP-compliant input    |
|                             | signal can be output.                                   |

"HDCP 2.2" cannot be selected for 1080p scan conversion output board.

You can set the HDCP output for when an HDCP-compliant sink device is connected.

## 10.5.4 Output equalizer

1080p HDMI/DVI scan conversion output only

Menu Setting for Setting value

Top→OUTPUT SETTINGS→SIGNAL EQUALIZATION

ALL, OUT01 to OUTn

### [Table 10.8] Output equalizer setting

|               |                 | Cable         | length*       |
|---------------|-----------------|---------------|---------------|
| Setting value | Equalization    | Shorter than  | 33 ft. (10 m) |
|               |                 | 33 ft. (10 m) | or longer     |
| OFF [Default] | No equalization | 1             | N/A           |
| LOW           | Low             | 1             | 1             |
| MEDIUM        | Middle          | 1             | 1             |
| HIGH          | High            | N/A           | 1             |

\* IDK's cable (24 AWG) was used

Each HDMI output connector includes an equalizer that compensates for signal attenuation when long HDMI cables are connected.

#### Note:

If a cable equalizer, active cable, or the like is connected, the FDX-S may not equalize output correctly. In such a case, set this menu to "OFF".

## 10.5.5 Output format

| Menu          | Top→OUTPUT SET | ⊓NGS→SIGNAL I       | FORMAT        |
|---------------|----------------|---------------------|---------------|
| Setting for   | OUT01 to OUTn  |                     |               |
| Setting value |                |                     |               |
|               | AUTO [Default] | • HDMI 422          | • DVI         |
|               | HDMI RGB       | • HDMI 444          | • HDMI 420*   |
|               | *A             | vailable only for 4 | K@60/59.94/50 |

You can select an output signal mode and color space of the output video. The selected mode has priority and is output to the sink device with the optimal mode.

### Notes:

- "HDMI 420" is only for 4K@60 output board.
- YCbCr 4:2:0 output is available only for 4K@50/59.94/60 output, for other resolution the format is set to "AUTO".
- When 4K YCbCr 4:4:4 or 4K RGB 4:4:4 signal is input, the FDX-S outputs the signal at YCbCr 4:2:0 to the sink device supporting YCbCr 4:2:0 (not supporting YCbCr 4:4:4).
- For 4K@60 HDBaseT output board outputs at YCbCr 4:2:0 automatically, if 4K YCbCr 4:4:4 or 4K RGB 4:4:4 signal is input.
- For 4K YCbCr 4:2:0, only CTA-861 Video Format Timings are supported.
- For output boards other than scan conversion output board, DVI signal can be output if the input signal resolution is 4K@30 or less.
- For scan conversion output boards, DVI signal can be output if the output resolution is 4K@30 or less. With other resolutions, signal is output in the mode suitable for the sink device.
- If "DVI" is selected or DVI signal is output with "AUTO" setting, the assigned Dante or analog audio is not output.

[See: 10.10.3 Audio embedding]

95

## 10.5.6 HDBaseT output long reach mode

| Menu          | Top→OUTPUT SETTINGS→HDBT LONG REACH MODE                 |  |
|---------------|----------------------------------------------------------|--|
| Setting for   | ALL, OUT01 to OUTn                                       |  |
| Setting value | OFF: Long reach mode OFF Up to 328 ft. (100 m) [Default] |  |
|               | ON : Long reach mode ON Up to 492 ft. (150 m)            |  |

You can enable/disable long reach mode for HDBaseT output.

With long reach mode, up to 1080p (24 bit)/dot clock 148 MHz is supported when using with IDK's HDBaseT product. Select a supported output format.

[See: 10.4.1 Output resolution] [See: 10.5.7 Deep Color output]

10.5.7 Deep Color output

MenuTop→OUTPUT SETTINGS→DEEP COLORSetting forOUT01 to OUTnSetting value24Bit [Default], 30Bit, 36Bit

You can select the color depth of HDMI signal.

"30bit" and 36Bit": If signals are input with "30Bit" or "36Bit" and a sink device supporting Deep Color is connected, the signals are output at "30Bit" or "36Bit", respectively. Since the transmission clock of "30Bit" and "36Bit" are faster than that of "24Bit", noise may occur if a poor-quality cable or long cable is connected. In those cases, the noise may be removed by selecting "24Bit".

Scan conversion output board outputs video signal with the set Deep Color regardless of the Deep Color of the input video signal.

1080p scan conversion output board supports up to "30Bit" Deep Color.

With 4K@60 scan conversion output board and 4K@60 scan conversion multiview output board, "24Bit" is supported for 4K@50/59.94 RGB/YCbCr 4:4:4, and "30Bit" is supported for other resolutions.

### 10.5.8 Window transition effect

| Menu          | Top→OUTPUT SETTINGS→VIDEO SWITCHING EFFECT |
|---------------|--------------------------------------------|
| Setting for   | ALL, OUT01 to OUTn                         |
| Setting value | ON [Default], OFF                          |

You can select a window transition effect for when the video inputs are switched.

"ON" : Transition effect is enabled; video is switched with FADE OUT-IN.

"OFF": Transition effect is disabled; video is switched with CUT.

Boards other than 12G-SDI

Scan conversion output only

HDBaseT output only

## 10.5.9 Sink device EDID check

#### Boards other than 12G-SDI

| Menu          | Top→OUTPUT SETTINGS→EDID ERR. OUTPUT MODE |
|---------------|-------------------------------------------|
| Setting for   | OUT01 to OUTn                             |
| Setting value |                                           |

#### [Table 10.9] Sink device EDID check

| Setting value | Description                                    |  |
|---------------|------------------------------------------------|--|
| OFF [Default] | In case of error, treated as DVI               |  |
| ERROR1        | In case of error, treated as HDMI without SCDC |  |
| ALWAYS1       | Treated as HDMI without SCDC all the time      |  |
| ERROR2        | In case of error, treated as HDMI with SCDC    |  |
| ALWAYS2       | Treated as HDMI with SCDC all the time         |  |

The FDX-S gets EDID from the sink device and determines if the sink device is an HDMI device or DVI device. However, if the FDX-S cannot get EDID for some reasons, problems such as no audio output and the like may occur.

"ERROR2" and "ALWAYS2" are only for 4K@60 output boards.

### Notes:

- For output boards with scan converter, this setting is applied when HDMI signal is input and "10.5.5 Output format" is set to a format other than DVI.
- For output boards other than scan conversion output board, this setting is applied when HDMI signal is input and "**10.5.5 Output format**" is set to a format other than DVI.
- For output boards other than scan conversion output board, if setting this menu to a value other than the "OFF", set "**10.12.1 Resolution**" to a supported resolution other than External EDID.

[See: 10.5.5 Output format] [See: 10.12.1 Resolution]

Boards other than 12G-SDI

## 10.5.10 Hot plug ignoring duration

| Menu          | Top→OUTPUT SETTINGS→HOTPLUG MASK |
|---------------|----------------------------------|
| Setting for   | ALL, OUT01 to OUTn               |
| Setting value | OFF [Default], 2 Sec to 15 Sec   |

Time for ignoring the video output request signals sent from the sink device.

If the request signals are repeated in a short cycle, the FDX-S processes video output from the first cycle. As a result, video may not be output. This problem can be solved by setting the ignoring time.

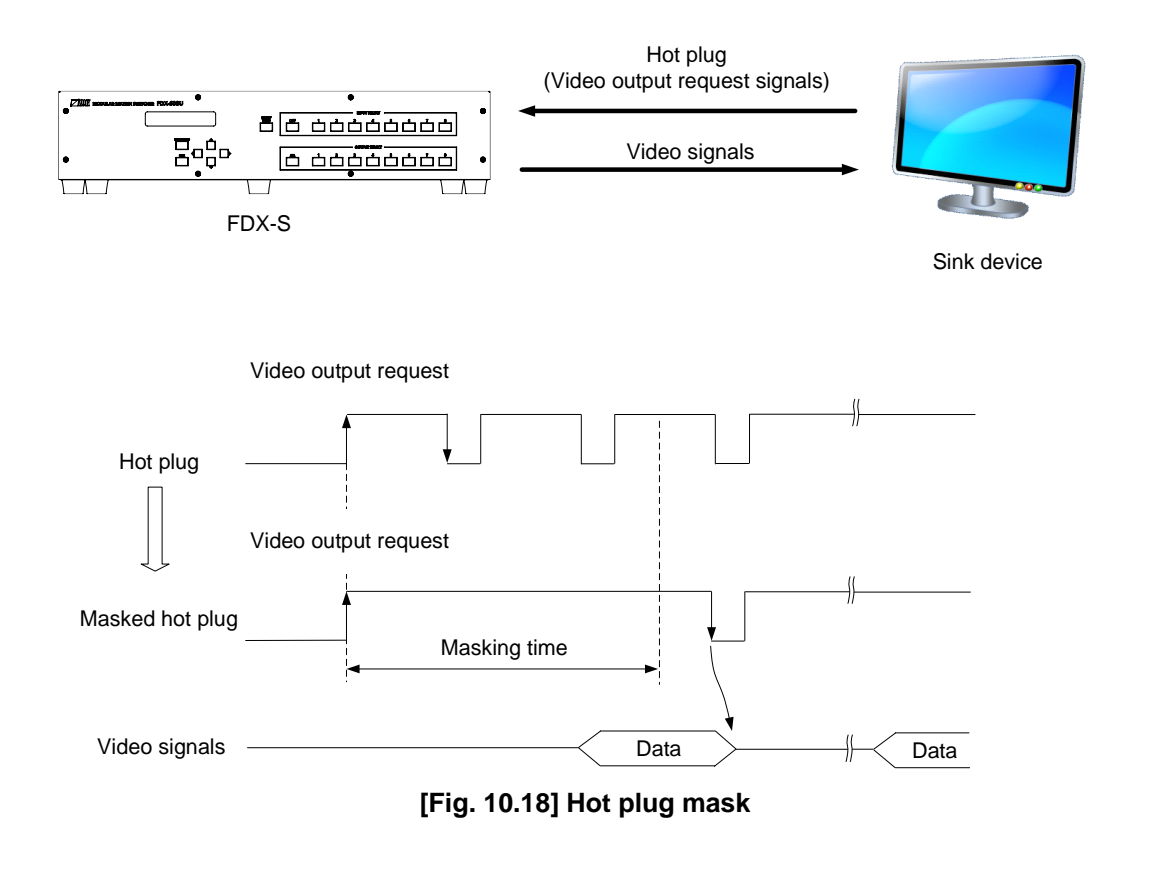

### 10.5.11 DDC power output when no signal is input

Boards other than 12G-SDI

 Menu
 Top→OUTPUT SETTINGS→DDC POWER OUT

 Setting for
 ALL, OUT01 to OUTn

 Setting value
 ON [Default], OFF

If setting to "ON", the +5 V signal is output regardless of the presence of input signal, some sink devices are not in standby mode.

The "OFF" setting of the 4K@60 scan conversion multiview output board is enabled only if no video signal is input to all windows (A to D).

## 10.5.12 SDI output format conversion

12G-SDI output only

| Menu          | Top→OUTPUT SETTINGS→SDI COLOR SPACE CONV. |
|---------------|-------------------------------------------|
| Setting for   | OUT01 to OUTn                             |
| Setting value |                                           |

### [Table 10.10] SDI output format

| Setting value | Description                                                   |
|---------------|---------------------------------------------------------------|
| OFF           | Outputs color space as input color space.                     |
| ON [Default]  | Converts to YCbCr 4:2:2 10 bit (standard format) and outputs. |

You can set the color space of the SDI output signals.

#### Note:

If an HDMI/DVI input signal is output as an SDI signal with original color space, video may not be displayed correctly for some receivers.

| 10.5.13 SE                                | I output gearbox mode                            | 12G-SDI output only |  |  |
|-------------------------------------------|--------------------------------------------------|---------------------|--|--|
| Menu                                      | Top→OUTPUT SETTINGS→SDI OUTPUT MODE              |                     |  |  |
| Setting for                               | SLOT01 to SLOTm                                  |                     |  |  |
| Setting value                             | SINGLE : Single link signal is output. [Default] |                     |  |  |
|                                           | DUAL 3G : 3G dual link signal is output.3G       |                     |  |  |
| DUAL 6G :6G dual link signal is output.6G |                                                  |                     |  |  |
|                                           | QUAD 3G : 3G quad link signal is output.3G       |                     |  |  |

If an input signal can be converted into multi link signal, the input signal can be output by setting the gearbox mode. For details, see "**Input signals that support SDI output**".

Gearbox mode Connector Output SINGLE 4 outputs **O**<sup>®</sup>  $\bigcirc$  $\bigcirc^{\scriptscriptstyle B}$ A Single link Single link Single link Single link signal 1 signal 2 signal 3 signal 4 DUAL 3G 2 outputs  $\bigcirc$ **O**B  $\bigcirc$ DUAL 6G Dual link Dual link Dual link Dual link signal 1 Link2 signal 1 signal 2 signal 2 Link 1 Link 1 Link 2 QUAD 3G 1 output  $\bigcirc$ SDI 8 **O**<sup>8</sup>  $\bigcirc$ 12 Quad link Quad link Quad link Quad link signal 1 Link 1 signal 1 Link2 signal 1 Link 3 signal 1 Link 4

[Table 10.11] SDI output gearbox mode: Connectors and number of outputs per slot

The gearbox modes set output connectors and output signals such as output video selection and output setting.

The output video selection and output setting of each output connector may be changed depending on gearbox mode.

| Gearbox mode | Connectors of OUT01 to OUT04 and output channel                            |
|--------------|----------------------------------------------------------------------------|
| SINGLE       | OUT01<br>selected<br>signal Single link signal 1                           |
|              | OUT02<br>selected<br>signal Single link signal 2 CH-B OUT02<br>Single link |
|              | OUT03<br>selected<br>signal Single link signal 3                           |
|              | OUT04<br>selected<br>signal Single link signal 4                           |
| DUAL 3G      | OUT01<br>selected<br>signal Single link signal 1 Single                    |
|              | OUT02<br>selected<br>signal Single link signal 2                           |
| DUAL 6G      | OUT03<br>selected<br>signal Single link signal 3 Single                    |
|              | OUT04<br>selected<br>signal Single link signal 4                           |
| QUAD 3G      | OUT01<br>selected<br>signal Single link signal 1                           |
|              | OUT02<br>selected<br>signal Single link signal 2 Single                    |
|              | OUT03<br>selected<br>signal Single link signal 3                           |
|              | OUT04<br>selected<br>signal Single link signal 4                           |

[Table 10.12] Example: 12G-SDI output board is installed to SLOT1

The following settings do not apply to output connectors or output signals:

- "DUAL 3G"/"DUAL 6G" is set to OUT02/OUT04
- "QUAD 3G" is set to OUT02 to OUT04

### Note:

For multi link output settings ([DUAL 3G], [DUAL 6G], [QUAD 3G]), if signals that cannot be converted to multi link signals are input, no signal is output.

If multi link signals are not output, select [SINGLE] and check if signals that can be converted to multi link signals is output.

[See: Input signals that support SDI output]

### ■ Input signals that support SDI output

The following input signals can be output as SDI converted signals.

[See: 10.5.12 SDI output format conversion]

| Input signal           |                              |                                     | Output               |        |               |         |
|------------------------|------------------------------|-------------------------------------|----------------------|--------|---------------|---------|
| Resolution             | Frame rate<br>[Hz]           | Color space<br>(Sampling structure) | Color depth<br>[bit] | signal | conversion    |         |
|                        | 25                           | YCbCr 4:2:2                         | 24, 30               | HD     | Not supported |         |
| 1280×720               | 50<br>60, 59.94              | YCbCr 4:4:4<br>RGB                  | 24, 30, 36           | 3G     | Not supported |         |
|                        | 24 22 09                     |                                     | 24, 30               | HD     | Not supported |         |
|                        | 24, 23.90                    | 10001 4.2.2                         | 36                   | 3G     | Not supported |         |
|                        | 30, 29.97                    | YCbCr 4:4:4<br>RGB                  | 24, 30, 36           | 3G     | Not supported |         |
|                        | 48, 47.95                    |                                     | 24, 30               | HD     | Not supported |         |
| 1020-1080              | 50                           | 1 CDCI 4.2.2                        | 36                   | 3G     | Not supported |         |
| 1920×1080              | 60, 59.94<br>(interlaced)    | YCbCr 4:4:4<br>RGB                  | 24, 30, 36           | 3G     | Not supported |         |
|                        | 48, 47.95<br>50<br>60, 59.94 | YCbCr 4:2:2                         | 24, 30               | 3G     | Not supported |         |
|                        |                              |                                     | 36                   | 6G     | DUAL 3G       |         |
|                        |                              | YCbCr 4:4:4<br>RGB                  | 24, 30, 36           | 6G     | DUAL 3G       |         |
| 3840×2160<br>4096×2160 | 24, 23.98<br>25<br>30, 29.97 |                                     |                      | 24, 30 | 6G            | DUAL 3G |
|                        |                              | YCbCr 4:2:2                         | 36                   | 12G    | DUAL 6G       |         |
|                        |                              |                                     |                      |        | QUAD 3G       |         |
|                        |                              | YCbCr 4:4:4                         | 24, 30, 36           | 12G    | DUAL 6G       |         |
|                        |                              | RGB                                 |                      |        | QUAD 3G       |         |
|                        | 19 17 05                     | YCbCr 4:2:2                         | 24, 30               | 12G    | DUAL 6G       |         |
|                        | 50                           |                                     |                      |        | QUAD 3G       |         |
|                        | 60 59 94                     | YChCr 4·2·0                         | 24 30                | 12G    | DUAL 6G       |         |
|                        | 00, 39.94                    | 100, 59.94 TODCI 4.2.0              | 27,00                | 120    | QUAD 3G       |         |

[Table 10.13] Input signals supporting SDI output

Input signals other than signals above are not output correctly.

For input signals with HDCP, output video is muted (black is output).

### Note:

Input audio signal with sampling frequency other than 48 kHz is not output.

## 10.6 Input position, size, and cropping

## 10.6.1 Aspect ratio

Scan conversion output only

MenuTop→INPUT IMAGE→ASPECT RATIOSetting forIN01 to INn for each input signalSetting value

### [Table 10.14] Restoring aspect ratio (For input signal)

| Setting value  | TV signal PC signal                                             |                                   |  |  |
|----------------|-----------------------------------------------------------------|-----------------------------------|--|--|
| AUTO [Default] | Follows sink device aspect ratio and its setting automatically. |                                   |  |  |
| FULL           | Provides a full screen output                                   |                                   |  |  |
| 4:3            | 4:3                                                             | Follows input signal aspect ratio |  |  |
| 5:3            | 5:3                                                             |                                   |  |  |
| 5:4            | 5:4                                                             |                                   |  |  |
| 16:9           | 16:9                                                            |                                   |  |  |
| 16:10          | 16:10                                                           |                                   |  |  |
| 16:9 LT        | 16:9 LETTER BOX                                                 |                                   |  |  |

You can set the aspect ratio for each video input.

If no signal is input, "No Signal" is displayed on the front display.

[See: 10.4.2 Aspect ratio for sink device]

### **10.7 Input**

### 10.7.1 No-signal input monitoring

Boards other than SDI

 Menu
 Top→INPUT SETTINGS→NO INPUT MONITORING

 Setting for
 ALL, IN01 to INn

 Setting value
 OFF, 3 Sec to 15 Sec (by 1Sec) [Default] 10 Sec

If you change the EDID settings of the FDX-S or power the FDX-S off/on, the source device may not output a video signal. Use this menu to set the monitoring time. This is the interval beginning when a source device is not outputting a signal; and ending at the point when the FDX-S requests an output from that source device.

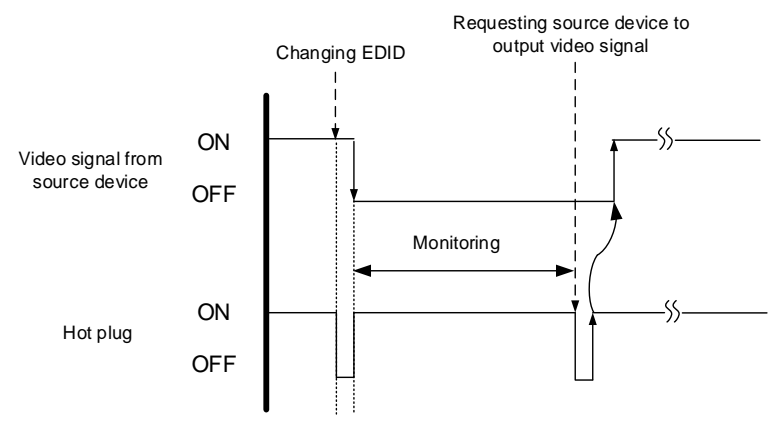

[Fig. 10.19] Monitoring absence of input

#### Notes:

- If you are using the monitor power-saving or dual monitor features on your PC, set this feature to "OFF".
   This will avoid potentially unpredictable operation.
- When using this feature, ensure that the "monitoring time" is set for a value greater than the amount of time needed for the source to provide an output signal.

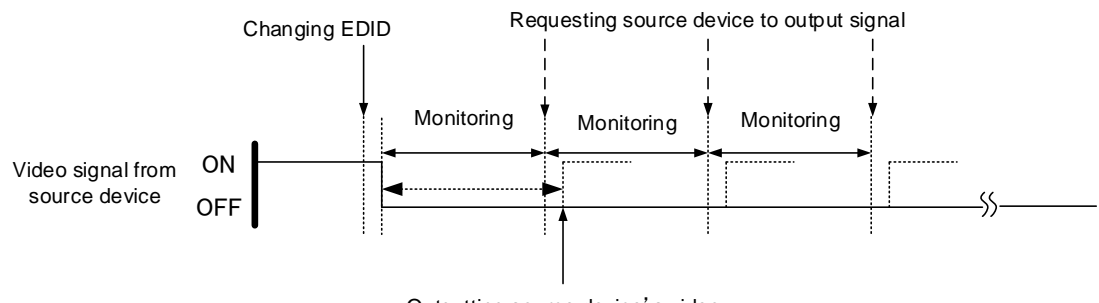

Outputting source device's video

[Fig. 10.20] Repeating output reset

## 10.7.2 HDCP input

Boards other than SDI

| Menu          | Top→INPUT SETTINGS→HDCP INPUT MODE                  |  |  |
|---------------|-----------------------------------------------------|--|--|
| Setting for   | IN01 to INn                                         |  |  |
| Setting value | HDCP 2.2 : Enabling HDCP 2.2 and HDCP 1.4 [Default] |  |  |
|               | HDCP 1.4 : Enabling HDCP 1.4 [Default]              |  |  |
|               | DISABLE : Disabling HDCP                            |  |  |

Some source devices negotiate with the connected device to determine if HDCP encryption is supported. After this negotiation, the source device determines whether HDCP signal encryption is enforced or not. This process takes place with some source device, even if the content being presented is not copyright protected. The FDX-S is HDCP compliant, if it is connected to a display device that does not support HDCP, even unprotected AV content may not be successfully displayed. Under these circumstances and if the content is indeed not protected, the problem can be solved by setting this menu to "DISABLE."

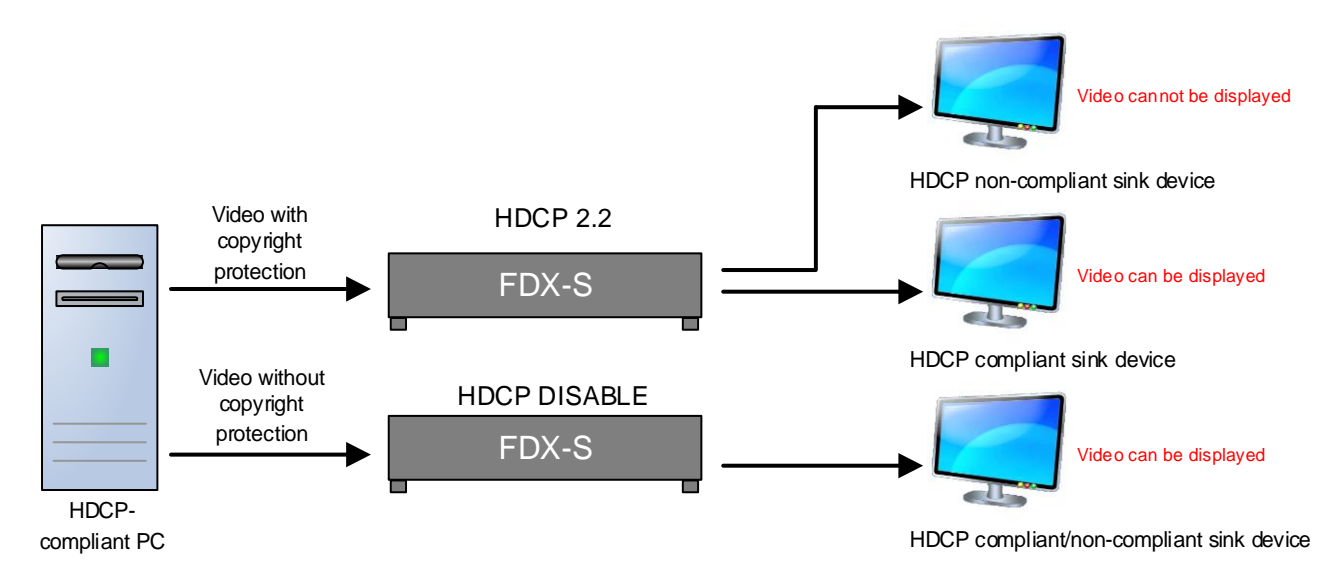

[Fig. 10.21] HDCP-compliant and HDCP non-compliant sink device

#### Notes:

- For 4K@30 and 4K@60 boards, "HDCP 1.4" and "HDCP 2.2" are set by default, respectively.
- "HDCP2.2" can be selected only for 4K@60 input board.
- Set this setting to HDCP 2.2 or HDCP 1.4 in order to display video with copyright protection.
  - HDCP 2.2 (stream type 0) contents can be displayed on sink devices supporting HDCP 2.2/HDCP 1.4.
  - HDCP 2.2 (stream type 1) contents can be displayed on sink devices supporting HDCP 2.2 but cannot be displayed on sink devices supporting HDCP 1.4.

| 10.7.3 HDBaseT input long reach mode |                                |                       | HDBaseT input only |
|--------------------------------------|--------------------------------|-----------------------|--------------------|
| Menu                                 | Top→INPUT SETTINGS→HDBT I      | LONG REACH MODE       |                    |
| Setting for                          | ALL, IN01 to INn               |                       |                    |
| Setting value                        | OFF: Long reach mode disabled. | Up to 328 ft. (100 m) | [Default]          |
|                                      | ON : Long reach mode enabled.  | Up to 492 ft. (150 m) |                    |
|                                      |                                |                       |                    |

With long reach mode, up to 1080p (24 bit)/dot clock 148 MHz is supported when using with IDK's HDBaseT product. Set the FDX-S's EDID to 1080p or less or set the connected device's output to a supported signal format.

[See: 10.12.1 Resolution] [See: 10.12.6 Deep Color]

### 10.7.4 3G-SDI Dual Stream signal input

3G-SDI input only

| Menu          | Top→INPUT SETTINGS→3G-SDI DUAL STREAM |  |  |
|---------------|---------------------------------------|--|--|
| Setting for   | IN01 to INn                           |  |  |
| Setting value | STREAM 1: Video stream 1 [Default]    |  |  |
|               | STREAM 2: Video stream 2              |  |  |

Two video streams are included when 3G-SDI Dual Stream signals are input. You can select one stream to be output.

## 10.7.5 SDI input gearbox mode

| Menu          | Top→INPUT SETTINGS→SDI INPUT MODE                               |                                        |  |
|---------------|-----------------------------------------------------------------|----------------------------------------|--|
| Setting for   | SLOT01 to SLOTm                                                 |                                        |  |
| Setting value | FOLLOW PID : Determines automatically by CH-A input payload ID. |                                        |  |
|               | SINGLE                                                          | : Inputs single link signal. [Default] |  |
|               | DUAL 3G                                                         | : Inputs 3G dual link signal.          |  |
|               | DUAL 6G                                                         | : Inputs 6G dual link signal.          |  |
|               | QUAD 3G                                                         | : Inputs 3G quad link signal.          |  |
|               |                                                                 |                                        |  |

The multi link signals can be input by setting the gearbox mode. Connectors per input and the number of input channels per slot vary depending on the gearbox mode.

| Gearbox mode | Connector                                                                                                    | Input    |
|--------------|----------------------------------------------------------------------------------------------------|----------|
| SINGLE       | Image: Single link signal 1     Single link signal 2                                                                         | 4 inputs |
| DUAL 3G      |                                                                                                    | 2 inputs |
|              |                                                                                                    |          |
| DUAL 6G      | Dual link<br>signal 1<br>Link 1Dual link<br>Signal 1<br>Link 2Dual link<br>Signal 2<br>Link 1Dual link<br>Signal 2<br>Link 1 |          |
| QUAD 3G      |                                                                                                    | 1 input  |
|              |                                                                                                    |          |
|              | Quad link     Quad link       Single 1     Single 1       Link 1     Link2                                                   |          |

[Table 10.15] SDI input gearbox mode: Connectors and number of inputs per slot SDI

12G-SDI input only

If an input number of a 12G-SDI input board is selected for crosspoint setting or the like, the following input numbers are selected.

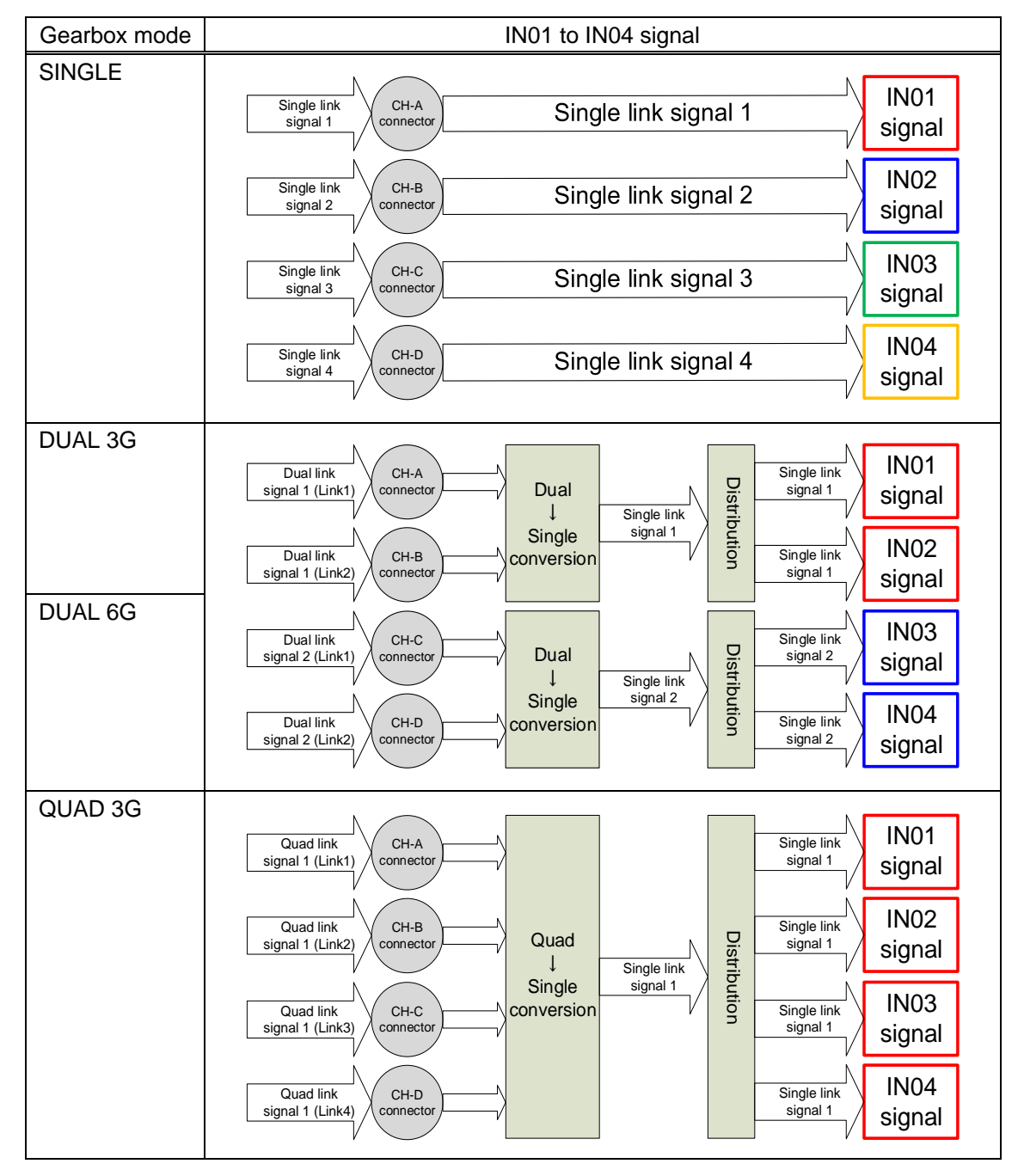

[Table 10.16] Input signal selection for when 12G-SDI input board is installed to SLOT1

Input can be set for each channel. For example, for SLOT1, if "DUAL 3G" is selected, signals of IN01 and IN02 are the same. However, IN01 and IN02 can be used as input signals having different audio signals if input audio groups are set as follows:

- IN01: Group1 and Group2
- · IN02: Group3 and Group4

"FOLLOW PID" reads the payload ID of CH-A input signal and determines automatically the optimal mode for input signals depending on the first byte of payload ID.

| Payload ID                         | Determined input signal | Gearbox mode |
|------------------------------------|-------------------------|--------------|
| First byte (Hex)                   |                         |              |
| "94" or "96"                       | 3G dual link signal     | DUAL 3G      |
| "C2" or "C3"                       | 6G dual link signal     | DUAL 6G      |
| "97"                               | 3G quad link signal     | QUAD 3G      |
| Others (Including no signal input) | Single link signal      | SINGLE       |

### [Table 10.17] Mode determined by payload ID

#### Notes:

- If "SINGLE" is selected, multi link signals cannot be input.
- If multi link settings other than "FOLLOW PID" ("DUAL 3G", "DUAL 6G", and "QUAD 3G") is selected, signals that are not supported cannot be input.
  - For example, if "DUAL 6G" is selected, single link signals or 3G dual link signals cannot be input.
- For multi link operation (including multi link operation by "FOLLOW PID"), connect and input signals according to the order of signal link numbers.
- Signal type (Multi link/Single link) and link number of multi link signal can be viewed by checking the input status of the WEB browser.

However, numbering of 3G dual link signal differs depending on source devices. Check the output specification of the source device and connect in the correct link order.
## 10.8 Input timing

You can set the timing parameters for inputs.

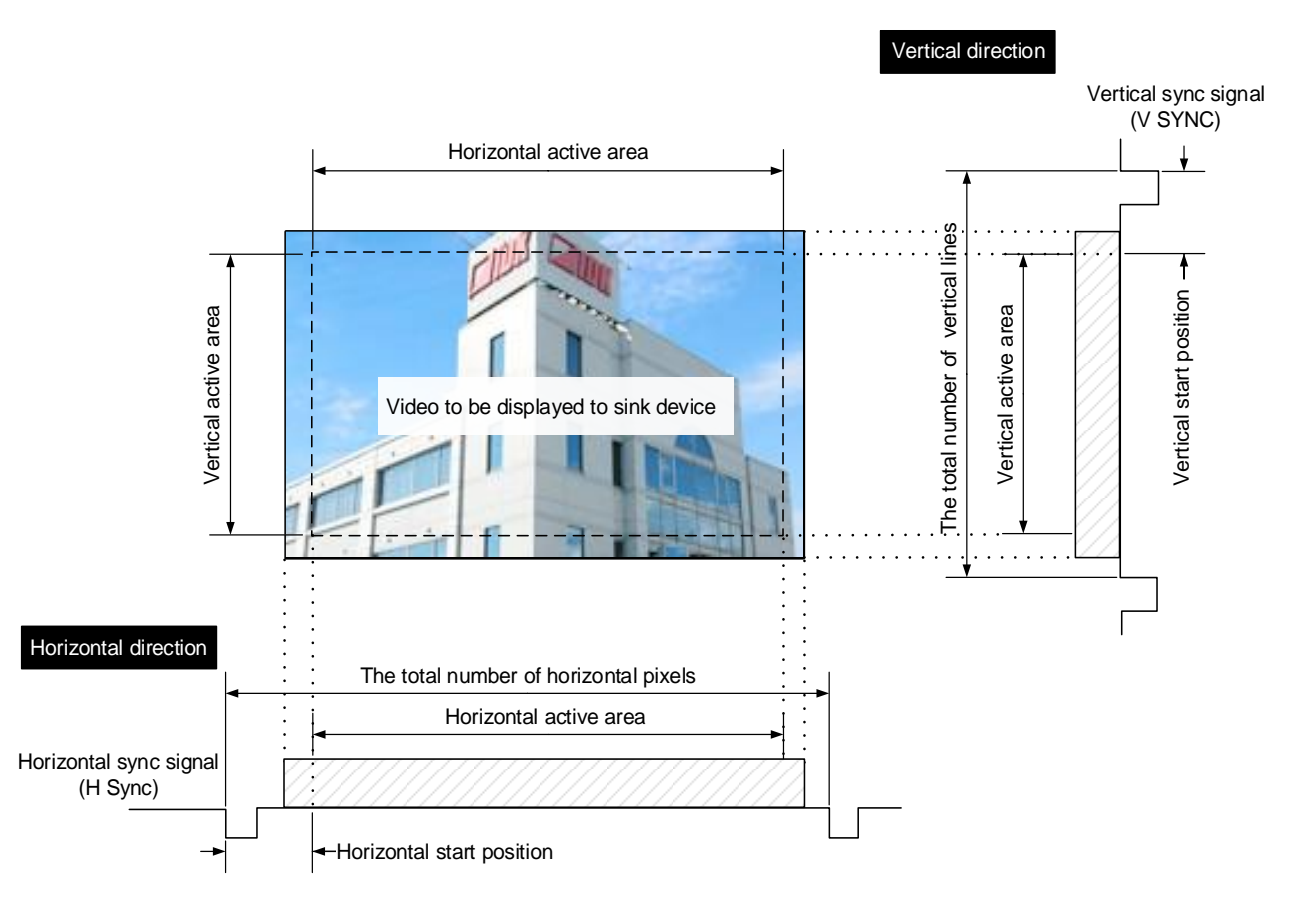

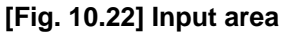

### 10.8.1 Horizontal start position

MenuTop→INPUT TIMING→H START POSITIONSetting forIN01 to INn for each input signalSetting value-100DOT to +100DOT [Default] 0DOT

You can set the horizontal start positions of input video.

Scan conversion output only

### **10.8.2** Horizontal active area

| Menu          | Top→INPUT TIMING→H ACTIVE         |  |
|---------------|-----------------------------------|--|
| Setting for   | IN01 to INn for each input signal |  |
| Setting value | -100DOT to +100DOT [Default] 0DOT |  |

You can set the horizontal active area of input video.

### 10.8.3 Vertical start position

| Menu          | Top→INPUT TIMING→V START POSITION  |
|---------------|------------------------------------|
| Setting for   | IN01 to INn for each input signal  |
| Setting value | -30LINE to +30LINE [Default] 0LINE |

You can set the vertical start positions of input video.

#### 10.8.4 Vertical active area

| Menu          | Top→INPUT TIMING        | →V ACTIVE       |
|---------------|-------------------------|-----------------|
| Setting for   | IN01 to INn for each in | nput signal     |
| Setting value | -30LINE to +30LINE      | [Default] 0LINE |

You can set the vertical active area of input video.

Scan conversion output only

Scan conversion output only

Scan conversion output only

### **10.9 Picture controls**

Setting items for input channels are for correcting color bias.

Image quality to be output can be set for each input channel and output channel as follows:

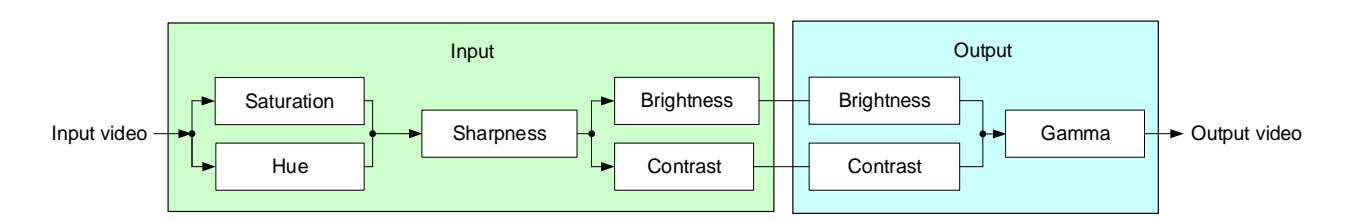

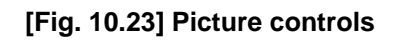

### 10.9.1 Output brightness

Scan conversion output only

| Menu          | Top→PICTURE ADJUSTMENT→OUTPUT BRIGHTNESS |  |
|---------------|------------------------------------------|--|
| Setting for   | ALL, OUT01 to OUTn                       |  |
| Setting value | 0% to 200% [Default] 100%                |  |

You can set the brightness level for each output signal.

### 10.9.2 Output contrast

Scan conversion output only

MenuTop $\rightarrow$ PICTURE ADJUSTMENT $\rightarrow$ OUTPUT CONTRASTSetting forALL, OUT01 to OUTnSetting valueR/G/B: 0% to 200% [Default] R/G/B: 100%

You can set the contrast for the output video image.

Select "A" to change the settings of "R", "G" and "B" relatively from the current setting values.

### 10.9.3 Output gamma

Scan conversion output only

MenuTop→PICTURE ADJUSTMENT→OUTPUT GAMMASetting forALL, OUT01 to OUTnSetting value0.1 to 3.0 (by 0.1) [Default] 1.0 NORMAL

You can adjust the gamma curve independently or each output signal.

# 10.9.4 Output video correction initialization

| Menu          | Top→PICTURE ADJUSTMENT→OUTPUT SETTING INIT.                     |  |  |
|---------------|-----------------------------------------------------------------|--|--|
| Setting for   | ALL, OUT01 to OUTn                                              |  |  |
| Setting value | OFF [Default],                                                  |  |  |
|               | INITIALIZE: Initializes the following settings of output video: |  |  |
|               | 10.9.1 Output brightness                                        |  |  |
|               | 10.9.2 Output contrast                                          |  |  |
|               | 10.9.3 Output gamma                                             |  |  |
|               |                                                                 |  |  |

Press the "MENU/ENTER" button to apply the setting, and you will hear a long beep sound.

# 10.9.5 Input sharpness

| Menu          | Top→PICTURE ADJUSTMENT→INPUT SHARPNESS |  |
|---------------|----------------------------------------|--|
| Setting for   | IN01 to INn for each input signal      |  |
| Setting value | -5 to +15 [Default] 0 NORMAL           |  |

You can set the desired level of sharpness for each input signal.

# 10.9.6 Input brightness

| Menu          | Top→PICTURE ADJUSTMENT→INPUT BRIGHTNESS |  |
|---------------|-----------------------------------------|--|
| Setting for   | IN01 to INn for each input signal       |  |
| Setting value | 0% to 200% [Default] 100%               |  |

You can set the brightness level for each input signal.

# 10.9.7 Input contrast

MenuTop→PICTURE ADJUSTMENT→INPUT CONTRASTSetting forIN01 to INn for each input signalSetting valueR/G/B: 0% to 200% [Default] R/G/B: 100%

You can set the contrast for the input video image. Select "A" to change the settings of "R", "G" and "B" relatively from the current setting values.

Scan conversion output only

Scan conversion output only

Scan conversion output only

Scan conversion output only

113

Scan conversion output only

| Menu          | Top→PICTURE ADJUSTMENT→INPUT HUE  |
|---------------|-----------------------------------|
| Setting for   | IN01 to INn for each input signal |
| Setting value | 0° to 359° [Default] 0°           |

You can set the color HUE for each input signal.

### 10.9.9 Input saturation

10.9.8 Input hue

| Menu          | Top→PICTURE ADJUSTMENT→INPUT SATURATION |  |
|---------------|-----------------------------------------|--|
| Setting for   | IN01 to INn for each input signal       |  |
| Setting value | 0% to 200% [Default] 100%               |  |

You can set the color saturation independently for each input signal.

#### 10.9.10 Input video correction initialization Menu Top→PICTURE ADJUSTMENT→INPUT SETTING INIT. Setting for IN01 to INn for each input signal Setting value OFF [Default], INITIALIZE: Initializes the following settings of output video: 10.9.5 Input sharpness 10.9.6 Input brightness 10.9.7 Input contrast 10.9.8 Input hue 10.9.9 Input saturation

Press the "MENU/ENTER" button to apply the setting, and you will hear a long beep sound.

Scan conversion output only

Scan conversion output only

### 10.10 Output audio

### 10.10.1 Mute

| Menu          | Top→OUTPUT AUDIO SETTINGS→MUTE |
|---------------|--------------------------------|
| Setting for   | ALL, OUT01 to OUTn             |
| Setting value | OFF [Default], ON              |

You can mute/unmute the audio of output channel.

### 10.10.2 Output Lip Sync

Scan conversion output and analog audio output only

| Menu          | Top→OUTPUT AUDIO    | O SETTINGS→LIP SYNC  |
|---------------|---------------------|----------------------|
| Setting for   | ALL, OUT01 to OUTn, | ANALOG01 to ANALOG12 |
| Setting value | 0 mSec to 256 mSec  | [Default] 0 mSec     |

You can adjust the time gap between video (motion) and audio (sound).

For the FDX-S64, up to two audio boards can be installed. Settable analog audio output channels vary depending on the audio board and slot.

#### [Table 10.18] Installed board and settable analog audio output channel (For FDX-S64)

|          |            | Settable analog audio output channel |
|----------|------------|--------------------------------------|
| OPTION A | FDX-SAB4A  | ANALOG-A01 to ANALOG-A04             |
|          | FDX-SOA12A | ANALOG-A01 to ANALOG-A12             |
| OPTION B | FDX-SAB4A  | ANALOG-B01 to ANALOG-B04             |
|          | FDX-SOA12A | ANALOG-B01 to ANALOG-B12             |

### 10.10.3 Audio embedding

| Menu          | Top→OUTPUT AUDIO SETTINGS→EMBEDDED                          |  |  |  |
|---------------|-------------------------------------------------------------|--|--|--|
| Setting for   | ALL, OUT01 to OUTn                                          |  |  |  |
| Setting value | DIGITAL [Default], ANALOG01 to ANALOG04, DANTE01 to DANTE32 |  |  |  |

You can set the audio that is output from the output board.

#### [Table 10.19] Audio embedding

| Setting value                              | Description                                              |  |  |
|--------------------------------------------|----------------------------------------------------------|--|--|
| DIGITAL                                    | Digital audio of selected video input channel is output. |  |  |
| ANALOG01 to 04                             | Analog input audio is output.                            |  |  |
|                                            | Only if FDX-SAB4A is installed.                          |  |  |
| DANTE01 to 32 Dante input audio is output. |                                                          |  |  |
|                                            | Only if FDX-SAB64D is installed.                         |  |  |

For the FDX-S64, up to two audio boards can be installed.

Settable input channels of analog audio and Dante vary depending on the audio board and slot.

#### [Table 10.20] Installed board and settable audio input channel (For FDX-S64)

|          |            | Settable audio input channel |  |
|----------|------------|------------------------------|--|
| OPTION A | FDX-SAB4A  | ANALOG-A01 to ANALOG-A04     |  |
|          | FDX-SAB64D | DANTE-A01 to DANTE-A32       |  |
| OPTION B | FDX-SAB4A  | ANALOG-B01 to ANALOG-B04     |  |
|          | FDX-SAB64D | DANTE-B01 to DANTE-B32       |  |

If "Digital" is selected, a 4K@60 scan conversion multiview output board outputs audio of video signal that is set for the window selected in "**10.10.5 Audio setting**".

### 10.10.4 Audio de-embedding

| Menu          | Top→OUTPUT AUDIO SETTINGS→DE-EMBEDDED         |
|---------------|-----------------------------------------------|
| Setting for   | ALL, ANALOG01 to ANALOG12, DANTE01 to DANTE32 |
| Setting value | IN01 to INn, OUT01 to OUTn                    |

You can set the audio that is output from the audio board.

#### [Table 10.21] Audio de-embedding

| Setting value                                                 | Description                                                            |  |
|---------------------------------------------------------------|------------------------------------------------------------------------|--|
| IN01 to IN n Digital audio of video input channel is output.  |                                                                        |  |
| OUT01 to OUTn                                                 | Digital audio of video input channel that is selected for video output |  |
|                                                               | channel is output.                                                     |  |
| If video input channel setting is changed by changing crosspo |                                                                        |  |
|                                                               | with the changing, the output audio is also changed.                   |  |

Settable audio output channel and default values vary depending on the audio board. Default values are as follows.

IN01 to INn: Straight connection (If the video input board is not installed, the analog or DANTE audio channel is assigned to IN01.)

| Installed board | Settable audio output channel | Default                          |
|-----------------|-------------------------------|----------------------------------|
| FDX-SAB4A       | ANALOG01 to ANALOG04          | IN01 to IN04 Straight connection |
| FDX-SOA12A      | ANALOG01 to ANALOG12          | IN01 to IN12 Straight connection |
| FDX-SAB64D      | DANTE01 to DANTE32            | IN01 to IN32 Straight connection |

#### [Table 10.22] Installed board and settable audio output channel

For the FDX-S64, up to two audio boards can be installed.

Settable input channels of analog audio and Dante vary depending on the audio board and slot. The default values also depend on the slot.

|          |            | Settable audio output channel | Default                          |
|----------|------------|-------------------------------|----------------------------------|
| OPTION A | FDX-SAB4A  | ANALOG-A01 to ANALOG-A04      | IN01 to IN04 Straight connection |
|          | FDX-SOA12A | ANALOG-A01 to ANALOG-A12      | IN01 to IN12 Straight connection |
|          | FDX-SAB64D | DANTE-A01 to DANTE-A32        | IN01 to IN32 Straight connection |
| OPTION B | FDX-SAB4A  | ANALOG-B01 to ANALOG-B04      | IN33 to IN36 Straight connection |
|          | FDX-SOA12A | ANALOG-B01 to ANALOG-B12      | IN33 to IN44 Straight connection |
|          | FDX-SAB64D | DANTE-B01 to DANTE-B32        | IN33 to IN64 Straight connection |

#### [Table 10.23] Installed board and settable audio output channel (For FDX-S64)

#### Note:

If video input channel audio is multi-channel LPCM signal, it is down mixed. If video input channel audio is compressed audio, it is not output (muted).

The output number (OUT01 to OUTn) of a 4K@60 scan conversion multiview output board outputs the digital audio of video input channel selected for window A to D.

[See: 10.17 Multi window output]

Scan conversion multiview output only

### 10.10.5 Audio setting

| Menu          | Top→OUTPUT AUDIO SETTINGS→AUDIO OUT SELECT       |  |  |  |
|---------------|--------------------------------------------------|--|--|--|
| Setting for   | ALL, OUT01 to OUTn                               |  |  |  |
| Setting value | WINDOW A [Default], WINDOW B, WINDOW C, WINDOW D |  |  |  |

You can set the audio to be output from a 4K@60 scan conversion multiview output board. This setting is enabled if "DIGITAL" is selected in "**10.10.3 Audio embedding**".

### 10.10.6 SDI output audio group

12G-SDI output only

MenuTop→OUTPUT AUDIO SETTINGS→SDI AUDIO GROUPSetting forOUT01 to OUTnSetting value

#### [Table 10.24] SDI output audio group

| Primary/Secondary | Setting value                 | Default |
|-------------------|-------------------------------|---------|
| PRI (Primary)     | 1: Audio group (CH1 to CH4)   | 1       |
|                   | 2: Audio group (CH5 to CH8)   |         |
| SEC (Secondary)   | 3: Audio group (CH9 to CH12)  | 2       |
|                   | 4: Audio group (CH13 to CH16) |         |

You can set the SDI output audio group that be assigned to eight multi-channel output audio. Up to 16 audio channels are in SDI output audio, and these channels are divided into one to four groups by four channels.

Press the "MENU/ENTER" button to apply the setting.

#### Notes:

- The same audio group cannot be set for "PRI" and "SEC".
- Audio of sampling frequencies (other than 48 kHz) cannot be output.
- Standard SDI multi-channel audio is specified by SMPTE 320M; assignment of CH3 and CH4 for SDI and HDMI are opposite. CH3 and CH4 of PRI (HDMI audio CH1 to CH4) are the swapped SDI signals.
- For HDMI output of SDI input board signals and for SDI output of HDMI/DVI/HDBaseT input board signals, CH3 and CH4 are swapped. For SDI output of SDI input board signals, no channel is swapped. (If default values of SDI input audio group/SDI output audio group are selected)
   Up to eight audio channels can be transmitted.

[See: 10.11.2 SDI input audio group]

# 10.11 Input audio

#### 10.11.1 Stable audio input wait

HDMI/DVI input and HDBaseT input only

MenuTop→INPUT AUDIO SETTINGS→STABLE WAITSetting forALL, IN01 to INnSetting valueOFF, SHORT, MID [Default], LONG

This feature is for waiting until input audio becomes stable in order to avoid popping noise when audio source is turned on or the like.

If initial sound cannot be output, disable this feature. In such a case, however, noise may be caused at the start.

### 10.11.2 SDI input audio group

SDI input only

MenuTop→INPUT SETTINGS→SDI AUDIO GROUPSetting forIN01 to INnSetting valueIN01 to INn

#### [Table 10.25] SDI input audio group

| Primary/Secondary                            | Setting value                 | Default |
|----------------------------------------------|-------------------------------|---------|
| PRI (Primary)                                | 1: Audio group (CH1 to CH4)   | 1       |
|                                              | 2: Audio group (CH5 to CH8)   |         |
| SEC (Secondary) 3: Audio group (CH9 to CH12) |                               | 2       |
|                                              | 4: Audio group (CH13 to CH16) |         |

Up to 16 audio channels are in SDI input audio, and these channels are divided into one to four groups by four channels. Two selected audio groups (primary and secondary) can be output as multi-channel audio. This function sets the SDI input audio group of PRI (CH1 to 4) and SEC (CH5 to 8) that be assigned to eight multi-channel output audio.

Press the "MENU/ENTER" button to apply the setting.

#### Notes:

- The same audio group cannot be set for "PRI" and "SEC".
- Standard SDI multi-channel audio is specified by SMPTE 320M; assignment of CH3 and CH4 for SDI and HDMI are opposite. Audio groups, CH3 and CH4 that is swapped to PRI are the swapped HDMI signals.
- Up to eight audio channels can be transmitted.

# 10.12 EDID

Boards other than SDI

EDID can be set using the following data:

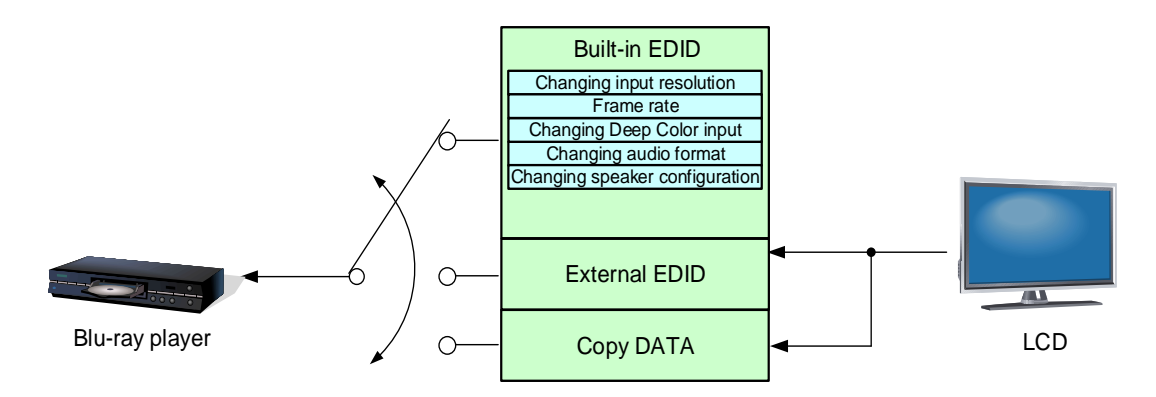

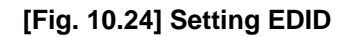

### 10.12.1 Resolution

Boards other than SDI

| Menu          | Top→EDID SETTINGS→RESOLUTION             |
|---------------|------------------------------------------|
| Setting for   | IN01 to INn                              |
| Setting value | [Table 10.26] Maximum resolution of EDID |

You can set the video resolution that is output from the source device.

This setting will also be applied for controlling output resolution when AV devices (such as Blu-ray players) are connected over HDMI.

Press the "MENU/ENTER" button to apply the setting.

"05 to 45" are the built-in EDID of the FDX-S. If using the internal EDID, specify the maximum supported resolution. "41", "42", "44", and "45" can be selected for channels that support up to 4K@60.

Timing of 720p, 1080i, 1080p, 2160p, and 4096x2160 is the same as that of HD signal meeting the CTA-861 standard.

For other resolutions, timing parameters meet the VESA DMT or VESA CVT standards.

HDR is supported if external EDID is selected for EDID setting while an HDR-supported sink device is connected or if copied EDID of an HDR-supported sink device is selected for EDID setting.

3D is supported if external EDID is selected for EDID setting while a 3D-supported sink device is connected or if copied EDID of 3D-supported sink device is selected for EDID setting.

#### [Table 10.26] Maximum resolution of EDID

[1/2]

| Setting | Maximum resolution       | Pixels    | Standard | Remarks                               |
|---------|--------------------------|-----------|----------|---------------------------------------|
| value   |                          |           |          |                                       |
| 00      | EXTERNAL (External EDID) | _         | —        | If no acquired data, the default EDID |
| 01      | Copied EDID1             | —         | —        | will be applied.                      |
| 02      | Copied EDID2             | —         | —        |                                       |
| 03      | Copied EDID3             | —         | —        |                                       |
| 04      | Copied EDID4             | —         | —        |                                       |
| 05      | 1080p                    | 1920×1080 | HDTV     | [Default] (FDX-SIV4H, FDX-SIV4T)      |
| 06      | 720p                     | 1280×720  |          |                                       |
| 07      | 1080i                    | 1920×1080 |          |                                       |
| 08      | SVGA                     | 800×600   | VESA     |                                       |
| 09      | XGA                      | 1024×768  |          |                                       |
| 10      | VESA720                  | 1280×720  | CVT      | For DVI device input                  |
| 11      | WXGA                     | 1280×768  | VESA     |                                       |
| 12      | WXGA                     | 1280×800  |          | MAC supported                         |
| 13      | Quad-VGA                 | 1280×960  |          |                                       |
| 14      | SXGA                     | 1280×1024 |          |                                       |
| 15      | WXGA                     | 1360×768  |          |                                       |

|                     |                            |           |          | [2/2]                              |
|---------------------|----------------------------|-----------|----------|------------------------------------|
| Setting<br>value    | Maximum resolution         | Pixels    | Standard | Remarks                            |
| 16                  | WXGA                       | 1366×768  |          |                                    |
| 17                  | SXGA+                      | 1400×1050 |          |                                    |
| 18                  | WXGA+                      | 1440×900  |          |                                    |
| 19                  | WXGA++                     | 1600×900  |          |                                    |
| 20                  | UXGA                       | 1600×1200 | VESA     |                                    |
| 21                  | WSXGA+                     | 1680×1050 |          |                                    |
| 22                  | VESA1080                   | 1920×1080 | CVT      | For DVI device input               |
| 23                  | WUXGA                      | 1920×1200 | VESA     |                                    |
| 24                  | QWXGA                      | 2048×1152 |          |                                    |
| 25                  | WQHD                       | 2560×1440 |          |                                    |
| 26                  | WQXGA                      | 2560×1600 | -        |                                    |
| 40                  | 2160p (24/25/30)           | 3840×2160 | UHDTV    |                                    |
| 41 <sup>*1</sup>    | 2160p (50/59.94/60, 4:2:0) | 3840×2160 | UHDTV    | [Default] (FDX-SIV4UT)             |
|                     |                            |           |          | YCbCr4:2:0 supported               |
| 42 <sup>*1 *2</sup> | 2160p (50/59.94/60, 4:4:4) | 3840×2160 | UHDTV    | [Default] (FDX-SIV4UH)             |
|                     |                            |           |          | YCbCr4:2:0, YCbCr4:2:2, YCbCr4:4:4 |
|                     |                            |           |          | supported                          |
| 43                  | 4096×2160 (24/25/30)       | 4096×2160 | DCI      |                                    |
| 44 <sup>*1</sup>    | 4096×2160                  | 4096×2160 | DCI      | YCbCr4:2:0 supported               |
|                     | (50/59.94/60, 4:2:0)       |           |          |                                    |
| 45 <sup>*1 *2</sup> | 4096×2160                  | 4096×2160 | DCI      | YCbCr4:2:0, YCbCr4:2:2, YCbCr4:4:4 |
|                     | (50/59.94/60, 4:4:4)       |           |          | supported                          |

\*1 For 4K@60 input board (FDX-SIV4UH) only

\*2 Not for 4K@60 input board (FDX-SIV4UT)

#### Notes:

• For 4096x2160 ("43", "44", "45")

The source device may select 3840x2160 (30p, YCbCr 4:4:4) depending on the EDID definition. First set built-in EDID and then select 4096x2160 in the source device side.

• For YCbCr4:2:0 ("41", "44")

The source device may select 3840x2160 (30p, YCbCr 4:4:4) depending on the EDID definition. First set built-in EDID and then select YCbCr 4:2:0 in the source device side.

 If a source device that does not support 4K is connected to an input connector having 4K EDID, the source device may output DVI signal meaning audio is not output. To output HDMI signal, change the EDID setting to a format other than 4K.

> [See: 10.12.2 Copying EDID] [See: 10.12.3 External EDID]

### [Table 10.27] Supported resolution

| Input<br>resolution<br>setting | Supported<br>resolution           | 640×480 | 800×600 | 1024×768 | 1280×720 | 1280×768 | 1280×800 | 1280×960 | 1280×1024 | 1360×768 | 1366×768 | 1400×1050 | 1440×900 | 1600×900 | 1600×1200 | 1680×1050 | 1920×1080 | 1920×1200 | 2048×1152 | 2560×1440 | 2560×1600 | 3840×2160(30p) | 4096×2160(30p) | 3840×2160(60p) | 4096×2160(60p) |
|--------------------------------|-----------------------------------|---------|---------|----------|----------|----------|----------|----------|-----------|----------|----------|-----------|----------|----------|-----------|-----------|-----------|-----------|-----------|-----------|-----------|----------------|----------------|----------------|----------------|
| 00                             | -                                 | -       | _       | -        | -        | _        | -        | _        | _         | -        | _        | -         | -        | -        | _         | -         | -         | -         | _         | -         | Ι         | _              | -              | -              | -              |
| 01                             | -                                 |         | -       | Ι        | Ι        | -        | -        | -        | -         | -        | -        | Ι         | Ι        | Ι        | -         | Ι         | Ι         | Ι         | -         | Ι         | Ι         | -              |                | —              | —              |
| 02                             | _                                 | -       | I       | -        | -        | 1        | 1        | 1        | I         | 1        | I        | 1         | -        |          | I         |           |           |           | Ι         | -         | Ι         | Ι              | -              | -              | -              |
| 03                             | _                                 | -       | I       | -        | -        | 1        | 1        | 1        | I         | 1        | I        | 1         | -        |          | I         |           |           |           | Ι         |           | Ι         | Ι              | -              | -              | -              |
| 04                             | _                                 | -       | I       | -        | -        | 1        | 1        | 1        | I         | 1        | I        | 1         | -        |          | I         |           |           |           | Ι         |           | Ι         | Ι              | -              | -              | -              |
| 05                             | 1080p                             | Υ       | Y       | Υ        | Ν        | Ν        | Y        | Y        | Y         | Υ        | Y        | Υ         | Υ        | Υ        | Y         | Υ         | Υ         | Ν         | Ν         | Ν         | Ν         | Ν              | Ν              | Ν              | Ν              |
| 06                             | 720p                              | Υ       | Y       | Ν        | Υ        | Ν        | Ν        | Ν        | Ν         | Ν        | Ν        | Ν         | Ν        | Ν        | Ν         | Ν         | Ν         | Ν         | Ν         | Ν         | Ν         | Ν              | Ν              | Ν              | Ν              |
| 07                             | 1080i                             | Υ       | Y       | Υ        | Ν        | Ν        | Ν        | Ν        | Ν         | Ν        | Ν        | Ν         | Ν        | Ν        | Ν         | Ν         | Ν         | Ν         | Ν         | Ν         | Ν         | Ν              | Ν              | Ν              | Ν              |
| 08                             | 800×600                           | Υ       | Y       | Ν        | Ν        | Ν        | Ν        | Ν        | Ν         | Ν        | Ν        | Ν         | Ν        | Ν        | Ν         | Ν         | Ν         | Ν         | Ν         | Ν         | Ν         | Ν              | Ν              | Ν              | Ν              |
| 09                             | 1024×768                          | Υ       | Y       | Υ        | Ν        | Ν        | Ν        | Ν        | Ν         | Ν        | Ν        | Ν         | Ν        | Ν        | Ν         | Ν         | Ν         | Ν         | Ν         | Ν         | Ν         | Ν              | Ν              | Ν              | Ν              |
| 10                             | 1280×720                          | Υ       | Y       | Υ        | Υ        | Ν        | Ν        | Ν        | Ν         | Ν        | Ν        | Ν         | Ν        | Ν        | Ν         | Ν         | Ν         | Ν         | Ν         | Ν         | Ν         | Ν              | Ν              | Ν              | Ν              |
| 11                             | 1280×768                          | Υ       | Y       | Υ        | Υ        | Υ        | Ν        | Ν        | Ν         | Ν        | Ν        | Ν         | Ν        | Ν        | Ν         | Ν         | Ν         | Ν         | Ν         | Ν         | Ν         | Ν              | Ν              | Ν              | Ν              |
| 12                             | 1280×800                          | Υ       | Y       | Υ        | Υ        | Y        | Y        | Ν        | Ν         | Z        | Ν        | Ν         | Ν        | Ν        | Ν         | Ν         | Ν         | Ν         | Ν         | Ν         | Ν         | Ν              | Ν              | Ν              | Ν              |
| 13                             | 1280×960                          | Υ       | Y       | Υ        | Υ        | Υ        | Y        | Υ        | Ν         | Ν        | Ν        | Ν         | Ν        | Ν        | Ν         | Ν         | Ν         | Ν         | Ν         | Ν         | Ν         | Ν              | Ν              | Ν              | Ν              |
| 14                             | 1280×1024                         | Υ       | Y       | Υ        | Υ        | Υ        | Y        | Υ        | Y         | Ν        | Ν        | Ν         | Ν        | Ν        | Ν         | Ν         | Ν         | Ν         | Ν         | Ν         | Ν         | Ν              | Ν              | Ν              | Ν              |
| 15                             | 1360×768                          | Υ       | Y       | Υ        | Υ        | Υ        | Υ        | Υ        | Y         | Υ        | Y        | Ν         | Ν        | Ν        | Ν         | Ν         | Ν         | Ν         | Ν         | Ν         | Ν         | Ν              | Ν              | Ν              | Ν              |
| 16                             | 1366×768                          | Υ       | Y       | Υ        | Υ        | Y        | Y        | Y        | Y         | Y        | Y        | Ν         | Ν        | Ν        | Ν         | Ν         | Ν         | Ν         | Ν         | Ν         | Ν         | Ν              | Ν              | Ν              | Ν              |
| 17                             | 1400×1050                         | Υ       | Y       | Υ        | Υ        | Ν        | Y        | Y        | Y         | Υ        | Y        | Υ         | Ν        | Ν        | Ν         | Ν         | Ν         | Ν         | Ν         | Ν         | Ν         | Ν              | Ν              | Ν              | Ν              |
| 18                             | 1440×900                          | Υ       | Y       | Υ        | Υ        | Ν        | Y        | Y        | Y         | Υ        | Y        | Υ         | Υ        | Ν        | Ν         | Ν         | Ν         | Ν         | Ν         | Ν         | Ν         | Ν              | Ν              | Ν              | Ν              |
| 19                             | 1600×900                          | Υ       | Y       | Υ        | Υ        | Ν        | Y        | Υ        | Y         | Υ        | Y        | Υ         | Υ        | Υ        | Ν         | Ν         | Ν         | Ν         | Ν         | Ν         | Ν         | Ν              | Ν              | Ν              | Ν              |
| 20                             | 1600×1200                         | Υ       | Y       | Υ        | Υ        | Ν        | Y        | Υ        | Y         | Υ        | Y        | Υ         | Υ        | Υ        | Y         | Ν         | Ν         | Ν         | Ν         | Ν         | Ν         | Ν              | Ν              | Ν              | Ν              |
| 21                             | 1680×1050                         | Υ       | Y       | Υ        | Υ        | Ν        | Υ        | Υ        | Y         | Υ        | Y        | Υ         | Υ        | Υ        | Y         | Υ         | Ν         | Ν         | Ν         | Ν         | Ν         | Ν              | Ν              | Ν              | Ν              |
| 22                             | 1920×1080                         | Υ       | Y       | Υ        | Ν        | Ν        | Y        | Y        | Y         | Y        | Y        | Y         | Υ        | Y        | Y         | Y         | Y         | Ν         | Ν         | Ν         | Ν         | Ν              | Ν              | Ν              | Ν              |
| 23                             | 1920×1200                         | Υ       | Y       | Υ        | Ν        | Ν        | Y        | Y        | Y         | Ν        | Ν        | Υ         | Υ        | Υ        | Y         | Υ         | Y         | Υ         | Ν         | Ν         | Ν         | Ν              | Ν              | Ν              | Ν              |
| 24                             | 2048×1152                         | Υ       | Y       | Υ        | Ν        | Ν        | Ν        | Υ        | Y         | Ν        | Ν        | Υ         | Υ        | Υ        | Y         | Υ         | Y         | Υ         | Y         | Ν         | Ν         | Ν              | Ν              | Ν              | Ν              |
| 25                             | 2560×1440                         | Υ       | Y       | Υ        | Ν        | Ν        | Ν        | Ν        | Y         | Z        | Ν        | Υ         | Υ        | Υ        | Y         | Υ         | Υ         | Υ         | Y         | Υ         | Ν         | Ν              | Ν              | Ν              | Ν              |
| 26                             | 2560×1600                         | Υ       | Y       | Υ        | Ν        | Ν        | Ν        | Ν        | Y         | Ν        | Ν        | Υ         | Υ        | Υ        | Y         | Υ         | Y         | Υ         | Y         | Y         | Y         | Ν              | Ν              | Ν              | Ν              |
| 40                             | 2160p (24/25/30)                  | Υ       | Y       | Υ        | Ν        | Ν        | Ν        | Ν        | Y         | Ν        | Ν        | Υ         | Υ        | Υ        | Y         | Υ         | Y         | Υ         | Y         | Y         | Y         | Y              | Ν              | Ν              | Ν              |
| 41                             | 2160p (50/59.94/60, 4:2:0)        | Υ       | Y       | Υ        | Ν        | Ν        | Ν        | Ν        | Y         | Ν        | Ν        | Υ         | Υ        | Υ        | Y         | Υ         | Y         | Υ         | Y         | Y         | Υ         | Y              | Ν              | Р              | Ν              |
| 42                             | 2160p (50/59.94/60, 4:4:4)        | Υ       | Y       | Υ        | Ν        | Ν        | Ν        | Ν        | Y         | Ν        | Ν        | Υ         | Υ        | Υ        | Y         | Υ         | Y         | Υ         | Y         | Y         | Y         | Y              | Ν              | Υ              | Ν              |
| 43                             | 4096×2160 (24/25/30)              | Y       | Y       | Y        | Ν        | Ν        | Ν        | Ν        | Y         | Ν        | Ν        | Y         | Υ        | Y        | Y         | Y         | Y         | Y         | Y         | Y         | Y         | Y              | Y              | Ν              | Ν              |
| 44                             | 4096×2160<br>(50/59.94/60, 4:2:0) | Y       | Y       | Y        | Ν        | Ν        | Ν        | Ν        | Y         | Ν        | N        | Y         | Y        | Y        | Y         | Y         | Y         | Y         | Y         | Y         | Y         | Y              | Y              | Ρ              | Ρ              |
| 45                             | 4096×2160<br>(50/59.94/60, 4:4:4) | Y       | Y       | Y        | Ν        | Ν        | Ν        | Ν        | Y         | Ν        | Ν        | Y         | Y        | Y        | Y         | Y         | Y         | Y         | Y         | Y         | Y         | Y              | Y              | Y              | Υ              |

Y: Supported, P: Only YCbCr 4:2:0, N: Not supported, -: Not used

Boards other than SDI

### 10.12.2 Copying EDID

| Menu          | Top→EDID SETTINGS→SINK DEVICE EDID COPY                                                   |
|---------------|-------------------------------------------------------------------------------------------|
| Setting for   | Each copied EDID stored area (1[xxx] to 4[xxx])                                           |
| Setting value | OUT01[xxx]* to OUTn[xxx]*: EDID data if sink device that is connected to output connector |
|               | * "xxx": Manufacturer ID of the saved EDID                                                |

EDID of sink device is loaded and registered to the FDX-S. SDI output cannot be selected. The EDID's manufacture ID [xxx]is displayed as the copied EDID name. Press the "MENU/ENTER" button to apply the setting.

#### Note:

If no acquired data for copied EDID, the default EDID will be applied.

### 10.12.3 External EDID

MenuTop→EDID SETTINGS→CH. FOR EXTERNAL MODESetting forALL, IN01 to INnSetting valueOUT1 to OUTn [Default] OUT1

You can set the output connector to be recalled when the EDID type is set to "EXTERNAL". SDI output cannot be selected.

Press the "MENU/ENTER" button to apply the setting.

[See: 10.12.1 Resolution]

Boards other than SDI

### 10.12.4 HDMI/DVI

| Menu          | Top→EDID SETTINGS→SIGNAL FORMAT |
|---------------|---------------------------------|
| Setting for   | ALL, IN01 to INn                |
| Setting value | HDMI [Default], DVI             |

You can select EDID signal format.

This setting will be valid only if one of "05 to 26", "40" or "43" is selected for EDID in "**10.12.1 Resolution**". Press the "MENU/ENTER" button to apply the setting.

# Boards other than SDI

#### 10.12.5 Frame rate

Boards other than SDI

| Menu          | Top→EDID SETTINGS→FRAME RA |  |  |  |  |  |
|---------------|----------------------------|--|--|--|--|--|
| Setting for   | ALL, IN01 to INn           |  |  |  |  |  |
| Setting value | 60Hz [Default], 50Hz       |  |  |  |  |  |

You can set the video frequency that is output from source device.

This setting will be valid only if one of "05" to "45" is selected for EDID in "**10.12.1 Resolution**". Press the "MENU/ENTER" button to apply the setting.

If "**10.12.1 Resolution**" is set to "40" or "43", the frequency will be 25 Hz (if 50 Hz is selected) or 30 Hz (if 60 Hz is selected).

### 10.12.6 Deep Color

Boards other than SDI

| Menu          | Top→EDID SETTINGS→DEEP COLOR  |  |  |  |  |  |
|---------------|-------------------------------|--|--|--|--|--|
| Setting for   | ALL, IN01 to INn              |  |  |  |  |  |
| Setting value | 24Bit [Default], 30Bit, 36Bit |  |  |  |  |  |

You can set the color depth to be output from the source device.

This setting will be valid only if one of "05 to 45" is selected for EDID in "**10.12.1 Resolution**" and "HDMI" is selected for "**10.12.4 HDMI/DVI**".

If you select "30Bit" and "36Bit", compared to "24Bit", "30Bit" and "36Bit" are transmitted using a higher clock frequency. The clock frequency may cause noise if a poor-quality or an excessively long cable is connected. In such a case, the noise may be removed by setting the color to "24Bit". Press the "MENU/ENTER" button to apply the setting.

#### Note:

For 4K@50/59.94/60 (YCbCr 4:4:4), "24 bit/pixel (8 bit/component)" is selected automatically.

#### 10.12.7 LPCM audio

Boards other than SDI

| Menu          | Top→EDID SETTINGS→Linear PCM |                                     |           |  |  |  |  |
|---------------|------------------------------|-------------------------------------|-----------|--|--|--|--|
| Setting for   | ALL, IN01 to IN              | In                                  |           |  |  |  |  |
| Setting value |                              |                                     |           |  |  |  |  |
| • 32kHz       | • 44.1kHz                    | <ul> <li>48kHz [Default]</li> </ul> | • 88.2kHz |  |  |  |  |
| • 96 kHz      | • 176.4kHz                   | • 192kHz                            |           |  |  |  |  |

You can set the Maximum LPCM sampling frequency that is output from the source device.

This setting will be valid only if one of "05 to 45" is selected for EDID in "**10.12.1 Resolution**" and "HDMI" is selected for "**10.12.4 HDMI/DVI**".

Press the "MENU/ENTER" button to apply the setting.

Boards other than SDI

#### 10.12.8 AAC audio

| Menu          | Top→E     | DID SETTING | S→AAC     |         |
|---------------|-----------|-------------|-----------|---------|
| Setting for   | ALL, INC  | 1 to INn    |           |         |
| Setting value |           |             |           |         |
| • OFF         | [Default] | • 96kHz     | • 88.2kHz | • 48kHz |
| • 44.1kH      | z         | • 32kHz     |           |         |

You can set the maximum AAC audio sampling frequency that is output from the source device. This setting will be valid only if one of "05 to 45" is selected for EDID in "**10.12.1 Resolution**" and "HDMI" is selected for "**10.12.4 HDMI/DVI**".

Press the "MENU/ENTER" button to apply the setting.

10.12.9 Dolby Digital audio

Boards other than SDI

| Menu          | Top→ED    | Top→EDID SETTINGS→Dolby Digital |           |         |  |  |  |  |
|---------------|-----------|---------------------------------|-----------|---------|--|--|--|--|
| Setting for   | ALL, INO  | 1 to INn                        |           |         |  |  |  |  |
| Setting value |           |                                 |           |         |  |  |  |  |
| • OFF         | [Default] | • 48kHz                         | • 44.1kHz | • 32kHz |  |  |  |  |

You can set the maximum Dolby Digital audio sampling frequency that is output from the source device. This setting will be valid only if one of "05 to 45" is selected for EDID in "**10.12.1 Resolution**" and "HDMI" is selected for "**10.12.4 HDMI/DVI**".

Press the "MENU/ENTER" button to apply the setting.

#### 10.12.10 Dolby Digital Plus audio

Boards other than SDI

| Menu          | Top→E     | Top→EDID SETTINGS→Dolby Digital Plus |           |         |  |  |  |  |  |
|---------------|-----------|--------------------------------------|-----------|---------|--|--|--|--|--|
| Setting for   | ALL, INC  | 1 to INn                             |           |         |  |  |  |  |  |
| Setting value |           |                                      |           |         |  |  |  |  |  |
| • OFF         | [Default] | • 48kHz                              | • 44.1kHz | • 32kHz |  |  |  |  |  |

You can set the maximum Dolby Digital Plus audio sampling frequency that is output from the source device. This setting will be valid only if one of "05 to 45" is selected for EDID in "**10.12.1 Resolution**" and "HDMI" is selected for "**10.12.4 HDMI/DVI**".

Press the "MENU/ENTER" button to apply the setting.

# 10.12.11 Dolby TrueHD audio

| Menu          | Top→El    | Top→EDID SETTINGS→Dolby TrueHD |            |         |  |  |  |  |
|---------------|-----------|--------------------------------|------------|---------|--|--|--|--|
| Setting for   | ALL, INC  | 01 to INn                      |            |         |  |  |  |  |
| Setting value |           |                                |            |         |  |  |  |  |
| • OFF         | [Default] | • 192kHz                       | • 176.4kHz | • 96kHz |  |  |  |  |
| • 88.2kł      | Ηz        | • 48kHz                        | • 44.1kHz  |         |  |  |  |  |

You can set the maximum Dolby TrueHD audio sampling frequency that is output from the source device. This setting will be valid only if one of "05 to 45" is selected for EDID in "**10.12.1 Resolution**" and "HDMI" is selected for "**10.12.4 HDMI/DVI**".

Press the "MENU/ENTER" button to apply the setting.

 10.12.12 DTS audio
 Boards other than SDI

 Menu
 Top→EDID SETTINGS→DTS

 Setting for
 ALL, IN01 to INn

 Setting value
 • OFF [Default] • 96kHz • 48kHz • 44.1kHz • 32kHz

You can set the maximum DTS audio sampling frequency that is output from the source device. This setting will be valid only if one of "05 to 45" is selected for EDID in "**10.12.1 Resolution**" and "HDMI" is selected for "**10.12.4 HDMI/DVI**".

Press the "MENU/ENTER" button to apply the setting.

# 10.12.13 DTS-HD audio

| Menu          | Top→ED   | DID SETTING | S→DTS-HD   |         |
|---------------|----------|-------------|------------|---------|
| Setting for   | ALL, INO | 1 to INn    |            |         |
| Setting value |          |             |            |         |
| • OFF         | Default] | • 192kHz    | • 176.4kHz | • 96kHz |
| • 88.2kH      | z        | • 48kHz     | • 44.1kHz  |         |

You can set the maximum DTS-HD audio sampling frequency that is output from the source device. This setting will be valid only if one of "05 to 45" is selected for EDID in "**10.12.1 Resolution**" and "HDMI" is selected for "**10.12.4 HDMI/DVI**".

Press the "MENU/ENTER" button to apply the setting.

Boards other than SDI

Boards other than SDI

| 10.12.14 Speaker configuration |                                                                        |  |
|--------------------------------|------------------------------------------------------------------------|--|
| →SPEAKER CONFIGURATION         |                                                                        |  |
| ALL, IN01 to INn               |                                                                        |  |
|                                |                                                                        |  |
| • 5.1CH: 5.1 chann             | nel surround sound                                                     |  |
| ound • 7.1CH: 7.1 chann        | nel surround sound                                                     |  |
|                                | ON  SPEAKER CONFIGURATION  • 5.1CH: 5.1 chanr ound  • 7.1CH: 7.1 chanr |  |

You can set the speaker configuration for multi-channel audio.

This setting will be valid only if one of "05 to 45" is selected for EDID in "10.12.1 Resolution" and "HDMI" is selected for "10.12.4 HDMI/DVI".

Press the "MENU/ENTER" button to apply the setting.

. .

| Number of   | FL/ |     | FC  | RL/ | PC  | FLC/ | RLC/ | FLW/ | FLH/ | то  | БСН |
|-------------|-----|-----|-----|-----|-----|------|------|------|------|-----|-----|
| speakers    | FR  |     | FC  | RR  | RC  | FRC  | RRC  | FRW  | FRH  | 10  | гсп |
| 2 [Default] | ON  | OFF | OFF | OFF | OFF | OFF  | OFF  | OFF  | OFF  | OFF | OFF |
| 2.1         | ON  | ON  | OFF | OFF | OFF | OFF  | OFF  | OFF  | OFF  | OFF | OFF |
| 5.1         | ON  | ON  | ON  | ON  | OFF | OFF  | OFF  | OFF  | OFF  | OFF | OFF |
| 7.1         | ON  | ON  | ON  | ON  | OFF | OFF  | ON   | OFF  | OFF  | OFF | OFF |

#### [Table 10.28] Default speaker configuration

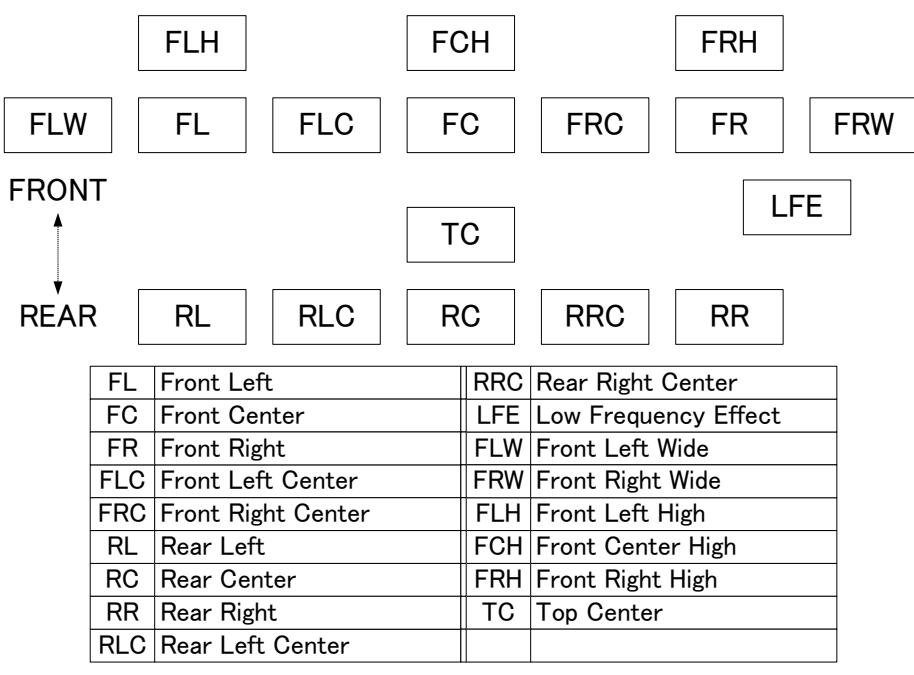

[Fig. 10.25] Speaker configuration

### 10.13 RS-232C

### 10.13.1 RS-232C communication

Menu

Top→RS-232C SETTINGS→PARAMETERS

Setting value

#### [Table 10.29] RS-232C communication

| Parameter             | Setting value                   | Default |
|-----------------------|---------------------------------|---------|
| Baud rate [bps]       | 4800, 9600, 14400, 19200, 38400 | 9600    |
| Data bit length [bit] | 8, 7                            | 8       |
| Parity check          | NONE, EVEN, ODD                 | NONE    |
| Stop bit [bit]        | 1, 2                            | 1       |

You can set the RS-232C communication.

Press the "MENU/ENTER" button to apply the setting.

### 10.14 LAN

#### Note:

HDBaseT LAN communication is established only if the FDX-S is powered on.

#### 10.14.1 IP address

Menu Top→LAN SETTINGS→IP ADDRESS Setting value 192.168.1.199 [Default]

You can set the IP address.

Press the "MENU/ENTER" button to apply the setting.

#### 10.14.2 Subnet mask

MenuTop→LAN SETTINGS→SUBNET MASKSetting value255.255.255.0 [Default]

You can set the subnet mask.

Press the "MENU/ENTER" button to apply the setting.

#### 10.14.3 MAC address

Menu Top→LAN SETTINGS→MAC ADDRESS

You can display the FDX-S's MAC address.

### 10.14.4 TCP port number

Menu Top→LAN SETTINGS→PORT NUMBER Setting value

#### [Table 10.30] TCP port number

| 1: Control from communication commands | 1100 [Default], 6000 to 6999         |
|----------------------------------------|--------------------------------------|
| 2: Connection to be used               | 4 CONNECTION [Default], 8 CONNECTION |

You can set the TCP port.

"4 CONNECTION" : Connections will be divided into 4 for WEB browser control (HTTP port number is fixed "80") and 4 for communication command

control at maximum.

"8 CONNECTION" : Connections will be assigned to 8 communication command controls at maximum.

For communication command control, set the port number to a value from "1100", "6000" to "6999".

Press the "MENU/ENTER" button to apply the setting.

#### Note:

If setting this menu to "8 CONNECTION", WEB browser cannot be used.

| 10.14.5 HDBaseT Output LAN | HDBaseT output only |
|----------------------------|---------------------|
|                            |                     |

MenuTop→LAN SETTINGS→OUTPUT HDBT COMMSetting forALL, OUT1 to OUTnSetting valueON, OFF [Default]

You can enable/disable the LAN capabilities of each HDBaseT output connector.

#### 10.14.6 HDBaseT Input LAN

MenuTop→LAN SETTINGS→INPUT HDBT COMMSetting forALL, IN1 to INnSetting valueON, OFF [Default]

You can enable/disable the LAN capabilities of each HDBaseT input connector.

HDBaseT input only

### 10.15 Preset memory

The FDX-S includes up to 32 crosspoint memories and 32 preset memories, and default values are set in each memory. While the former can save and load video I/O channel settings (crosspoint), the latter can save and load other settings, such as picture control settings and the like, in addition to the crosspoint settings.

### 10.15.1 Recalling crosspoint

| Menu        | Top→USER PRESET→RECALL CROSSPOINT |
|-------------|-----------------------------------|
| Setting for | 01 to 32                          |

[Fig. 10.26] Front display (Sample)

You can recall the I/O channel settings. Press the "MENU/ENTER" button to apply the setting.

[See: 10.15.2 Saving crosspoint]

### 10.15.2 Saving crosspoint

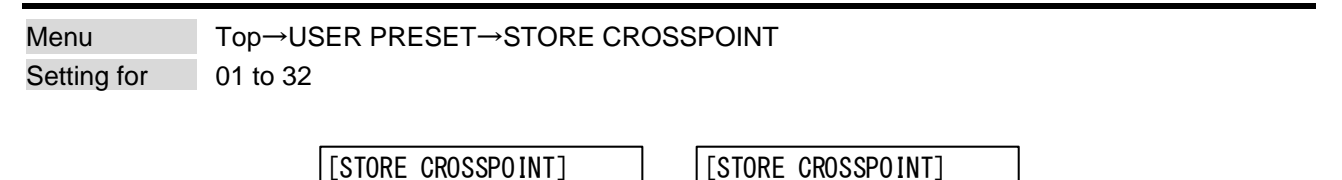

[Fig. 10.27] Front display (Sample)

32[C] [IN5

**┥**<u>↓</u>►

You can save the I/O channel settings of video into the crosspoint memory.

Up to 32 crosspoint memories can be saved with their name (up to 10 characters).

You can skip the naming procedure. If you set "---" (not control) for Editing crosspoint, a writing method

(CONTINUE (C) or DELETE (D)) can be selected.

Press the "MENU/ENTER" button to apply the setting.

01[-][

[See: 10.15.3 Editing crosspoint]

] ∢\$►

#### For writing

- "C" : The setting ("---") will be kept in the crosspoint.
- "D" : The current input channel settings will be overwritten.

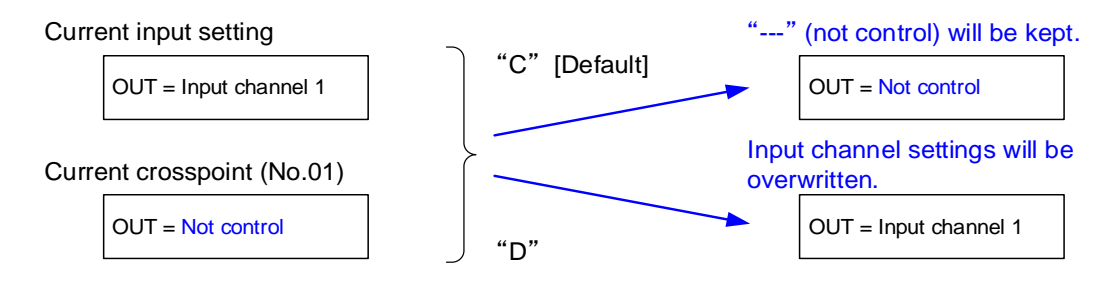

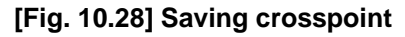

### 10.15.3 Editing crosspoint

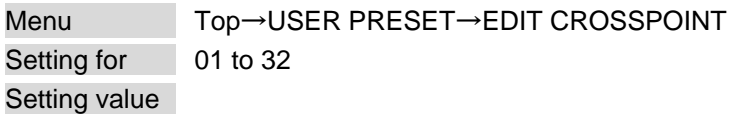

#### [Table 10.31] Editing crosspoint

| Setting item         | Setting value              | Default    |
|----------------------|----------------------------|------------|
| Output channel (OUT) | OUT01 to OUTn              | OUT01      |
| Input channel        | (not control), 1 to n, OFF |            |
| Memory name (NAME)   | 20 to 7D of ASCII code     | 20 (space) |

You can edit crosspoint settings.

Select the memory number, and then edit the desired setting. Press the "MENU/ENTER" button to apply the setting.

#### ■ Not controlling channel

If you select "---" when setting input channel, channels are not controlled. Outputs that are set not to be controlled are not switched when crosspoint is loaded.

| Current input channel      |              |                                        |
|----------------------------|--------------|----------------------------------------|
| OUT = Input channel 2      | the set to a | Setting is not changed.                |
|                            |              | OUT = Input channel 2                  |
| Current crosspoint (No.01) |              | Input setting after loading crosspoint |
| OUT = Not control ()       |              |                                        |

[Fig. 10.29] Loading edited crosspoint

### 10.15.4 Recalling preset memory

MenuTop→USER PRESET→RECALL PRESET SETTINGSSetting for01 to 32

| [RECALL | PRESET | SETTINGS] |
|---------|--------|-----------|
| 01[     | ]      | \$        |

#### [Fig. 10.30] Front display (Sample)

You can recall settings that are saved in the preset memories. Press the "MENU/ENTER" button to apply the setting.

[See: 10.15.5 Saving preset memory]

#### 10.15.5 Saving preset memory

 Menu
 Top→USER PRESET→STORE PRESET SETTINGS

 Setting for
 01 to 32

 Setting value
 Setting value

You can save up to 32 preset memories and name these memories up to 10 characters from ASCII 20 to 7D. You can skip the naming procedure.

Press the "MENU/ENTER" button to apply the setting.

| Menu                       | Description                                                 |
|----------------------------|-------------------------------------------------------------|
| Selecting output video     | Selecting input channels                                    |
| Output position, size, and | Output resolution, Aspect ratio for sink device,            |
| masking                    | Image position, Image size, Background color, Test pattern, |
|                            | Videowall configuration, Videowall position, Frame delay,   |
|                            | Synchronization mode, Video synchronization                 |
| Output                     | Output video for when no input video                        |
| Picture controls           | Output brightness, Output contrast, Output gamma            |
| Output audio               | Audio embedding, Audio de-embedding, Audio setting          |
| Bitmap                     | Bitmap image output, Background color, Aspect ratio,        |
|                            | Image position                                              |
| Multi window output        | Window position, Window size, Image position, Image size,   |
|                            | Window background color, Window layer order,                |
|                            | Window transition effect, Window ON/OFF,                    |
|                            | Overlay text position, Overlay text size,                   |
|                            | Window border size, Window border color                     |

#### [Table 10.32] Settings saved in preset memory

### 10.15.6 Start-up setting

Menu

Top→USER PRESET→START-UP

#### Setting value

### [Table 10.33] Start-up setting

| Setting value          | Description                                                         |
|------------------------|---------------------------------------------------------------------|
| LAST CHANNEL [Default] | Starts with the settings last time the FDX-S powered off.           |
| CHANNEL OFF            | Turns channel OFF.                                                  |
|                        | Starts with the settings other than channel setting last time       |
|                        | the FDX-S powered off.                                              |
| PRESET MEMORY 1 to     | Starts with the settings saved in the preset memory.                |
| PRESET MEMORY 32       | For settings that are not saved in the preset memory, settings last |
|                        | time the FDX-S powered off will be applied.                         |

You can configure which settings will be applied at start-up.

### 10.16 Bitmap

Scan conversion output only

One bitmap file of bitmap files registered in the FDX-S can be displayed on the sink device. No bitmap is registered by default.

A bitmap can be enlarged but cannot be reduced.

[See: 9.3.5 Registering bitmap] [See: 10.16.6 Memory mode of bitmap file]

#### Conditions of bitmap file

The FDX-S supports DIB (Device Independent Bitmap) with a header generally used for Windows, and those files must meet the following requirements:

| Item                 | Condition                                                              |
|----------------------|------------------------------------------------------------------------|
| File header          | "BITMAPFILEHEADER"                                                     |
| Information header   | "BITMAPCOREHEADER" (for OS/2)/                                         |
|                      | "BITMAPINFOHEADER" (for Windows)                                       |
| The number of colors | 2 colors (monochrome, 1 bit), 16 colors (4 bits), 256 colors (8 bits), |
|                      | 16.77 million colors (TRUE COLOR, 24 bits)                             |
| Resolution           | 2K (4 BITMAPS) mode: 2048x1152 or lower per bitmap                     |
|                      | 4K (1 BITMAP) mode: 2048x1152 or lower per bitmap*                     |
| Compression format   | No compression (BI_RGB), 8 bit-run-length compression (BI_RLE8),       |
|                      | 4 bit-run-length compression (BI_RLE4)                                 |

#### [Table 10.34] Bitmap file condition

\*"4K mode": Settable only when 4K@60 scan conversion output board or 4K@60 scan conversion multiview output board is installed.

### 10.16.1 Bitmap image output

| Menu          | Top→BITMAP→BITMAP OUTPUT       |  |  |
|---------------|--------------------------------|--|--|
| Setting for   | ALL, OUT01 to OUTn             |  |  |
| Setting value | OFF [Default], 1 to 4 (BITMAP) |  |  |

You can enable/disable the bitmap image output. Unregistered bitmap image cannot be selected.

#### 10.16.2 Background color

| Vienu         | $IOD \rightarrow BII WAD \rightarrow BII WAD OO IDO I$ |  |  |
|---------------|--------------------------------------------------------|--|--|
| Setting for   | ALL, OUT01 to OUTn                                     |  |  |
| Setting value | OFF [Default], 1 to 4 (BITMAP)                         |  |  |

#### Top→BITMAP→BACKGROUND COLOR Menu ALL, OUT01 to OUTn, 1 to 4 (BITMAP) Setting for

Setting value R/G/B: 0 to 255 [Default] R/G/B: 0 (Black)

You can set the background color of the bitmap for each output channel bitmap

If "A" is selected, all "1" to "4" BITMAP can be set.

Select "L" to change the settings of "R", "G" and "B" relatively from the current setting values.

### 10.16.3 Aspect ratio

Menu Top→BITMAP→ASPECT RATIO Setting for ALL, OUT01 to OUTn, 1 to 4 (BITMAP) Setting value AUTO [Default], THROUGH, FULL

You can set the aspect ratio of the bitmap for each output channel bitmap.

If "A" is selected, all "1" to "4" BITMAP can be set.

If you select "AUTO", the aspect ratio is kept. However, if bitmap is larger than output resolution, only a portion of the bitmap is displayed.

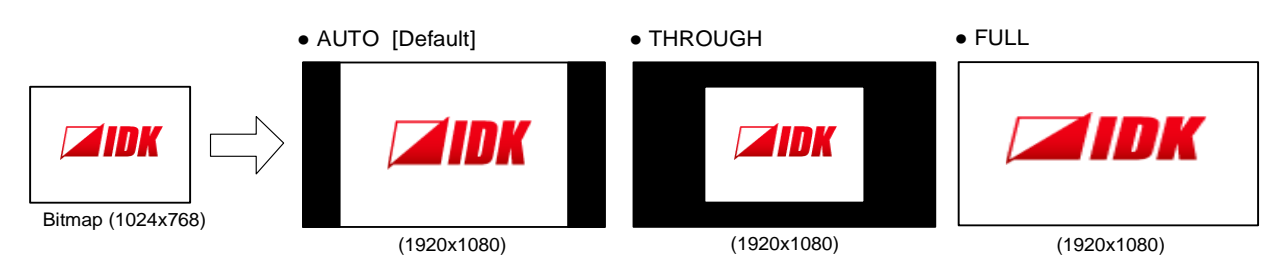

[Fig. 10.31] Setting aspect ratio

Scan conversion output only

Scan conversion output only

Scan conversion output only

### 10.16.4 Image position

| Scan | conversion | output | only |
|------|------------|--------|------|
|      |            |        |      |

| Menu          | Top→BITMAP→IMAGE POSITION                                        |
|---------------|------------------------------------------------------------------|
| Setting for   | ALL, OUT01 to OUTn, 1 to 4 (BITMAP)                              |
| Setting value | CENTER [Default], BOTTOM-RIGHT, TOP-RIGHT, BOTTOM-LEFT, TOP-LEFT |

You can set the image position of the bitmap for each output channel bitmap. If "A" is selected, all "1" to "4" BITMAP can be set.

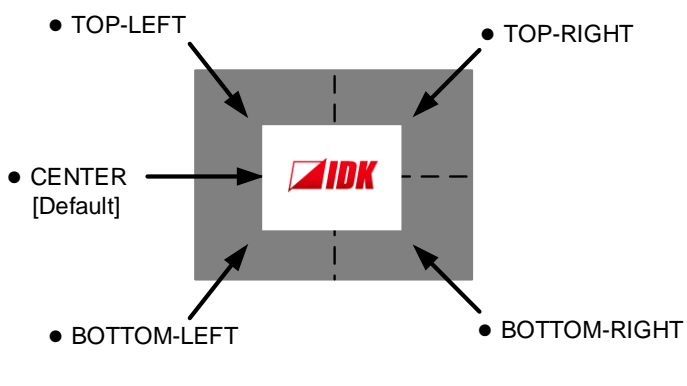

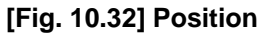

### 10.16.5 Start-up bitmap output

Scan conversion output only

MenuTop $\rightarrow$ BITMAP $\rightarrow$ START-UP BITMAPSetting forALL, OUT01 to OUTnSetting valueOFF [Default], 1 to 4 (BITMAP)

You can select the bitmap to be output at startup.

The selected bitmap ("1" to "4") will be displayed until input video is output. Unregistered bitmap image cannot be selected.

### 10.16.6 Memory mode of bitmap file

Menu Top→BITMAP→MEMORY MODE Setting value 2K (4 BITMAPS) [Default], 4K (1 BITMAP)

You can set the memory mode of bitmap file.

If the memory mode is switched, registered bitmap file is deleted. Press the "MENU/ENTER" button to apply the setting.

#### [Table 10.35] Memory mode

|                                   |             | 2K (4 BITMAPS)       | 4K (1 BITMAP)        |
|-----------------------------------|-------------|----------------------|----------------------|
|                                   | FDX-SOV4HS  | Supported            | Not supported        |
| Supported                         | FDX-SOV4TS  | Supported            | Not supported        |
| board                             | FDX-SOV2UHS | Supported            | Supported            |
|                                   | FDX-SOV1UHM | Supported            | Supported            |
| Maximum resolution                |             | 2048x1152 per bitmap | 4096x2160 per bitmap |
| Number of registered bitmap files |             | 4                    | 1                    |

Scan conversion output only

# 10.17 Multi window output

You can set multi window.

4K@60 scan conversion multiview output board displays up to four input video signals on a single screen. Up to four windows can be configured, and channels A to D are assigned to each window. To select a source for each window (Windows A to D), see "**9.2.2 Selecting output video**".

Example:

If a 4K@60 scan conversion multiview output board is installed to SLOT4 and a source is selected to OUT13, the source is assigned to window A. In the same way, OUT14 – window B, OUT15 – window C, Out14 – window D.

For settings of each window, select the channel number that is displayed on windows A to D ("OUT13A" to "OUT13D") in addition to OUT13.

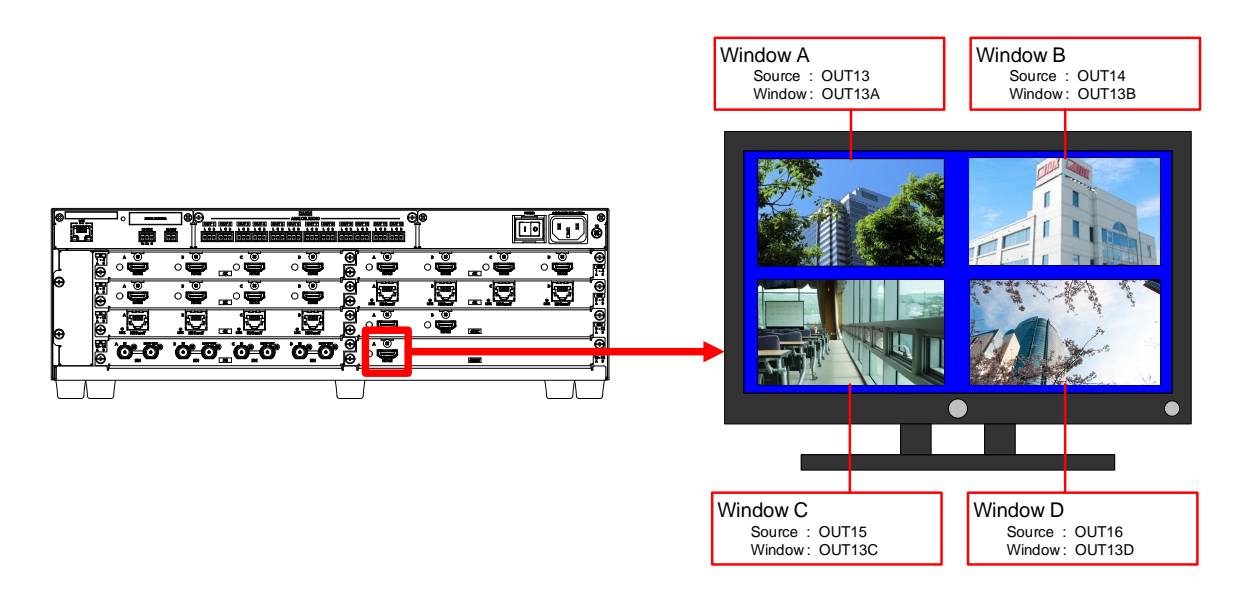

[Fig. 10.33] Example: SLOT4 multi window

#### Restrictions on multi window output

For 4K@60 scan conversion multiview output board, if video is output at 4K (4096x2160) or UHD (3840x2160), the YUV4:4:4 signal may be converted and limited from YUV4:4:4 to YUV4:2:2. You can check the output status in the front display and multi window setting menu (WEB browser). In the front display, the setting value is displayed in white. In a WEB browser, the description is displayed in red.

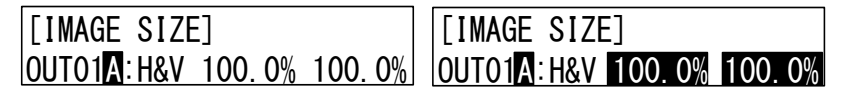

[Fig. 10.34] Example: Not limited (Left) and Limited (Right)

| FDX-S16U MODULAR MATRIX SWITCHER  |                     |                     |                     |            |          |         |            |                        |                                            |
|-----------------------------------|---------------------|---------------------|---------------------|------------|----------|---------|------------|------------------------|--------------------------------------------|
| [ MENU ]<br>CROSSPOINT            | [ OUTPUT IM         | AGE ]               |                     |            |          |         |            |                        |                                            |
| OUTPUT IMAGE                      | OUT1                | OUT2                | OUT3                | OUT4       | OUT5     | OUT6    |            |                        |                                            |
| OUTPUT SETTINGS<br>INPUT IMAGE    | ΟυΤ9                | OUT10               | OUT11               | OUT12      | OUT13    |         |            |                        |                                            |
| INPUT SETTINGS<br>INPUT TIMING    | NORMAL SETTIN       | GS v                |                     |            |          |         |            |                        |                                            |
| PICTURE ADJUSTMENT                | RESOLUTION:         | AL                  | ITO (3840x2160p 2   | 9Hz V      |          |         |            |                        |                                            |
| INPUT AUDIO SETTINGS              | ASPECT RATIO:       | RE                  | SOLUTION            | ~ ]        |          |         |            |                        |                                            |
| EDID SETTINGS<br>RS-232C SETTINGS | IMAGE POSITION      | N: H:               | 0.0                 | ) 🔻 🔺 Odot | V :      | 0.0     | ▲<br>0line | H : -2100<br>V : -2100 | .0% - +2100.0%<br>.0% - +2100.0%           |
| USER PRESET<br>BITMAP             | IMAGE SIZE:         | Н:                  | 100.0               | 3840dot    | v :<br>• | 100.0 🔻 | 2160line   | H/V LINK               | H : 20.0% - 2100.0%<br>V : 20.0% - 2100.0% |
| SYSTEM SETTINGS<br>VIEW STATUS    | BACKGROUND C        | OLOR: RO            | BLINK R:            | 0 🔻 .      | G:       | 0 💌 🔺   | в:         | 0 •                    | 0 - 255                                    |
| HDBT STATUS                       | TEST PATTERN:       | 00                  | : OFF               | × ]        |          |         |            |                        |                                            |
|                                   | The color space for | ormat for scaling i | s limited to YUV42. | 2.         |          |         |            |                        |                                            |

[Fig. 10.35] Example: Limited

If the output resolution is limited, the changes may be noticeable depending on video. To avoid this restriction, change the settings as follows:

Change the output resolution to a value other than 4K (4096x2160) or UHD (3840x2160).

|                                                                   | [See: 10.4.1 Output resolution]                              |
|-------------------------------------------------------------------|--------------------------------------------------------------|
| Reduce the sizes of window position and (or) window size.         |                                                              |
|                                                                   | [See: 10.17.1 Window position]<br>[See: 10.17.2 Window size] |
| <ul> <li>Reduce the number of windows to be displayed.</li> </ul> | [See: 10.17.8 Window ON/OFF]                                 |
| Reduce the sizes of output image position and (or) image size     | е.                                                           |

[See: 10.4.3 Image position] [See: 10.4.4 Image size]

# 10.17.1 Window position

Scan conversion multiview output only

| Menu          | Top→MULTI WINDOW→WINDOW POSITION                                            |                       |  |  |  |
|---------------|-----------------------------------------------------------------------------|-----------------------|--|--|--|
| Setting for   | OUT01A to OUTnD                                                             |                       |  |  |  |
| Setting value | etting value Horizontal position : 0.0% to +100.0% [by 0.1%] [Default] 0.0% |                       |  |  |  |
|               | Vertical position : 0.0% to +100.0% [by 0.1%]                               | [Default] 0.0%, 50.0% |  |  |  |
|               | By 0.1% from the front menu                                                 |                       |  |  |  |
|               | By 0.01% from the WEB b                                                     | rowser and command    |  |  |  |

You can set the window position.

The window position is based on the output resolution (100%), and it starts from the upper left quadrant. Images move to as below:

Setting + values : Rightward and downward

Setting – values : Leftward and upward

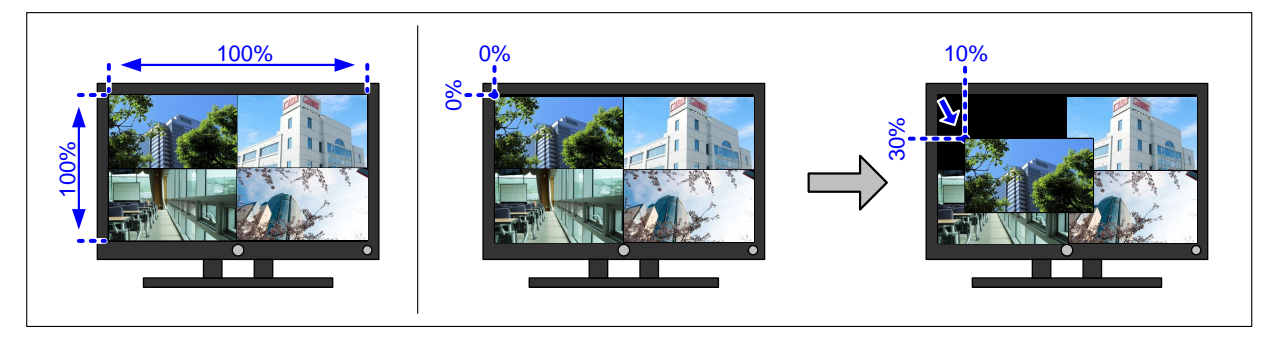

[Fig. 10.36] Window position

Scan conversion multiview output only

### 10.17.2 Window size

| Menu          | Top→MULTI WINDOW→WINDOW SIZE                                |  |  |  |
|---------------|-------------------------------------------------------------|--|--|--|
| Setting for   | OUT01A to OUTnD                                             |  |  |  |
| Setting value | Horizontal size : 20.0% to 100.0% [by 0.1%] [Default] 50.0% |  |  |  |
|               | Vertical size : 20.0% to 100.0% [by 0.1%] [Default] 50.0%   |  |  |  |
|               | By 0.1% from the front menu                                 |  |  |  |
|               | By 0.01% from the WEB browser and command                   |  |  |  |

You can set the window size.

The image size is based on the output resolution (100%), and it starts from the set image position.

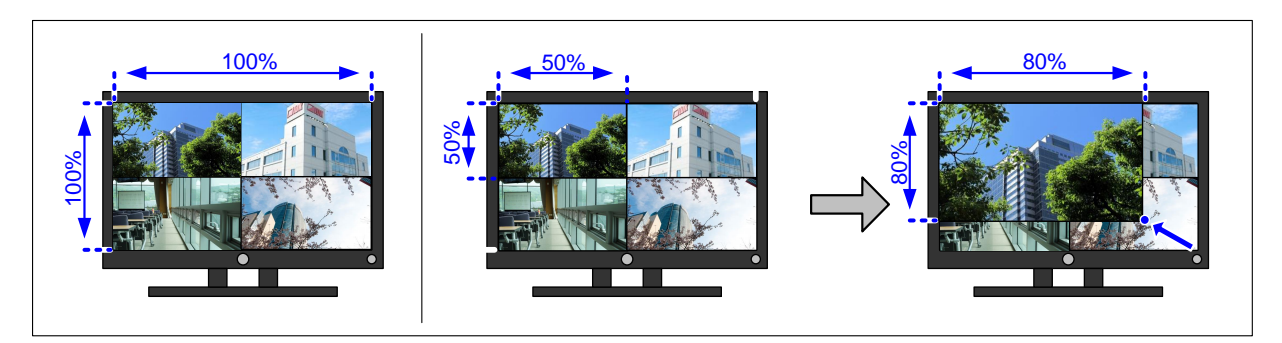

[Fig. 10.37] Window size

### 10.17.3 Image position

Scan conversion multiview output only

| Menu          | Top→MULTI WINDOW→IMAGE POSITION                                   |  |  |  |
|---------------|-------------------------------------------------------------------|--|--|--|
| Setting for   | OUT01A to OUTnD                                                   |  |  |  |
| Setting value | Horizontal position : -400.0% to +400.0% [by 0.1%] [Default] 0.0% |  |  |  |
|               | Vertical position : -400.0% to +400.0% [by 0.1%] [Default] 0.0%   |  |  |  |
|               | By 0.1% from the front menu                                       |  |  |  |
|               | By 0.01% from the WEB browser and command                         |  |  |  |

You can set the image position.

The image position is based on the window size (100%), and it starts from the upper left quadrant. Images move to as below:

Setting + values : Rightward and downward

Setting – values : Leftward and upward

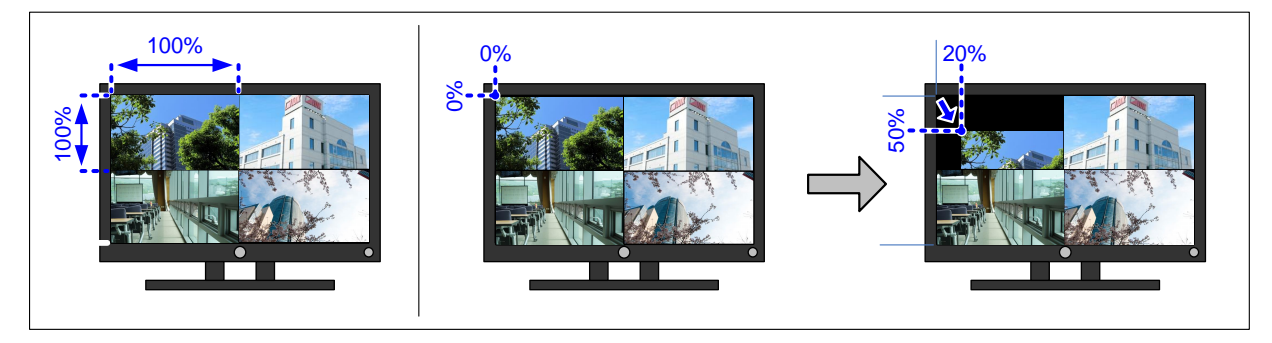

[Fig. 10.38] Image position

Scan conversion multiview output only

#### 10.17.4 Image size

| Menu          | Top→MULTI WINDOW→IMAGE SIZE |                             |                   |  |  |
|---------------|-----------------------------|-----------------------------|-------------------|--|--|
| Setting for   | OUT01A to OU                | OUT01A to OUTnD             |                   |  |  |
| Setting value | Horizontal size             | : 20.0% to 400.0% [by 0.1%] | [Default] 100.0%  |  |  |
|               | Vertical size               | : 20.0% to 400.0% [by 0.1%] | [Default] 100.0%  |  |  |
|               |                             | By 0.1% from the front mer  | าน                |  |  |
|               |                             | By 0.01% from the WEB br    | owser and command |  |  |

You can set the image size.

The image size is based on the output resolution (100%), and it starts from the set image position.

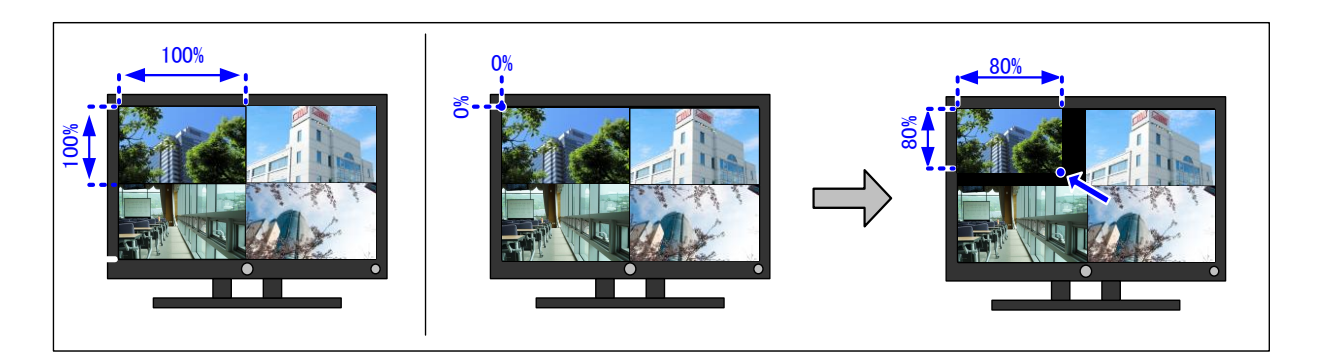

#### [Fig. 10.39] Image size

#### Note:

If the horizontal pixel of "**10.4.1 Output resolution**" is set to 2560 pixels or larger and if video signal whose horizontal size is 1400 pixels is input, the signal may not be displayed correctly depending on the horizontal size.

### 10.17.5 Window background color

| Menu          | Top→MULTI WINDOW→BACKGROUND COLOR          |  |  |
|---------------|--------------------------------------------|--|--|
| Setting for   | ALL, OUT01A to OUTnD                       |  |  |
| Setting value | R/G/B: 0 to 255 [Default] R/G/B: 0 (Black) |  |  |

You can set the background color that is output when an image position and image size are set.

[See: 10.17.3 Image position] [See: 10.17.4 Image size]

Scan conversion multiview output only

Select "A" to change the settings of "R", "G" and "B" relatively from the current setting values.

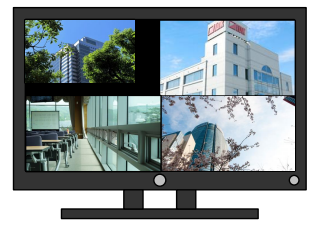

Background: Black

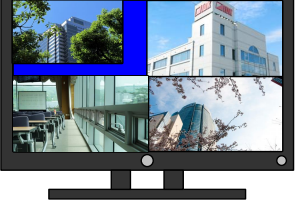

Background: Blue

#### [Fig. 10.40] Window background color

For the background color that is output when a window position and window size are set, set in "**10.4.5 Background color**".

[See: 10.17.1 Window position] [See: 10.17.2 Window size]
Scan conversion multiview output only

### 10.17.6 Window layer order

| Menu          | Top→MULTI W                          | /INDOW→V    | VINDOW PRIORITY |
|---------------|--------------------------------------|-------------|-----------------|
| Setting for   | OUT01 to OUT                         | n           |                 |
| Setting value | <ul> <li>Priority 1 (From</li> </ul> | ont) A to D | [Default] A     |
|               | <ul> <li>Priority 2</li> </ul>       | A to D      | [Default] B     |
|               | <ul> <li>Priority 3</li> </ul>       | A to D      | [Default] C     |
|               | <ul> <li>Priority 4 (Ba</li> </ul>   | ck) A to D  | [Default] D     |

You can set the window layer order.

Press the "MENU/ENTER" button to apply the setting.

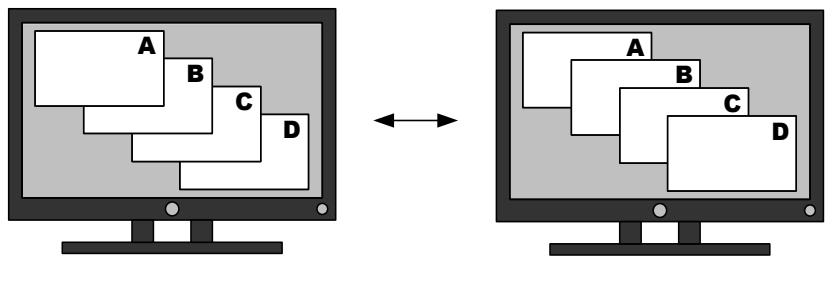

A > B > C > D

D > C > B > A

[Fig. 10.41] Layer order

### **10.17.7 Window transition effect**

Scan conversion multiview output only

| Menu          | Top→MULTI WINDOW→VIDEO SWITCHING EFFECT |
|---------------|-----------------------------------------|
| Setting for   | ALL, OUT01A to OUTnD                    |
| Setting value | ON [Default], OFF                       |

You can select a transition effect for when the video inputs are switched.

"ON" : Transition effect is enabled; video is switched with FADE OUT-IN.

"OFF": Transition effect is disabled; video is switched with CUT.

## 10.17.8 Window ON/OFF

| Menu          | Top→MULTI WINDOW→WINDOW ENABLE |
|---------------|--------------------------------|
| Setting for   | ALL, OUT01A to OUTnD           |
| Setting value | ON [Default], OFF              |

You can display/hide each window.

"OFF": Hides the window.

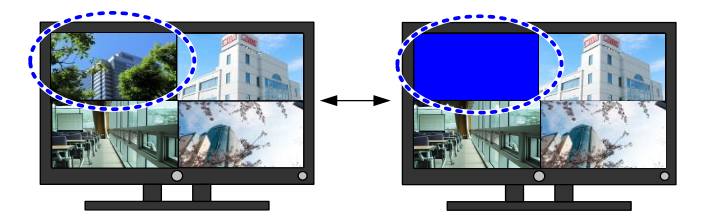

[Fig. 10.42] Hiding window

| 10.17.9 Ov    | verlay text position                | Scan conversion multiview output only |  |  |
|---------------|-------------------------------------|---------------------------------------|--|--|
| Menu          | Top→MULTI WINDOW→OVERLAY TEXT POSIT | TION                                  |  |  |
| Setting for   | ALL, OUT01A to OUTnD                |                                       |  |  |
| Setting value |                                     |                                       |  |  |
|               |                                     |                                       |  |  |

- OFF
   TOP-RIGHT
- TOP-LEFT [Default]
   BOTTOM-LEFT
- TOP-CENTER
   BOTTOM-CENTER

• BOTTOM-RIGHT

You can set the overlay text ON/OFF and its position.

The input channel name that can be edited from a WEB browser is displayed as the overlay text.

[See: 9.3.3 Editing crosspoint name]

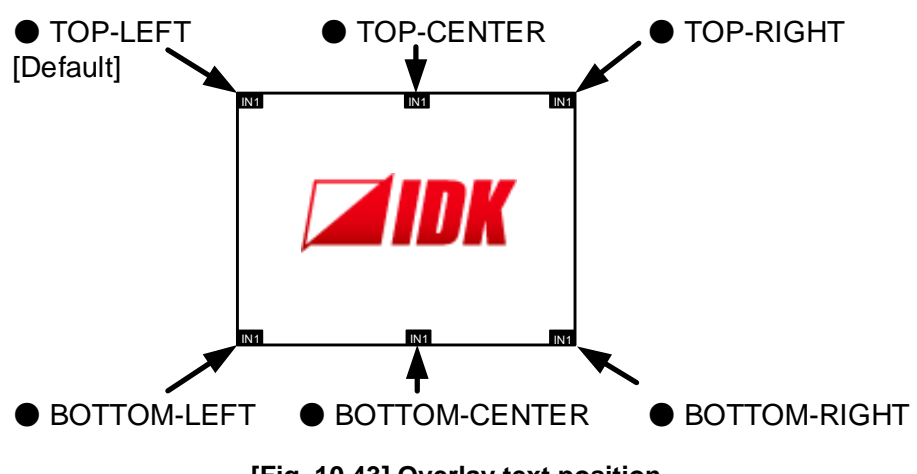

[Fig. 10.43] Overlay text position

Scan conversion multiview output only

## 10.17.10 Overlay text size

| Menu          | Top→MULTI WINDOW→OVERLAY TEXT SIZE |
|---------------|------------------------------------|
| Setting for   | ALL, OUT01A to OUTnD               |
| Setting value | SMALL, LARGE [Default]             |

You can set the overlay text size.

### 10.17.11 Window border size

Scan conversion multiview output only

Scan conversion multiview output only

| Menu          | Top→MULTI WINDOW→BORDER SIZE |                   |  |
|---------------|------------------------------|-------------------|--|
| Setting for   | ALL, OUT01A to OU            | JTnD              |  |
| Setting value | 0 pixel to 15 pixels         | [Default] 0 pixel |  |

You can set the window border (frame) size. The same size is applied to left, right, top, and bottom.

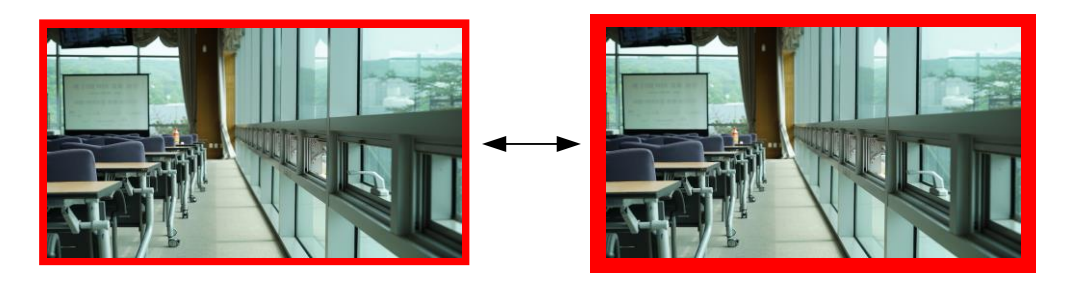

[Fig. 10.44] Window border size

### 10.17.12 Window border color

MenuTop→MULTI WINDOW→BORDER COLORSetting forALL, OUT01A to OUTnDSetting valueR/G/B: 0 to 255 [Default] R/G/B: 0 (Black)

You can set the window border (frame) color.

Select "A" to change the settings of "R", "G" and "B" relatively from the current setting values.

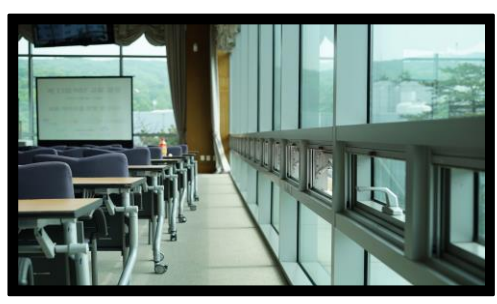

Black

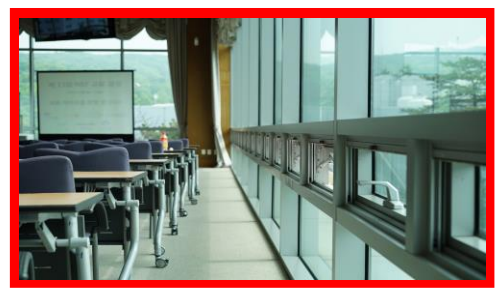

Red

[Fig. 10.45] Window border color

## 10.17.13 Recalling multi window memory

| Menu          | Top→MULTI WINDOW→RECALL PATTERN |
|---------------|---------------------------------|
| Setting for   | OUT01 to OUTn                   |
| Setting value | 01 to 10                        |

| [RECALL PATTERN] |   |     |
|------------------|---|-----|
| OUTO1: 01[QUAD   | ] | ⋖⋕≻ |

[Fig. 10.46] Front display (Sample)

You can recall settings that are saved in the multi window memories.

Press the "MENU/ENTER" button to apply the setting.

The following patterns are registered as default.

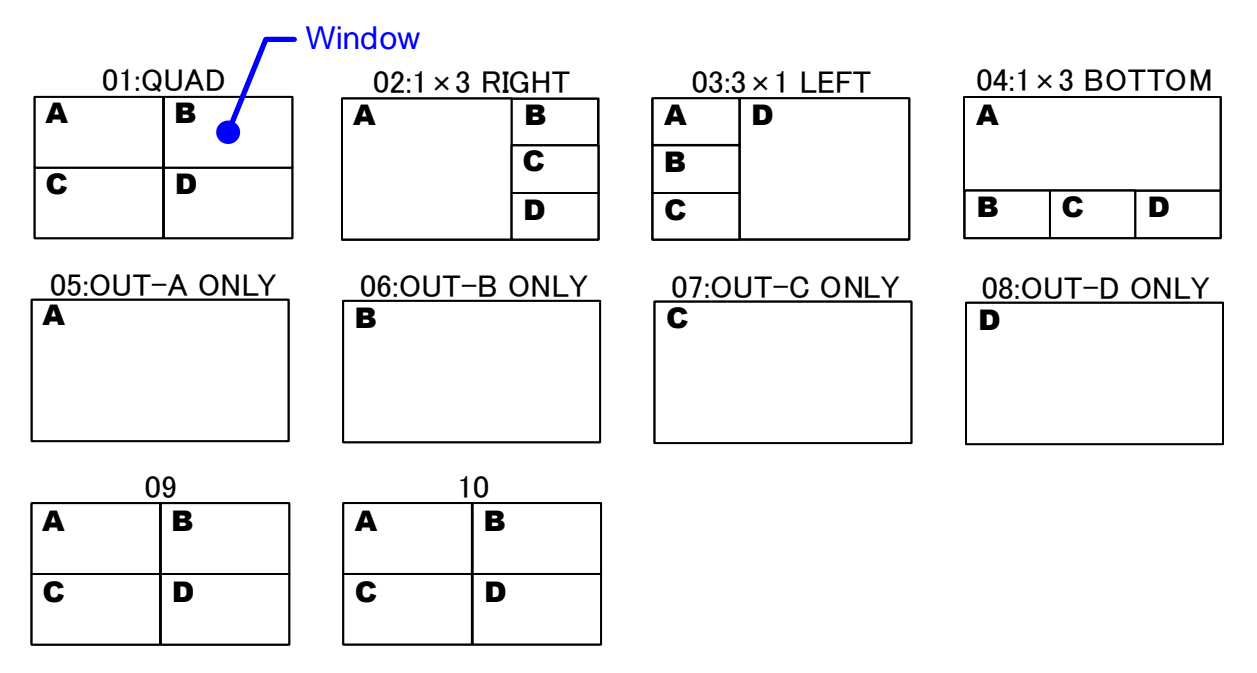

[Fig. 10.47] Multi window memory

### 10.17.14 Saving multi window memory

Scan conversion multiview output only

| Menu          | Top→MULTI WINDOW→STORE PATTERN        |
|---------------|---------------------------------------|
| Setting for   | OUT01 to OUTn                         |
| Setting value | Memory number (01 to 10), memory name |

You can save up to 10 multi window memories and name these memories up to 10 characters from ASCII 20 to 7D.

You can skip the naming procedure.

Press the "MENU/ENTER" button to apply the setting.

| Table | 10.361 | Settinas | saved in | multi | window | memorv |
|-------|--------|----------|----------|-------|--------|--------|
| L     |        |          |          |       |        |        |

| Menu                | Description                                    |
|---------------------|------------------------------------------------|
| Multi window output | Window position, Window size, Image position,  |
|                     | Image size, Window layer order, Window ON/OFF, |
|                     | Overlay text position, Overlay text size,      |
|                     | Window border size, Window border color        |

## 10.18 Configuring FDX-S

### 10.18.1 Grouping front panel security lockout

| Menu          | Top→SYSTEM SETTINGS→BUTTON LOCK TARGET |
|---------------|----------------------------------------|
| Setting for   | CHANNEL, MENU, PRESET                  |
| Setting value |                                        |

#### [Table 10.37] Target buttons of security lockout

| Setting for | Target button                   | Setting value          |
|-------------|---------------------------------|------------------------|
| CHANNEL     | "INPUT SELECT" button,          | LOCK [Default], UNLOCK |
|             | "OUTPUT SELECT" button,         |                        |
|             | "I/O channel selection" buttons |                        |
| MENU        | "MENU/ENTER" button,            | LOCK [Default], UNLOCK |
|             | "Navigation" buttons            |                        |
| PRESET      | "PRESET LOAD" button            | LOCK [Default], UNLOCK |

You can set front panel security lockout that prevents accidental changes to the controller settings.

[See: 9.2.4 Front panel security lockout]

### 10.18.2 Beep

| Menu          | Top→SYSTEM SETTINGS→BEEP SOUND |
|---------------|--------------------------------|
| Setting value | ON [Default], OFF              |

You can enable/disable the beep tone function (sounding every time you press a front panel button).

### 10.18.3 Alarm

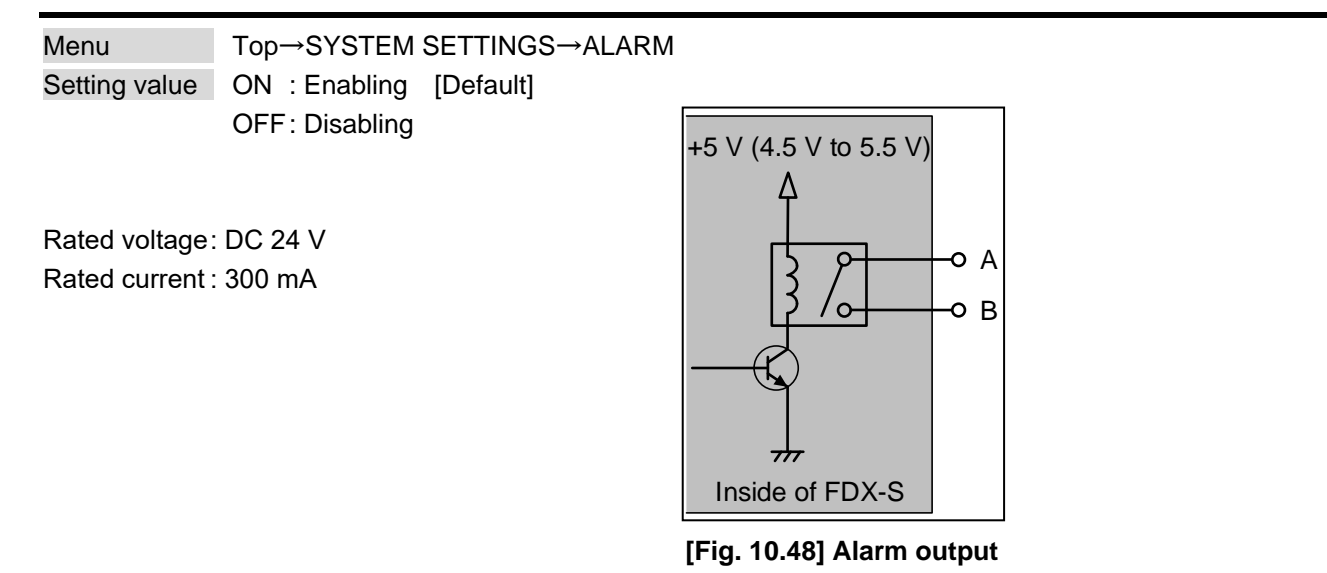

You can enable/disable the alarm function for detecting problems in power supply voltage, cooling fan,

internal temperature, board, or audio board.

In case any problem is detected and the front display shows the top page, the alarm information is displayed and the background light flashes. If "OFF" is selected, front display alarm and background flashing are disabled.

| [SYS1 | TEM S | TATUS | ]  |     |    |
|-------|-------|-------|----|-----|----|
| MAIN  | FAN   | TEMP  | IN | OUT | AD |

[Fig. 10.49] Alarm page

#### [Table 10.38] Alarm description

| Values to be displayed | Description                                                             |
|------------------------|-------------------------------------------------------------------------|
| MAIN                   | Appears in case an abnormality in the power supply voltage is detected. |
| FAN                    | Appears in case an abnormality in the cooling fan is detected.          |
| TEMP                   | Appears in case an abnormality in internal temperature is detected.     |
| IN                     | Appears in case an abnormality in an input board is detected.           |
| OUT                    | Appears in case an abnormality in an output board is detected.          |
| AD                     | Appears in case an abnormality in an audio board is detected.           |

#### Note:

In case an alarm is output, the FDX-S may have problems. Please contact us.

### 10.18.4 Displaying advanced menu

| Menu          | Top→SYSTEM SETTINGS→ADVANCED MENU           |  |
|---------------|---------------------------------------------|--|
| Setting value | OFF: Displays normal setting menu [Default] |  |
|               | ON : Displays advanced setting menu         |  |

You can switch menu display mode: Normal setting menu or Advanced setting menu.

### 10.18.5 Power saving

| Menu          | Top→SYSTEM SETTINGS→POWER SAVE MODE |
|---------------|-------------------------------------|
| Setting value | ON [Default], OFF                   |

If you select "ON" and no button function is operated for 10 or 60 seconds, the front display brightness is reduced to approximately 25%. When you operate any button, brightness returns to 100%. For FDX-S08U/S08 and FDX-S16U/S16, when the power saving mode is activated, the front display menu will return to the top page.

### [Table 10.39] Inactivity time

| Model             | Inactivity time |
|-------------------|-----------------|
| FDX-S08U, FDX-S08 | 60 seconds      |
| FDX-S16U, FDX-S16 | 60 seconds      |
| FDX-S32U, FDX-S32 | 10 seconds      |
| FDX-S64           | 10 seconds      |

## 10.18.6 Top page

| Menu          | Top→SYSTEM SETTINGS→TOP PAGE |  |
|---------------|------------------------------|--|
| Setting value | OFF [Default], ON            |  |

You can view input signal, sink device EDID, and sink device status using ▲, ▼, ◀, and ▶buttons.

[See: 10.19.1 Input signal status] [See: 10.19.2 Sink device status] [See: 10.19.3 Viewing sink device EDID]

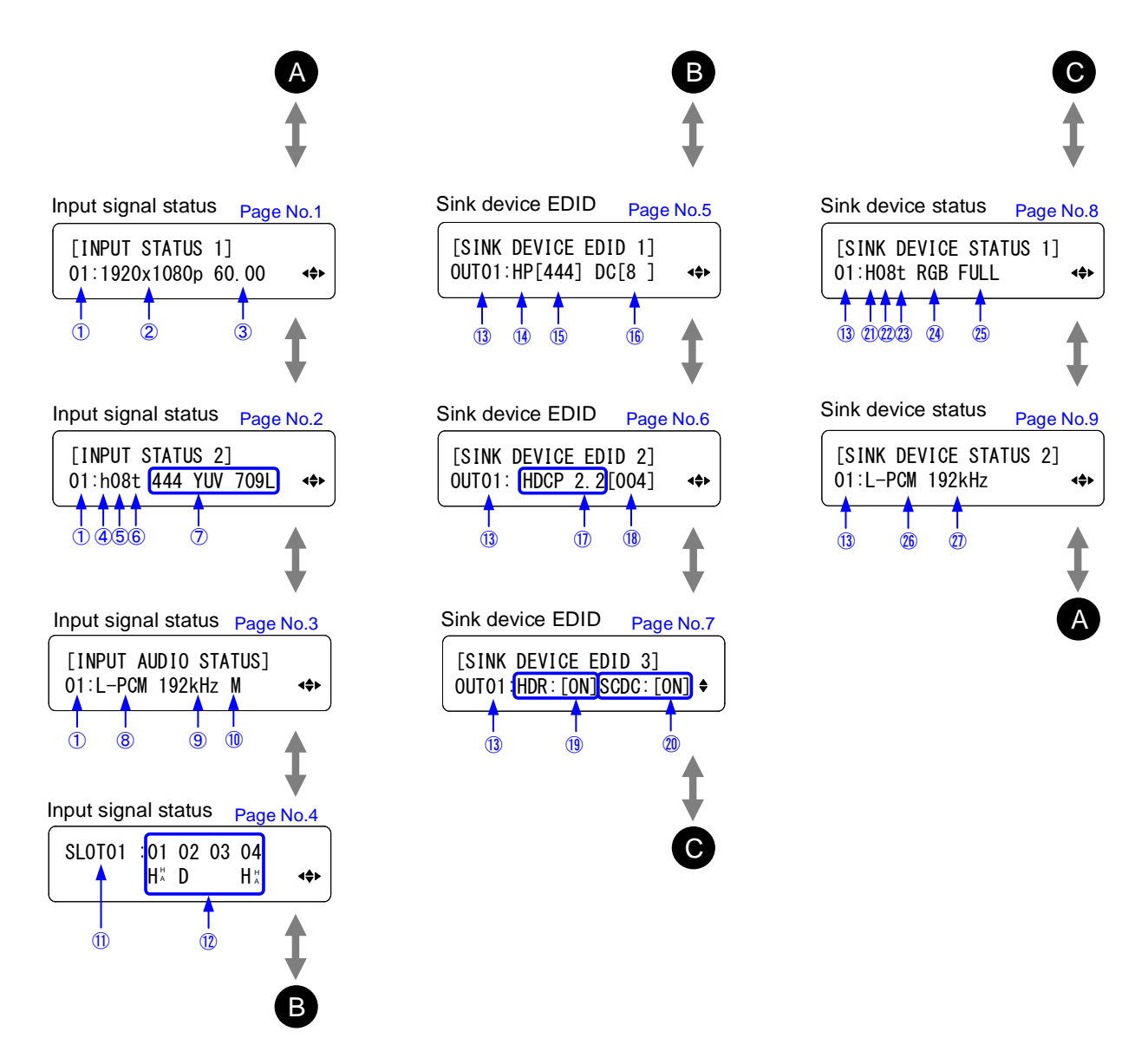

[Fig. 10.50] Top page of front display

### [Table 10.40] Top page of front display

|      |                              | [1/4]                                                        |
|------|------------------------------|--------------------------------------------------------------|
| Page | Number (1) to $(1)$          | Description                                                  |
| 1    | 1 Input channel number       | 01 to n                                                      |
|      | ② Input resolution           | Example: 1920x1080p (Input signal resolution)                |
|      | ③ Input vertical             | Example: 60.00 (Input signal vertical synchronous frequency) |
|      | synchronous frequency        |                                                              |
|      | No signal is input.          | No Signal                                                    |
|      | No input board is installed. |                                                              |
| 2    | ④ Input signal               | d : DVI signal • without HDCP, D : DVI signal • with HDCP,   |
|      |                              | h : HDMI signal • without HDCP, H : HDMI signal • with HDCP, |
|      |                              | s : SDI signal                                               |
|      | 5 Color depth                | 08: 24 bit/pixel (8 bit/component)                           |
|      |                              | 10: 30 bit/pixel (10 bit/component)                          |
|      |                              | 12: 36 bit/pixel (12 bit/component)                          |
|      | 6 Stream type                | T : HDCP 2.2 stream type 1                                   |
|      |                              | t : HDCP 2.2 stream type 0                                   |
|      |                              | No value: (4) with HDCP, HDCP 1.4                            |
|      | (7) Color space              | [If HDMI/DVI/HDBaseT input board is installed]               |
|      | (sampling structure,         | Example: RGB LIMITED                                         |
|      | color range, SDI type,       | (Sampling structure and color range are displayed.)          |
|      | SDI sampling structure)      |                                                              |
|      |                              | [II SDI Input board is installed]                            |
|      |                              | Examples 422 nD 1422                                         |
|      |                              | (Sampling structure after HDMI signal conversion)            |
|      |                              | Sof sampling structure before ribbin signal conversion)      |
|      |                              | Sampling structure (Sampling structure after HDMI signal     |
|      |                              | conversion)                                                  |
|      |                              | RGB : RGB                                                    |
|      |                              | 444 : YCbCr 4:4:4                                            |
|      |                              | 422 : YCbCr 4:2:2                                            |
|      |                              | 420 : YCbCr 4:2:0                                            |
|      |                              |                                                              |
|      |                              | Color range                                                  |
|      |                              | LIMITED : RGB LIMITED                                        |
|      |                              | FULL : RGB FULL                                              |
|      |                              | YUV 601L : YUV 601 LIMITED                                   |
|      |                              | YUV 601F : YUV 601 FULL                                      |
|      |                              | YUV 709L : YUV 709 LIMITED                                   |
|      |                              | YUV 709F : YUV 709 FULL                                      |
|      |                              | XVYCC 601 : xvYCC 601                                        |
|      |                              | XVYCC 709 : xvYCC 709                                        |
|      |                              | sYCC 601 : sYCC 601                                          |
|      |                              | YCC 601 : Adobe YCC 601                                      |
|      |                              | Adobe : Adobe RGB                                            |

|      |                              | [2/4]                                                    |
|------|------------------------------|----------------------------------------------------------|
| Page | Number (1) to $(1)$          | Description                                              |
| 2    | ⑦ Color space                | SDI type                                                 |
|      | (sampling structure,         | SD : SD-SDI                                              |
|      | color range, SDI type,       | HD : HD-SDI                                              |
|      | SDI sampling structure)      | 3GA : 3G-SDI Level A                                     |
|      |                              | 3GB : 3G-SDI Level B                                     |
|      |                              | 2HD : 3G-SDI Level B DualHD                              |
|      |                              | 6G : 6G-SDI                                              |
|      |                              | 12G : 12G-SDI                                            |
|      |                              | D3G : DualLink 3G-SDI                                    |
|      |                              | D6G : DualLink 6G-SDI                                    |
|      |                              | Q3G : QuadLink 3G-SDI                                    |
|      |                              | : Not received                                           |
|      |                              | unk : Unknown                                            |
|      |                              |                                                          |
|      |                              | SDI sampling structure before HDMI signal conversion     |
|      |                              | RGB : RGB 4:4:4                                          |
|      |                              | Y444 : YCbCr 4:4:4                                       |
|      |                              | Y422 : YCbCr 4:2:2                                       |
|      |                              | Y420 : YCbCr 4:2:0                                       |
|      |                              | RGBA : RGBA 4:4:4:4                                      |
|      |                              | Y444A : YCbCrA 4:4:4:4                                   |
|      |                              | Y422A : YCbCrA 4:2:2:4                                   |
|      |                              | RGBD : RGBD 4:4:4:4                                      |
|      |                              | Y444D : YCbCrD 4:4:4:4                                   |
|      |                              | Y422D : YCbCrD 4:2:2:4                                   |
|      |                              | XYZ : XYZ 4:4:4                                          |
|      |                              | NONE : No payload ID                                     |
|      |                              | 07,12,13,15 : Unknown                                    |
|      | No signal is input.          | No Signal                                                |
| -    | No input board is installed. |                                                          |
| 3    | (8) Input audio signal       | L-PCM: LPCM                                              |
|      |                              | COMPRESSED AUDIO: Compressed audio                       |
|      | (9) Input sampling           | Example: 192 KHZ (Input signal sampling frequency)       |
|      |                              | Mr 2 1 ob er higher multi audie. Ne voluer Storee (Mene  |
|      |                              | No Signal                                                |
|      | No signal is input.          |                                                          |
| 1    |                              |                                                          |
| -    | 1) Input statue for each     | H: HDMI signal D: D\/I signal S: SDI signal              |
|      | hoard                        | w:with HDCP                                              |
| 5    | (13) Output channel number   | OUT01 to OUTn                                            |
|      |                              | HC: HDMI monitor that supports compressed audio          |
|      |                              | HP : HDMI monitor that does not support compressed audio |
|      |                              | (Only I PCM)                                             |
|      |                              | D : DV/I monitor                                         |
|      |                              | : Unknown                                                |
|      |                              | . OTIVIOWIT                                              |

|      |                               | [3/4]                                                          |
|------|-------------------------------|----------------------------------------------------------------|
| Page | Number ( $①$ to $②$ )         | Description                                                    |
| 5    | 15 Color space                | RGB: RGB supported                                             |
|      |                               | 444 : YCbCr 4:4:4 supported                                    |
|      |                               | 422 : YCbCr 4:2:2 supported                                    |
|      |                               | : Unknown                                                      |
|      | 16 Color depth                | 8 : 24 bit/pixel (8 bit/component)                             |
|      |                               | 10: 30 bit/pixel (10 bit/component)                            |
|      |                               | 12: 36 bit/pixel (12 bit/component)                            |
|      |                               | : Unknown                                                      |
|      | No sink device is             | UNCONNECTED*                                                   |
|      | connected.                    |                                                                |
|      | No output board is installed. |                                                                |
| 6    | 1 HDCP                        | HDCP 2.2 : HDCP 2.2 supported                                  |
|      |                               | HDCP 1.4 : HDCP 1.4 supported                                  |
|      |                               | HDCP OFF: Not supported,: Not checked yet                      |
|      | 18 HDCP encryption            | 000 : None, 001 : Being encrypted,                             |
|      |                               | 002: Being encrypted, 003: Being encrypted,                    |
|      |                               | 004: Encryption ends normally, 005: Encryption ends abnormally |
|      | No sink device is             | UNCONNECTED*                                                   |
|      | connected.                    |                                                                |
|      | No output board is installed. |                                                                |
| 7    | 19 HDR                        | ON: Supported,: Not supported                                  |
|      | 1 SCDC                        | ON: Supported,: Not supported                                  |
|      | No sink device is             | UNCONNECTED*                                                   |
|      | connected.                    |                                                                |
|      | No output board is installed. |                                                                |
| 8    | ① Output signal               | d : DVI signal • without HDCP, D : DVI signal • with HDCP,     |
|      |                               | h : HDMI signal • without HDCP, H : HDMI signal • with HDCP    |
|      |                               | s : SDI signal                                                 |
|      | 2 Color depth                 | 08: 24 bit/pixel (8 bit/component)                             |
|      |                               | 10: 30 bit/pixel (10 bit/component)                            |
|      |                               | 12: 36 bit/pixel (12 bit/component)                            |
|      | 3 Stream type                 | T : HDCP 2.2 stream type 1                                     |
|      |                               | t : HDCP 2.2 stream type 0                                     |
|      |                               | No value: ② with HDCP, HDCP 1.4                                |
|      | ② Color space                 | RGB : RGB output                                               |
|      |                               | 444 : YCbCr 4:4:4 output                                       |
|      |                               | 422 : YCbCr 4:2:2 output                                       |
|      |                               | 420 : YCbCr 4:2:0 output                                       |
|      | 25 Color range                | FULL : Full range output,                                      |
|      |                               | LIMITED : Limited range output                                 |
|      | No sink device is connected   | *                                                              |
|      | or no output board is         |                                                                |
|      | installed.                    |                                                                |

\*For SDI output, sink device presence cannot be determined (always shows that a sink device is connected even if no sink device is connected).

|      |                                     | [4/4]                                               |
|------|-------------------------------------|-----------------------------------------------------|
| Page | Number ( $①$ to $\textcircled{D}$ ) | Description                                         |
| 9    | ② Output audio signal               | L-PCM : LPCM                                        |
|      |                                     | COMPRESSED AUDIO : Compressed audio                 |
|      | ⑦ Output sampling                   | Example: 192 kHz (Output signal sampling frequency) |
|      | frequency                           |                                                     |
|      | No sink device is connected         | *                                                   |
|      | or no output board is               |                                                     |
|      | installed.                          |                                                     |

\*For SDI output, sink device presence cannot be determined (always shows that a sink device is connected) even if no sink device is connected).

#### 10.18.7 Channel selection mode

FDX-S08U/S08 FDX-S16U/S16 only

MenuTop→SYSTEM SETTINGS→SELECT MODESetting valueINPUT→OUTPUT [Default], OUTPUT→INPUT

You can set the switching method.

[See: 9.2.2 Selecting output video]

## 10.19 Status indication

### 10.19.1 Input signal status

Menu Top→VIEW STATUS→INPUT STATUS

You can view the input signal status.

[See: 10.18.6 Top page]

### 10.19.2 Sink device status

Menu Top→VIEW STATUS→SINK DEVICE STATUS

You can view the output signal status of sink device connected to video output connectors.

[See: 10.18.6 Top page]

### 10.19.3 Viewing sink device EDID

Menu Top→VIEW STATUS→SINK DEVICE EDID

You can display the EDID information of the sink device that is connected to each video output connector. [See: 10.18.6 Top page]

### 10.19.4 System status

Menu Top→VIEW STATUS→SYSTEM STATUS

You can view the power supply voltage, fans, internal temperature, board status, and audio board.

| [SYSTEM STATUS] | [SYSTEM STATUS]         |
|-----------------|-------------------------|
| GOOD            | MAIN FAN TEMP IN OUT AD |

No abnormality is detected

Abnormality in fan is detected

[Fig. 10.51] System status

#### [Table 10.41] System error

| Displayed value | Description                                                             |
|-----------------|-------------------------------------------------------------------------|
| MAIN            | Appears in case an abnormality in the power supply voltage is detected. |
| FAN             | Appears in case an abnormality in the cooling fan is detected.          |
| TEMP            | Appears in case an abnormality in internal temperature is detected.     |
| IN              | Appears in case an abnormality in an input board is detected.           |
| OUT             | Appears in case an abnormality in an output board is detected.          |
| AD              | Appears in case an abnormality in an audio board is detected.           |

#### Note:

In case an alarm is output, the FDX-S may have problems. Please contact us.

### 10.19.5 Viewing board status

#### Menu Top→VIEW STATUS→BOARD STATUS

You can view the installed board types, temperature, and board status.

Temperature of audio board is not displayed.

"OK" means normal, and "NG" means abnormal.

| [BOARD STATUS]                      | [BOARD STATUS]                   |    |
|-------------------------------------|----------------------------------|----|
| INO1(4D) 29.5℃ GOOD €               | INO1(4D) 29.5℃NG                 | \$ |
| No abnormality is detected in board | Abnormality is detected in board |    |

#### [Fig. 10.52] Board status

#### [Table 10.42] Board status displayed in front display

| P/N         | Input/<br>Output | Description                             | Value to be displayed |
|-------------|------------------|-----------------------------------------|-----------------------|
| FDX-SIV4UH  | Input            |                                         | 4D                    |
| FDX-SOV4UH  | Output           |                                         | 40                    |
| FDX-SIV4UT  | Input            |                                         | АТ                    |
| FDX-SOV4UT  | Output           | 4K@00 HDBase1                           | 41                    |
| FDX-SIV4US  | Input            |                                         | 4S                    |
| FDX-SOV4US  | Output           | 126-301/86-301/36-301/HD-301            |                       |
| FDX-SIV4H   | Input            |                                         | 2D                    |
| FDX-SOV4H   | Output           |                                         |                       |
| FDX-SIV4T   | Input            |                                         | 2Т                    |
| FDX-SOV4T   | Output           | 4K@30 HDBase1                           |                       |
| FDX-SIV4S   | Input            | 3G-SDI/HD-SDI/SD-SDI                    | 2S                    |
| FDX-SOV2UHS | Output           | 4K@60 HDMI/DVI scan converter           | 4DS                   |
| FDX-SOV1UHM | Output           | 4K@60 HDMI/DVI scan converter multiview | 4HM                   |
| FDX-SOV4HS  | Output           | 1080p HDMI/DVI scan converter           | 2DS                   |
| FDX-SOV4TS  | Output           | 1080p HDBaseT scan converter            | 2TS                   |

#### [Table 10.43] Audio board status

| Mo                               | odel<br>Slot                        | Normal                               | Abnormal                          |
|----------------------------------|-------------------------------------|--------------------------------------|-----------------------------------|
| FDX-S08U<br>FDX-S16U<br>FDX-S32U | , FDX-S08<br>, FDX-S16<br>, FDX-S32 | [BOARD STATUS]<br>AUDIO( 4A)℃ GOOD\$ | [BOARD STATUS]<br>AUDIO(4A)℃NG \$ |
| FDX-S64                          | OPTION A                            | [BOARD STATUS]<br>AD-A ( 4A)℃ GOOD\$ | [BOARD STATUS]<br>AD-A (4A)℃NG ♣  |
|                                  | OPTION B                            | [BOARD STATUS]<br>AD-B ( 4A)℃ GOOD\$ | [BOARD STATUS]<br>AD-B (4A)℃NG ◆  |

#### [Table 10.44] Audio board status displayed in front display

| P/N        | Input/<br>Output | Description            | Value to be displayed |
|------------|------------------|------------------------|-----------------------|
| FDX-SAB4A  | Input            | 4-input analog audio   | 4A                    |
|            | Output           | 4-output analog audio  |                       |
| FDX-SOA12A | Output           | 12-output analog audio | 12A                   |
| FDX-SAB64D | Input            | 1-input network audio  | 64D                   |
|            |                  | 64 Dante channels      |                       |
|            | Output           | 1-input network audio  |                       |
|            |                  | 64 Dante channels      |                       |

#### Note:

In case an abnormality is displayed, the FDX-S may have problems. Please contact us.

### 10.19.6 Fan status

Menu Top→VIEW STATUS→FAN STATUS

You can view fan rotation speed and fan status. "OK" means normal, and "NG" means abnormal.

| [FAN STATUS]   |        | [FAN | STATUS] |    |
|----------------|--------|------|---------|----|
| S01:2010rpm OK | ▲<br>▼ | S01: | Orpm NG | \$ |

No abnormality is detected in fan

Abnormality is detected in fan

#### [Fig. 10.53] Fan status

#### Notes:

In case the fan stops, power off the FDX-S immediately and contact us. Otherwise, the internal temperature rises, and it may cause fire, problem or electrical shock.

## 10.19.7 Power supply voltage status

Menu Top→VIEW STATUS→POWER STATUS

You can view the power supply voltage status.

"OK" means normal, and "NG" means abnormal.

#### [Table 10.45] Power supply voltage status

| P/N                                                         | Normal                        | Abnormal                      |
|-------------------------------------------------------------|-------------------------------|-------------------------------|
| FDX-S08U, FDX-S08<br>FDX-S16U, FDX-S16<br>FDX-S32U, FDX-S32 | [POWER STATUS]<br>OK          | [POWER STATUS]<br>NG          |
| FDX-S64                                                     | [POWER STATUS]<br>1A:OK 1B:OK | [POWER STATUS]<br>1A:NG 1B:OK |

#### Note:

In case an abnormality is displayed, the FDX-S may have problems. Please contact us.

## **10.19.8** Device information

Menu Top→VIEW STATUS→VERSION

You can view the firmware version.

# 10.20 Factory default list

[1/3]

| Menu            |                        | Factory default                   |
|-----------------|------------------------|-----------------------------------|
| CROSS POINT     | VIEW SELECTED CHANNELS | OFF                               |
| OUTPUT IMAGE    | RESOLUTION             | AT                                |
|                 | ASPECT RATIO           | RESOLUTION                        |
|                 | IMAGE POSITION         | H/V: 0.0 %                        |
|                 | IMAGE SIZE             | H/V: 100.0 %                      |
|                 | BACKGROUND COLOR       | R/G/B: 0 (Black)                  |
|                 | TEST PATTERN           | OFF                               |
|                 | VIDEO WALL TYPE        | H/V: 01                           |
|                 | VIDEO WALL POSITION    | H/V: 01                           |
|                 | VIDEO FRAME DELAY      | OFF                               |
|                 | VIDEO SYNC MODE        | THROUGH                           |
|                 | VIDEO SYNC PROCESSING  | OFF                               |
| OUTPUT SETTINGS | SYNC. SIGNAL OUTPUT    | OFF                               |
|                 | NO SIGNAL IMAGE        | BACK COLOR                        |
|                 | HDCP OUTPUT MODE       | FDX-SOV2UHS, FDX-SOV1UHM:         |
|                 |                        | HDCP 2.2                          |
|                 |                        | FDX-SOV4HS, FDX-SOV4TS: HDCP 1.4  |
|                 | SIGNAL EQUALIZATION    | OFF                               |
|                 | SIGNAL FORMAT          | AUTO                              |
|                 | HDBT LONG REACH MODE   | OFF                               |
|                 | DEEP COLOR             | 24 Bit                            |
|                 | VIDEO SWITCHING EFFECT | ON                                |
|                 | EDID ERR. OUTPUT MODE  | OFF                               |
|                 | HOTPLUG MASK           | OFF                               |
|                 | DDC POWER OUT          | ON                                |
|                 | SDI COLOR SPACE CONV.  | ON                                |
|                 | SDI OUTPUT MODE        | SINGLE                            |
| INPUT IMAGE     | ASPECT RATIO           | AUTO                              |
| INPUT SETTINGS  | NO INPUT MONITORING    | 10 Sec                            |
|                 | HDCP INPUT MODE        | FDX-SIV4UH, FDX-SIV4UT : HDCP 2.2 |
|                 |                        | FDX-SIV4H, FDX-SIV4T : HDCP 1.4   |
|                 | HDBT LONG REACH MODE   | OFF                               |
|                 | 3G-SDI DUAL STREAM     | STREAM 1                          |
|                 | SDI INPUT MODE         | SINGLE                            |
| INPUT TIMING    | H START POSITION       | 0 DOT                             |
|                 | HACTIVE                | 0 DOT                             |
|                 | V START POSITION       | 0 LINE                            |
|                 | V ACTIVE               | 0 LINE                            |

|                        |                      | [2/3]                                |
|------------------------|----------------------|--------------------------------------|
|                        | Menu                 | Factory default                      |
| PICTURE ADJUSTMENT     | OUTPUT BRIGHTNESS    | 100%                                 |
|                        | OUTPUT CONTRAST      | R/G/B: 100%                          |
|                        | OUTPUT GAMMA         | 1.0 NORMAL                           |
|                        | OUTPUT SETTING INIT. | -                                    |
|                        | INPUT SHARPNESS      | 0 NORMAL                             |
|                        | INPUT BRIGHTNESS     | 100 %                                |
|                        | INPUT CONTRAST       | R/G/B: 100%                          |
|                        | INPUT HUE            | 0 °                                  |
|                        | INPUT SATURATION     | 100%                                 |
|                        | INPUT SETTING INIT.  | -                                    |
| OUTPUT AUDIO           | MUTE                 | OFF                                  |
| SETTINGS               | LIP SYNC             | 0 mSec                               |
|                        | EMBEDDED             | DIGITAL                              |
|                        | DE-EMBEDDED          | IN01 to INn Straight connection      |
|                        |                      |                                      |
|                        |                      | PRI: 1/SEC: 2                        |
| INPLIT ALIDIO SETTINGS |                      | MID                                  |
|                        |                      |                                      |
|                        |                      |                                      |
| EDID SETTINGS          | RESOLUTION           |                                      |
|                        |                      | 42.21000 (50/39.94/00, 4.4.4)        |
|                        |                      | 41 · 2160p (50/50 04/60 4·2·0)       |
|                        |                      | FDX-SIV/AH                           |
|                        |                      | $5 \pm 1080 \text{ p} (50/59.94/60)$ |
|                        |                      | 5 . 1000p (30/39.94/00)              |
|                        |                      | 5 · 1080p (50/59 94/60)              |
|                        |                      | All 4 COPY DATA is not registered    |
|                        |                      |                                      |
|                        | SIGNAL FORMAT        | НОМІ                                 |
|                        |                      | 60 Hz                                |
|                        |                      | 24 Bit                               |
|                        |                      | 24 Dit<br>18 kHz                     |
|                        |                      | OFF                                  |
|                        | Dolby Digital        | OFF                                  |
|                        | Dolby Digital Plus   | OFF                                  |
|                        |                      | OFF                                  |
|                        | DTS                  | OFF                                  |
|                        |                      |                                      |
|                        |                      | OFF<br>2 ch (EL/EB)                  |
| PS-2320 SETTINOS       | DADAMETEDS           |                                      |
|                        |                      | 102 168 1 100                        |
|                        |                      | 192.100.1.199                        |
|                        |                      |                                      |
|                        |                      |                                      |
|                        |                      |                                      |
|                        |                      |                                      |
|                        |                      | OFF                                  |

[2/3]

|                 |                        | [3/3]                           |
|-----------------|------------------------|---------------------------------|
|                 | Menu                   | Factory default                 |
| USER PRESET     | RECALL CROSSPOINT      | Not registered                  |
|                 | STORE CROSSPOINT       | -                               |
|                 | EDIT CROSSPOINT        | Output channel (OUT) : OUT      |
|                 |                        | Memory name (NAME) : 20 (space) |
|                 | RECALL PRESET SETTINGS | Not registered                  |
|                 | STORE PRESET SETTINGS  | -                               |
|                 | START-UP               | LAST CHANNEL                    |
| BITMAP          | BITMAP OUTPUT          | OFF                             |
|                 | BACKGROUND COLOR       | R/G/B: 0 (Black)                |
|                 | ASPECT RATIO           | AUTO                            |
|                 | IMAGE POSITION         | CENTER                          |
|                 | START-UP BITMAP        | OFF                             |
|                 | MEMORY MODE            | 2K (4 BITMAPS)                  |
| MULTI WINDOW    | WINDOW POSITION        | WINDOW A H/V: 0.0 %, 0.0%       |
|                 |                        | WINDOW B H/V: 50.0 %, 0.0%      |
|                 |                        | WINDOW C H/V: 0.0 %, 50.0%      |
|                 |                        | WINDOW D H/V: 50.0 %, 50.0%     |
|                 | WINDOW SIZE            | H/V: 50.0 %                     |
|                 | IMAGE POSITION         | H/V: 0.0 %                      |
|                 | IMAGE SIZE             | H/V: 100.0 %                    |
|                 | BACKGROUND COLOR       | R/G/B: 0 (Black)                |
|                 | WINDOW PRIORITY        | A > B > C > D                   |
|                 | VIDEO SWITCHING EFFECT | ON                              |
|                 | WINDOW ENABLE          | ON                              |
|                 | OVERLAY TEXT POSITION  | TOP-LEFT                        |
|                 | OVERLAY TEXT SIZE      | LARGE                           |
|                 | BORDER SIZE            | 0 pixel                         |
|                 | BORDER COLOR           | R/G/B: 0 (Black)                |
|                 | RECALL PATTERN         | 8 patterns                      |
|                 | STORE PATTERN          | -                               |
| SYSTEM SETTINGS | BUTTON LOCK TARGET     | MENU/CHANNEL/PRESET: LOCK       |
|                 | BEEP SOUND             | ON                              |
|                 | ALARM                  | ON                              |
|                 | ADVANCED MENU          | OFF                             |
|                 | POWER SAVE MODE        | ON                              |
|                 | TOP PAGE               | OFF                             |
|                 | SELECT MODE            | INPUT→OUTPUT                    |
| VIEW STATUS     | INPUT STATUS           | _                               |
|                 | SINK DEVICE STATUS     | -                               |
|                 | SINK DEVICE EDID       | -                               |
|                 | SYSTEM STATUS          | -                               |
|                 | BOARD STATUS           | -                               |
|                 | FAN STATUS             | -                               |
|                 | POWER STATUS           | -                               |
|                 | VERSION                | -                               |

# **11 Product specification**

## 11.1 FDX-S08U

| Ite                                                                     | em                                       | Description                                                                                             |  |
|-------------------------------------------------------------------------|------------------------------------------|----------------------------------------------------------------------------------------------------|--|
| Input board                                                             |                                          | 2 slots (Up to 8 inputs)                                                                                |  |
| Output board                                                            |                                          | 2 slots (Up to 8 outputs)                                                                               |  |
| Audio board                                                             |                                          | 1 slot (Up to 32 stereo channels)                                                                       |  |
| Transmission                                                            | Video                                    | Up to 4K@60 (4:4:4)                                                                                     |  |
| signal                                                                  | Audio                                    | Multi-channel LPCM up to 8 channels                                                                     |  |
| Signal                                                                  | Control                                  | Up to 38.4 kbps of RS-232C, Up to 100Base-TX of LAN                                                     |  |
| Instant Alert output                                                    |                                          | 1 port/captive screw (2-pin) Non-voltage contact input up to DC 24 V 300 mA                             |  |
|                                                                         |                                          | Monitoring power supply voltage, fans, internal temperature, board, and audio board status              |  |
| Control                                                                 | RS-232C                                  | 1 port/captive screw (3-pin), full duplex, up to 38.4 kbps                                              |  |
| LAN 1 port/RJ-45 10Base-T/100Base-TX (Auto Negotiation), Auto MDI/MDI-X |                                          | 1 port/RJ-45 10Base-T/100Base-TX (Auto Negotiation), Auto MDI/MDI-X                                     |  |
|                                                                         |                                          | I/O board, audio board, CPU board, fan unit, and power unit can be replaced without removing from rack, |  |
| Functions                                                               |                                          | Preset memory (32 settings), Last memory, Button security lockout, System check,                        |  |
|                                                                         |                                          | WEB browser control, Status notification, HDBaseT status display                                        |  |
|                                                                         | Power                                    | 100 - 240 VAC ±10%, 50 Hz/60 Hz ±3 Hz                                                                   |  |
|                                                                         | Power consumption                        | About 10 Watts                                                                                          |  |
|                                                                         | Dimonsions                               | 16.9 (W) × 3.5 (H) × 15.7 (D)" (430 (W) × 88 (H) × 400 (D) mm)                                          |  |
| General                                                                 | Dimensions                               | (2U high) (Excluding connectors and the like)                                                           |  |
| Weight                                                                  |                                          | 20.5 lbs. (9.3 kg) (With redundant power supply: 21.4 lbs. (9.7 kg))                                    |  |
| Tomporaturo                                                             | Operating : 32°F to 104°F (0°C to +40°C) |                                                                                                    |  |
|                                                                         | remperature                              | Storage : -4°F to +176°F (-20°C to +80°C)                                                               |  |
|                                                                         | Humidity                                 | Operating/Storage: 20% to 90% (Non Condensing)                                                          |  |

#### I/O boards

| Item         | Parts Number | Description                                               |
|--------------|--------------|-----------------------------------------------------------|
|              | FDX-SIV4UH   | 4 inputs 4K@60 HDCP 2.2 HDMI/DVI                          |
|              | FDX-SIV4UT   | 4 inputs 4K@60 HDCP 2.2 HDBaseT                           |
| Input board  | FDX-SIV4US   | 4 inputs 12G-SDI/6G-SDI/3G-SDI/HD-SDI                     |
| input board  | FDX-SIV4H    | 4 inputs 4K@30 HDCP 1.4 HDMI/DVI                          |
|              | FDX-SIV4T    | 4 inputs 4K@30 HDCP 1.4 HDBaseT                           |
|              | FDX-SIV4S    | 4 inputs 3G-SDI/HD-SDI/SD-SDI                             |
| Output board | FDX-SOV4UH   | 4 outputs 4K@60 HDCP 2.2 HDMI/DVI                         |
|              | FDX-SOV4UT   | 4 outputs 4K@60 HDCP 2.2 HDBaseT                          |
|              | FDX-SOV4US   | 4 outputs 12G-SDI/6G-SDI/3G-SDI/HD-SDI                    |
|              | FDX-SOV2UHS  | 2 outputs 4K@60 HDCP 2.2 HDMI/DVI scan converter          |
|              | FDX-SOV1UHM  | 1 output 4K@60 HDCP 2.2 HDMI/DVI scan converter multiview |

#### Audio board

| Item              | Parts Number | Description                                                    |
|-------------------|--------------|----------------------------------------------------------------|
| Audio board FDX-S | FDX-SAB4A    | 4 inputs Unbalanced<br>4 outputs Balanced/Unbalanced           |
|                   | FDX-SOA12A   | 12 outputs Unbalanced                                          |
|                   | FDX-SAB64D   | 1 input/output 64 Dante protocol channels (32 stereo channels) |

| Item                        | Parts Number | Description                                                |
|-----------------------------|--------------|------------------------------------------------------------|
| Redundant power supply unit | FDX-SRP08    | Redundant power unit with two independent power connectors |

## 11.2 FDX-S08

| 14                                                                |                   | Description                                                                                                    |  |
|-------------------------------------------------------------------|-------------------|----------------------------------------------------------------------------------------------------|--|
| 116                                                               |                   | Description                                                                                                    |  |
| Input board                                                       |                   | 2 slots (Up to 8 inputs)                                                                                                    |  |
| Output board                                                      |                   | 2 slots (Up to 8 outputs)                                                                                                    |  |
| Audio board                                                       |                   | 1 slot (Up to 32 stereo channels)                                                                                                    |  |
| Transmission                                                      | Video             | Up to 4K@30                                                                                                    |  |
| riansmission                                                      | Audio             | Multi-channel LPCM up to 8 channels                                                                                                    |  |
| signal                                                            | Control           | Up to 38.4 kbps of RS-232C, Up to 100Base-TX of LAN                                                                                                    |  |
| Instant Alert output                                              |                   | 1 port/captive screw (2-pin) Non-voltage contact input up to DC 24 V 300 mA<br>Monitoring power supply voltage, fans, internal temperature, board, and audio board status |  |
| Operatural                                                        | RS-232C           | 1 port/captive screw (3-pin), full duplex, up to 38.4 kbps                                                                                                    |  |
| Control                                                           | LAN               | 1 port/RJ-45 10Base-T/100Base-TX (Auto Negotiation), Auto MDI/MDI-X                                                                                                    |  |
|                                                                   |                   | I/O board, audio board, CPU board, fan unit, and power unit can be replaced without removing from rack,                                                                   |  |
| Functions                                                         |                   | Preset memory (32 settings), Last memory, Button security lockout, System check,                                                                                          |  |
|                                                                   |                   | WEB browser control, Status notification, HDBaseT status display                                                                                                    |  |
|                                                                   | Power             | 100 - 240 VAC ±10%, 50 Hz/60 Hz ±3 Hz                                                                                                    |  |
| General Power<br>consumptio<br>Dimensions<br>Weight<br>Temperatur | Power consumption | About 10 Watts                                                                                                    |  |
|                                                                   | Dimensions        | 16.9 (W) × 3.5 (H) × 15.7 (D)" (430 (W) × 88 (H) × 400 (D) mm)<br>(2U high) (Excluding connectors and the like)                                                           |  |
|                                                                   | Weight            | 20.5 lbs. (9.3 kg) (With redundant power supply: 21.4 lbs. (9.7 kg))                                                                                                    |  |
|                                                                   | Temperature       | Operating : 32°F to 104°F         (0°C to +40°C)           Storage         : -4°F to +176°F (-20°C to +80°C)                                                              |  |
|                                                                   | Humidity          | Operating/Storage: 20% to 90% (Non Condensing)                                                                                                    |  |

#### I/O boards

| Item         | Parts Number | Description                                      |
|--------------|--------------|--------------------------------------------------|
|              | FDX-SIV4H    | 4 inputs 4K@30 HDCP 1.4 HDMI/DVI                 |
|              | FDX-SIV4T    | 4 inputs 4K@30 HDCP 1.4 HDBaseT                  |
| Input board  | FDX-SIV4S    | 4 inputs 3G-SDI/HD-SDI/SD-SDI                    |
|              | FDX-SIV4UH   | 4 inputs 4K@60 HDCP 2.2 HDMI/DVI                 |
|              | FDX-SIV4UT   | 4 inputs 4K@60 HDCP 2.2 HDBaseT                  |
|              | FDX-SOV4H    | 4 outputs 4K@30 HDCP 1.4 HDMI/DVI                |
| Output board | FDX-SOV4T    | 4 outputs 4K@30 HDCP 1.4 HDBaseT                 |
|              | FDX-SOV4HS   | 4 outputs 1080p HDCP 1.4 HDMI/DVI scan converter |
|              | FDX-SOV4TS   | 4 outputs 1080p HDCP 1.4 HDBaseT scan converter  |
|              | FDX-SOV4UH   | 4 outputs 4K@60 HDCP 2.2 HDMI/DVI                |
|              | FDX-SOV4UT   | 4 outputs 4K@60 HDCP 2.2 HDBaseT                 |

#### Audio board

| Item        | Parts Number | Description                                                    |
|-------------|--------------|----------------------------------------------------------------|
| Audio board | FDX-SAB4A    | 4 inputs Unbalanced<br>4 outputs Balanced/Unbalanced           |
|             | FDX-SOA12A   | 12 outputs Unbalanced                                          |
|             | FDX-SAB64D   | 1 input/output 64 Dante protocol channels (32 stereo channels) |

| Item                        | Parts Number | Description                                                |
|-----------------------------|--------------|------------------------------------------------------------|
| Redundant power supply unit | FDX-SRP08    | Redundant power unit with two independent power connectors |

# 11.3 FDX-S16U

|                                                      | tem            | Description                                                                                                    |  |
|------------------------------------------------------|----------------|----------------------------------------------------------------------------------------------------|--|
| Input board                                          |                | 4 slots (Up to 16 inputs)                                                                                                    |  |
| Output board                                         |                | 4 slots (Up to 16 outputs)                                                                                                    |  |
| Audio board                                          |                | 1 slot (Up to 32 stereo channels)                                                                                                    |  |
| Transmission                                         | Video          | Up to 4K@60 (4:4:4)                                                                                                    |  |
| signal                                               | Audio          | Multi-channel LPCM up to 8 channels                                                                                                    |  |
| signal                                               | Control        | Up to 38.4 kbps of RS-232C, Up to 100Base-TX of LAN                                                                                                    |  |
| Instant Alert outpu                                  | t              | 1 port/captive screw (2-pin) Non-voltage contact input up to DC 24 V 300 mA<br>Monitoring power supply voltage, fans, internal temperature, board, and audio board status |  |
| Control                                              | RS-232C        | 1 port/captive screw (3-pin), full duplex, up to 38.4 kbps                                                                                                    |  |
| Control                                              | LAN            | 1 port/RJ-45 10Base-T/100Base-TX (Auto Negotiation), Auto MDI/MDI-X                                                                                                    |  |
|                                                      |                | I/O board, audio board, CPU board, fan unit, and power unit can be replaced without removing from rack,                                                                   |  |
| Functions                                            |                | Preset memory (32 settings), Last memory, Button security lockout, System check,                                                                                          |  |
|                                                      |                | WEB browser control, Status notification, HDBaseT status display                                                                                                    |  |
|                                                      | Power          | 100 - 240 VAC ±10%, 50 Hz/60 Hz ±3 Hz                                                                                                    |  |
| General Power<br>consumption<br>Dimensions<br>Weight | About 20 Watts |                                                                                                    |  |
|                                                      | Dimensions     | 16.9 (W) × 5.2 (H) × 15.7 (D)" (430 (W) × 132 (H) × 400 (D) mm)<br>(3U high) (Excluding connectors and the like)                                                          |  |
|                                                      | Weight         | 26.9 lbs. (12.2 kg) (With redundant power supply: 28.9 lbs. (13.1 kg))                                                                                                    |  |
|                                                      | Temperature    | Operating : 32°F to 104°F (0°C to +40°C)<br>Storage : -4°F to +176°F (-20°C to +80°C)                                                                                     |  |
|                                                      | Humidity       | Operating/Storage: 20% to 90% (Non Condensing)                                                                                                    |  |

#### I/O boards

| Item         | Parts Number | Description                                               |
|--------------|--------------|-----------------------------------------------------------|
|              | FDX-SIV4UH   | 4 inputs 4K@60 HDCP 2.2 HDMI/DVI                          |
|              | FDX-SIV4UT   | 4 inputs 4K@60 HDCP 2.2 HDBaseT                           |
| Input board  | FDX-SIV4US   | 4 inputs 12G-SDI/6G-SDI/3G-SDI/HD-SDI                     |
| input board  | FDX-SIV4H    | 4 inputs 4K@30 HDCP 1.4 HDMI/DVI                          |
|              | FDX-SIV4T    | 4 inputs 4K@30 HDCP 1.4 HDBaseT                           |
|              | FDX-SIV4S    | 4 inputs 3G-SDI/HD-SDI/SD-SDI                             |
| Output board | FDX-SOV4UH   | 4 outputs 4K@60 HDCP 2.2 HDMI/DVI                         |
|              | FDX-SOV4UT   | 4 outputs 4K@60 HDCP 2.2 HDBaseT                          |
|              | FDX-SOV4US   | 4 outputs 12G-SDI/6G-SDI/3G-SDI/HD-SDI                    |
|              | FDX-SOV2UHS  | 2 outputs 4K@60 HDCP 2.2 HDMI/DVI scan converter          |
|              | FDX-SOV1UHM  | 1 output 4K@60 HDCP 2.2 HDMI/DVI scan converter multiview |

#### Audio board

| Item        | Parts Number | Description                                                    |
|-------------|--------------|----------------------------------------------------------------|
| Audio board | FDX-SAB4A    | 4 inputs Unbalanced<br>4 outputs Balanced/Unbalanced           |
|             | FDX-SOA12A   | 12 outputs Unbalanced                                          |
|             | FDX-SAB64D   | 1 input/output 64 Dante protocol channels (32 stereo channels) |

| Item                        | Parts Number | Description                                                |
|-----------------------------|--------------|------------------------------------------------------------|
| Redundant power supply unit | FDX-SRP16    | Redundant power unit with two independent power connectors |

## 11.4 FDX-S16

|                     | tom         | Description                                                                                             |  |
|---------------------|-------------|----------------------------------------------------------------------------------------------------|--|
| Input board         | lem         | A clote (I lp to 16 inpute)                                                                             |  |
| Output board        |             |                                                                                                    |  |
| Audio boord         |             |                                                                                                    |  |
| Audio board         | Video       |                                                                                                    |  |
| Transmission        | Video       |                                                                                                    |  |
| signal              | Audio       | Multi-channel LPCM up to 8 channels                                                                     |  |
| olgriai             | Control     | Up to 38.4 kbps of RS-232C, Up to 100Base-TX of LAN                                                     |  |
| Instant Alart autou | •           | 1 port/captive screw (2-pin) Non-voltage contact input up to DC 24 V 300 mA                             |  |
| instant Alert outpu | L           | Monitoring power supply voltage, fans, internal temperature, board, and audio board status              |  |
| Control             | RS-232C     | 1 port/captive screw (3-pin), full duplex, up to 38.4 kbps                                              |  |
| Control             | LAN         | 1 port/RJ-45 10Base-T/100Base-TX (Auto Negotiation), Auto MDI/MDI-X                                     |  |
|                     |             | I/O board, audio board, CPU board, fan unit, and power unit can be replaced without removing from rack, |  |
| Functions           |             | Preset memory (32 settings), Last memory, Button security lockout, System check,                        |  |
|                     |             | WEB browser control, Status notification, HDBaseT status display                                        |  |
|                     | Power       | 100 - 240 VAC ±10%, 50 Hz/60 Hz ±3 Hz                                                                   |  |
|                     | Power       | A h = + + 20 \ M = # =                                                                                  |  |
|                     | consumption | About 20 Watts                                                                                          |  |
|                     | Dimensions  | 16.9 (W) × 5.2 (H) × 15.7 (D)" (430 (W) × 132 (H) × 400 (D) mm)                                         |  |
| General             | Dimensions  | (3U high) (Excluding connectors and the like)                                                           |  |
|                     | Weight      | 26.9 lbs. (12.2 kg) (With redundant power supply: 28.9 lbs. (13.1 kg))                                  |  |
|                     | <b>T</b>    | Operating : 32°F to 104°F (0°C to +40°C)                                                                |  |
|                     | Temperature | Storage : -4°F to +176°F (-20°C to +80°C)                                                               |  |
|                     | Humidity    | Operating/Storage: 20% to 90% (Non Condensing)                                                          |  |

#### I/O boards

| Item         | Parts Number | Description                                      |
|--------------|--------------|--------------------------------------------------|
| Input board  | FDX-SIV4H    | 4 inputs 4K@30 HDCP 1.4 HDMI/DVI                 |
|              | FDX-SIV4T    | 4 inputs 4K@30 HDCP 1.4 HDBaseT                  |
|              | FDX-SIV4S    | 4 inputs 3G-SDI/HD-SDI/SD-SDI                    |
| Output board | FDX-SOV4H    | 4 outputs 4K@30 HDCP 1.4 HDMI/DVI                |
|              | FDX-SOV4T    | 4 outputs 4K@30 HDCP 1.4 HDBaseT                 |
|              | FDX-SOV4HS   | 4 outputs 1080p HDCP 1.4 HDMI/DVI scan converter |
|              | FDX-SOV4TS   | 4 outputs 1080p HDCP 1.4 HDBaseT scan converter  |

#### Audio board

| Item        | Parts Number | Description                                                    |
|-------------|--------------|----------------------------------------------------------------|
| Audio board | FDX-SAB4A    | 4 inputs Unbalanced<br>4 outputs Balanced/Unbalanced           |
|             | FDX-SOA12A   | 12 outputs Unbalanced                                          |
|             | FDX-SAB64D   | 1 input/output 64 Dante protocol channels (32 stereo channels) |

| Item                        | Parts Number | Description                                                |
|-----------------------------|--------------|------------------------------------------------------------|
| Redundant power supply unit | FDX-SRP16    | Redundant power unit with two independent power connectors |

## 11.5 FDX-S32U

|                     | tem                  | Description                                                                                                    |  |
|---------------------|----------------------|----------------------------------------------------------------------------------------------------|--|
| Input board         |                      | 8 slots (Up to 32 inputs)                                                                                                    |  |
| Output board        |                      | 8 slots (Up to 32outputs)                                                                                                    |  |
| Audio board         |                      | 1 slot (Up to 32 stereo channels)                                                                                                    |  |
| Transmission        | Video                | Up to 4K@60 (4:4:4)                                                                                                    |  |
| signal              | Audio                | Multi-channel LPCM up to 8 channels                                                                                                    |  |
| signal              | Control              | Up to 38.4 kbps of RS-232C, Up to 100Base-TX of LAN                                                                                                    |  |
| Instant Alert outpu | t                    | 1 port/captive screw (2-pin) Non-voltage contact input up to DC 24 V 300 mA<br>Monitoring power supply voltage, fans, internal temperature, board, and audio board status |  |
| Control             | RS-232C              | 1 port/captive screw (3-pin), full duplex, up to 38.4 kbps                                                                                                    |  |
| Control             | LAN                  | 1 port/RJ-45 10Base-T/100Base-TX (Auto Negotiation), Auto MDI/MDI-X                                                                                                    |  |
|                     |                      | I/O board, audio board, CPU board, fan unit, and power unit can be replaced without removing from rack,                                                                   |  |
| Functions           |                      | Preset memory (32 settings), Last memory, Button security lockout, System check,                                                                                          |  |
|                     |                      | WEB browser control, Status notification, HDBaseT status display                                                                                                    |  |
|                     | Power                | 100 - 240 VAC ±10%, 50 Hz/60 Hz ±3 Hz                                                                                                    |  |
| General             | Power<br>consumption | About 42 Watts                                                                                                    |  |
|                     | Dimensions           | 16.9 (W) × 8.7 (H) × 15.7 (D)" (430 (W) × 221 (H) × 400 (D) mm)<br>(5U high) (Excluding connectors and the like)                                                          |  |
|                     | Weight               | 32.8 lbs. (14.9 kg) (With redundant power supply: 35.9 lbs. (16.3 kg))                                                                                                    |  |
|                     | Temperature          | Operating : 32°F to 104°F (0°C to +40°C)<br>Storage : -4°F to +176°F (-20°C to +80°C)                                                                                     |  |
|                     | Humidity             | Operating/Storage: 20% to 90% (Non Condensing)                                                                                                    |  |

#### I/O boards

| Item         | Parts Number | Description                                               |
|--------------|--------------|-----------------------------------------------------------|
|              | FDX-SIV4UH   | 4 inputs 4K@60 HDCP 2.2 HDMI/DVI                          |
|              | FDX-SIV4UT   | 4 inputs 4K@60 HDCP 2.2 HDBaseT                           |
| Input board  | FDX-SIV4US   | 4 inputs 12G-SDI/6G-SDI/3G-SDI/HD-SDI                     |
| input board  | FDX-SIV4H    | 4 inputs 4K@30 HDCP 1.4 HDMI/DVI                          |
|              | FDX-SIV4T    | 4 inputs 4K@30 HDCP 1.4 HDBaseT                           |
|              | FDX-SIV4S    | 4 inputs 3G-SDI/HD-SDI/SD-SDI                             |
| Output board | FDX-SOV4UH   | 4 outputs 4K@60 HDCP 2.2 HDMI/DVI                         |
|              | FDX-SOV4UT   | 4 outputs 4K@60 HDCP 2.2 HDBaseT                          |
|              | FDX-SOV4US   | 4 outputs 12G-SDI/6G-SDI/3G-SDI/HD-SDI                    |
|              | FDX-SOV2UHS  | 2 outputs 4K@60 HDCP 2.2 HDMI/DVI scan converter          |
|              | FDX-SOV1UHM  | 1 output 4K@60 HDCP 2.2 HDMI/DVI scan converter multiview |

#### Audio board

| Item        | Parts Number | Description                                                    |
|-------------|--------------|----------------------------------------------------------------|
| Audio board | FDX-SAB4A    | 4 inputs Unbalanced<br>4 outputs Balanced/Unbalanced           |
|             | FDX-SOA12A   | 12 outputs Unbalanced                                          |
|             | FDX-SAB64D   | 1 input/output 64 Dante protocol channels (32 stereo channels) |

| Item                        | Parts Number | Description                                                |
|-----------------------------|--------------|------------------------------------------------------------|
| Redundant power supply unit | FDX-SRP32    | Redundant power unit with two independent power connectors |

## 11.6 FDX-S32

| I                    | tem                  | Description                                                                                                    |  |
|----------------------|----------------------|----------------------------------------------------------------------------------------------------|--|
| Input board          |                      | 8 slots (Up to 32 inputs)                                                                                                    |  |
| Output board         |                      | 8 slots (Up to 32 outputs)                                                                                                    |  |
| Audio board          |                      | 1 slot (Up to 32 stereo channels)                                                                                                    |  |
| Transmission         | Video                | Up to 4K@30                                                                                                    |  |
| signal               | Audio                | Multi-channel LPCM up to 8 channels                                                                                                    |  |
| signai               | Control              | Up to 38.4 kbps of RS-232C, Up to 100Base-TX of LAN                                                                                                    |  |
| Instant Alert output | t                    | 1 port/captive screw (2-pin) Non-voltage contact input up to DC 24 V 300 mA<br>Monitoring power supply voltage, fans, internal temperature, board, and audio board status |  |
| Control              | RS-232C              | 1 port/captive screw (3-pin), full duplex, up to 38.4 kbps                                                                                                    |  |
| Control              | LAN                  | 1 port/RJ-45 10Base-T/100Base-TX (Auto Negotiation), Auto MDI/MDI-X                                                                                                    |  |
|                      |                      | I/O board, audio board, CPU board, fan unit, and power unit can be replaced without removing from rack,                                                                   |  |
| Functions            |                      | Preset memory (32 settings), Last memory, Button security lockout, System check,                                                                                          |  |
|                      |                      | WEB browser control, Status notification, HDBaseT status display                                                                                                    |  |
|                      | Power                | 100 - 240 VAC ±10%, 50 Hz/60 Hz ±3 Hz                                                                                                    |  |
| General              | Power<br>consumption | About 40 Watts                                                                                                    |  |
|                      | Dimensions           | 16.9 (W) × 8.7 (H) × 15.7 (D)" (430 (W) × 221 (H) × 400 (D) mm)<br>(5U high) (Excluding connectors and the like)                                                          |  |
|                      | Weight               | 32.8 lbs. (14.9 kg) (With redundant power supply: 35.9 lbs. (16.3 kg))                                                                                                    |  |
|                      | Temperature          | Operating : 32°F to 104°F (0°C to +40°C)<br>Storage : -4°F to +176°F (-20°C to +80°C)                                                                                     |  |
|                      | Humidity             | Operating/Storage: 20% to 90% (Non Condensing)                                                                                                    |  |

#### I/O boards

| Item         | Parts Number | Description                                      |
|--------------|--------------|--------------------------------------------------|
|              | FDX-SIV4H    | 4 inputs 4K@30 HDCP 1.4 HDMI/DVI                 |
| Input board  | FDX-SIV4T    | 4 inputs 4K@30 HDCP 1.4 HDBaseT                  |
|              | FDX-SIV4S    | 4 inputs 3G-SDI/HD-SDI/SD-SDI                    |
| Output board | FDX-SOV4H    | 4 outputs 4K@30 HDCP 1.4 HDMI/DVI                |
|              | FDX-SOV4T    | 4 outputs 4K@30 HDCP 1.4 HDBaseT                 |
|              | FDX-SOV4HS   | 4 outputs 1080p HDCP 1.4 HDMI/DVI scan converter |
|              | FDX-SOV4TS   | 4 outputs 1080p HDCP 1.4 HDBaseT scan converter  |

#### Audio board

| Item        | Parts Number | Description                                                    |
|-------------|--------------|----------------------------------------------------------------|
| Audio board | FDX-SAB4A    | 4 inputs Unbalanced<br>4 outputs Balanced/Unbalanced           |
|             | FDX-SOA12A   | 12 outputs Unbalanced                                          |
|             | FDX-SAB64D   | 1 input/output 64 Dante protocol channels (32 stereo channels) |

| Item                        | Parts Number | Description                                                |
|-----------------------------|--------------|------------------------------------------------------------|
| Redundant power supply unit | FDX-SRP32    | Redundant power unit with two independent power connectors |

## 11.7 FDX-S64

|                     | tem                  | Description                                                                                                    |  |
|---------------------|----------------------|----------------------------------------------------------------------------------------------------|--|
| Input board         |                      | 16 slots (Up to 64 inputs)                                                                                                    |  |
| Output board        |                      | 16 slots (Up to 64 outputs)                                                                                                    |  |
| Audio board         |                      | 2 slots (Up to 64 stereo channels)                                                                                                    |  |
| Transmission        | Video                | Up to 4K@30                                                                                                    |  |
| cignal              | Audio                | Multi-channel LPCM up to 8 channels                                                                                                    |  |
| siyilai             | Control              | Up to 38.4 kbps of RS-232C, Up to 100Base-TX of LAN                                                                                                    |  |
| Instant Alert outpu | t                    | 1 port/captive screw (2-pin) Non-voltage contact input up to DC 24 V 300 mA<br>Monitoring power supply voltage, fans, internal temperature, board, and audio board status |  |
| Control             | RS-232C              | 1 port/captive screw (3-pin), full duplex, up to 38.4 kbps                                                                                                    |  |
| Control             | LAN                  | 1 port/RJ-45 10Base-T/100Base-TX (Auto Negotiation), Auto MDI/MDI-X                                                                                                    |  |
|                     |                      | I/O board, audio board, CPU board, fan unit, and power unit can be replaced without removing from rack,                                                                   |  |
| Functions           |                      | Preset memory (32 settings), Last memory, Button security lockout, System check,                                                                                          |  |
|                     |                      | WEB browser control, Status notification, HDBaseT status display                                                                                                    |  |
|                     | Power                | 100 - 240 VAC ±10%, 50 Hz/60 Hz ±3 Hz                                                                                                    |  |
| General             | Power<br>consumption | About 82 Watts                                                                                                    |  |
|                     | Dimensions           | 16.9 (W) × 17.4 (H) × 15.7 (D)" (430 (W) × 443 (H) × 400 (D) mm)<br>(10U high) (Excluding connectors and the like)                                                        |  |
|                     | Weight               | 56.4 lbs. (25.6 kg) (With redundant power supply: 64.8 lbs. (29.4 kg))                                                                                                    |  |
|                     | Temperature          | Operating : 32°F to 104°F (0°C to +40°C)<br>Storage : -4°F to +176°F (-20°C to +80°C)                                                                                     |  |
|                     | Humidity             | Operating/Storage: 20% to 90% (Non Condensing)                                                                                                    |  |

#### I/O boards

| Item         | Parts Number | Description                                      |
|--------------|--------------|--------------------------------------------------|
|              | FDX-SIV4H    | 4 inputs 4K@30 HDCP 1.4 HDMI/DVI                 |
| Input board  | FDX-SIV4T    | 4 inputs 4K@30 HDCP 1.4 HDBaseT                  |
|              | FDX-SIV4S    | 4 inputs 3G-SDI/HD-SDI/SD-SDI                    |
|              | FDX-SOV4H    | 4 outputs 4K@30 HDCP 1.4 HDMI/DVI                |
| Output board | FDX-SOV4T    | 4 outputs 4K@30 HDCP 1.4 HDBaseT                 |
|              | FDX-SOV4HS   | 4 outputs 1080p HDCP 1.4 HDMI/DVI scan converter |
|              | FDX-SOV4TS   | 4 outputs 1080p HDCP 1.4 HDBaseT scan converter  |

#### Audio board

| Item        | Parts Number | Description                                                    |
|-------------|--------------|----------------------------------------------------------------|
|             | FDX-SAB4A    | 4 inputs Unbalanced<br>4 outputs Balanced/Unbalanced           |
| Audio board | FDX-SOA12A   | 12 outputs Unbalanced                                          |
|             | FDX-SAB64D   | 1 input/output 64 Dante protocol channels (32 stereo channels) |

| Item                        | Parts Number | Description                                                |
|-----------------------------|--------------|------------------------------------------------------------|
| Redundant power supply unit | FDX-SRP64    | Redundant power unit with two independent power connectors |

## 11.8 FDX-SIV4UH

|                | Item              | Description                                                                                                    |
|----------------|-------------------|----------------------------------------------------------------------------------------------------|
| Input          |                   | 4 inputs                                                                                                    |
| Video          | HDMI/DVI          | HDMI/DVI 1.0<br>TMDS single link, HDCP 1.4/2.2<br>TMDS clock: 25 MHz to 300 MHz, TMDS data rate: 0.75 Gbps to 18 Gbps<br>36 bit Deep Color, x.v.Color, 3D (*1), HDR (*2)<br>For 4K@50/59.94/60 RGB/YCbCr 4:4:4, 24 bit is supported.<br>ARC/HEC/CEC are not supported.<br>EDID emulation |
|                | Format            | VGA to 4K (Dot clock: 25 MHz to 600 MHz)<br>480i / 480p / 576i / 576p / 720p / 1080i / 1080p / 4K<br>For 4K formats, 24 Hz/25 Hz/30 Hz/50 Hz (4:4:4)/60 Hz (4:4:4) are supported.                                                                                                    |
| Audio          | Digital           | Multi-channel LPCM up to 8 channels<br>Sampling frequency: 32 kHz to 192 kHz, Sample size: 16 bit to 24 bit<br>Reference level: -20 dBFS, Max. input level: 0 dBFS                                                                                                    |
| Connector      |                   | Female HDMI Type A (19-pin)                                                                                                    |
| Maximum transr | nission distances | 98 ft. (30 m) (1080p@60), 39 ft. (12 m) (4K@60) (*3)                                                                                                    |
|                | Power consumption | About 14 Watts                                                                                                    |
|                | Weight            | 0.7 lbs. (0.3 kg)                                                                                                    |
| General        | Temperature       | Operating : 32°F to 104°F (0°C to +40°C)<br>Storage : -4°F to +176°F (-20°C to +80°C)                                                                                                    |
|                | Humidity          | Operating/Storage: 20% to 90% (Non Condensing)                                                                                                    |

\*1 3D is supported if external EDID is selected while a 3D-supported sink device is connected for EDID setting or if copied EDID of 3D-supported sink device is selected for EDID

HDR is supported if external EDID is selected while an HDR-supported sink device is connected for EDID setting or if copied EDID of an HDR-supported sink device is selected \*2 for EDID setting. The maximum cable distance varies depending on the connected devices and was measured under following conditions:

\*3 • 1080p@60: When IDK's 24 AWG cable was used and signals of 1080p@60 24 bit/pixel (8 bit/component) was input.

• 4K@60 : When IDK's 18 Gbps supported cable was used and signals of 4K@60 24 bit/pixel (8 bit/component) was input.

The maximum cable distance depends on the connected devices. The distance may not be extended with some device combinations, cabling method, or other manufacturer's cable. Video may be disturbed or may not be output even if signals are within the range mentioned above.

## 11.9 FDX-SIV4UT

| Item                           |                   | Description                                                                                                    |
|--------------------------------|-------------------|----------------------------------------------------------------------------------------------------|
| Input                          |                   | 4 inputs                                                                                                    |
| Video                          | HDBaseT           | HDBaseT<br>HDCP 1.4/2.2<br>36 bit Deep Color, x.v.Color, 3D (*1), HDR (*2)<br>For WQHD, WQXGA, and 4K formats, 24 bit is supported.<br>ARC/HEC/CEC are not supported.<br>EDID emulation, RS-232C/LAN                                     |
|                                | Format            | VGA to 4K (Dot clock: 25 MHz to 600 MHz)<br>For WQHD/WQXGA, only Reduced Blanking is supported.<br>480i / 480p / 576i / 576p / 720p / 1080i / 1080p / 4K<br>For 4K formats, 24 Hz/25 Hz/30 Hz/50 Hz (4:2:0)/60 Hz (4:2:0) are supported. |
| Audio                          | Digital           | Multi-channel LPCM up to 8 channels<br>Sampling frequency: 32 kHz to 192 kHz, Sample size: 16 bit to 24 bit<br>Reference level: -20 dBFS, Max. input level: 0 dBFS                                                                       |
| Connector                      |                   | RJ-45 (*3)                                                                                                    |
| Cable                          |                   | CAT.5E HDC, Cat5e UTP/STP, Cat6 UTP/STP (T568A/T568B straight-through)                                                                                                    |
| Maximum transmission distances |                   | 328 ft. (100 m), 492 ft. (150 m) (Long reach mode is used) (*4)                                                                                                    |
| General                        | Power consumption | About 31 Watts                                                                                                    |
|                                | Weight            | 1.1 lbs. (0.5 kg)                                                                                                    |
|                                | Temperature       | Operating : 32°F to 104°F (0°C to +40°C)<br>Storage : -4°F to +176°F (-20°C to +80°C)                                                                                                    |
|                                | Humidity          | Operating/Storage: 20% to 90% (Non Condensing)                                                                                                    |

3D is supported if external EDID is selected while a 3D-supported sink device is connected for EDID setting or if copied EDID of 3D-supported sink device is selected for EDID \*1

The hashing a backman backman back to be been and the second and the second and t \*3 \*4

Up to 492 ft. (150 m): 1080p (24 bit) in Long reach mode. For Long reach mode, use IDK's HDBaseT Products that supports 328 ft. (100 m) or longer.

setting. HDR is supported if external EDID is selected while an HDR-supported sink device is connected for EDID setting or if copied EDID of an HDR-supported sink device is selected \*2

## 11.10 FDX-SIV4US

|                                     | Item              | Description                                                                                                    |
|-------------------------------------|-------------------|----------------------------------------------------------------------------------------------------|
| Input                               |                   | <ul> <li>4 inputs (SINGLE LINK)</li> <li>2 inputs (DUAL LINK)</li> <li>1 input (QUAD LINK)</li> <li>Each input connector has a loop-through output connector.</li> <li>Note: When the FDX-S is powered on, SDI input signals are output from SDI loop-through output connectors.</li> </ul> |
| SDI                                 |                   | 12G-SDI/6G-SDI/3G-SDI/HD-SDI<br>NRZI/NRZ, 0.8 V[p-p]/75 Ω<br>SMPTE ST-2082-1 (12G-SDI)/SMPTE ST-2081-1 (6G-SDI)/SMPTE 424M (3G-SDI)/<br>SMPTE 292M (HD-SDI)                                                                                                    |
| VIDEO                               | Format            | 720p / 1080i / 1080p / 4K         3G-SDI signals : Only Level A         Multiple link : 2SI (2 Sample Interleave)         720p : 23.98 Hz and 24 Hz are not supported.                                                                                                    |
| Audio                               | Digital           | LPCM up to 8 channels (Selecting 2 groups of audio groups1 to 4)<br>Sampling frequency: 48 kHz/96kHz, Sample size: 16 bit to 24 bit<br>Reference level: -20 dBFS, Max. input level: 0 dBFS                                                                                                  |
| Connector                           | -                 | BNC                                                                                                    |
| Cable                               |                   | 75 Ω coaxial cable for high frequency signal                                                                                                    |
| Maximum transmission distances (*1) |                   | With 1505A (BELDEN RG-59),<br>HD-SDI: 7.9 ft. (200 m) 3G-SDI: 5.1 ft. (130 m)<br>With 1694A (BELDEN RG-6),<br>HD-SDI: 820 ft. (250 m) 3G-SDI: 525 ft. (160 m) 6G-SDI: 262 ft. (80 m) 12G-SDI: 197 ft. (60 m)                                                                                |
| Function                            |                   | 12G-SDI/6G-SDI/3G-SDI/HD-SDI can be mixed (When gearbox function (*2) is disabled)<br>Gearbox (DUAL LINK 3G: equivalent to 6G-SDI; DUAL LINK 6G 2SI: equivalent to 12G-SDI; QUAD LINK<br>3G LEVEL A 2SI: equivalent to 12G-SDI)                                                             |
|                                     | Power consumption | About 35 Watts                                                                                                    |
|                                     | Weight            | 1.3 lbs. (0.6 kg)                                                                                                    |
| General                             | Temperature       | Operating : 32°F to 104°F (0°C to +40°C)<br>Storage : -4°F to +176°F (-20°C to +80°C)                                                                                                    |
|                                     | Humidity          | Operating/Storage: 20% to 90% (Non Condensing)                                                                                                    |

\*1

The maximum distances may be shorten depending on the quality of cable. Please make sure that the cable is long enough. Can be enabled/disable separately for each board, and it converts the following signals: from DUAL LINK 3G-SDI to SINGLE LINK 6G-SDI; from DUAL LINK 6G-SDI to SINGLE LINK 12G-SDI; from QUAD LINK 3G-SDI to SINGLE LINK 12G-SDI. \*2

## 11.11 FDX-SIV4H

| Item                           |                   | Description                                                                                                    |
|--------------------------------|-------------------|----------------------------------------------------------------------------------------------------|
| Input                          |                   | 4 inputs                                                                                                    |
| Video                          | HDMI/DVI          | HDMI/DVI 1.0<br>TMDS single link, HDCP 1.4<br>TMDS clock: 25 MHz to 300 MHz, TMDS data rate: 0.75 Gbps to 9 Gbps<br>36 bit Deep Color<br>For WQHD, WQXGA, and 4K formats, 24 bit is supported.<br>x.v.Color/3D/HDR/ARC/HEC/CEC are not supported.<br>EDID emulation |
|                                | Format            | VGA to 4K (Dot clock: 25 MHz to 300 MHz)<br>For WQHD/WQXGA, only Reduced Blanking is supported.<br>480i / 480p / 576i / 576p / 720p / 1080i / 1080p / 4K<br>For 4K formats, 24 Hz/25 Hz/30 Hz are supported.                                                        |
| Audio                          | Digital           | Multi-channel LPCM up to 8 channels<br>Sampling frequency: 32 kHz to 192 kHz, Sample size: 16 bit to 24 bit<br>Reference level: -20 dBFS, Max. input level: 0 dBFS                                                                                                  |
| Connector                      |                   | Female HDMI Type A (19-pin)                                                                                                    |
| Maximum transmission distances |                   | 98 ft. (30 m) (1080p@60), 66 ft. (20 m) (4K@30) (*1)                                                                                                    |
|                                | Power consumption | About 11 Watts                                                                                                    |
| General                        | Weight            | 0.7 lbs. (0.3 kg)                                                                                                    |
|                                | Temperature       | Operating : 32°F to 104°F (0°C to +40°C)<br>Storage : -4°F to +176°F (-20°C to +80°C)                                                                                                    |
|                                | Humidity          | Operating/Storage: 20% to 90% (Non Condensing)                                                                                                    |

The maximum cable distance varies depending on the connected devices and was measured under following conditions: • 1080p@60: When IDK's 24 AWG cable was used and signals of 1080p@60 24 bit/pixel (8 bit/component) was input. • 4K@30 : When IDK's 24 AWG cable was used and signals of 4K@30 24 bit/pixel (8 bit/component) was input. \*1

The maximum cable distance depends on the connected devices. The distance may not be extended with some device combinations, cabling method, or other manufacturer's cable. Video may be disturbed or may not be output even if signals are within the range mentioned above.

## 11.12 FDX-SIV4T

|                                | Item              | Description                                                                                                    |
|--------------------------------|-------------------|----------------------------------------------------------------------------------------------------|
| Input                          |                   | 4 inputs                                                                                                    |
| Video                          | HDBaseT           | HDBaseT<br>HDCP 1.4<br>36 bit Deep Color<br>For WQHD, WQXGA, and 4K formats, 24 bit is supported.<br>x.v.Color/3D/HDR/ARC/HEC/CEC are not supported.<br>EDID emulation, RS-232C/LAN                          |
|                                | Format            | VGA to 4K (Dot clock: 25 MHz to 300 MHz)<br>For WQHD/WQXGA, only Reduced Blanking is supported.<br>480i / 480p / 576i / 576p / 720p / 1080i / 1080p / 4K<br>For 4K formats, 24 Hz/25 Hz/30 Hz are supported. |
| Audio                          | Digital           | Multi-channel LPCM up to 8 channels<br>Sampling frequency: 32 kHz to 192 kHz, Sample size: 16 bit to 24 bit<br>Reference level: -20 dBFS, Max. input level: 0 dBFS                                           |
| Connector                      |                   | RJ-45 (*1)                                                                                                    |
| Cable                          |                   | CAT.5E HDC, Cat5e UTP/STP, Cat6 UTP/STP (T568A/T568B straight-through)                                                                                                    |
| Maximum transmission distances |                   | 328 ft. (100 m), 492 ft. (150 m) (Long reach mode is used) (*2)                                                                                                    |
|                                | Power consumption | About 30 Watts                                                                                                    |
| General                        | Weight            | 1.1 lbs. (0.5 kg)                                                                                                    |
|                                | Temperature       | Operating : 32°F to 104°F (0°C to +40°C)<br>Storage : -4°F to +176°F (-20°C to +80°C)                                                                                                    |
|                                | Humidity          | Operating/Storage: 20% to 90% (Non Condensing)                                                                                                    |

\*1 RJ-45 (HDBaseT connector) is only for extending digital video and audio signals over a Cat5e/Cat6 cable. Use it with IDK's HDBaseT Products. Do not use for LAN devices.
 \*2 The maximum transmission distance was obtained when IDK's CAT.5E HDC cable was used. The distance may not be extended with some device combinations, cabling method, or other manufacturer's cable. Video may be disturbed or may not be output even if signals are within the range mentioned above. The maximum transmission distance is the shorter distance of connected HDBaseT product or sink device's maximum transmission distance. Up to 492 ft. (150 m): 1080p (24 bit) in Long reach mode. For Long reach mode, use IDK's HDBaseT Products that supports 328 ft. (100 m) or longer.

## 11.13 FDX-SIV4S

|                                | 14                | Description                                                                                                    |
|--------------------------------|-------------------|----------------------------------------------------------------------------------------------------|
| Item                           |                   | Description                                                                                                    |
| Input                          |                   | <ul> <li>4 inputs (With loop-through output)</li> <li>Note: When the FDX-S is powered on, SDI input signals are output from SDI loop-through output connectors.</li> </ul>                                                                                                    |
| Video                          | SDI               | 3G-SDI/HD-SDI/SD-SDI<br>NRZI/NRZ, 0.8 V[p-p]/75 Ω<br>SMPTE 424M (3G-SDI)/SMPTE 292M (HD-SDI)/SMPTE 259M-C (SD-SDI)                                                                                                    |
| Video                          | Format            | 480i / 576i / 720p / 1080i / 1080p<br>3G-SDI signals: Level A and Level B<br>720p: 23.98 Hz and 24 Hz are not supported.                                                                                                    |
| Audio                          | Digital           | LPCM up to 8 channels (Selecting 2 groups of audio groups1 to 4)<br>Sampling frequency: 48 kHz, Sample size: 16 bit to 24 bit<br>Reference level: -20 dBFS, Max. input level: 0 dBFS                                                                                                    |
| Connector                      |                   | BNC                                                                                                    |
| Cable                          |                   | 75 $\Omega$ coaxial cable for high frequency signal                                                                                                    |
| Maximum transmission distances |                   | With 1505A (BELDEN RG-59), SD-SDI: 1083 ft. (330 m)/HD-SDI: 656 ft. (200 m)/3G-SDI: 394 ft. (120 m)<br>With 1694A (BELDEN RG-6), SD-SDI: 1312 ft. (400 m)/HD-SDI: 787 ft. (240 m)/3G-SDI: 459 ft. (140 m)<br>* The maximum distances may be shorten depending on the quality of cable.<br>Please make sure that the cable is long enough. |
| Function                       |                   | 3G-SDI/HD-SDI/SD-SDI input                                                                                                    |
|                                | Power consumption | About 30 Watts                                                                                                    |
|                                | Weight            | 0.9 lbs. (0.4 kg)                                                                                                    |
| General                        | Temperature       | Operating : 32°F to 104°F (0°C to +40°C)<br>Storage : -4°F to +176°F (-20°C to +80°C)                                                                                                    |
|                                | Humidity          | Operating/Storage: 20% to 90% (Non Condensing)                                                                                                    |

## 11.14 FDX-SOV4UH

| Item                  |              | m                    | Description                                                                                                    |
|-----------------------|--------------|----------------------|----------------------------------------------------------------------------------------------------|
| The number of outputs |              | its                  | 4                                                                                                    |
| Input                 | Video        | Format               | VGA to 4K (Dot clock: 25 MHz to 600 MHz)<br>480i / 480p / 576i / 576p / 720p / 1080i / 1080p / 4K<br>For 4K formats, 24 Hz/25 Hz/30 Hz/50 Hz (4:4:4)/60 Hz (4:4:4) are supported.                                                                            |
|                       | Audio        | Digital              | Multi-channel LPCM up to 8 channels<br>Sampling frequency: 32 kHz to 192 kHz, Sample size: 16 bit to 24 bit<br>Reference level: -20 dBFS, Max. input level: 0 dBFS                                                                                           |
| Output                | Video        | HDMI/DVI             | HDMI/DVI 1.0<br>TMDS single link, HDCP 1.4/2.2<br>TMDS clock: 25 MHz to 300 MHz, TMDS data rate: 0.75 Gbps to 18 Gbps<br>36 bit Deep Color, x.v.Color, 3D, HDR<br>For 4K@50/59.94/60 RGB/YCbCr 4:4:4, 24 bit is supported.<br>ARC/HEC/CEC are not supported. |
| Output                |              | Format               | VGA to 4K (Dot clock: 25 MHz to 600 MHz)<br>480i / 480p / 576i / 576p / 720p / 1080i / 1080p / 4K<br>For 4K formats, 24 Hz/25 Hz/30 Hz/50 Hz (4:4:4)/60 Hz (4:4:4) are supported.                                                                            |
|                       | Audio        | Digital              | Multi-channel LPCM up to 8 channels<br>Sampling frequency: 32 kHz to 192 kHz, Sample size: 16 bit to 24 bit<br>Reference level: -20 dBFS, Max. output level: 0 dBFS                                                                                          |
| Connecto              | or           |                      | Female HDMI Type A (19-pin)                                                                                                    |
| Maximum               | n transmissi | on distances         | 98 ft. (30 m) (1080p@60), 39 ft. (12 m) (4K@60) (*1)                                                                                                    |
| Functions             |              |                      | Anti-snow, Connection Reset (*2)                                                                                                    |
|                       |              | Power<br>consumption | About 11 Watts                                                                                                    |
| Gonoral               |              | Weight               | 0.7 lbs. (0.3 kg)                                                                                                    |
| General               |              | Temperature          | Operating: 32°F to 104°F         (0°C to +40°C)           Storage: -4°F to +176°F (-20°C to +80°C)                                                                                                    |
|                       |              | Humidity             | Operating/Storage: 20% to 90% (Non Condensing)                                                                                                    |

\*1

The maximum cable distance varies depending on the connected devices and was measured under following conditions: • 1080p@60: When IDK's 24 AWG cable was used and signals of 1080p@60 24 bit/pixel (8 bit/component) was output. • 4K@60 : When IDK's 18 Gbps supported cable was used and signals of 4K@60 24 bit/pixel (8 bit/component) was output. The maximum cable distance depends on the connected devices. The distance may not be extended with some device combinations, cabling method, or other manufacturer's cable. Video may be disturbed or may not be output even if signals are within the range mentioned above. For digital systems, some problems, such as an HDCP authentication error, can often be recovered by physically disconnecting and reconnecting the digital cables. However, the Connection Reset feature will fix these problems automatically without the need to physically plug and unplug the cables. It creates the same condition as if the cable were physically disconnected and reconnected. This feature only works for the FDX-S's output. If other devices are connected between the FDX-S's output and sink device, this feature may be invalid. \*2

## 11.15 FDX-SOV4UT

| Item                  |             | m                 | Description                                                                                                    |
|-----------------------|-------------|-------------------|----------------------------------------------------------------------------------------------------|
| The number of outputs |             | uts               | 4                                                                                                    |
|                       | Video       | Format            | VGA to 4K (Dot clock: 25 MHz to 600 MHz)<br>480i / 480p / 576i / 576p / 720p / 1080i / 1080p / 4K<br>For 4K formats, 24 Hz/25 Hz/30 Hz/50 Hz (4:4:4)/60 Hz (4:4:4) are supported.                                                        |
| input                 | Audio       | Digital           | Multi-channel LPCM up to 8 channels<br>Sampling frequency: 32 kHz to 192 kHz, Sample size: 16 bit to 24 bit<br>Reference level: -20 dBFS, Max. input level: 0 dBFS                                                                       |
|                       | Video       | HDBaseT           | HDBaseT<br>HDCP 1.4/2.2<br>36 bit Deep Color, x.v.Color, 3D, HDR<br>For WQHD, WQXGA, and 4K formats, 24 bit is supported.<br>ARC/HEC/CEC are not supported.<br>RS-232C/LAN                                                               |
| Output                |             | Format            | VGA to 4K (Dot clock: 25 MHz to 600 MHz)<br>For WQHD/WQXGA, only Reduced Blanking is supported.<br>480i / 480p / 576i / 576p / 720p / 1080i / 1080p / 4K<br>For 4K formats, 24 Hz/25 Hz/30 Hz/50 Hz (4:2:0)/60 Hz (4:2:0) are supported. |
|                       | Audio       | Digital           | Multi-channel LPCM up to 8 channels<br>Sampling frequency: 32 kHz to 192 kHz, Sample size: 16 bit to 24 bit<br>Reference level: -20 dBFS, Max. output level: 0 dBFS                                                                      |
| Connecto              | or          |                   | RJ-45 (*1)                                                                                                    |
| Cable                 |             |                   | CAT.5E HDC, Cat5e UTP/STP, Cat6 UTP/STP (T568A/T568B straight-through)                                                                                                    |
| Maximun               | n transmiss | ion distances     | 328 ft. (100 m), 492 ft. (150 m) (Long reach mode is used) (*2)                                                                                                    |
| Functions             |             |                   | Anti-snow, Connection Reset (*3)                                                                                                    |
|                       |             | Power consumption | About 18 Watts                                                                                                    |
| Conorol               |             | Weight            | 1.1 lbs. (0.5 kg)                                                                                                    |
| General               |             | Temperature       | Operating : 32°F to 104°F (0°C to +40°C)<br>Storage : -4°F to +176°F (-20°C to +80°C)                                                                                                    |
|                       |             | Humidity          | Operating/Storage: 20% to 90% (Non Condensing)                                                                                                    |

\*1 RJ-45 (HDBaseT connector) is only for extending digital video and audio signals over a Cat5e/Cat6 cable. Use it with IDK's HDBaseT Products. Do not use for LAN devices.
 \*2 The maximum transmission distance was obtained when IDK's CAT.5E HDC cable was used. The distance may not be extended with some device combinations, cabling method, or other manufacturer's cable. Video may be disturbed or may not be output even if signals are within the range mentioned above. The maximum transmission distance is the shorter distance of connected HDBaseT product or sink device's maximum transmission distance. Up to 492 ft. (150 m): 1080p (24 bit) in Long reach mode. For Long reach mode, use IDK's HDBaseT Products that supports 328 ft. (100 m) or longer.
 \*3 For digital systems, some problems, such as an HDCP authentication error, can often be recovered by physically disconnecting and reconnecting the digital cables. However, the Connection Reset feature will fix these problems automatically without the need to physically plug and unplug the cables. It creates the same condition as if the cable were physically disconnected and reconnected. This feature only works for the FDX-S's output. If other devices are connected between the FDX-S's output and sink device, this feature may be invalid.

## 11.16 FDX-SOV4US

| Item                                |                   | Description                                                                                                    |
|-------------------------------------|-------------------|----------------------------------------------------------------------------------------------------|
| Output                              |                   | 4 outputs (SINGLE LINK)<br>2 outputs (DUAL LINK)<br>1 output (OLIAD LINK)                                                                                                    |
| Video                               | SDI               | 12G-SDI/6G-SDI/3G-SDI/HD-SDI<br>NRZI/NRZ, 0.8 V[p-p]/75 Ω<br>SMPTE ST-2082-1 (12G-SDI)/SMPTE ST-2081-1 (6G-SDI)/SMPTE 424M (3G-SDI)/<br>SMPTE 292M (HD-SDI)                                                                                                    |
| VIDEO                               | Format            | 720p / 1080i / 1080p / 4K         3G-SDI signals : Only Level A         Multiple link : 2SI (2 Sample Interleave)         720p : 23.98 Hz and 24 Hz are not supported.                                                                                                    |
| Audio                               | Digital           | LPCM up to 8 channels (Selecting 2 groups of audio groups1 to 4)<br>Sampling frequency: 48 kHz, Sample size: 16 bit to 24 bit<br>Reference level: -20 dBFS, Max. output level: 0 dBFS                                                                                                    |
| Connector                           | •                 | BNC                                                                                                    |
| Cable                               |                   | 75 Ω coaxial cable for high frequency signal                                                                                                    |
| Maximum transmission distances (*1) |                   | With 1505A (BELDEN RG-59),           HD-SDI: 7.9 ft. (200 m)         3G-SDI: 5.1 ft. (130 m)           With 1694A (BELDEN RG-6),         HD-SDI: 820 ft. (250 m)         3G-SDI: 525 ft. (160 m)         6G-SDI: 262 ft. (80 m)         12G-SDI: 197 ft. (60 m)                                    |
| Functions                           |                   | 12G-SDI/6G-SDI/3G-SDI/HD-SDI can be mixed (When gearbox function (*2) is disabled)<br>Gearbox (DUAL LINK 3G: equivalent to 6G-SDI; DUAL LINK 6G 2SI: equivalent to 12G-SDI; QUAD LINK<br>3G LEVEL A 2SI: equivalent to 12G-SDI)<br>Color format conversion: From RGB or YCbCr 4:4:4 to YCbCr 4:2:2 |
|                                     | Power consumption | About 35 Watts                                                                                                    |
|                                     | Weight            | 1.1 lbs. (0.5 kg)                                                                                                    |
| General                             | Temperature       | Operating : 32°F to 104°F (0°C to +40°C)<br>Storage : -4°F to +176°F (-20°C to +80°C)                                                                                                    |
|                                     | Humidity          | Operating/Storage: 20% to 90% (Non Condensing)                                                                                                    |

The maximum distances may be shorten depending on the quality of cable. Please make sure that the cable is long enough. The maximum distances are for when connected to FDX-SIV4US.
 Can be enabled/disable separately for each board, and it converts signal from each input board to DUAL LINK 3G-SDI, DUAL LINK 6G-SDI, or QUAD LINK 3G-SDI.

## 11.17 FDX-SOV4H

| ltem                           |       |                      | Description                                                                                                    |
|--------------------------------|-------|----------------------|----------------------------------------------------------------------------------------------------|
| The number of outputs          |       |                      | 4                                                                                                    |
| Input                          | Video | Format               | VGA to 4K (Dot clock: 25 MHz to 300 MHz)<br>For WQHD/WQXGA, only Reduced Blanking is supported.<br>480i / 480p / 576i / 576p / 720p / 1080i / 1080p / 4K<br>For 4K formats, 24 Hz/25 Hz/30 Hz are supported.                                      |
|                                | Audio | Digital              | Multi-channel LPCM up to 8 channels<br>Sampling frequency: 32 kHz to 192 kHz, Sample size: 16 bit to 24 bit<br>Reference level: -20 dBFS, Max. input level: 0 dBFS                                                                                |
| Output                         | Video | HDMI/DVI             | HDMI/DVI 1.0<br>TMDS single link, HDCP 1.4<br>TMDS clock: 25 MHz to 300 MHz, TMDS data rata: 0.75 Gbps to 9 Gbps<br>36 bit Deep Color<br>For WQHD, WQXGA, and 4K formats, 24 bit is supported.<br>x.v.Color/3D/HDR/ARC/HEC/CEC are not supported. |
|                                |       | Format               | VGA to 4K (Dot clock: 25 MHz to 300 MHz)<br>For WQHD/WQXGA, only Reduced Blanking is supported.<br>480i / 480p / 576i / 576p / 720p / 1080i / 1080p / 4K<br>For 4K formats, 24 Hz/25 Hz/30 Hz are supported.                                      |
|                                | Audio | Digital              | Multi-channel LPCM up to 8 channels<br>Sampling frequency: 32 kHz to 192 kHz, Sample size: 16 bit to 24 bit<br>Reference level: -20 dBFS, Max. output level: 0 dBFS                                                                               |
| Connector                      |       |                      | Female HDMI Type A (19-pin)                                                                                                    |
| Maximum transmission distances |       |                      | 98 ft. (30 m) (1080p@60), 66 ft. (20 m) (4K@30) (*1)                                                                                                    |
| Functions                      |       |                      | Anti-snow, Connection Reset (*2)                                                                                                    |
| General                        |       | Power<br>consumption | About 9 Watts                                                                                                    |
|                                |       | Weight               | 1.1 lbs. (0.5 kg)                                                                                                    |
|                                |       | Temperature          | Operating : 32°F to 104°F (0°C to +40°C)<br>Storage : -4°F to +176°F (-20°C to +80°C)                                                                                                    |
|                                |       | Humidity             | Operating/Storage: 20% to 90% (Non Condensing)                                                                                                    |

\*1 The maximum cable distance varies depending on the connected devices and was measured under following conditions: • 1080p@60: When IDK's 24 AWG cable was used and signals of 1080p@60 24 bit/pixel (8 bit/component) was output.

 1080p@60: When IDK's 24 AWG cable was used and signals of 1080p@60 24 bit/pixel (8 bit/component) was output.
 4K@30 : When IDK's 24 AWG cable was used and signals of 4K@30 24 bit/pixel (8 bit/component) was output.
 The maximum cable distance depends on the connected devices. The distance may not be extended with some device combinations, cabling method, or other manufacturer's cable. Video may be disturbed or may not be output even if signals are within the range mentioned above.
 For digital systems, some problems, such as an HDCP authentication error, can often be recovered by physically disconnecting and reconnecting the digital cables. However, the Connection Reset feature will fix these problems automatically without the need to physically plug and unplug the cables. It creates the same condition as if the cable were physically disconnected and reconnected. This feature only works for the FDX-S's output. If other devices are connected between the FDX-S's output and sink device, this feature may be invalid. \*2

## 11.18 FDX-SOV4T

| ltem                           |       |                      | Description                                                                                                    |
|--------------------------------|-------|----------------------|----------------------------------------------------------------------------------------------------|
| The number of outputs          |       |                      | 4                                                                                                    |
| Input                          | Video | Format               | VGA to 4K (Dot clock: 25 MHz to 300 MHz)<br>For WQHD/WQXGA, only Reduced Blanking is supported.<br>480i / 480p / 576i / 576p / 720p / 1080i / 1080p / 4K<br>For 4K formats, 24 Hz/25 Hz/30 Hz are supported. |
|                                | Audio | Digital              | Multi-channel LPCM up to 8 channels<br>Sampling frequency: 32 kHz to 192 kHz, Sample size: 16 bit to 24 bit<br>Reference level: -20 dBFS, Max. input level: 0 dBFS                                           |
| Output                         | Video | HDBaseT              | HDBaseT<br>HDCP 1.4<br>36 bit Deep Color<br>For WQHD, WQXGA, and 4K formats, 24 bit is supported.<br>x.v.Color/3D/HDR/ARC/HEC/CEC are not supported.<br>RS-232C/LAN                                          |
|                                |       | Format               | VGA to 4K (Dot clock: 25 MHz to 300 MHz)<br>For WQHD/WQXGA, only Reduced Blanking is supported.<br>480i / 480p / 576i / 576p / 720p / 1080i / 1080p / 4K<br>For 4K formats, 24 Hz/25 Hz/30 Hz are supported. |
|                                | Audio | Digital              | Multi-channel LPCM up to 8 channels<br>Sampling frequency: 32 kHz to 192 kHz, Sample size: 16 bit to 24 bit<br>Reference level: -20 dBFS, Max. output level: 0 dBFS                                          |
| Connector                      |       |                      | RJ-45 (*1)                                                                                                    |
| Cable                          |       |                      | CAT.5E HDC, Cat5e UTP/STP, Cat6 UTP/STP (T568A/T568B straight-through)                                                                                                    |
| Maximum transmission distances |       |                      | 328 ft. (100 m), 492 ft. (150 m) (Long reach mode is used) (*2)                                                                                                    |
| Functions                      |       |                      | Anti-snow, Connection Reset (*3)                                                                                                    |
|                                |       | Power<br>consumption | About 18 Watts                                                                                                    |
| General                        |       | Weight               | 1.1 lbs. (0.5 kg)                                                                                                    |
| General                        |       | Temperature          | Operating : 32°F to 104°F (0°C to +40°C)<br>Storage : -4°F to +176°F (-20°C to +80°C)                                                                                                    |
|                                |       | Humidity             | Operating/Storage: 20% to 90% (Non Condensing)                                                                                                    |

\*1 \*2

RJ-45 (HDBaseT connector) is only for extending digital video and audio signals over a Cat5e/Cat6 cable. Use it with IDK's HDBaseT Products. Do not use for LAN devices. The maximum transmission distance was obtained when IDK's CAT.5E HDC cable was used. The distance may not be extended with some device combinations, cabling method, or other manufacturer's cable. Video may be disturbed or may not be output even if signals are within the range mentioned above. The maximum transmission distance is the shorter distance of connected HDBaseT product or sink device's maximum transmission distance. Up to 492 ft. (150 m): 1080p (24 bit) in Long reach mode. For Long reach mode, use IDK's HDBaseT Products that supports 328 ft. (100 m) or longer. For digital systems, some problems, such as an HDCP authentication error, can often be recovered by physically disconnecting and reconnecting the digital cables. However, the Connection Reset feature will fix these problems automatically without the need to physically plug and unplug the cables. It creates the same condition as if the cable were physically disconnected and reconnected. This feature only works for the FDX-S's output. If other devices are connected between the FDX-S's output and sink device, this feature may be invalid. \*3
#### 11.19 FDX-SOV2UHS

| Item                  |              | m                    | Description                                                                                     |
|-----------------------|--------------|----------------------|-------------------------------------------------------------------------------------------------|
| The number of outputs |              | ts                   | 2                                                                                               |
|                       |              |                      | VGA to 4K (Dot clock: 25 MHz to 600 MHz)                                                        |
|                       | Video        | Format               | 480i / 480p / 576i / 576p / 720p / 1080i / 1080p / 4K                                           |
| Input                 |              |                      | FOI 4K IOIIIIals, 24 HZ/25 HZ/30 HZ/50 HZ (4.4.4)/00 HZ (4.4.4) are supported.                  |
|                       | Audio        | Digital              | Sampling frequency: 32 kHz to 192 kHz. Sample size: 16 bit to 24 bit                            |
|                       |              | 3                    | Reference level: -20 dBFS, Max. input level: 0 dBFS                                             |
|                       |              |                      | HDMI/DVI 1.0                                                                                    |
|                       |              |                      | TMDS single link, HDCP 1.4/2.2                                                                  |
|                       |              | HDMI/DVI             | IMDS Clock: 25.175 MHz to 297 MHz, IMDS data rate: 0.755 Gbps to 17.82 Gbps                     |
|                       |              |                      | For 4K@50/59.94 RGB/YCbCr 4:4:4. 24 bit is supported.                                           |
|                       | Video        |                      | x.v.Color/3D/HDR/ARC/HEC/CEC are not supported.                                                 |
| Output                |              | Format               | VGA / XGA / WXGA (1280x768) / WXGA (1280x800) / Quad-VGA / SXGA /                               |
| Output                |              |                      | WXGA (1360x768) / WXGA (1366x768) / SXGA+ / WXGA+ / WXGA++ / UXGA / WSXGA+ /                    |
|                       |              |                      | VESAHD / WUXGA / WWXGA / WQHD / WQXGA                                                           |
|                       |              |                      | 480p / 576p / 720p / 1080i / 1080p / 4K (3840x2160) / 4K (4096x2160)                            |
|                       | -            | Digital              | Multi-channel LPCM up to 8 channels                                                             |
|                       | Audio        |                      | Sampling frequency: 32 kHz to 192 kHz, Sample size: 16 bit to 24 bit                            |
|                       |              |                      | Reference level: -20 dBFS, Max. output level: 0 dBFS                                            |
| Connecto              | or           |                      | Female HDMI Type A (19-pin)                                                                     |
| Maximum               | n transmissi | on distances         | 98 ft. (30 m) (1080p@60), 39 ft. (12 m) (4K@60) (*1)                                            |
|                       |              | Scan Converter       | Motion adaptive interlaced/progressive conversion, Aspect ratio control,                        |
| Functions             | 6            | Scan Conventer       | Picture adjustment (brightness, contrast, image position, image size, etc.), Seamless Switching |
|                       |              | Others               | Videowall output, Lip Sync (Max. 256 ms.), Anti-snow, Connection Reset (*2)                     |
|                       |              | Power<br>consumption | About 24 Watts                                                                                  |
| Conorsi               |              | Weight               | 1.3 lbs. (0.6 kg)                                                                               |
| General               |              | Temperature          | Operating : 32°F to 104°F (0°C to +40°C)                                                        |
|                       |              | Temperature          | Storage : -4°F to +176°F (-20°C to +80°C)                                                       |
|                       |              | Humidity             | Operating/Storage: 20% to 90% (Non Condensing)                                                  |

\*1 The maximum cable distance varies depending on the connected devices and was measured under following conditions:

• 1080p@60: When IDK's 24 AWG cable was used and signals of 1080p@60 24 bit/pixel (8 bit/component) was output.

 TUBUP@BU: When IDK's 24 AWG cable was used and signals of 1080p@60 24 bit/pixel (8 bit/component) was output.
 4K@60 : When IDK's 18 Gbps supported cable was used and signals of 4K@60 24 bit/pixel (8 bit/component) was output.
 The maximum cable distance depends on the connected devices. The distance may not be extended with some device combinations, cabling method, or other manufacturer's cable. Video may be disturbed or may not be output even if signals are within the range mentioned above.
 For digital systems, some problems, such as an HDCP authentication error, can often be recovered by physically disconnecting and reconnecting the digital cables. However, the Connection Reset feature will fix these problems automatically without the need to physically plug and unplug the cables. It creates the same condition as if the cable were physically disconnected and reconnected. This feature only works for the FDX-S's output. If other devices are connected between the FDX-S's output and sink device, this feature may be invalid. \*2

### 11.20 FDX-SOV1UHM

| nem       |              | m              | Description                                                                                                 |
|-----------|--------------|----------------|----------------------------------------------------------------------------------------------------|
| The numb  | per of outpu | It             | 1                                                                                                    |
|           |              |                | VGA to 4K (Dot clock: 25 MHz to 600 MHz)                                                                    |
|           | Video        | Format         | 480p / 576p / 720p / 1080i / 1080i / 4K                                                                     |
| Input     |              |                | For 4K formats, 24 Hz/25 Hz/30 Hz/50 Hz (4:4:4)/60 Hz (4:4:4) are supported.                                |
|           | A            | Disital        | Multi-channel LPCM up to 8 channels                                                                         |
|           | Audio        | Digital        | Sampling frequency: 32 kHz to 192 kHz, Sample size: 16 bit to 24 bit                                        |
|           |              |                |                                                                                                    |
|           |              |                | TMDS single link HDCP 1 4/2 2                                                                               |
|           |              |                | TMDS shock: 52 175 MHz to 207 MHz TMDS data rate: 0.755 Gbps to 17.82 Gbps                                  |
|           |              | HDMI/DVI       | 30 bit Deen Color                                                                                           |
|           |              |                | For 4K @50/59 94 RGB/YCbCr 4.4.4. 24 bit is supported                                                       |
|           | Video        |                | x.v.Color/3D/HDR/ARC/HEC/CEC are not supported.                                                             |
| <b>.</b>  |              |                | VGA / XGA / WXGA (1280x768) / WXGA (1280x800) / Quad-VGA / SXGA /                                           |
| Output    |              | Format         | WXGA (1360x768) / WXGA (1366x768) / SXGA+ / WXGA+ / WXGA++ / UXGA / WSXGA+ /                                |
|           |              |                | VESAHD / WUXGA / QWXGA / WQHD / WQXGA                                                                       |
|           |              |                | For VESAHD/WUXGA/QWXGA/WQHD/WQXGA, only Reduced Blanking is supported.                                      |
|           |              |                | 480p / 576p / 720p / 1080i / 1080p / 4K (3840x2160) / 4K (4096x2160)                                        |
|           |              | Digital        | Multi-channel LPCM up to 8 channels                                                                         |
|           | Audio        |                | Sampling frequency: 32 kHz to 192 kHz, Sample size: 16 bit to 24 bit                                        |
|           |              |                | Reference level: -20 dBFS, Max. output level: 0 dBFS                                                        |
| Connecto  | or           |                | Female HDMI Type A (19-pin)                                                                                 |
| Maximum   | i transmissi | on distances   | 98 ft. (30 m) (1080p@60), 39 ft. (12 m) (4K@60) (*1)                                                        |
|           |              | Scan Converter | Video combination, Motion adaptive interlaced/progressive conversion, Aspect ratio control,                 |
| <b>–</b>  |              |                | Picture adjustment (brightness, contrast, image position, image size, etc.), Seamless Switching             |
| Functions | 6            |                | Window pattern (10 patterns), Window combination settings (background color, display priority,              |
|           |              | Others         | display ON/OFF, position, size, title character, window border), videowali output, Lip Sync (Max. 256 ms.), |
|           |              | Dowor          | Anti-show, Connection Reset (2)                                                                             |
|           |              | consumption    | About 24 Watts                                                                                              |
| O an anal |              | Weight         | 1.3 lbs. (0.6 kg)                                                                                           |
| General   |              | Temperature    | Operating : 32°F to 104°F (0°C to +40°C)                                                                    |
|           |              |                | Storage : -4°F to +176°F (-20°C to +80°C)                                                                   |
|           |              | Humidity       | Operating/Storage: 20% to 90% (Non Condensing)                                                              |

\*1 The maximum cable distance varies depending on the connected devices and was measured under following conditions:
\*1080p@60: When IDK's 24 AWG cable was used and signals of 1080p@60 24 bit/pixel (8 bit/component) was output.
\*4K@60 : When IDK's 18 Gbps supported cable was used and signals of 4K@60 24 bit/pixel (8 bit/component) was output.
The maximum cable distance depends on the connected devices. The distance may not be extended with some device combinations, cabling method, or other manufacturer's cable. Video may be disturbed or may not be output even if signals are within the range mentioned above.
\*2 For digital systems, some problems, such as an HDCP authentication error, can often be recovered by physically disconnecting and reconnecting the digital cables. However, the Connection Reset feature will fix these problems automatically without the need to physically plug and unplug the cables. It creates the same condition as if the cable were physically disconnected and reconnected. This feature only works for the FDX-S's output. If other devices are connected between the FDX-S's output and sink device, this feature may be invalid.

#### 11.21 FDX-SOV4HS

|                       | Iter         | m                    | Description                                                                                                    |
|-----------------------|--------------|----------------------|----------------------------------------------------------------------------------------------------|
| The number of outputs |              | ts                   | 4                                                                                                    |
|                       | Video        | Format               | VGA to QWXGA (Dot clock: 25 MHz to 165 MHz)<br>For WUXGA/QWXGA, only Reduced Blanking is supported.<br>480i / 480p / 576i / 576p / 720p / 1080i / 1080p                                                                                                    |
| Input                 | Audio        | Digital              | Multi-channel LPCM up to 8 channels<br>Sampling frequency: 32 kHz to 192 kHz, Sample size: 16 bit to 24 bit<br>Reference level: -20 dBFS, Max. input level: 0 dBFS                                                                                                    |
| Output                | Video        | HDMI/DVI             | HDMI/DVI 1.0<br>TMDS single link, HDCP 1.4<br>TMDS clock: 25.175 MHz to 202.5 MHz, TMDS data rate: 0.755 Gbps to 6.075 Gbps<br>30 bit Deep Color<br>x.v.Color/3D/HDR/ARC/HEC/CEC are not supported.<br>Built-in cable EQ                                                        |
|                       |              | Format               | VGA / XGA / WXGA (1280x768) / WXGA (1280x800) / Quad-VGA / SXGA /<br>WXGA (1360x768) / WXGA (1366x768) / SXGA+ / WXGA+ / WXGA+ / UXGA / WSXGA+ /<br>VESAHD / WUXGA / QWXGA<br>For VESAHD/WUXGA/QWXGA, only Reduced Blanking is supported.<br>480p / 576p / 720p / 1080i / 1080p |
|                       | Audio        | Digital              | Multi-channel LPCM up to 8 channels<br>Sampling frequency: 32 kHz to 192 kHz, Sample size: 16 bit to 24 bit<br>Reference level: -20 dBFS, Max. output level: 0 dBFS                                                                                                    |
| Connecto              | )r           |                      | Female HDMI Type A (19-pin)                                                                                                    |
| Maximum               | n transmissi | on distances         | 131 ft. (40 m) (*1)                                                                                                    |
| Functions             | 3            | Scan Converter       | Motion adaptive interlaced/progressive conversion, Aspect ratio control,<br>Picture adjustment (brightness, contrast, image position, image size, etc.), Seamless Switching                                                                                                    |
|                       |              | Others               | Videowall output, Lip Sync (Max. 256 ms.), Anti-snow, Connection Reset (*2)                                                                                                    |
|                       |              | Power<br>consumption | About 33 Watts                                                                                                    |
| Gonoral               |              | Weight               | 1.8 lbs. (0.8 kg)                                                                                                    |
| General               |              | Temperature          | Operating : 32°F to 104°F (0°C to +40°C)<br>Storage : -4°F to +176°F (-20°C to +80°C)                                                                                                    |
|                       |              | Humidity             | Operating/Storage: 20% to 90% (Non Condensing)                                                                                                    |

\*1 The maximum cable distance varies depending on the connected devices and was measured under following conditions:

\*1 The maximum cable distance varies depending on the connected devices and was measured under following conditions:

 1080p@60: When IDK's 24 AWG cable was used and signals of 1080p@60 24 bit/pixel (8 bit/component) was input or output.
 The maximum cable distance depends on the connected devices. The distance may not be extended with some device combinations, cabling method, or other manufacturer's cable. Video may be disturbed or may not be output even if signals are within the range mentioned above.

 \*2 For digital systems, some problems, such as an HDCP authentication error, can often be recovered by physically disconnecting and reconnecting the digital cables. However, the Connection Reset feature will fix these problems automatically without the need to physically plug and unplug the cables. It creates the same condition as if the cable were physically disconnected and reconnected. This feature only works for the FDX-S's output. If other devices are connected between the FDX-S's output and sink device, this feature may be invalid.

### 11.22 FDX-SOV4TS

|                       | Ite          | m                    | Description                                                                                                    |
|-----------------------|--------------|----------------------|----------------------------------------------------------------------------------------------------|
| The number of outputs |              | uts                  | 4                                                                                                    |
| Input                 | Video        | Format               | VGA to QWXGA (Dot clock: 25 MHz to 165 MHz)<br>For WUXGA/QWXGA, only Reduced Blanking is supported.<br>480i / 480p / 576i / 576p / 720p / 1080i / 1080p                                                                                                    |
|                       | Audio        | Digital              | Multi-channel LPCM up to 8 channels<br>Sampling frequency: 32 kHz to 192 kHz, Sample size: 16 bit to 24 bit<br>Reference level: -20 dBFS, Max. input level: 0 dBFS                                                                                                    |
| Output                | Video        | HDBaseT              | HDBaseT<br>HDCP 1.4<br>30 bit Deep Color<br>x.v.Color/3D/HDR/ARC/HEC/CEC are not supported.<br>RS-232C/LAN                                                                                                    |
|                       | VIdeo        | Format               | VGA / XGA / WXGA (1280x768) / WXGA (1280x800) / Quad-VGA / SXGA /<br>WXGA (1360x768) / WXGA (1366x768) / SXGA+ / WXGA+ / WXGA++ / UXGA / WSXGA+ /<br>VESAHD / WUXGA / QWXGA<br>For VESAHD/WUXGA/QWXGA, only Reduced Blanking is supported.<br>480p / 576p / 720p / 1080i / 1080p |
|                       | Audio        | Digital              | Multi-channel LPCM up to 8 channels<br>Sampling frequency: 32 kHz to 192 kHz, Sample size: 16 bit to 24 bit<br>Reference level: -20 dBFS, Max. output level: 0 dBFS                                                                                                    |
| Connecto              | r            |                      | RJ-45 (*1)                                                                                                    |
| Cable                 |              |                      | CAT.5E HDC, Cat5e UTP/STP, Cat6 UTP/STP (T568A/T568B straight-through)                                                                                                    |
| Maximum               | n transmissi | on distances         | 328 ft. (100 m), 492 ft. (150 m) (Long reach mode is used) (*2)                                                                                                    |
| Functions             | 5            | Scan Converter       | Motion adaptive interlaced/progressive conversion, Aspect ratio control,<br>Picture adjustment (brightness, contrast, image position, image size, etc.), Seamless Switching                                                                                                    |
|                       |              | Others               | Videowall output, Lip Sync (Max. 256 ms.), Anti-snow, Connection Reset (*3)                                                                                                    |
|                       |              | Power<br>consumption | About 40 Watts                                                                                                    |
| Concernal.            |              | Weight               | 1.8 lbs.(0.8 kg)                                                                                                    |
| General               |              | Temperature          | Operating : 32°F to 104°F (0°C to +40°C)<br>Storage : -4°F to +176°F (-20°C to +80°C)                                                                                                    |
|                       |              | Humidity             | Operating/Storage: 20% to 90% (Non Condensing)                                                                                                    |

RJ-45 (HDBaseT connector) is only for extending digital video and audio signals over a Cat5e/Cat6 cable. Use it with IDK's HDBaseT Products. Do not use for LAN devices.
 The maximum transmission distance was obtained when IDK's CAT.5E HDC cable was used. The distance may not be extended with some device combinations, cabling method, or other manufacturer's cable. Video may be disturbed or may not be output even if signals are within the range mentioned above. The maximum transmission distance is the shorter distance of connected HDBaseT product or sink device's maximum transmission distance. Up to 492 ft. (150 m): 1080p (24 bit) in Long reach mode. For Long reach mode, use IDK's HDBaseT Products that supports 328 ft. (100 m) or longer.
 For digital systems, some problems, such as an HDCP authentication error, can often be recovered by physically disconnecting and reconnecting the cable ware physically disconnected and reconnected. This feature only works for the FDX-S's output. If other devices are connected between the FDX-S's output and sink device, this feature may be invalid.

# 11.23 FDX-SAB4A

| Item      |                   | Description                                                                                                    |
|-----------|-------------------|----------------------------------------------------------------------------------------------------|
| Input     | Analog audio      | 4 inputs<br>Unbalanced Stereo LR<br>Input impedance: 24 kΩ<br>Reference level: -10dBu, Max. input level: +10dBu                                      |
| Output    | Analog audio      | 4 outputs<br>Balanced/Unbalanced Stereo LR<br>Output impedance: 100 Ω balanced/50 Ω unbalanced<br>Reference level: -10dBu, Max. output level: +10dBu |
| Connector |                   | Input : 4 captive screw (3-pin)<br>Output : 4 captive screw (5-pin)                                                                                  |
| Function  |                   | Lip Sync (Max. 256 ms.)                                                                                                    |
|           | Power consumption | About 9 Watts                                                                                                    |
|           | Weight            | 1.3 lbs. (0.6 kg)                                                                                                    |
| General   | Temperature       | Operating : 32°F to 104°F (0°C to +40°C)<br>Storage : -4°F to +176°F (-20°C to +80°C)                                                                |
|           | Humidity          | Operating/Storage: 20% to 90% (Non Condensing)                                                                                                    |

## 11.24 FDX-SOA12A

| Item      |                   | Description                                                                                                    |
|-----------|-------------------|----------------------------------------------------------------------------------------------------|
| Output    | Analog audio      | 12 outputs<br>Unbalanced Stereo LR<br>Output impedance: 50 Ω<br>Reference level: -10dBu, Max. output level: +10dBu |
| Connector |                   | Captive screw (3-pin)                                                                                              |
| Function  |                   | Lip Sync (Max. 256 ms.)                                                                                            |
|           | Power consumption | About 18 Watts                                                                                                    |
|           | Weight            | 1.3 lbs. (0.6 kg)                                                                                                  |
| General   | Temperature       | Operating : 32°F to 104°F (0°C to +40°C)<br>Storage : -4°F to +176°F (-20°C to +80°C)                              |
|           | Humidity          | Operating/Storage: 20% to 90% (Non Condensing)                                                                     |

## 11.25 FDX-SAB64D

| Item      |                     | Description                                                                                                    |
|-----------|---------------------|----------------------------------------------------------------------------------------------------|
| Input     | Dante network audio | 1 input<br>Format: Dante protocol<br>Sampling frequency: 48 kHz, Sample size: 24 bit<br>Maximum audio input channel: 64 channels (32 stereo audio channels)   |
| Output    | Dante network audio | 1 output<br>Format: Dante protocol<br>Sampling frequency: 48 kHz, Sample size: 24 bit<br>Maximum audio output channel: 64 channels (32 stereo audio channels) |
| Connector | •                   | 2 RJ-45 (Primary/Secondary) (*1)                                                                                                    |
|           | Power consumption   | About 11 Watts                                                                                                    |
|           | Weight              | 1.3 lbs. (0.6 kg)                                                                                                    |
| General   | Temperature         | Operating : 32°F to 104°F (0°C to +40°C)<br>Storage : -4°F to +176°F (-20°C to +80°C)                                                                         |
|           | Humidity            | Operating/Storage: 20% to 90% (Non Condensing)                                                                                                    |

\*1 These RJ-45 connectors are only for Dante format.

#### 11.26 FDX-SRP08

| Item        | Description                                               |
|-------------|-----------------------------------------------------------|
| Power       | 100 - 240 VAC ±10%, 50 Hz/60 Hz ±3 Hz, 2 power connectors |
| Weight      | 4 lbs. (1.8 kg)                                           |
| Tomporaturo | Operating : 32°F to 104°F (0°C to +40°C)                  |
| remperature | Storage : -4°F to +176°F (-20°C to +80°C)                 |
| Humidity    | Operating/Storage: 20% to 90% (Non Condensing)            |

#### 11.27 FDX-SRP16

| Item        | Description                                                                           |
|-------------|---------------------------------------------------------------------------------------|
| Power       | 100 - 240 VAC ±10%, 50 Hz/60 Hz ±3 Hz, 2 power connectors                             |
| Weight      | 6 lbs. (2.7 kg)                                                                       |
| Temperature | Operating : 32°F to 104°F (0°C to +40°C)<br>Storage : -4°F to +176°F (-20°C to +80°C) |
| Humidity    | Operating/Storage: 20% to 90% (Non Condensing)                                        |

### 11.28 FDX-SRP32

| Item        | Description                                               |
|-------------|-----------------------------------------------------------|
| Power       | 100 - 240 VAC ±10%, 50 Hz/60 Hz ±3 Hz, 2 power connectors |
| Weight      | 10.6 lbs. (4.8 kg)                                        |
| Tomporaturo | Operating : 32°F to 104°F (0°C to +40°C)                  |
| Temperature | Storage : -4°F to +176°F (-20°C to +80°C)                 |
| Humidity    | Operating/Storage: 20% to 90% (Non Condensing)            |

#### 11.29 FDX-SRP64

| Item        | Description                                                                           |
|-------------|---------------------------------------------------------------------------------------|
| Power       | 100 - 240 VAC ±10%, 50 Hz/60 Hz ±3 Hz, 2 power connectors                             |
| Weight      | 23.4 lbs. (10.6 kg)                                                                   |
| Temperature | Operating : 32°F to 104°F (0°C to +40°C)<br>Storage : -4°F to +176°F (-20°C to +80°C) |
| Humidity    | Operating/Storage: 20% to 90% (Non Condensing)                                        |

# 12 Troubleshooting

This chapter provides recommendations in case difficulties are encountered during FDX-S setup and operation.

In case the FDX-S does not work correctly, please check the following items first.

- · Are the FDX-S and all devices connected to power and powered on?
- Are signal cables connected correctly?
- · Are there any loose or partially mated connections?
- · Are the interconnecting cables specified correctly to support adequate bandwidth?
- For 4K format, is an 18 Gbps high-speed cable used?
- · Are specifications of connected devices matched to each other?
- · Are configuration settings for the connected devices correct?
- · Is there any nearby equipment that may cause electrical noise/RF interference?

If the problem persists, review the following section for guidelines and recommendations. Refer to the manuals of connected devices as well, since they may possibly be the cause of the problem.

| Problem                          |     | Cause/Check item/Solution                                         | Page |
|----------------------------------|-----|-------------------------------------------------------------------|------|
| <ul> <li>Video output</li> </ul> |     |                                                                   |      |
| Video is not being               | [1] | If output board other than scan converter output board is         | 120  |
| output.                          |     | installed, check if the EDID resolution setting of this device is |      |
|                                  |     | set to the input resolution supported by the sink device?         |      |
|                                  |     | If a scan converter output board is installed, check if the       | 77   |
|                                  |     | output resolution supported by the sink device is set.            |      |
|                                  |     | Vertical sync frequency: For TV output resolutions (480i          |      |
|                                  |     | to 4K), video of 59.94 Hz or 60Hz may not be output.              |      |
|                                  |     | PC output resolutions (VGA to 4K) may not be output to            |      |
|                                  |     | LCD TVs and plasma TVs.                                           |      |
|                                  | [2] | Are signals output from the source device?                        | 153  |
|                                  |     | If the input resolution is displayed in "INPUT STATUS 1",         |      |
|                                  |     | check [3] to [8]; if "No Signal" is displayed, check [9] to [11]. |      |
|                                  | [3] | Check the presence of HDCP. Check if the input signal is          | 153  |
|                                  |     | protected by HDCP in "INPUT STATUS 2".                            |      |
|                                  |     | H, D : Signal protected by HDCP 1.4.                              |      |
|                                  |     | h, d, s:The signal is not protected.                              |      |
|                                  |     | If signal is protected by HDCP, check HDCP and stream             |      |
|                                  |     | types as well                                                     |      |
|                                  |     | T : HDCP 2.2 stream type 1                                        |      |
|                                  |     | t : HDCP 2.2 stream type 2                                        |      |
|                                  |     | No value : HDCP 1.4                                               |      |
|                                  |     | For multi window, check input signals of each window.             |      |

| Problem                                  |      | Cause/Check item/Solution                                            | Page |
|------------------------------------------|------|----------------------------------------------------------------------|------|
| <ul> <li>Video output (Cont'd</li> </ul> | )    |                                                                      |      |
| Video is not being                       | [4]  | Check if the sink device support HDCP in "SINK DEVICE                | 153  |
| output.                                  |      | EDID 2".                                                             |      |
|                                          |      | If it does not match the result of [3], video may not be             |      |
|                                          |      | displayed.                                                           |      |
|                                          |      | Check the every sink device connector.                               |      |
|                                          |      | [OFF] or []: Sink device's resolution may not be                     |      |
|                                          |      | supported. Check the specification of the sink device.               |      |
|                                          |      | Some HDMI/DVI devices check if the connected device is               | 104  |
|                                          |      | HDCP compliant and determines whether to output HDCP                 |      |
|                                          |      | signal or not. Since the FDX-S is HDCP compliant,                    |      |
|                                          |      | the FDX-S may not output video if connected to a sink                |      |
|                                          |      | device that does not support HDCP. In such a case, disable           |      |
|                                          |      | the HDCP input from the source device.                               |      |
|                                          | [5]  | If output board other than scan converter output board is            | 158  |
|                                          |      | installed, check if the resolution supported by the sink device      |      |
|                                          |      | is input?                                                            |      |
|                                          |      | Check the resolution and video frequency in "[INPUT                  |      |
|                                          |      | STATUS 1".                                                           |      |
|                                          |      | If a scan converter output board is installed, check if the          | 77   |
|                                          |      | output resolution supported by the sink device is set.               |      |
|                                          |      | Sink device's resolution may not be supported. Check the             |      |
|                                          |      | specification of the sink device.                                    |      |
|                                          | [6]  | For 4K format, does the sink device support SCDC?                    | 158  |
|                                          |      | Check if the sink device supports SCDC in "[SINK DEVICE              |      |
|                                          |      | EDID 3]".                                                            |      |
|                                          |      | ON : SCDC supported.                                                 |      |
|                                          |      | <ul> <li> : SCDC is not supported; vide is not displayed.</li> </ul> |      |
|                                          | [7]  | Change the setting of Hot plug ignoring duration.                    | 97   |
|                                          | [8]  | If a long cable is connected for input or output when                | 26   |
|                                          |      | 4K@30/60 HDMI/DVI digital I/O board is installed, replace it         |      |
|                                          |      | with a 16 ft. (5 m) or shorter cable. Even though a 16 ft. (5        |      |
|                                          |      | m) or longer cable can be connected for digital I/O of the           |      |
|                                          |      | FDX-S, HDCP authorization or EDID acquisition may fail               |      |
|                                          |      | depending on the cable quality and the connected device.             |      |
|                                          | [9]  | The time setting for monitoring no-signal input may be too           | 103  |
|                                          |      | short.                                                               |      |
|                                          | [10] | Check the video output setting of the source device.                 | —    |
|                                          | [11] | If Long reach mode is set to enabled, only up to 1080p               | 95   |
|                                          |      | (24 bit) or 148 MHz can be transmitted.                              | 105  |
|                                          | [12] | For SDI input or SDI output, does the gearbox mode support           | 98   |
|                                          |      | the input or selected signal?                                        | 99   |
|                                          |      | The receiver may not support the output format; check the            | 106  |
|                                          |      | specifications of the receiver.                                      |      |

| Problem                | Cause/Check item/Solution                                               | Page |
|------------------------|-------------------------------------------------------------------------|------|
| Video output (Cont'c   | 1)                                                                      |      |
| Video is not being     | [13] For SDI output, some signal cannot be output. Check if the         | 101  |
| output. (Cont'd)       | selected input signal can be output or without HDCP.                    |      |
| Video is intermittent, | If a long cable is connected for input or output when 4K@30/60          | -    |
| or presents noise.     | HDMI/DVI digital I/O board is installed, replace it with a 16 ft. (5 m) |      |
|                        | or shorter cable. Since the FDX-S has automatic cable length            |      |
|                        | equalization, long cables can be successfully used, but the             |      |
|                        | FDX-S 's full performance may not be realized if the cable or           |      |
|                        | connected peripheral devices are of inferior quality. If the error is   |      |
|                        | solved by replacing the cable, the signal may have been degraded        |      |
|                        | due to excessive attenuation or crosstalk. IDK offers high-quality      |      |
|                        | cables and extenders. Please contact us as needed.                      |      |
|                        | When high-speed signals (high resolution: such as 4K; DEEP              | 77   |
|                        | COLOR signal) are input or output, video may not be displayed or        | 95   |
|                        | noise may appear.                                                       | 120  |
|                        | This is largely dependent on cable quality and the characteristics      | 124  |
|                        | of connected peripheral devices. If the problem occurs in all           |      |
|                        | inputs, it is related to the input side of the system. If the problem   |      |
|                        | occurs only in a specific output connector, it is being caused by       |      |
|                        | difficulties ahead of that output. One possible solution is to change   |      |
|                        | to a lower resolution format and/or set Deep Color to "24 Bit".         |      |
|                        | You can check the resolution and color depth of the input signal in     |      |
|                        | input signal status and you can also limit resolution and color         |      |
|                        | depth of input signal as defined by the FDX-S's EDID                    |      |
|                        | configuration settings.                                                 |      |
|                        | If an 1080p HDMI/DVI scan converter output board is installed, try      | 93   |
|                        | other output equalizer settings.                                        |      |
|                        | Is a cable appropriated for the transmission when 4K@30/60              | 39   |
|                        | HDBaseT I/O board is installed?                                         |      |
|                        | If the transmission distance is 164 ft. (50 m) or longer, we            |      |
|                        | recommend using a Cat6 cable whose noise characteristic and             |      |
|                        | frequency characteristic and using STP cable instead of UTP             |      |
|                        | cable to reduce the influence of interference and external noise.       |      |
|                        | If the transmission distance is 164 ft. (50 m) or shorter, you can      |      |
|                        | use a Cat5e cable.                                                      |      |
|                        | When an 4K@30/60 HDBaseT I/O board is installed, connect                | 39   |
|                        | cables correctly (place them straight) to reduce the influence of       |      |
|                        | noise. Keep the distance among cables and not to place cables           |      |
|                        | closely in parallel.                                                    |      |
| Deep Color signal is   | Does the sink device support Deep Color?                                | 95   |
| not output.            | If not, video is output at 24 bit/pixel (8 bit/component) even if Deep  | 124  |
|                        | Color signal is input.                                                  |      |
| Video flickers         | If an interlace signal is input to a sink device that does not support  | -    |
|                        | interlace inputs, the video may flicker.                                |      |
|                        | Check the format settings for the FDX-S's output port driving the       |      |
|                        | sink device.                                                            |      |

| Problem                                  | Cause/Check item/Solution                                            | Page       |
|------------------------------------------|----------------------------------------------------------------------|------------|
| <ul> <li>Video output (Cont'o</li> </ul> | )<br> )                                                              |            |
| The left, right, top                     | Some sink devices overscan input video, and the video may be         | _          |
| and bottom sides are                     | cut out. Check the display setting of the sink device.               |            |
| cut off.                                 | If a scan converter output board is installed, check image position  |            |
|                                          | and image size settings.                                             |            |
| Video is reduced                         | Some sink devices display input video with full screen mode, and     | —          |
| vertically or                            | the aspect ratio cannot be kept. Check the display setting of the    |            |
| horizontally.                            | sink device.                                                         |            |
|                                          | With some resolutions, full-screen display cannot be avoided.        |            |
|                                          | If output board other than scan converter output board is installed, |            |
|                                          | change the output resolution of the source device. If a scan         |            |
|                                          | converter output board is installed, check the output resolution     |            |
|                                          | setting.                                                             |            |
| Black is displayed at                    | If the PC has the Panel Fit function, select [Scale Full Screen].    | 120        |
| top, bottom, right and                   | If the resolution that is set for the PC and the resolution that is  |            |
| left on PC video or                      | actually output from the PC are not matched, those problems may      |            |
| only part of the PC                      | occur. Check the resolution of the PC and the EDID resolution        |            |
| video is displayed,                      | setting.                                                             |            |
| and the rest can be                      |                                                                      |            |
| revealed by scrolling                    |                                                                      |            |
| with the mouse.                          |                                                                      |            |
| PC's dual monitor                        | If the monitoring function for no-signal input is enabled, the dual  | 103        |
| cannot be set or the                     | monitor function of your PC may not work correctly. In this case,    |            |
| setting is canceled.                     | disable the monitoring function.                                     |            |
| Video is displayed in                    | Some sink devices do not find the color space of the input video     | 94         |
| purple or green.                         | correctly, and the video may be displayed in purple or green.        |            |
|                                          | Set the correct color space in the output mode to solve this         |            |
|                                          | problem.                                                             |            |
| Brightness is                            | If a scan converter output board is installed, you can adjust the    | 111        |
| improper.                                | output and input brightness settings.                                | 112        |
|                                          | Is HDR signal used?                                                  | 153        |
|                                          | If HDR-non-supported sink device tries to receive HDR signal, the    |            |
|                                          | video is displayed with improper brightness. Check if the sink       |            |
|                                          | device supports HDR in [SINK DEVICE EDID 3].                         |            |
|                                          | Some I/O boards do not support HDR.                                  | 173 to 177 |
|                                          | If the source device determines HDR with EDID and outputs HDR        | 118        |
|                                          | signal, check the EDID setting of the FDX-S.                         |            |

| Problem                | Cause/Check item/Solution                                           | Page       |
|------------------------|---------------------------------------------------------------------|------------|
| Audio output           |                                                                     |            |
| Audio is not being     | Is audio embedded to input signal?                                  | 153        |
| output.                | Check input audio signal, sampling frequency, and other settings    | 115        |
|                        | in [INPUT AUDIO STATUS]. Also, check embedded audio                 |            |
|                        | settings.                                                           |            |
|                        | Ensure that audio output is turned on.                              | 114        |
|                        | If there are multiple output connectors in the source device, check | _          |
|                        | the audio output setting of the source device.                      |            |
|                        | Ensure that the input audio format is supported by the connected    | 124 to 126 |
|                        | sink device.                                                        |            |
|                        | Typically, LCD monitors may not output 88.2 kHz or higher           |            |
|                        | sampling frequency of LPCM and compressed audio                     |            |
|                        | (such as Dolby Digital, DTS, and other format).                     |            |
|                        | In order to play a Blu-ray disc having compressed audio, check      |            |
|                        | the audio output setting of the source device.                      |            |
|                        | The source device's audio signal characteristics can be managed     |            |
|                        | by the HDC's EDID configuration settings.                           |            |
|                        | Ensure that DVI signal is not being output from the source device.  | 158        |
|                        | Ensure that the output mode is not set to DVI output.               | 94         |
|                        | If the EDID of the connected sink device cannot be obtained for     | 153        |
|                        | some reason, the FDX-S cannot determine the sink type. As a         | 96         |
|                        | result, audio may not be output. In such case, set "10.5.9 Sink     |            |
|                        | device EDID check" to "ALWAYS1" or "ALWAYS2".                       |            |
|                        | For 4K@60 scan conversion multiview output, check if audio is       | 117        |
|                        | embedded to window that is selected for audio output.               |            |
| Even though multi-     | For multi-channel, change the EDID setting which is set to 2-       | 127        |
| channel audio is       | channel audio by default.                                           |            |
| played, only           | If the problem still cannot be solved, check if multi-channel audio |            |
| 2-channel audio is     | is output from the source device again.                             |            |
| output                 |                                                                     |            |
| Audio that does not    | Check if embedded audio is set to audio board input audio? If so,   | 115        |
| match output video.    | change the setting.                                                 |            |
| Audio is not output    | If compressed audio (Dolby Digital, DTS, and the like) is input,    | 116        |
| from audio board.      | analog audio or Dante is not output. You can check the input        | 153        |
|                        | audio type in input signal status.                                  |            |
| Audio with incorrect   | Video output channel is selected to embedded audio, check the       | 115        |
| setting is output from | embedded audio setting.                                             | 116        |
| audio board.           | Note that digital audio of selected video input channel is output.  |            |
|                        | (Audio that is embedded to video output signal is not output from   |            |
|                        | the audio board.)                                                   |            |
|                        | For Dante output, check the setting of DanteController. Note that   | 64         |
|                        | channel number which is displayed on DanteController does not       |            |
|                        | match the Dante I/O number of the FDX-S menu.                       |            |

| Problem                              | Cause/Check item/Solution                                        | Page       |
|--------------------------------------|------------------------------------------------------------------|------------|
| Audio output (Cont'd)                |                                                                  |            |
| Compressed audio                     | Compressed audio input is set to OFF (EDID settings) by factory  | 124 to 126 |
| (such as Dolby                       | default. If using compressed audio, change the EDID setting.     |            |
| Digital, DTS) is not                 | Check the audio output settings of the source device.            | _          |
| output from the                      |                                                                  |            |
| source device.                       |                                                                  |            |
| <ul> <li>Button operation</li> </ul> |                                                                  |            |
| Buttons do not                       | Ensure that buttons are not locked.                              | 54         |
| operate.                             | When the FDX-S is powered on, it takes about 15 seconds to start | _          |
|                                      | up. During the start-up process, all buttons are disabled.       |            |
| Communication command control        |                                                                  |            |
| Control commands                     | Are the following items set correctly?                           | 128 to 129 |
| cannot be issued                     | For RS-232C : Baud rate and data word length                     |            |
| from PC to the                       | For LAN: IP address and subnet mask                              |            |
| FDX-S.                               | When the FDX-S is powered on, it takes about 15 seconds to start | _          |
|                                      | up. During the start-up process, communication command control   |            |
|                                      | is disabled.                                                     |            |
| WEB browser control                  |                                                                  |            |
| WEB browser cannot                   | Is the connection setting of the TCP port valid for the web      | 129        |
| be issued from PC to                 | browser?                                                         |            |
| the FDX-S.                           | Immediately after the FDX-S is powered on, control from the WEB  | 46         |
|                                      | browser cannot be received.                                      |            |
|                                      | Ensure that the WEB browser JavaScript is effective.             | _          |

If additional assistance is required, please perform the following tests and then contact us.

| No. | Checking items                                                         | Result    |
|-----|------------------------------------------------------------------------|-----------|
| 1   | The problem occurs at all connectors?                                  | Yes or No |
| 2   | Connect the devices using genuine cables without connecting the FDX-S. | Yes or No |
|     | The problem still cannot be solved? Please contact us for assistance.  |           |

#### User Guide of FDX-S Series

#### Ver.4.3.0

#### Issued on: 29 August 2022

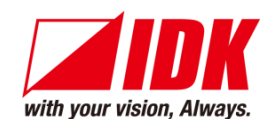

| Headquarters                    | IDK Corporation<br>7-9-1 Chuo, Yamato-shi, Kanagawa-pref.<br>242-0021 JAPAN<br>TEL: +81-46-200-0764 FAX: +81-46-200-0765      |
|---------------------------------|----------------------------------------------------------------------------------------------------|
| Email: lok eng@idk.co.jp        | URE: <u>www.idkav.com</u>                                                                                                    |
| USA                             | IDK America Inc.<br>72 Grays Bridge Road Suite 1-C, Brookfield, CT 06804<br>TEL: +1-203-204-2445                              |
| Email: <u>sales@idkav.com</u>   | URL: <u>www.idkav.com</u>                                                                                                    |
| Europe                          | IDK Europe GmbH<br>Lise-Meitner-Str. 6, D-40878 Ratingen<br>TEL : +49-2102-578-301-0                                          |
| Email: <u>info@idkav.eu</u>     | URL: <u>www.idkav.com</u>                                                                                                    |
|                                 | ARVANICS                                                                                                    |
| Product information<br>Support  | Arvanics Corporation<br>7-9-1 Chuo, Yamato-shi, Kanagawa-pref.<br>242-0021 JAPAN<br>TEL: +81-46-259-6920 FAX: +81-46-259-6930 |
| Email: <u>info@arvanics.com</u> | URL: <u>www.arvanics.com</u>                                                                                                  |

Information in this document is subject to change without notice. ©2020 IDK Corporation, all rights reserved. All trademarks mentioned are the property of their respective owners.